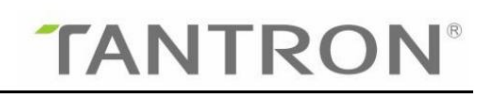

Guangzhou Tantron Electronics Co., Ltd

# Instrukcja obsługi

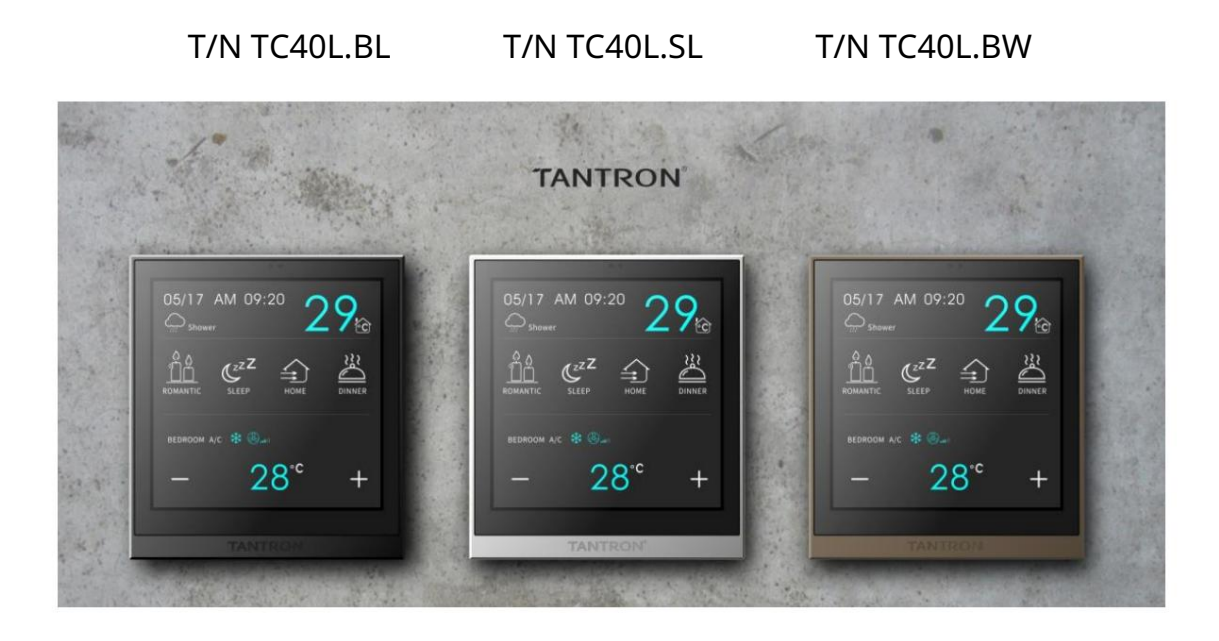

# Sterowanie automatyką domową i budynkową

Panel dotykowy TANTRON KNX 4"

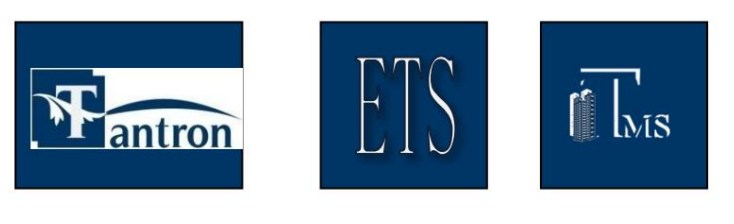

Produkty

Programowanie

Monitorowanie

www.tantron.com

www.tantron.com.cn .

# O wersji

| Wersja     | Uwagi do wersji                                                                                                    | Weryfikator   | data     |
|------------|----------------------------------------------------------------------------------------------------|---------------|----------|
| V1.0       | Wstępny szkic                                                                                                    | Zheng<br>Liru | 20200429 |
| Wersja 2.0 | Dodano muzykę, ogrzewanie podłogowe, świeże powietrze, klimakonwektor<br>Tryb 2-stopniowy/PWM, wyświetlanie czasu, wyświetlanie tekstu,<br>włączanie, logika i inne funkcje<br>Modyfikuj wygaszacze ekranu, zasłony, przyciemnianie,<br>źródła temperatury i wilgotności i nie tylko | Zheng<br>Liru | 20220527 |
|            |                                                                                                    |               |          |
|            |                                                                                                    |               |          |
|            |                                                                                                    |               |          |
|            |                                                                                                    |               |          |
|            |                                                                                                    |               |          |
|            |                                                                                                    |               |          |
|            |                                                                                                    |               |          |
|            |                                                                                                    |               |          |
|            |                                                                                                    |               |          |
|            |                                                                                                    |               |          |
|            |                                                                                                    |               |          |

# Informator

| 1. Przegląd | l                                     | 5                                                                 |
|-------------|---------------------------------------|-------------------------------------------------------------------|
| 2. Wydajno  | ść techniczna                         | 6                                                                 |
| 2.1 D       | Dane techniczne                       | 6                                                                 |
| 2.2 S       | truktura zewnętrzna i schemat instala | cji6 2.3                                                          |
| Aktu        | alizacja                              |                                                                   |
| obsz        | aru, ikonę                            |                                                                   |
| 3. Funkcje  |                                       |                                                                   |
| 3.1 P       | Przegląd                              |                                                                   |
| 3.2 Ir      | nterfejs ustawiania parametrów "Stroi | na ogólna"12 3.2.1 Interfejs ustawiania                           |
|             | parametrów "wygaszacz ekranu"         |                                                                   |
|             | laserowa"                             | 19 3.2. 3 Interfejs ustawiania parametrów "Klimatyzacja           |
|             | "22 3.2                               | .4 Interfejs ustawiania parametrów "Temperatura"                  |
|             | 5 interfejs ustawień parametrów "W    | ilgotność"45 3.2. 6 Interfejs ustawiania                          |
|             | parametrów " Funkcja muzyczna"        |                                                                   |
|             | "Ogrzewanie podłogowe"                | 51 3.2. 8 interfejs ustawień parametrów "Świeże                   |
|             | powietrze"                            | 57 3.3 Interfejs ustawiania parametrów "strona funkcji            |
|             | wyjściowych"                          | 61 3.3.1 Okno ustawień parametrów                                 |
| "Prze       | ekaźnik"                              |                                                                   |
|             | "Ściemnianie"                         |                                                                   |
|             | x"                                    | 92 3.4.1 Strona ustawień ściemniania                              |
| "ście       | mniacz"                               | 94 3.4. 2 strona ustawień kurtyny                                 |
|             | "migawka"                             | 98 3.4. 3 Interfejs ustawień klimatyzacji                         |
|             | "klimatyzacja"                        | .101 3.4. 5 Interfejs ustawień scen "scena"101                    |
|             | 3.4. 5 interfejs ustawień parametróv  | v " wartość przełączania"                                         |
|             | ustawiania parametrów "Wyświetlar     | nie detekcji otoczenia"106 3.4. 7 interfejs ustawiania parametrów |
|             | "skok"                                | 108 3.4. 8 Interfejs ustawień muzyki                              |
|             | "muzyka"                              | 109 3.4. 9 interfejs ustawiania parametrów                        |
|             | "znak"                                | 111 3.4. 10 interfejs ustawień parametrów                         |
|             | "czas"                                | 112 3.4. 11 Interfejs ustawień ogrzewania podłogowego "ogrzewanie |
|             | podłogowe"                            | 113 3.4. Interfejs ustawień świeżego powietrza 12 "świeże         |
|             | powietrze"                            | 114 3.4. 13 interfejs ustawiania parametrów                       |
|             | "przełącznik"                         | 115 3.5 Interfejs ustawiania parametrów "Strona                   |
|             | logiczna"                             | 117 3.5.1 Funkcja logiczna AND/OR/                                |
|             | XOR                                   |                                                                   |
| bram        | nek                                   |                                                                   |
|             | Ofhold                                | 123 3.5. 4 funkcje logiczne Konwersja                             |
|             | formatu                               |                                                                   |
|             | zdarzeń                               |                                                                   |
|             | komunikacyjne                         |                                                                   |
|             | "Ogólne"                              |                                                                   |

| 2  | 4.2 Obiekt komunikacyjny "Wyga | aszacz ekranu"128 4.3                                   |
|----|--------------------------------|---------------------------------------------------------|
| (  | Obiekt komunikacyjny "Detekcja | laserowa"129 4.4 Obiekt                                 |
| k  | komunikacyjny "VRV"            | 130 4.5 Obiekt komunikacyjny                            |
| ,, | Klimakonwektor"                |                                                         |
| ,, | automatyczne osuszanie"        | 135 4.7 Obiekt komunikacyjny                            |
| ,, | ,Czas"                         | 136 4.8 Obiekt komunikacyjny "Alarm temperatury/        |
| ٧  | vilgotności"1                  | 36 4.9 Obiekt komunikacyjny                             |
| ,, | przekaźnik"                    | 137 4. 9.1 Obiekt komunikacyjny                         |
|    | "przełącz"                     | 137 4.9. 2 Obiekt komunikacyjny                         |
|    | "kurtyna"                      | 139 4.9. 3 Obiekt komunikacyjny "styk                   |
|    | bezpotencjałowy"               | 140 4.10 Obiekt komunikacyjny                           |
| ,, | Ściemnianie"                   | 141 4.11 Obiekt komunikacyjny "Blok                     |
| S  | strony kluczowej"              |                                                         |
|    | "Ściemnianie"                  | 142 4.11.2 Obiekt komunikacyjny                         |
|    | "roleta"                       | 143 4.11.3 "scena " obiekt                              |
|    | komunikacyjny                  | 144 4.11.4 Obiekt komunikacyjny "Wartość                |
|    | przełączania"                  | 145 4.11 .5 Obiekty komunikacyjne "Wskaźnik rozpoznania |
|    | otoczenia"                     | 146 4.11. 6 Obiekt komunikacyjny                        |
|    | "znakowy"                      | 147 4.11. 7 Obiekt komunikacyjny                        |
|    | "Czas"                         |                                                         |
|    | "przełącz"                     | 147 4.12 Obiekty komunikacyjne                          |
| ,, | ,Muzyka"                       | 148 4.13 Obiekty komunikacyjne "Ogrzewanie              |
| F  | oodłogowe"                     | 149 4.14 "Świeże obiekt komunikacyjny                   |
| ,, | ,powietrze"                    | 150 4.15 Obiekty komunikacyjne                          |
| ,, | "Logika"                       | 151 4.1 5.1 Obiekt komunikacyjny "AND/OR/               |
|    | XOR"                           | 151 4.15. 2 Obiekt komunikacyjny "Przekazywanie         |
|    | bramki"                        |                                                         |
|    | progowy"                       |                                                         |
|    | format"                        | 152 4.15. 5 Obiekty komunikacyjne "Grupa                |
|    | zdarzeń"                       | 154                                                     |

# 1. Przegląd

Niniejsza instrukcja zawiera informacje techniczne dotyczące paneli dotykowych, a także szczegółowe informacje

wprowadzenie do funkcji. Oprogramowanie narzędziowe ETS5 może być używane i

działał w tym systemie.

4-calowy panel dotykowy posiada następujące funkcje:

-- Funkcja oszczędzania energii

-- Wygaszacz ekranu

- -- Funkcja wywoływania ekranu laserowego
- -- Sterowanie termostatem (klimatyzacja).
  - -- Sterowanie klimatyzacją VRV --
  - Sterowanie klimatyzacją Fan Coil (2-stopniowe, PWM, Fan Coil).
    - -- Funkcja automatycznego osuszania
    - -- Funkcja pomiaru czasu
- -- Sterowanie muzyką
- -- Ogrzewanie podłogowe
- -- Świeże powietrze
- -- Przyciemnianie
- -- Zasłony
- -- Scena
- -- Wartość przełączania, przełącznik
- -- Wyświetlanie tekstu
- --Wyświetlanie czasu
- -- Temperatura i wilgotność
  - --Wykrycie
  - --Alarm
- -- Funkcja gazu VOC/CO2/CO
  - -- Wyświetlacz
  - -- Alarm
- -- Funkcja logiczna

-- AND, OR, XOR, Przekazywanie bramki, Komparator progowy, Konwersja formatu, Grupa zdarzeń

- -- Przeskok strony
- -- Dowolna kombinacja ikon stron
- -- Zmiana języka
- Regulacja jasności wyświetlacza OLED

# 2. Wydajność techniczna

## 2.1 Dane techniczne

Oto kilka parametrów technicznych panelu dotykowego:

Napięcie robocze: 21-30V DC

Pomocniczy pobór prądu: < 50mA przy 24V DC

< 80mA@24V DC (z mocną skrzynką elektryczną)

Prąd KNX: < 20 mA przy 30 V DC

Tryb wyświetlania ekranu: Rozmiar TFT: 4" Rozdzielczość: 480\*480 dpi

Temperatura pracy: 0°C ~ 45°C Temperatura przechowywania: -25°C ~ +55°C

Wilgotność otoczenia: 90% (aby wykluczyć kondensację pary wodnej).

Wygląd Materiał/skorupa i kolor:

Stopień ochrony: IP20 (stopień ochrony IP zgodnie z normą EN60529).

Wymiary: 95\*85\*9mm

Instalacja: wpuszczana w ścianę

# 2.2 Struktura zewnętrzna i schemat instalacji

Schemat wyglądu

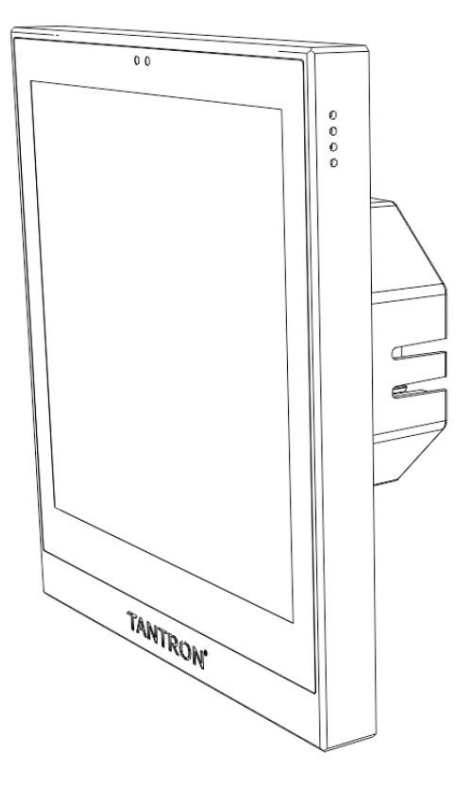

Konstrukcja zewnętrzna i rysunki wymiarowe

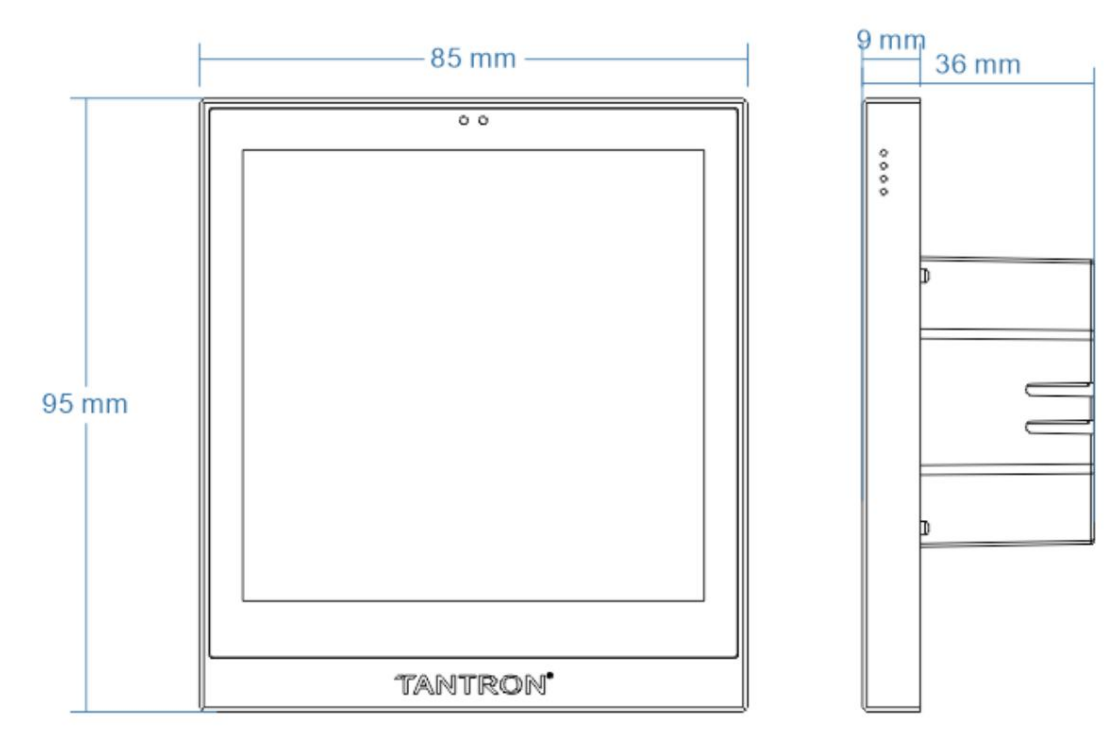

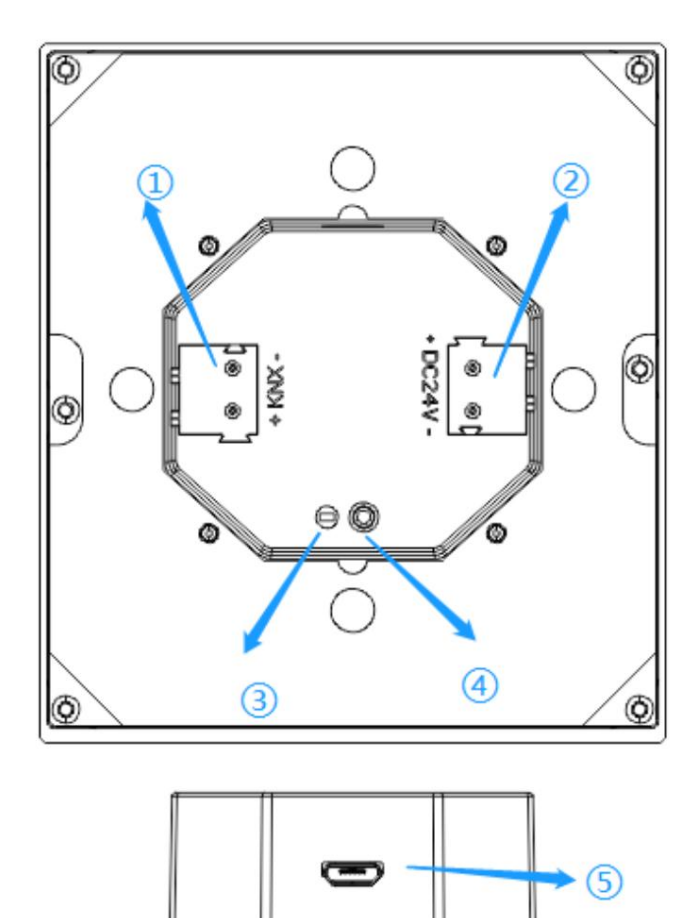

(1) Złączki KNX

(2) Zaciski zasilania pomocniczego

(3) Dioda LED

(4) Przyciski programowania

(5) Interfejs USB

#### 2.3 Aktualizacja

| 뤜 Tantron Tool(V5.0.221)                                                                                                    | - | × |
|----------------------------------------------------------------------------------------------------|---|---|
| <u>S</u> ystem <u>A</u> bout <u>W</u> indows                                                                                                    |   |   |
| ♦ ● ♣ ↑                                                                                                    |   |   |
| ์ iðรู้ USB Update                                                                                                    |   |   |
| Step 1: Connect the Device                                                                                                    |   |   |
| Step 2: Selete File                                                                                                    |   |   |
| File Path : (Please select the bin file)                                                                                                    |   |   |
| File Size : 0 Browse                                                                                                    |   |   |
| File Bytes: 0                                                                                                    |   |   |
| The file information The device information                                                                                                    |   |   |
| Device ID:     -     Device ID:     -       Hardware version:     -     Hardware version:     -       Program version:     -     Program version:     - |   |   |
| Step 3: Begin The Upgrade                                                                                                    |   |   |
| Update Progress:                                                                                                    |   |   |
| Send count: 0                                                                                                    |   |   |
| Application address: 8006000 Update File Max Size(KB): 460                                                                                              |   |   |
| Application address: 807F800                                                                                                    |   |   |
| ^ ·                                                                                                    |   |   |
| v                                                                                                    |   |   |
|                                                                                                    | - |   |
|                                                                                                    | - |   |

Krok 1: Wejdź w stan aktualizacji, konkretny tryb działania: naciśnij długo przycisk programowania panelu (lub kliknij przycisk ustawień systemowych na panelu, wejdź do interfejsu ustawień, naciśnij długo przycisk aktualizacji systemu, pojawi się strona obsługi przycisku programowania, długo naciśnij "aktualizacja systemu"), do przycisku programowania miga czerwona lampka, a ekran jest czarny;

Krok 2: Panel i komputer są bezpośrednio połączone kablem USB;

| Krok 3: Kliknij ikonę na pasku menu komputera hosta                               | aby otworzyć "Aktualizację USB" |
|-----------------------------------------------------------------------------------|---------------------------------|
| okno;                                                                             |                                 |
| Krok 4: Kliknij przycisk i podświetl ikonę, aby wskazać, że urządzenie jest podła | ączone;                         |

Krok 5: Kliknij przycisk, aby otworzyć plik aktualizacji -

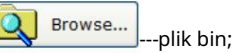

Ant

Krok 6: Ustaw "maksymalny rozmiar pliku (KB)", 480 oznacza wyczyszczenie danych z bazy danych;

Krok 7: Kliknij, aby rozpocząć proces aktualizacji. Update

Uwagi: 1. Nie wymienionych parametrów nie trzeba modyfikować; 2, kliknij przycisk Pobierz, aby uzyskać informacje o urządzeniu. Aktualizację można przeprowadzić tylko wtedy, gdy informacje o urządzeniu i informacje o pliku bin są spójne.

### 2.4 Dostosuj nazwę obszaru, ikonę

Na przykład pierwsze ustawienia regionalne na stronie 1 panelu są ustawione na "Przycisk Mulligang", który ustawia

niestandardowa nazwa i ikona obszaru;

Zmodyfikuj przebieg operacji na ikonie niestandardowej:

1. Otwórz komputer hosta TFT40PageSettingV1.2.4.exe, jak pokazano na poniższym rysunku:

| ■ TFT40 page setting(V1.2.4)   |         |  |  |  |
|--------------------------------|---------|--|--|--|
| New Open Save as Download Exit |         |  |  |  |
| Page No. 1                     |         |  |  |  |
| Living Room<br>Lamp            | □ Split |  |  |  |
| □ Enabled                      | ☑ Split |  |  |  |
| Enabled                        | □ Split |  |  |  |
| File: (New file)*              |         |  |  |  |

2. Rozróżnij moduły: musisz zaznaczyć pole złożone "Włączone" w obszarze strony nr 1

w linii 1 (należy pamiętać, że pole złożone "Podziel" nie musi być zaznaczone), wskazuje, że strefa 1

ma tylko 1 moduł;

Uwaga: Jeśli ustawienia regionalne są ustawione na "Pojedynczy przycisk", pola złożone "Włączone" i "Podzielone" są zaznaczone, wskazując, że region ma 2 moduły.

3. Ustaw ikonę: Kliknij ikonę modułu w linii 1, wyświetli się okno wyboru obrazu (jak pokazano na poniższym rysunku) i ustaw "obraz włączony" i "wyłączony". Po zakończeniu ustawień, Kliknij

"OK", aby powrócić do głównego interfejsu;

Uwaga: Format obrazu - rozdzielczość 94\*76

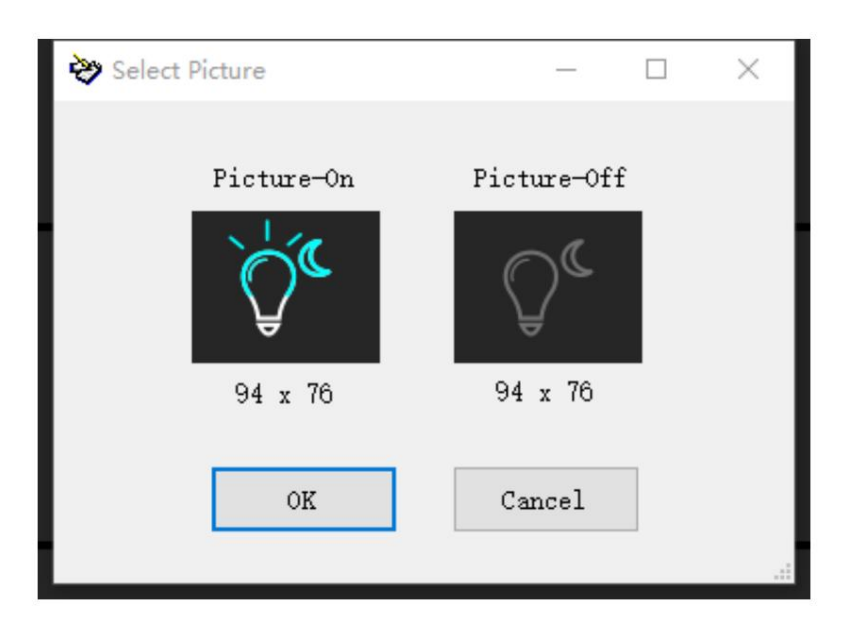

4. Ustaw nazwę obszaru: Kliknij tekst modułu w linii 1, pojawi się okno "edytuj etykietę"

(jak pokazano na poniższym rysunku), wypełnij "etykietę" i ustaw rozmiar czcionki, kliknij "O K" po

| 😹 Edit Label |                     |        | × |
|--------------|---------------------|--------|---|
|              |                     |        |   |
| Label        | Living Room<br>Lamp |        |   |
| Font Size    | 15 🜩                |        |   |
|              | OK                  | Cancel |   |
|              |                     |        |   |

konfiguracja została zakończona i następuje powrót do głównego interfejsu;

5. Pobieranie: Naciśnij i przytrzymaj przycisk programowania panelu (lub kliknij przycisk ustawień systemowych w panelu). panelu, wejdź do interfejsu ustawień, naciśnij i przytrzymaj przycisk aktualizacji systemu, przycisk programowania Pojawi się strona operacji, naciśnij i przytrzymaj "aktualizacja systemu"), aby przycisk programowania zaświecił się na czerwono miga, podczas gdy ekran jest czarny , panel i komputer są bezpośrednio połączone

kabla USB, kliknij ikonę pobierania na komputerze hosta nazwę obszaru i ikonę na panelu.

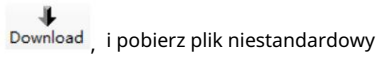

# 3. Funkcje

## 3.1 Przegląd

Konkretne funkcje panelu dotykowego są następujące:

- -- Funkcja oszczędzania energii
  - -- Wygaszacz ekranu
- -- Funkcja wywoływania ekranu laserowego
- -- Sterowanie termostatem (klimatyzacja).
  - -- Sterowanie klimatyzacją VRV --
  - Sterowanie klimatyzacją Fan Coil (2-stopniowe, PWM, Fan Coil).
    - -- Funkcja automatycznego osuszania
    - -- Funkcja pomiaru czasu
- -- Sterowanie muzyką
- -- Ogrzewanie podłogowe
- -- Świeże powietrze
- -- Przyciemnianie
- -- Zasłony
- -- Scena
- -- Wartość przełączania, przełącznik
- -- Wyświetlanie tekstu
- --Wyświetlanie czasu
- -- Temperatura i wilgotność
  - --Wykrycie
  - --Alarm
- -- Funkcja gazu VOC/CO2/CO
  - -- Wyświetlacz
  - -- Alarm
- -- Funkcja logiczna

-- AND, OR, XOR, Przekazywanie bramki, Komparator progowy, Konwersja formatu, Grupa zdarzeń

- -- Przeskok strony
- -- Dowolna kombinacja ikon stron
- -- Zmiana języka
- Regulacja jasności wyświetlacza OLED

3.2 Interfejs ustawiania parametrów "Strona ogólna"

| General page          | Device power on delay time(0255/s)                                | 0                                     |
|-----------------------|-------------------------------------------------------------------|---------------------------------------|
| Temperature page      | Data storage interval delay time<br>(160000/s)                    | 10                                    |
| Humidity page         | Brightness of OLED is.(1%100%)                                    | 80                                    |
| Logic page            | Dimmer time of OLED is.if it is switched<br>on(110s)              | 2                                     |
| output function page  | System language settings                                          | O Chinese O English                   |
| output forection poge | Lock panel device by telegram:                                    | O Inactive Active                     |
| Key page 1            | Show action of key in telegram                                    | O Inactive O Active                   |
|                       | Minimum interval of output telegram is (0 = unlimited. 1170/0.1s) | 1                                     |
|                       | Set the number of key pages                                       | 1                                     |
|                       | Main page seeting                                                 | 1                                     |
|                       | Single buttons icon and text placement                            | O Same direction O Bilateral symmetry |
|                       | Energy saving function                                            | O Inactive Active                     |
|                       | Laser detection function                                          | O Inactive Active                     |
|                       | Air conditioning function                                         | O Inactive Active                     |
|                       | Music function                                                    | O Inactive Active                     |
|                       | Floor heating function                                            | O Inactive Active                     |
|                       | Fresh air function                                                | O Inactive O Active                   |

Parametr "Czas opóźnienia włączenia urządzenia (0...255/s)" Parametr ten określa czas opóźnienia uruchomienia urządzenia. Zakres: 0... 255, w sekundach

Parametr "Czas opóźnienia interwału zapisu danych (1...60000/s)"

Parametr ten działa na wszystkie moduły funkcjonalne z funkcją zapisu i służy do ustawienia czasu, kiedy

dane zostaną zapisane.

Zakres 1... 255, jednostka: minuty

Uwaga: Dodaj funkcję oszczędzania interwałowego, oryginalne oszczędzanie po wyłączeniu zasilania jest nadal ważne; Oszczędność interwałowa

funkcja oznacza, że po upłynięciu interwału wszystkie zapisane dane zostaną zapisane jednokrotnie; Moc-

zapis w dół oznacza, że wszystkie zapisane dane zostaną zapisane jednorazowo w momencie wyłączenia zasilania; Jeśli

zapis po wyłączeniu zasilania nie powiedzie się, zostaną wywołane dane zapisane w ostatnim interwale; Ponowne kliknięcie bazy danych usunie wszystkie zapisane dane.

Parametr "Jasność OLED wynosi (1... 100/%)" Ten parametr ustawia wartość jasności ekranu O LED. Zakres: 1... 100, jednostka: % Parametr "Czas ściemniania OLED-a, jeśli jest włączony (1...10s)"

Parametr ten służy do ustawienia czasu ściemniania diody OLED, czyli czasu w jakim prąd będzie świecił

Stan OLED osiąga stan docelowy.

Zakres: 1... 10, Jednostka: sekundy

Parametr "Ustawienia języka systemu"

Parametr ten służy do ustawienia języka systemu, a do wyboru są dwa języki: chiński i angielski.

Opcjonalnie: chiński

język angielski

Parametr "Zablokuj urządzenie panelowe telegramem"

Ten parametr określa, czy urządzenie ma być odblokowywane przez magistralę.

Opcjonalnie: nieaktywny

aktywny

Wybierz "aktywne", zablokuj urządzenie przez magistralę, obiekt komunikacyjny to "Zablokuj urządzenie", wyślij

01 zablokuj urządzenie do obiektu komunikacyjnego "Zablokuj urządzenie" przez magistralę, nie można obsługiwać

panel dotykowy, wyślij 00, aby odblokować urządzenie.

Parametr "Pokaż działanie klawisza w telegramie"

Ten parametr określa, czy w komunikacie będzie wyświetlany stan klucza.

Opcjonalnie: nieaktywny

aktywny

Wybierz "aktywny", stan klucza zostanie wyświetlony w komunikacie, będącym obiektem komunikacyjnym wynosi "Ważne działanie klawisza", jeżeli komunikat obiektu komunikacyjnego "Ważne działanie klawisza" ma wartość 00, jeżeli zostanie naciśnięty klawisz, obiekt komunikacyjny "Ważne działanie klawisza" wysyła dane wskazujące 01 że jest naciśnięcie klawisza; Jeżeli komunikat obiektu komunikacyjnego "Ważna akcja klawisza" ma wartość 01, jeżeli naciśnięty zostanie klawisz, obiekt komunikacyjny "Ważne działanie klawisza" nie wysyła danych.

Parametr "Minimalny odstęp telegramu wyjściowego wynosi (0=bez ograniczeń,1...170(jednostka:0,1s))" Ten parametr ustawia minimalny odstęp czasu dla wysyłania komunikatów. Zakres: 1....170,0 jest nieograniczony, w jednostkach: 0,1 sekundy

Parametr "ustaw liczbę kluczowych stron"

Parametr ten służy do ustawienia ilości stron wyświetlanych w panelu.

Zakres: 1... 10

Parametr "widok strony głównej"

Ustawia, która ze wszystkich stron w panelu jest stroną główną.

Zakres: 1... 10

Parametr "Ikona pojedynczego przycisku i rozmieszczenie tekstu"

Ta funkcja jest dostępna w trybie obszaru strony jako pojedynczy przycisk, który służy do ustawiania ikony i

położenie tekstu lewego i prawego przycisku w 1 obszarze.

Opcjonalnie: ten sam kierunek

Dwustronna symetria

Wybierz "Ten sam kierunek", aby wskazać, że wyświetlane będą ikony i tekst lewego i prawego przycisku

po tej samej stronie;

Wybierz opcję Symetria dwustronna, aby wskazać, że ikona i tekst prawego przycisku są symetryczne

Parametr "Funkcja oszczędzania energii"

Czy włączyć funkcję oszczędzania energii.

Opcjonalnie: nieaktywny

Aktywny

Wybierz "Aktywny", aby włączyć funkcję oszczędzania energii. Funkcja oszczędzania energii to wygaszacz ekranu

funkcję, a parametry ustawień wygaszacza ekranu można znaleźć w "3.2.1 Ustawianie parametrów

Wygaszacz ekranu interfejsu".

Parametr "funkcja detekcji laserowej"

Czy aktywować funkcję wykrywania lasera.

Opcjonalnie: nieaktywny

aktywny

Wybierz "Aktywny", aby aktywować funkcję wykrywania lasera i ustawić parametry lasera

funkcję wykrywania można znaleźć w "3.2.2 Detekcja lasera interfejsu ustawień parametrów".

Parametr "Funkcja klimatyzacji"

Czy włączyć funkcję regulacji klimatyzacji.

Opcjonalnie: nieaktywny

aktywny

Wybierz "Aktywny", aby włączyć funkcję regulacji klimatyzacji i ustawienia parametrów

funkcję regulacji klimatyzacji można znaleźć w "3.2.3 Interfejs ustawień parametrów Powietrze Kondycjonowanie".

Parametr "Funkcja muzyczna"

Czy włączyć sterowanie muzyką.

Opcjonalnie: nieaktywny

aktywny

Wybierz "Aktywny", aby włączyć funkcję sterowania muzyką i ustawić parametry muzyki

funkcję sterowania można znaleźć w "3.2. 6 interfejs ustawień parametrów Funkcja muzyczna".

Parametr "Funkcja ogrzewania podłogowego"

Czy włączyć funkcję regulacji ogrzewania podłogowego.

Opcjonalnie: nieaktywny

aktywny

Wybierz opcję "Aktywna", aby włączyć funkcję regulacji ogrzewania podłogowego i ustawienia parametrów ogrzewania podłogowego

funkcji regulacji ogrzewania podłogowego są wymienione w "3.2.." 7 interfejs ustawień parametrów Świeże powietrze".

Parametr "Funkcja świeżego powietrza"

Czy włączyć funkcję świeżej klimatyzacji.

Opcjonalnie: nieaktywny

aktywny

Wybierz "Aktywny", aby włączyć funkcję świeżej klimatyzacji i ustawić parametry

Funkcję regulacji świeżego powietrza można znaleźć w "3.2. 8 interfejs ustawień parametrów Świeże powietrze".

3.2.1 Interfejs ustawiania parametrów "wygaszacz ekranu"

| General page            | Screensaver function active                    | Inactive O Active       |  |
|-------------------------|------------------------------------------------|-------------------------|--|
| Laser detection         | Enter the Screensaver time setting (165500/s)  | 10                      |  |
| Air conditioniting page | How long turn off Lcd(Uint/s,0=No change)      | 0                       |  |
| Music page              | Activate the current time to send to the bus   | Inactive O Active       |  |
| Floor heat page         | Send time cycle time setting(1255/<br>minute ) | 1                       |  |
| Screensaver page        | Activate the current date to send to the bus   | Inactive O Active       |  |
| Temperature page        | Send date cycle time setting(1255/<br>hour)    | 1                       |  |
| Humidity page           | =====Weather object type selection             | 1 bit 🔘 1 byte          |  |
| Logic open              | Sunny feedback value set(0255)                 | 0                       |  |
| Logic page              | Partly cloudy feedback value set(0255)         | 1                       |  |
| output function page    | shower feedback value set(0255)                | 2                       |  |
| Key page 1              | heavy rains feedback value set(0255)           | 3                       |  |
|                         | thunder shower feedback value set<br>(0255)    | 4                       |  |
|                         | ultraviolet ray feedback value set<br>(0255)   | 5                       |  |
|                         | =====Area 1 display function                   | Weather_and_time        |  |
|                         | External temperature source                    | O Local O External      |  |
|                         | =====Area 2 display function                   | Кеу                     |  |
|                         | Add key conditioning page option               | 1                       |  |
|                         | Position one add key number                    | area(1)left key         |  |
|                         | Add key conditioning page option               | 1                       |  |
|                         | Position two add key number                    | area(1)righ key         |  |
|                         | Add key conditioning page option               | 2                       |  |
|                         | Position three add key number                  | area(2)left key         |  |
|                         | Add key conditioning page option               | 2                       |  |
|                         | Position four add key number                   | area(2)righ key         |  |
|                         | ======Area 3 display function                  | Thermostatic_controller |  |
|                         | Add air conditioning page option               | 1                       |  |
|                         | Display thermostatic controller number         | 1                       |  |

Parametr "Funkcja wygaszacza ekranu aktywna"

Za pomocą tego parametru można ustawić, czy funkcja wygaszacza ekranu ma być włączona.

Opcjonalnie: nieaktywny

aktywny

Wybierz opcję "aktywny", aby włączyć funkcję wygaszacza ekranu i aktywować wszystkie poniższe ustawienia parametrów.

Parametr "Wprowadź ustawienie czasu wygaszacza ekranu (1...65500/s)"

Parametr ten służy do ustawienia czasu wejścia wygaszacza ekranu.

Zakres: 1...65500, jednostka: s

Uwaga: Jeżeli włączona jest funkcja detekcji laserowej, należy poczekać, aż laser wykryje, że nikogo nie ma i zakończy funkcję opóźnienia regulacji jasności ekranu, zanim zacznie się obliczać czas wejścia wygaszacza ekranu; Jeżeli funkcja detekcji aktywacji nie jest włączona, po nieużywaniu urządzenia rozpoczyna się obliczanie czasu wejścia wygaszacza ekranu.

Uwaga: Jeśli włączysz funkcję wykrywania lasera, musisz poczekać, aż laser wykryje, że nikogo nie ma, zanim zaczniesz obliczać czas wejścia wygaszacza ekranu; Jeżeli funkcja detekcji aktywacji nie jest włączona, po nieużywaniu urządzenia rozpoczyna się obliczanie czasu wejścia wygaszacza ekranu.

Parametr "Jak długo wyłączony wyświetlacz LCD (Uint/s, 0 = bez zmian)" Ten parametr określa czas potrzebny na wejście w wygaszacz ekranu, a następnie wygaszenie ekranu. Zakres: 0...60000, 0 oznacza ekran nieugaszalny, jednostka: s

Parametr "Aktywuj aktualny czas, aby wysłać go do autobusu"

Parametr "—Ustawienie czasu cyklu wysyłania (1...255/minutę)"

W przypadku okresowego wysyłania aktualnego czasu do magistrali obiektem komunikacyjnym jest "aktualny czas wysłać do autobusu".

Zakres: 1... 255, Czas: minuty

Parametr "Aktywuj aktualną datę do wysłania do autobusu"

Parametr "—Wyślij ustawienie czasu cyklu daty (1 ... 255/godz.)"

W przypadku okresowego wysyłania aktualnej daty do magistrali obiektem komunikacyjnym jest "wysłanie aktualnej daty do magistrali".

Zakres: 1... 255, Czas: godziny

Parametr "Wybór typu obiektu pogodowego"

Ten parametr ustawia typ danych obiektu pogodowego.

Opcjonalnie: 1-bitowy

#### 1 bajt

Po wybraniu "1 biť pojawiają się obiekty komunikacyjne "Powiadomienie o nasłonecznieniu", "Powiadomienie o częściowym zachmurzeniu",

"Powiadomienie o deszczu", "Powiadomienie o silnych deszczach", "Powiadomienie o burzach", "Powiadomienie o promieniu ultrafioletowym",

obiekt odbiera 1 i wyświetla ją jako aktualną pogodę; W przypadku wybrania opcji "1 bajt" pojawia

się obiekt komunikacyjny "Powiadomienie o stanie pogody" z następującymi 6 parametrami:

Parametr "—Ustawiona wartość sprzężenia zwrotnego Sunny (0..255)" Parametr "—Ustawiona wartość sprzężenia zwrotnego częściowo zachmurzona (0..255)" Parametr "—ustawiona wartość sprzężenia zwrotnego prysznica (0..255)" Parametr "—ustawiona wartość sprzężenia zwrotnego ulewnych deszczy (0..255)" Parametr "—ustawiona wartość sprzężenia zwrotnego burzy burzowej (0..255)" Parametr "—ustawiona wartość sprzężenia zwrotnego burzy burzowej (0..255)" Parametr "—ustawiona wartość sprzężenia zwrotnego promieni ultrafioletowych (0..255)" Gdy obiekt komunikacyjny "Pogoda komunikatu zwrotnego o stanie pogody" odbierze powyższą wartość ustawienia parametru, aktualna pogoda będzie wyświetlana jako odpowiednia pogoda, słonecznie, słonecznie i pochmurno, ulewne deszcze, ulewne deszcze, burze, promienie ultrafioletowe.

Poniższe parametry służą do ustawienia zawartości wyświetlanej interfejsu wygaszacza ekranu, który jest podzielony na 3 obszary, każdy obszar ma 3 wyświetlane treści do wyboru, a mianowicie: pogoda i godzina, klucz, regulator termostatyczny. Poniższy obszar 1 stanowi przykład podaj szczegółowe wstęp.

Uwaga: 1, strona wygaszacza ekranu służy tylko do wyświetlania, skakania, nie można obsługiwać sterowania; 2. Jeśli ikona została dostosowana, ikona wygaszacza ekranu nie będzie wyświetlana.

Parametr "Powierzchnia x funkcja wyświetlania" (x=1...3) Opcjonalnie: pogoda i czas

Klucz

Sterownik termostatyczny

Wybierz opcję "pogoda i czas", aby wskazać, że w obszarze x (1...3) wyświetlana jest zawartość w postaci: daty, godziny, pogody, temperatury otoczenia, temperatury otoczenia. Można wybrać źródło temperatury wewnętrznej, zewnętrznej, ustawione za pomocą daraźnedła temperatury";

Wybierz "Klucz", aby wskazać, że obszar x (1...3) przedstawia zawartość jako funkcję klucza i 5 parametrów

pojawić się:

Parametr "—Dodaj opcję strony warunkowania klucza"

Parametr "—Pozycja pierwsza/dwa/trzy/czwarte dodaj numer klawisza"

Obszar wygaszacza ekranu wyświetla zawartość dla funkcji klawisza, a cały obszar jest podzielony na

4 pozycje, które mogą wyświetlać 4 przyciski, a każdy przycisk musi odpowiadać określonej funkcji klawisza, takiej jak

powyższe ustawienie. Obszar wygaszacza ekranu 2 odpowiednio wyświetla 4 klawisze: pierwszy klawisz

wyświetla obszar kontrolny pierwszej strony 1 funkcja lewego przycisku, drugi klawisz pokazuje obszar kontrolny pierwszej

strony 1 funkcję prawego przycisku, trzeci klawisz pokazuje obszar kontrolny drugiej strony 2 funkcję lewego przycisku,

czwarty klawisz wyświetla obszar kontrolny 2 prawy -kliknij funkcję na drugiej stronie.

Uwaga: Obszar strony odpowiadający klawiszowi wygaszacza ekranu musi już mieć odpowiedni obszar funkcję klawisza, w przeciwnym razie nie będzie ona wyświetlana.

Wybierz "Regulator termostatyczny", aby wskazać, że obszar x (1...3) pokazuje, że zawartość to klimatyzacja i pojawiają się 2 parametry:

Parametr "-Opcja strony Dodaj klimatyzację"

Parametr "—Wyświetl numer regulatora termostatycznego"

W obszarze wygaszacza ekranu wyświetlane są klimatyzatory i należy ustawić stronę oraz identyfikator odpowiadający wyświetlanym klimatyzatorom.

3.2. 2 Interfejs ustawiania parametrów "Detekcja laserowa"

| General page            | Group No.1 set: | O Inactive Active |
|-------------------------|-----------------|-------------------|
| Laser detection         | Group No.2 set: | O Inactive Active |
| Air conditioniting page |                 |                   |
| Music page              |                 |                   |
| Floor heat page         |                 |                   |
| Fresh air page          |                 |                   |
| Screensaver page        |                 |                   |
| Temperature page        |                 |                   |
| Humidity page           |                 |                   |
| Logic page              |                 |                   |
| output function page    |                 |                   |
| Key page 1              |                 |                   |

Parametr "Zestaw grupy nr 1"

Czy aktywować pierwszy zestaw ustawień.

Opcjonalnie: nieaktywny

aktywny

Wybierz opcję "Aktywny", aby aktywować pierwszy zestaw ustawień detekcji laserowej. Pojawi się 5 nowych parametrów, jak pokazano na poniższym rysunku:

| General page                        | Group No.1 set:                           | Inactive Active     |   |
|-------------------------------------|-------------------------------------------|---------------------|---|
| Laser detection                     | Delay time for shut off backlight(uir     | nt/s): 10           | ÷ |
| Air conditioniting page             | Laser detection is triggered by telegram: | NO YES              |   |
| <ul> <li>Music page</li> </ul>      | If state changed.teleg No.1 is:           | O Inactive O Active |   |
| <ul> <li>Floor heat page</li> </ul> | Percent value of OLED is:                 | 0%                  | • |
| Fresh air page                      | Detection distance setting:               | 50cm                | • |
| Screensaver page                    | Group No.2 set:                           | O Inactive Active   |   |
| Temperature page                    |                                           |                     |   |
| Humidity page                       |                                           |                     |   |
| Logic page                          |                                           |                     |   |
| output function page                |                                           |                     |   |
| Key page 1                          |                                           |                     |   |

Parametr "—czas opóźnienia wyłączenia podświetlenia"

Ten parametr ustawia czas opóźnienia regulacji podświetlenia wyświetlacza. Działa, gdy laser

odległość wykrywania wynosi 0.

Zakres: 5... 255, w sekundach

Parametr "Wykrywanie lasera jest wyzwalane przez telegram" Czy funkcja wykrywania lasera jest wyzwalana przez komunikat. Opcjonalnie: Nie

Tak

Wybranie opcji "Tak" umożliwia aktywację lub dezaktywację funkcji wykrywania lasera za pomocą komunikatu, pojawia się obiekt komunikacyjny "Wyzwalanie detekcji lasera nr 1" i nowy parametr, jak pokazano na poniższym rysunku:

| T/N TC40L/4 inch touch           | screen/V4.2/5020/20220322 > General page   | e > Laser detection                          |
|----------------------------------|--------------------------------------------|----------------------------------------------|
| <ul> <li>General page</li> </ul> | Group No.1 set:                            | Inactive O Active                            |
| Laser detection                  | Delay time for shut off backlight(uint/s): | : 10 ‡                                       |
| Air conditioniting page          | Laser detection is triggered by telegram:  | NO VES                                       |
| + Music page                     | Way of trigger by bus:                     | 0=inactive.1=active      0=active.1=inactive |
| + Floor heat page                | If state changed.teleg No.1 is:            | O Inactive Active                            |
| + Fresh air page                 | Percent value of OLED is:                  | 0% -                                         |
| Screensaver page                 | Detection distance setting:                | 50cm 👻                                       |
| Temperature page                 | Group No.2 set:                            | O Inactive Active                            |
| Humidity page                    |                                            |                                              |
| Logic page                       |                                            |                                              |
| output function page             |                                            |                                              |
| + Key page 1                     |                                            |                                              |

参数 Parametr "—Sposób wyzwalania przez magistralę"

Ten parametr określa, w jaki sposób magistrala uruchamia funkcję wykrywania lasera.

Opcjonalnie: 0=nieaktywny, 1=aktywny

频道

组对象

0=aktywny,1=nieaktywny

Wybrać "0=nieaktywny, 1=aktywny", aby wskazać, że obiekt komunikacyjny "Wyzwalacz detekcji laserowej nr 1" otrzymuje wartość komunikatu 0, blokuje funkcję detekcji lasera i aktywuje funkcję detekcji lasera po odebraniu wartości komunikatu; Zamiast tego wybierz 0=aktywny, 1=nieaktywny.

Parametr "—jeśli stan się zmienił, teleg nr 1 wynosi"

Ten parametr określa, czy raportować do magistrali w przypadku zmiany stanu podświetlenia wyświetlacza.

Opcjonalnie: nieaktywny

Aktywny

Wybrać "Aktywny", pojawi się obiekt komunikacyjny "Flaga detekcji lasera nr 1", gdy odległość detekcji lasera wynosi 0, poczekać, aż

parametr "-czas opóźnienia wyłączenia podświetlenia" ustawi czas zakończenia,

Dostosuj podświetlenie (jasność regulacji podświetlenia ustawia się zgodnie z parametrem "-procentowa wartość OLED to"), jednocześnie obiekt komunikacyjny "flaga detekcji lasera

Nr 1" wysyła do magistrali komunikat 0; Wybrać "nieaktywny", aby aktywować obiekt komunikacyjny.

Parametr "—czas opóźnienia wyłączenia podświetlenia"

Gdy odległość detekcji lasera wynosi 0 i trwa przez pewien czas, dostosuj jasność podświetlenia, o ile jasność zostanie zmniejszona przez ten parametr.

Opcjonalnie: 0%

10% ...

90%

100%

Wybranie "0%" oznacza zmniejszenie jasności podświetlenia do 0, czyli całkowicie ciemnego;

.....

Wybranie 100% powoduje utrzymanie bieżącej jasności podświetlenia.

Parametr "—Ustawienie odległości detekcji"

Ten parametr określa odległość detekcji lasera.

Opcjonalnie: 10cm

20 cm .....

100cm

Ponad 100cm

Na przykład wybranie "50 cm" oznacza, że maksymalna odległość wykrywana przez laser wynosi 50 cm. Jeśli obiektu nie można wykryć w promieniu 50 cm, odległość wykrywania wynosi 0; wybierz "Więcej". Niż 100 cm", teoretycznie najdalsza odległość wykrywania może osiągnąć 120 cm, z zastrzeżeniem wpływów środowiska.

Uwaga: Drugi zestaw ustawień detekcji lasera, podobnie jak pierwsza grupa, może odnosić się do pierwszego zestawu ustawień parametrów; Pierwsza grupa ma pierwszeństwo przed drugą grupą, czyli obie grupy są aktywowane w tym samym czasie, z zastrzeżeniem ustawienia pierwszej grupy.

3.2. 3 Interfejs ustawiania parametrów "Klimatyzacja"

| General page            | The number of channel setting                 | 1                 |  |
|-------------------------|-----------------------------------------------|-------------------|--|
| Laser detection         | Channel 1                                     | Inactive          |  |
| Air conditioniting page | Timing function is                            | Inactive O Active |  |
| Music page              | Function automatically dehumidify is          | Inactive Active   |  |
| Floor heat page         | Threshold of start dehumidity is (11000/0.1%) | 800               |  |
| Fresh air page          | Threshold of stop dehumidity is (11000/0.1%)  | 600               |  |
| Screensaver page        |                                               |                   |  |
| Temperature page        |                                               |                   |  |
| Humidity page           |                                               |                   |  |
| Logic page              |                                               |                   |  |
| output function page    |                                               |                   |  |
| Key page 1              |                                               |                   |  |

#### Parametr "Numer ustawienia kanału"

Parametr ten służy do ustawienia ilości kanałów klimatyzacji.

Zakres: 1... 10

Parametr "Ustawienie funkcji termostatu"

Ustaw tryb sterowania klimatyzacją.

Opcjonalnie: nieaktywny

Funkcja VRV

Funkcja klimakonwektora

Wybierz "Funkcja VRV", aby wskazać, że tryb sterowania klimatyzacją to tryb VRV, a szczegółowe ustawienia parametrów można zobaczyć na "3.2.3.1 stronie trybu sterowania klimatyzacją VRV"; Wybranie "Funkcja klimakonwektora" oznacza, że tryb sterowania klimatyzacją jest trybem klimakonwektora, a szczegółowe ustawienia parametrów można znaleźć na stronie "3.2.3.2 tryb sterowania klimatyzacją Fancoil".

Parametr "Funkcja odliczania czasu"

Ten parametr określa, czy funkcja pomiaru czasu jest włączona.

Opcjonalnie: nieaktywny

Aktywny

Wybierz opcję "Aktywny", aby włączyć funkcję odliczania czasu. Parametry ustawień funkcji odliczania czasu można znaleźć w "3.2.3.3 Strona Timing interfejsu ustawiania parametrów".

Parametr "Funkcja automatycznego osuszania"

Czy włączyć automatyczne osuszanie.

Opcjonalnie: nieaktywny

Aktywny

Wybierz "Aktywny", aby włączyć funkcję automatycznego osuszania i ustawić 2 parametry

pojawić się:

Parametr "—próg początkowego osuszania wynosi (1... 1000/0,1%)" Parametr "-próg zatrzymania osuszania wynosi (1... 1000/0,1%)"

Te dwa parametry określają wartość wilgotności na początku automatycznego osuszania i wilgotność na końcu automatycznego osuszania. Można to modyfikować za pomocą obiektów "próg początkowy osuszania" lub "próg końcowy osuszania".

Zakres: 1...1000, jednostka: 0,1%.

Uwaga: Proces automatycznego osuszania – włącza funkcję automatycznego osuszania poprzez zapisanie w obiekcie komunikacyjnym "osuszanie automatyczne" (wpisz 00 włącza automatyczne osuszanie, wpisz 01 opuszcza automatyczne osuszanie), gdy wilgotność przekroczy parametr "Próg rozpoczęcia osuszania wynosi (1 . . . 1000; jednostka to 0,1%)" po ustawieniu wartości wchodzi w funkcję automatycznego osuszania (jeżeli tryb jest w trybie bez osuszania, przejdzie w tryb osuszania; Jeżeli tryb jest w trybie osuszania, pozostanie w trybie stan pierwotny), gdy wilgotność jest poniżej parametru "Próg zatrzymania osuszania wynosi (1...1000; jednostka wynosi 0,1%)" ustawia wartość powodującą wyjście z funkcji automatycznego osuszania (po wyjściu z funkcji automatycznego osuszania klimatyzator wyświetla status jako zapisany stan obiektu opinii).

3.2.3.1 Tryb sterowania klimatyzacją "VRV"

Uwaga: Pozostałe kanały klimatyzatora V RV są takie same jak w kanale 1, patrz wprowadzenie do kanału 1

| General page                       | Ambient temperature is displayed                                | Inactive Active                   |  |
|------------------------------------|-----------------------------------------------------------------|-----------------------------------|--|
| Laser detection                    | The minimum temperature is<br>(Min_T:50400 unit is 0.1 centig.) | 100                               |  |
| - Air conditioniting page          | The maximum temperature is<br>(Max_T:50400 unit is 0.1 centig.) | 300                               |  |
| VRV page 1                         | The adjust interval is(unit 0.1)                                | 5                                 |  |
| <ul> <li>Music page</li> </ul>     | After bus voltage recovery.setting is                           | Follow preset                     |  |
| Floor heat page                    | Air conditioner is switch                                       | OFF ON                            |  |
| <ul> <li>Fresh air page</li> </ul> | Setting of switch:                                              | ◎ 0 = OFF:1 = ON ○ 0 = ON:1 = OFF |  |
| Screensaver page                   | Setting of dehumidification mode                                | 0                                 |  |
| Temperature page                   | Setting of refrigeration mode(0255                              | 1                                 |  |
| Humidity page                      | Setting of ventilation mode(0255 254                            | 2                                 |  |
| Logic page                         | = inactive)<br>Setting of heating mode(0255 254 =               | -                                 |  |
| output function page               | inactive)                                                       | 3                                 |  |
|                                    | = inactive)                                                     | 4                                 |  |
| Key page 1                         | Setting of sleep mode(0255 254 =<br>inactive)                   | 5                                 |  |
|                                    | Setting of auto mode(0255 254 = inactive)                       | 6                                 |  |
|                                    | Setting of speed 1(0255 254 = inactive)                         | 1                                 |  |
|                                    | Setting of speed 2(0255 254 = inactive)                         | 2                                 |  |
|                                    | Setting of speed 3(0255 254 = inactive)                         | 3                                 |  |
|                                    | Setting of speed 4(0255 254 = inactive)                         | 4                                 |  |
|                                    | Setting of speed 5(0255 254 = inactive)                         | 5                                 |  |
|                                    | Setting of auto speed(0255 254 =                                | 6                                 |  |
|                                    | macuve)                                                         |                                   |  |

T/N TC40L/4 inch touch screen A/4 2/5020/20220322 > General page > Air conditioniting page > VPV page 1

| Setting of feedback dehumidification<br>mode(0255) | 0   |
|----------------------------------------------------|-----|
| Setting of feedback refrigeration mode<br>(0255)   | 1   |
| Setting of feedback ventilation mode<br>(0255)     | 2   |
| Setting of feedback heating mode<br>(0255)         | 3   |
| Setting of feedback refreshing mode<br>(0255)      | 4   |
| Setting of feedback sleep mode<br>(0255)           | 5   |
| Setting of feedback auto mode(0255)                | 6   |
| Setting of feedback speed 1(0255)                  | 1 : |
| Setting of feedback speed 2(0255)                  | 2   |
| Setting of feedback speed 3(0255 )                 | 3   |
| Setting of feedback speed 4(0255)                  | 4   |
| Setting of feedback speed 5(0255 )                 | 5   |
| Setting of feedback auto speed(0255)               | 6   |

Parametr "Wyświetlana jest temperatura otoczenia"

Parametr ten określa czy na ekranie ma być wyświetlana temperatura otoczenia (zastępuje

ustawienie temperatury).

Opcjonalnie: nieaktywny

aktywny

Parametr "Minimalna temperatura wynosi"

Parametr "Maksymalna temperatura wynosi"

Parametr ten służy do ustawienia minimalnej i maksymalnej wartości ustawienia klimatyzacji

temperatura.

Zakres: 50... 400, jednostka: 0,1°C

Parametr "Odstęp regulacji wynosi (jednostka 0,1)"

Parametr ten służy do ustawienia wzrostu lub spadku zadanej temperatury modyfikowanej przez

ekran dotykowy.

Zakres: 1...10, Zakres: 0,1°C

Parametr "Po powrocie napięcia magistrali , ustawienie jest"

Parametr ten określa stan klimatyzatora po przywróceniu zasilania magistrali urządzenia.

Opcjonalnie: postępuj zgodnie z ustawieniem

odczytane z klimatyzatora

przywrócony przed wyłączeniem zasilania

W przypadku wybrania opcji "podążaj za ustawieniami" stan klimatyzatora po przywróceniu zasilania magistrali urządzenia będzie działał zgodnie z ustawionym stanem, jak pokazano na powyższym rysunku:

Parametr "--Klimatyzator jest włączony"

Parametr ten określa stan włączenia/wyłączenia klimatyzatora po przywróceniu zasilania magistrali.

Opcjonalnie: wyłączone

NA

Wybierz "off", stan przełącznika klimatyzatora jest wyłączony;

Wybierz "on", klimatyzator zostanie włączony i pojawią się 3 parametry ustawień, jak pokazano na poniższym rysunku:

-.-- T/N TC40L/4 inch touch screen/V4.2/5020/20220322 > General page > Air conditioniting page > VRV page 1

| <ul> <li>General page</li> </ul>            | Ambient temperature is displayed                                | O Inactive Active                 |         |
|---------------------------------------------|-----------------------------------------------------------------|-----------------------------------|---------|
| Laser detection                             | The minimum temperature is<br>(Min_T:50400 unit is 0.1 centig.) | 100                               | ÷       |
| <ul> <li>Air conditioniting page</li> </ul> | The maximum temperature is<br>(Max_T:50400 unit is 0.1 centig.) | 300                               | *<br>*  |
| VRV page 1                                  | The adjust interval is(unit 0.1)                                | 5                                 | ÷       |
| + Music page                                | After bus voltage recovery.setting is                           | Follow preset                     | •       |
| + Floor heat page                           | Air conditioner is switch                                       | OFF ON                            |         |
| + Fresh air page                            | Run mode is                                                     | Dehumidifying                     | •       |
| Screensaver page                            | Target temperature is(Min_TMax_T                                | 260                               | <u></u> |
| Temperature page                            | Air speed is                                                    | Speed_1                           | •       |
| Humidity page                               | Setting of switch:                                              | ◎ 0 = OFF:1 = ON ○ 0 = ON:1 = OFF | _       |
| Logic page                                  | Setting of dehumidification mode<br>(0255 254 = inactive)       | 0                                 | *<br>*  |
| output function page                        | Setting of refrigeration mode(0255<br>254 = inactive)           | 1                                 | ¢       |
| + Key page 1                                | Setting of ventilation mode(0255 254<br>= inactive)             | 2                                 | ¢       |

Parametr "--Tryb pracy to"

Tryb pracy, gdy klimatyzator jest włączony.

Opcjonalnie: osuszanie

- chłodzenie wentylacja
- Ogrzewanie
- Orzeźwiający
- Spać
- Samochóc

Są to tryb osuszania, tryb chłodzenia, tryb wentylacji, tryb ogrzewania, tryb świeżego powietrza, tryb uśpienia i tryb automatyczny.

Parametr "Temperatura docelowa to (Min\_T... Max\_T: jednostka to 0,1 centa)"

Ten parametr określa zadaną temperaturę po włączeniu klimatyzatora.

Zakres: W zakresie ustawionym przez parametr "Minimalna temperatura to" i parametr "Maksymalna

temperatura to" jednostka: 0,1°C

Parametr "Prędkość powietrza wynosi"

Parametr ten określa prędkość wiatru, gdy ekran klimatyzacji jest włączony.

Opcjonalnie: Sen 1

Sen 2 Spać 3 Sen 4 Sen 5 Automatyczny tryb uśpienia

Wybranie opcji "Sleep 1/2/3/4/5/auto" wskazuje, że prędkość wiatru wynosi 1/2/3/4/5/auto, gdy powietrze klimatyzator jest włączony.

Wybierz "odczyt z klimatyzatora", aby odczytać stan klimatyzatora z powietrza

kondycjoner po przywróceniu magistrali urządzenia. Jak pokazano na poniższym rysunku:

-.-- T/N TC40L/4 inch touch screen/V4.2/5020/20220322 > General page > Air conditioniting page > VRV page 1

| <ul> <li>General page</li> </ul>                             | Ambient temperature is displayed                                | O Inactive Active                 |   |
|--------------------------------------------------------------|-----------------------------------------------------------------|-----------------------------------|---|
| Laser detection                                              | The minimum temperature is<br>(Min_T:50400 unit is 0.1 centig.) | 100                               | ÷ |
| <ul> <li>Air conditioniting page</li> </ul>                  | The maximum temperature is<br>(Max_T:50400 unit is 0.1 centig.) | 300                               | ÷ |
| VRV page 1                                                   | The adjust interval is(unit 0.1)                                | 5                                 | * |
| + Music page                                                 | After bus voltage recovery.setting is                           | Readed from air conditioner       | • |
| + Floor heat page                                            | The interval of reading from AHU<br>(1255 unit is 1s)           | 60                                | ¢ |
| <ul> <li>Fresh air page</li> <li>Screensaver page</li> </ul> | The max count of reading AHU is                                 | 5                                 | ÷ |
|                                                              | Afer reading fail.value get from                                | Presetting                        | • |
| lemperature page                                             | Air conditioner is switch                                       | OFF ON                            |   |
| Humidity page                                                | Run mode is                                                     | Dehumidifying                     | • |
| Logic page                                                   | Target temperature is(Min_TMax_T<br>unit is 0.1 centig.)        | 260                               | ÷ |
| output function page                                         | Air speed is                                                    | Speed_1                           | • |
| + Key page 1                                                 | Setting of switch:                                              | ◎ 0 = OFF:1 = ON ○ 0 = ON:1 = OFF |   |
| . Ney page 1                                                 | Setting of dehumidification mode                                | 0                                 |   |
| 组对象 频道 参数                                                    |                                                                 |                                   |   |

Parametr "--Odstęp odczytu z centrali (1...255; jednostka to 1s)"

Ten parametr określa odstęp czasu, w jakim odczytywany jest stan klimatyzatora po przywróceniu zasilania magistrali urządzenia.

Zakres: 1....255, jednostka: sekundy

Parametr "Maksymalna liczba odczytów centrali wynosi"

Ten parametr określa maksymalną liczbę odczytów stanu klimatyzatora po przywróceniu zasilania magistrali urządzenia.

Parametr "Po niepowodzeniu odczytu, pobierz wartość z"

To ustawienie parametru umożliwia odczyt stanu klimatyzatora po awarii.

Opcjonalnie: brak

ustawień wstępnych

przywrócić przed wyłączeniem zasilania Wybierz opcję "brak", aby wskazać, że stan klimatyzatora nie zostanie ustawiony po niepowodzeniu odczytu; Wybierz "przywróć przed wyłączeniem zasilania", aby wskazać, że stan klimatyzatora po błędzie odczytu jest stanem sprzed oszczędzania zasilania; Wybierz "ustawienie wstępne", aby wskazać, że po niepowodzeniu odczytu klimatyzator aktywuje 4 parametry zgodnie z ustawionym stanem: Parametr "--Klimatyzator jest włączony" Parametr "--Tryb pracy to" Parametr "Temperatura docelowa to (Min\_T... Max\_T: jednostka to 0,1 centa)"

Po nieudanym odczytaniu tych 4 ustawień parametrów ustawiany jest stan przełączenia, tryb pracy, ustawienie temperatury i prędkość wiatru klimatyzatora.

Wybierz "przywrócony przed wyłączeniem", aby zapisać stan klimatyzatora przed utratą zasilania po przywróceniu magistrali urządzenia, co jest odczytywane w obiekcie sprzężenia zwrotnego.

Pierwsza grupa: wartości kontrolne

Parametr "--Ustawienie przełącznika"

Wartość sterująca przełącznika klimatyzacji.

Opcjonalnie: 0=WYŁ; 1=WŁ

0=WŁ.; 1=WYŁ

Wybrać "0=WYŁ.; 1=WŁ.", obiekt komunikacyjny "WŁĄCZ./WYŁ., CHX" po włączeniu klimatyzatora poprzez kliknięcie na wyświetlaczu wygeneruje wartość 01, a obiekt komunikacyjny "WŁĄCZ./WYŁ.

CHX" emituje 00, gdy klimatyzator jest wyłączony;

Wybierz "0=ON; 1=OFF", odwrotnie niż poprzednio.

Parametr "--Ustawienie trybu osuszania/chłodzenia/wentylacji/ogrzewania (0...255;254= nieaktywny)"

Thekontrolawartośćztheodżywkaoperacjatrybosuszanie/chłodzenie/wentylacja/ogrzewanie, klikając na ekran wyświetlacza w celu zmiany trybu klimatyzacji, obiektkomunikacyjny "Tryb pracy, CH1" wyświetli odpowiednią wartość ustawienia trybu.

Zakres: 0....255.254 nie działa

Parametr "Ustawienie niskiej/średniej/wysokiej/automatycznej prędkości (0...255;254= nieaktywne)" Wartość nastawczą poziomu prędkości wiatru klimatyzatora 1 /2 /3 /auto można zmienić poprzez kliknięcie na wyświetlaczu, a obiekt komunikacyjny "Prędkość powietrza" wysyła zestaw danych w odpowiednim tryb.

Zakres: 0....255.254 nie działa

Grupa 2: Wartości sprzężenia zwrotnego Parametr "Ustawienie przełącznika" Wartość sprzężenia zwrotnego przełącznika klimatyzatora. Opcjonalnie: 0=WYŁ; 1=WŁ 0=WŁ.; 1=WYŁ

Po wybraniu "0=WYŁ.; 1=WŁ." obiekt komunikacyjny "Przełączenie komunikatu zwrotnego, CH1" otrzyma komunikat o wartości 0, gdy klimatyzacja jest wyłączona, a odebrany komunikat ma wartość 1, gdy klimatyzacja jest

włączona; Wybierz opcję "0=WŁ.; 1=WYŁ.".

Parametr "Ustawienie trybu osuszania/chłodzenia/wentylacji/ogrzewania (0...255;254= nieaktywny)"

Theinformacja zwrotnawartośćztheodżywkaoperacjatrybosuszanie/chłodzenie/wentylacja/ogrzewanie, obiekt komunikacyjny "Potwierdzenie trybu pracy,CH1" otrzymuje odpowiednią wartość komunikatu w odpowiednim trybie.Zakres: 0....255

Parametr "Ustawienie niskiej/średniej/wysokiej/automatycznej prędkości (0...255;254= nieaktywne)" W przypadku wartości zwrotnej prędkości wiatru klimatyzatora 1/2/3/poziom automatyczny obiekt komunikacyjny "Potwierdzenie prędkości powietrza, CH1" otrzymuje odpowiednią wartość komunikatu w postaci odpowiedniej prędkości wiatru. Zakres: 0....255

3.2.3. 2 tryb sterowania klimatyzacją "Fancoil"

Uwaga: Pozostałe kanały klimakonwektora są takie same jak kanał 1, patrz wprowadzenie kanał 1

| General nace                                | Control mode                                                      | 2 STEP                                                                                       |  |
|---------------------------------------------|-------------------------------------------------------------------|----------------------------------------------------------------------------------------------|--|
| General page                                | Control mode                                                      | 2 STEP                                                                                       |  |
| Laser detection                             | Hysteresis                                                        | 1.0 K                                                                                        |  |
| <ul> <li>Air conditioniting page</li> </ul> | Step value                                                        | 0 = OFF:1 = ON 0 = ON:1 = OFF                                                                |  |
| Fancoil page 1                              | Number of output channels                                         | <ul> <li>2 channel(4 pipe) for heat/cool</li> <li>1 channel(2 pipe) for heat/cool</li> </ul> |  |
| Music page                                  |                                                                   | Follow preset                                                                                |  |
| Floor heat page                             | After bus voltage recovery.setting is                             | <ul> <li>Restored before power down</li> </ul>                                               |  |
| Fresh air page                              | Switch is                                                         | OFF ON                                                                                       |  |
| Screensaver page                            | Remote switch set                                                 | ◎ 0 = OFF:1 = ON ○ 0 = ON:1 = OFF                                                            |  |
| Temperature page                            | Remote dehumidification mode set:<br>(0255:254 = inactivate)      | 0                                                                                            |  |
| Humidity page                               | Remote refrigeration mode set:<br>(0255:254 = inactivate)         | 1                                                                                            |  |
| Logic page                                  | Remote ventilation mode set:<br>(0255:254 = inactivate)           | 2                                                                                            |  |
| output function page                        | Remote heating mode set:(0255:254<br>= inactivate)                | 3                                                                                            |  |
| Key page 1                                  | Remote speed off set:(0255:254 = inactivate)                      | 0                                                                                            |  |
|                                             | Remote speed 1 set:(0255:254 = inactivate)                        | 1                                                                                            |  |
|                                             | Remote speed 2 set:(0255:254 = inactivate)                        | 2                                                                                            |  |
|                                             | Remote speed 3 set:(0255:254 = inactivate)                        | 3                                                                                            |  |
|                                             | TFT feedback switch set:                                          | ◎ 0 = OFF:1 = ON ○ 0 = ON:1 = OFF                                                            |  |
|                                             | TFT feedback dehumidification mode<br>set:(0255)                  | 0                                                                                            |  |
|                                             | TFT feedback refrigeration mode set:<br>(0255)                    | 1                                                                                            |  |
|                                             | TFT feedback ventilation mode set:<br>(0255)                      | 2                                                                                            |  |
|                                             | TFT feedback heating mode set:<br>(0255)                          | 3                                                                                            |  |
|                                             | TFT feedback speed off set:(0255)                                 | 0                                                                                            |  |
|                                             | TFT feedback speed 1 set:(0255)                                   | 1                                                                                            |  |
|                                             | TFT feedback speed 2 set:(0255)                                   | 2                                                                                            |  |
|                                             | TFT feedback speed 3 set:(0255)                                   | 3                                                                                            |  |
|                                             | The heating min temp is<br>(Min_T:50400.uit is 0.1 centig.)       | 100                                                                                          |  |
|                                             | The heating max temp is<br>(Min_T:50400.uit is 0.1 centig.)       | 300                                                                                          |  |
|                                             | The refrigeration min temp is<br>(Min_T:50400.uit is 0.1 centig.) | 100                                                                                          |  |
|                                             | The refrigeration max temp is<br>(Min_T:50400.uit is 0.1 centig.) | 300                                                                                          |  |
|                                             | Ambient temperature is displayed                                  | O Inactive Active                                                                            |  |
|                                             | The source of the temperature                                     | O Local O External                                                                           |  |
|                                             | The adjust interval is(unit 0.1)                                  | 5                                                                                            |  |
|                                             | Fancoll control speed object set:                                 | ◎ 1 bit ○ 1 byte                                                                             |  |
|                                             | Fancell for dheads around a biast ant                             |                                                                                              |  |

Parametr "Tryb regulacji"

Ten parametr określa tryb sterowania klimakonwektora, który ma 2 punkty regulacji, sterowanie PWM i sterowanie klimakonwektorem.

Opcjonalnie: 2-stopniowy

### PWM

Cewka wentylator

Wybierz "2 stopnie", a sterowanie 2-punktowe będzie miało dwa stany wyjściowe, przełączające się w zależności od aktualnej temperatury. Jak pokazano na poniższym rysunku, jeśli w trybie ogrzewania aktualna temperatura jest wyższa od temperatury zadanej (temperatura aktualna 22°C, temperatura zadana 21°C), należy wysłać wartość nastawczą WYŁ. do magistrali. Jeżeli aktualna temperatura jest niższa od temperatury zadanej (temperatura aktualna 20°C, temperatura zadana 21°C), wartość kontrolna zostanie wysłana w stanie ON. Podobnie jak wartość kontrolna

ON, wysyłany jest komunikat 0 lub 1, sterowany parametrem "Wartość kroku".

Regulacja 2-punktowa posiada histerezę, która zmienia się wokół ustawionej temperatury, aby zapobiec szybkim wahaniom stanu wyjściowego.

Histerezę można ustawić za pomocą parametru "Histereza". Przykładowo w trybie grzania temperatura zadana wynosi 21°C, histereza 1 K, regulator załącza się, gdy temperatura spadnie poniżej 20°C, a regulator wyłącza się, gdy temperatura przekroczy 2 2°C. Parametry histerezy zależą od tego, jak szybko ogrzewane pomieszczenie jest nagrzewane przez ogrzewanie i jak szybko schładzane jest pomieszczenie, a także wrażliwość na temperaturę osób znajdujących się w pomieszczeniu.

Nie można ustawić zbyt małej histerezy, w przeciwnym razie aktor przełączający będzie się często włączał i wyłączał. Histereza również nie może być zbyt duża, w przeciwnym razie zmiana temperatury w pomieszczeniu będzie zbyt duża. Sterowanie 2punktowe bez automatycznej regulacji prędkości wiatru.

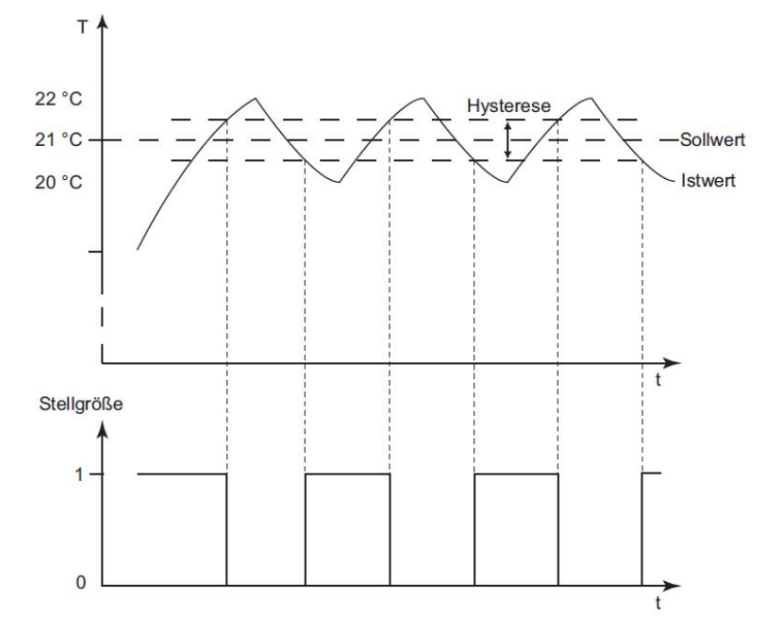

Wybierz "PWM", sterowanie PWM i sterowanie klimakonwektorem są podobne, sterowanie PWM to 1-bajtowe sterowanie klimakonwektorem wartość kontrolna (0...255) jest konwertowana na współczynnik włączenia/wyłączenia (0 i 1). Na przykład, jeśli czas cyklu wynosi 10 minut, jeśli wartość wyjścia sterującego wynosi 70%, czas włączenia wynosi 7 minut i jest wyłączony. Czas 3 minuty.

Uwaga: 1) Kontroluj sposób obliczania wartości (K: ustawiany za pomocą parametru "Zakres proporcjonalności").

32

Tryb ogrzewania: wartość kontrolna = (temperatura ustawiona - aktualna temperatura) / K \* 100%.

Tryb chłodzenia/osuszania: wartość kontrolna = (aktualna temperatura - temperatura zadana) / K

Tryb wentylacji: Wszystkie wartości kontrolne ciepła i zimna wynoszą 0 i nie są wymagane żadne obliczenia

Obliczona wartość kontrolna jest mniejsza niż wartość parametru "Minimalna wartość kontrolna" ustawiona na 0%.

Wartość ustawienia nad parametrem "Maksymalna wartość nastawy" jest ustalona na tę wartość ustawienia

\* 100%."

2) Metoda obliczania czasu otwarcia/zamknięcia zaworu (T: ustawiana parametrem "Czas ponownej regulacji (10...255/min)")

Czas włączenia = wartość kontrolna \*T

Czas zamknięcia = T - Czas otwarcia

3) Zmieniana jest ustawiona temperatura i ponownie obliczana jest wartość kontrolna

Aktualna temperatura zostaje zmieniona, a obliczenie wartości kontrolnej jest wykonywane ponownie po zakończeniu cyklu

4) Sterowanie PWM bez automatycznej prędkości wiatru

| General page                                | Control mode                                                 | PWM                                                                                          | • |
|---------------------------------------------|--------------------------------------------------------------|----------------------------------------------------------------------------------------------|---|
| Laser detection                             | Proportional range                                           | 4.0 K                                                                                        | • |
| <ul> <li>Air conditioniting page</li> </ul> | Readjust time(unit/minute)                                   | 20                                                                                           | ¢ |
| Fancoil page 1                              | Number of output channels                                    | <ul> <li>2 channel(4 pipe) for heat/cool</li> <li>1 channel(2 pipe) for heat/cool</li> </ul> |   |
| Music page<br>Floor heat page               | After bus voltage recovery.setting is                        | <ul> <li>Follow preset</li> <li>Restored before power down</li> </ul>                        |   |
| Fresh air page                              | Switch is                                                    | O OFF ON                                                                                     |   |
| Screensaver page                            | Remote switch set                                            | ◎ 0 = OFF:1 = ON ○ 0 = ON:1 = OFF                                                            |   |
| Temperature page                            | Remote dehumidification mode set:<br>(0255:254 = inactivate) | 0                                                                                            | Å |
| Humidity page                               | Remote refrigeration mode set:<br>(0255:254 = inactivate)    | 1                                                                                            | ¢ |
| Logic page                                  | Remote ventilation mode set:<br>(0255:254 = inactivate)      | 2                                                                                            | ţ |
| output function page                        | Remote heating mode set:(0255:254<br>= inactivate)           | 3                                                                                            | ÷ |
| Key page 1                                  | Remote speed off set:(0255:254 =                             | 0                                                                                            | ţ |

Wybierz opcję "Fan Coil", sterowanie klimakonwektorem charakteryzuje się ciągłą zmianą wartości regulacyjnych w zakresie od 0 do 100%. Za pomocą KNX przekonwertować sygnał wartości sterującej na wartość 1 bajt, czyli wartość nastawczą 0% odpowiada wartości 0, a wartość kontrolna 100% odpowiada wartości 255. Uwaga: kontroluje sposób obliczania wartości

| Tryb ogrzewania: wartość kontrolna = (temperatura zadana - temperatura aktualna) / 1,6                    | * 100%   |        |
|----------------------------------------------------------------------------------------------------|----------|--------|
| Tryb chłodzenia/osuszania: wartość kontrolna = (aktualna temperatura - temperatura zadana) / 1,6          | *        | 100%." |
| Tryb wentylacji: Wszystkie wartości kontrolne ciepła i zimna wynoszą 0 i nie są wymagane żadne obliczenia |          |        |
| Obliczona wartość kontrolna jest mniejsza niż wartość parametru "Minimalna wartość kontrolna" ustawion    | a na 0%. |        |

Wartość ustawienia nad parametrem "Maksymalna wartość nastawy" jest ustalona na tę wartość ustawienia

Wybranie "Fan Coil" aktywuje 6 następujących parametrów, jak pokazano na poniższym rysunku:

| General page            | Control mode                                       | Fan Coil                            | • |
|-------------------------|----------------------------------------------------|-------------------------------------|---|
| Laser detection         | Auto/manual speed set                              | ◎ 0=manual.1=auto ○ 0=auto.1=manual |   |
| Air conditioniting page | Threshold ON-> fan speed 1(1100%)                  | 10                                  | ÷ |
| Fancoil page 1          | Threshold ON-> fan speed 2(1100%)                  | 40                                  | ÷ |
| Music page              | Threshold ON-> fan speed 3(1100%)                  | 70                                  | ÷ |
| Floor heat page         | Control value send when change:                    | 5%                                  | ٠ |
| Fresh air page          | Cycle send control value:(0 means inactive.minute) | 10                                  | * |
| Screensaver page        | Number of output descende                          | 2 channel(4 pipe) for heat/cool     |   |
|                         | Number of output channels                          | 1 channel(2 pipe) for heat/cool     |   |
| Temperature page        |                                                    | Follow preset                       |   |
|                         | After bus voltage recovery.setting is              | Restored before power down          |   |
|                         | Switch is                                          | O OFF ON                            |   |
| Logic page              | Remote switch set                                  | ◎ 0 = OFF:1 = ON ○ 0 = ON:1 = OFF   |   |
| output function page    | Remote dehumidification mode set:                  | 0                                   | ÷ |
| Key page 1              | (U255:254 = inactivate)                            |                                     |   |
|                         | (0255:254 = inactivate)                            | 1                                   | ÷ |

## -.-- T/N TC40L/4 inch touch screen/V4.2/5020/20220322 > General page > Air conditioniting page > Fancoil page 1

Parametr "Automatyczne/ręczne ustawienie prędkości"

Ten parametr jest aktywowany w trybie sterowania klimakonwektorem dla klimakonwektora, sterowanie klimakonwektorem z automatyką

prędkość wiatru, parametr ten służy do ustawienia wartości sterującej automatycznej/ręcznej prędkości wiatru.

Opcje: 0=ręczny, 1=automatyczny

0=automatyczny, 1=ręczny

Wybierz "0=ręczny, 1=automatyczny", 0 to ręczna prędkość nawiewu, 1 to automatyczna prędkość nawiewu, a

obiekt komunikacyjny "Prędkość auto" wysyła 01, gdy włączona jest automatyczna prędkość wiatru.

Wybierz "0=automatyczny, 1=ręczny", 0 to automatyczna prędkość nawiewu, 1 to ręczna prędkość nawiewu, a

obiekt komunikacyjny "Prędkość auto" wysyła wartość 00, gdy automatyczna prędkość wiatru jest ustawiona na automatyczną

prędkość wiatru.

Parametr "Próg załączenia->prędkość wentylatora 1(1...100%)"

Parametr "Próg załączenia->prędkość wentylatora 2(1...100%)"

Parametr "Próg załączenia->prędkość wentylatora 3(1...100%)"

Parametry te obowiązują tylko wtedy, gdy w parametrze "Tryb sterowania" wybierzesz "Klimakonwektor".

W przypadku automatycznej prędkości wiatru,

Gdy wartość sterowana jest niższa niż wartość ustawiona parametrem "Próg załączenia->prędkość wentylatora

1 (1...100%)", automatyczna prędkość wiatru wynosi 0;

Gdy wartość sterowana mieści się pomiędzy ustawioną wartością parametru "Próg załączenia->prędkość wentylatora 1

(1...100%)" i parametrem "Próg załączenia->prędkość wentylatora 2 (1...100%)", automatyczna prędkość wiatru

jest prędkością wiatru 1;

Gdy wartość sterowana mieści się pomiędzy wartościami ustawionymi w parametrze "Próg włączenia->prędkość wentylatora 2 (1...100%)" i parametrem "Próg załączenia->prędkość wentylatora 3 (1...100%)", automatyczna prędkość wiatru to prędkość wiatru 2;

Gdy wartość sterowana jest większa niż ustawiona wartość parametru "Próg załączenia->prędkość wentylatora 3

(1...100%)", automatyczna prędkość wiatru to prędkość wiatru 3.

Parametr "Wysyłanie wartości sterującej w przypadku zmiany"

Parametr ten jest aktywowany w trybie sterowania klimakonwektorem dla klimakonwektora i przy wartości sterującej przekroczy ustawiony zakres, aktualna wartość kontrolna wysyłana jest na magistralę.

Opcjonalnie: 0%

1% ..... 14% 15%

Na przykład, jeśli wybierzesz "5%", aktualna wartość kontrolna może zostać wysłana do magistrali podczas sterowania wartość zmienia się o więcej niż 5%.

Parametr "Wartość kontrolna wysyłania cyklu (0 oznacza nieaktywność, minuty)"

Parametr ten obowiązuje w parametrze "Tryb sterowania" wybranym "Klimakonwektor", który ustawia okres

podczas którego wartości sterujące przesyłane są do magistrali.

Zakres: 0...255, jednostka: minuty (0 nie działa).

Parametr "Liczba kanałów wyjściowych"

Ten parametr określa liczbę rur wyjściowych klimakonwektora.

Opcjonalnie: 2 kanały (4 rury) do ogrzewania/chłodzenia

1 kanał (2 rury) do ogrzewania/chłodzenia

Wybierz "2 kanały (4 rury) dla ogrzewania/chłodzenia", ustaw liczbę rur wyjściowych klimakonwektora na 4

rury, czyli klimakonwektor może istnieć zarówno w trybie chłodzenia, jak i ogrzewania, i aktywować komunikację 2

obiekty "Wartość opałowa (sterowanie)" i "Wartość chłodnicza (sterowanie)";

Wybierz "1 kanał (2 rury) dla ogrzewania/chłodzenia", ustaw liczbę kanałów wyjściowych klimakonwektora na 2

rur, wówczas w klimakonwektorze może istnieć tylko jedno z funkcji chłodzenia i grzania, aktywuj komunikację 2

obiekty "Wartość sterowania wentylatorem (ogrzewanie lub chłodzenie)", "Przełącznik sterowania wentylatorem ogrzewanie/chłodzenie", jak w przypadku

obiekt komunikacyjny, gdy tryb chłodzenia" Przełącznik sterowania wentylatorem grzanie/chłodzenie "emituje 0 lub 1,

według parametru" Ustawienie "wartości obiektu" przełączania chłodzenia/ogrzewania.

Parametr "Po powrocie napięcia magistrali , ustawienie jest"

Parametr ten służy do ustawienia stanu klimakonwektora po przywróceniu zasilania na magistrali urządzenia.

Opcjonalnie: postępuj zgodnie z ustawieniem

przywrócony przed wyłączeniem zasilania

Wybierz opcję "przywrócony przed wyłączeniem", aby zapisać stan klimakonwektora taki, jaki był przed wyłączeniem zasilania

zaginął po przywróceniu magistrali urządzenia;

Wybierz opcję "zgodnie z ustawieniem", a stan klimakonwektora po przywróceniu zasilania magistrali urządzenia zostanie ustawiony

za pomocą następujących 4 parametrów, jak pokazano na powyższym rysunku:

Parametr "--Przełącznik jest"

Ten parametr określa stan włączenia/wyłączenia klimakonwektora.

Opcjonalnie: wyłączone

NA

Wybierz "off", stan przełącznika klimakonwektora jest wyłączony;

Wybierz "on", a stan włączenia/wyłączenia klimakonwektora będzie włączony.

Parametr "--Tryb pracy to"

Parametr ten służy do ustawienia trybu pracy klimakonwektora.

Opcjonalnie: osuszanie

chłodzenie

wentylacja

Ogrzewanie

Wybierz "osuszanie", tryb pracy klimakonwektora to osuszanie;

Wybierz "chłodzenie", tryb pracy klimakonwektora to chłodzenie;

Wybierz "wentylacja", tryb pracy klimakonwektora to wentylacja;

Wybierz "Ogrzewanie", a klimakonwektor będzie pracował w trybie grzania.

Parametr "--Prędkość powietrza wynosi"

Parametr ten służy do ustawienia prędkości wiatru tarczy wentylatora.

Opcjonalnie: wyłączone

prędkość 1

prędkość 2

prędkość 3

prędkość auto

Wybierz "off", aby wskazać, że prędkość nawiewu klimakonwektora jest wyłączona;
Wybierz "prędkość 1", aby wskazać, że prędkość wiatru klimakonwektora jest wiatrem klasy 1; Wybierz "prędkość 2", aby wskazać, że prędkość wiatru klimakonwektora wynosi 2 równe wiatry; Wybierz "prędkość 3", aby wskazać, że prędkość wiatru klimakonwektora jest wiatrem 3. klasy; Wybierz opcję "speed auto", aby ustawić prędkość wiatru tarczy wentylatora na automatyczną prędkość wiatru pojawia się tylko w parametrze "Tryb sterowania" wybierz "Klimakonwektor".

Parametr "--Ustawiona temperatura wynosi (Min\_T... Max\_T: jednostka wynosi 0,1 centa)" Parametr ten służy do ustawienia zadanej temperatury klimakonwektora. Zakres: W parametrze "Ogrzewanie/Chłodzenie: Minimalna temperatura wynosi (Min\_T: 50...400; jednostka to 0,1 centa)" i parametry "Ogrzewanie/Chłodzenie: Maksymalna temperatura to (Min\_T: 50...400; jednostka wynosi 0,1 centa) "ustawić w zakresie, jednostka: 0,1°C

Grupa 1: Zdalna

Parametr "Zestaw zdalnego przełączania"

Ten parametr ustawia wartość zdalnego sterowania przełącznikiem klimakonwektora.

Opcjonalnie: 0=WYŁ; 1=WŁ

0=WŁ.; 1=WYŁ

Wybrać "0=WYŁ.; 1=WŁ.", gdy obiekt komunikacyjny "Przełącznik zdalnego sterowania, CH1" odbierze komunikat 0 stan przełącznika klimakonwektora jest wyłączony, a otrzymany komunikat 1 stan klimakonwektora jest otwarty; Wybierz opcję "0=WŁ.; 1=WYŁ.".

Parametr "Ustawiony tryb zdalnego osuszania/chłodzenia/wentylacji/ogrzewania 0...

255;254= dezaktywuj "

Ten parametr określa wartość zdalnego sterowania trybem pracy klimakonwektora oraz obiekt komunikacyjny "Tryb zdalnego sterowania" odbiera wartość zdalnego sterowania ustawioną przez odpowiedni tryb i przechodzi do odpowiedniego trybu. Zakres: 0....255 254 oznacza wyłączenie

Parametr "Zdalne wyłączanie prędkości/prędkość 1/prędkość 2/prędkość 3/automatyczne ustawianie prędkości (0...255;254= nieaktywne)" Ten parametr ustawia wartość zdalnego sterowania prędkością wiatru klimakonwektora i Obiekt komunikacyjny "Zdalne sterowanie prędkością" odbiera wartość zdalnego sterowania odpowiednie ustawienie prędkości wiatru i wprowadza odpowiedni stopień prędkości wiatru. Zakres: 0....255 254 oznacza wyłączenie

Grupa 2: Informacja zwrotna (TFT).

Parametr "Ustawiony przełącznik sprzężenia zwrotnego TFT"

Ten parametr ustawia wartość sprzężenia zwrotnego przełącznika półki wentylatora.

Opcjonalnie: 0=WYŁ; 1=WŁ

0=WŁ.; 1=WYŁ

Wybierz "0=OFF; 1=ON", klikając na ekranie, aby włączyć klimatyzator i komunikację obiekt "Przełącznik sprzężenia zwrotnego, CH1" wyemituje 01, wyłącz klimatyzator i obiekt komunikacyjny "Przełącznik sprzężenia zwrotnego TFT, CH1" emituje 00;

Wybierz opcję "0=WŁ.; 1=WYŁ.".

Parametr "Ustawiony tryb osuszania/chłodzenia/wentylacji/ogrzewania z informacją zwrotną TFT (0... 255 "

Ten parametr określa wartość sprzężenia zwrotnego trybu pracy klimakonwektora (osuszanie/chłodzenie/wentylacja/ogrzewanie) i wysyłana jest odpowiednia wartość zwrotna do magistrali poprzez kliknięcie na ekranie w celu zmiany trybu oraz obiektu komunikacyjnego "TFT w trybie sprzężenia zwrotnego, kanał CH1" jest wysyłany do magistrali.

Zakres: 0....255

Parametr "Potwierdzenie TFT Prędkość wyłączona/prędkość 1/prędkość 2/prędkość 3/automatyczne ustawianie prędkości (0...255)" Ten parametr ustawia wartość sprzężenia zwrotnego prędkości wiatru klimakonwektora (prędkość wiatru wyłączona / wiatr prędkość 1 / prędkość wiatru 2 / prędkość wiatru 3 / automatyczna prędkość wiatru) i obiekt komunikacyjny "Prędkość sterowania ze sprzężeniem zwrotnym TFT, CH1" wysyła odpowiednią wartość sprzężenia zwrotnego do magistrali poprzez kliknięcie ekran.

Zakres: 0....255

Grupa trzecia: Sterowanie wentylatorem

Parametr "Ustawiony obiekt prędkości sterowania klimakonwektorem"

Ten parametr określa typ danych wartości sterującej dla prędkości wiatru wentylatora.

Opcjonalnie: 1-bitowy

1 bajt

Wybierz "1bit", typ danych wartości sterującej prędkości wiatru wentylatora to 1bit, a

obiekty komunikacyjne to "Prędkość 1 (sterowanie)", "Prędkość 2 (sterowanie)", "Prędkość 3 (sterowanie)"

Wybierz "1bajt", typ obiektu wartości sterującej prędkością wiatru wentylatora to 1bajt, a

obiekt komunikacyjny to "Prędkość 1 bajt (sterowanie)", aktywuj 4 parametry w sposób pokazany poniżej

postać:

| General page         | (Min_1:50400.uit is 0.1 centig.)                                  |                    |  |
|----------------------|-------------------------------------------------------------------|--------------------|--|
| Concisi poge         | The refrigeration max temp is<br>(Min T:50400.uit is 0.1 centig.) | 300                |  |
| Laser detection      | Ambient temperature is displayed                                  | O Inactive Active  |  |
| Fancoil page 1       | The source of the temperature                                     | O Local O External |  |
| Music page           | The adjust interval is(unit 0.1)                                  | 5                  |  |
| Floor heat page      | Fancoll control speed object set:                                 | 🗌 1 bit 🔘 1 byte   |  |
| Fresh air page       | Fancoll control speed off set (0255)                              | 0                  |  |
| Screensaver page     | Fancoll control speed 1 set (0255)                                | 1                  |  |
| Temperature page     | Fancoll control speed 2 set (0255)                                | 2                  |  |
|                      | Fancoll control speed 3 set (0255)                                | 3                  |  |
| Humidity page        | Fancoll feedback speed object set:                                | 🔵 1 bit 🔘 1 byte   |  |
| Logic page           | Fancoll feedback speed off set:(0255)                             | 0                  |  |
| output function page | Fancoll feedback speed 1 set:(0255)                               | 1                  |  |
| Key page 1           | Fancoll feedback speed 2 set:(0255)                               | 2                  |  |
| incy page i          | Fancoll feedback speed 3 set:(0255)                               | 3                  |  |

Parametr "Wyłączenie/1/2/3 prędkości sterowania fancoilem (0...255)"

Ten parametr ustawia wartość kontrolną prędkości wiatru wentylatora wyłączonej/prędkości wiatru 1/prędkości wiatru 2/wiatru

prędkość 3 klimakonwektora.

Zakres: 0....255

Grupa czwarta: Informacje zwrotne od fanów

Parametr "Ustawiony obiekt prędkości ze sprzężeniem zwrotnym Fancoil"

Ten parametr ustawia typ danych wartości sprzężenia zwrotnego dla prędkości wiatru wentylatora.

Opcjonalnie: 1-bitowy

## 1 bajt

Wybierz "1 bit", typ danych wartości sprzężenia zwrotnego prędkości wiatru wentylatora to 1 bit, a

Obiekt komunikacyjny to "Sprzężenie zwrotne regulatora termostatycznego Prędkość 1 (sprzężenie zwrotne)", Termostatyczny

sprzężenie zwrotne regulatora prędkość 2 (sprzężenie zwrotne)", "sprzężenie zwrotne regulatora termostatycznego prędkość 3 (sprzężenie zwrotne)"

Wybierz "1bajt", typ obiektu wartości sprzężenia zwrotnego prędkości wiatru wentylatora to 1bajt

obiekt komunikacyjny to "prędkość sprzężenia zwrotnego regulatora termostatycznego", aktywuj 4 parametry, as

powyżej Jak pokazano na rysunku.

Parametr "Ustawienie sprzężenia zwrotnego fancoilu: wył./1/2/3 prędkości (0...255)"

Ten parametr ustawia wartość sprzężenia zwrotnego prędkości wiatru wentylatora wyłączonej/prędkości wiatru 1/prędkości wiatru 2/wiatru

prędkość 3 klimakonwektora.

Zakres: 0....255

Parametr "Ogrzewanie/Chłodzenie: Min. wartość nastawy"

Ten parametr obowiązuje w parametrze "Tryb sterowania" wybranym "PWM/Fan Coil" i jest do tego używany

ustawić minimalną wartość kontrolną w trybie ogrzewania/chłodzenia.

Opcjonalnie: 0%

| 5%  |  |
|-----|--|
| 10% |  |
| 15% |  |
| 20% |  |
| 25% |  |
| 30% |  |

Na przykład wybierz "5%", aby wskazać, że minimalna wartość kontrolna wynosi 5%, a jeśli rzeczywista kontrola wartość jest mniejsza niż 5%, 0% jest wydawane bezpośrednio.

Parametr "Ogrzewanie/Chłodzenie: Maks. wartość nastawy"

Ten parametr obowiązuje w parametrze "Tryb sterowania" wybranym "PWM/Fan Coil" i jest do tego używany

ustawić maksymalną wartość regulowaną w trybie ogrzewania/chłodzenia.

Opcjonalnie: 70%

75% 80% 85% 90% 95% 100%

Na przykład, jeśli wybierzesz "70%", maksymalna wartość kontrolna w trybie ogrzewania/chłodzenia wynosi 70%, a

jeżeli rzeczywista wartość kontrolna jest większa niż 70%, można wydać tylko 70%.

Parametr "Ogrzewanie/chłodzenie: Minimalna temperatura wynosi (Min\_T: 50...400; jednostka to 0,1 centa)"

Parametr ten określa minimalną wartość temperatury zadanej w trybie grzania/chłodzenia.

Zakres: 50... 400, jednostka: 0,1°C

Parametr "Ogrzewanie/Chłodzenie: Maksymalna temperatura wynosi (Min\_T: 50...400; jednostka to 0,1 centa)" Parametr ten określa maksymalną wartość temperatury zadanej w trybie grzania/chłodzenia tryb. Zakres: 50... 400, jednostka: 0,1°C

Parametr "Wyświetlana jest temperatura otoczenia"

Parametr ten określa czy na ekranie ma być wyświetlana temperatura otoczenia (zastępuje

ustawienie temperatury).

Opcjonalnie: nieaktywny

aktywny

Parametr "Aktualna temperatura źródła"

Parametr ten służy do ustawienia aktualnego źródła temperatury.

Opcjonalnie: lokalnie

Zewnętrzny

Wybierz "lokalny", aby wskazać, że temperatura jest wykrywana przez urządzenie lokalne;

Wybranie opcji "Zewnętrzna" oznacza, że temperatura jest zewnętrzna, a parametr "Zewnętrzna

aktualna temperatura" jest aktywowana.

Parametr "Odstęp regulacji wynosi (jednostka 0,1)"

Parametr ten służy do ustawienia wzrostu lub spadku zadanej temperatury modyfikowanej przez

ekran dotykowy.

Zakres: 1...10, Zakres: 0,1°C

3.2.3. 3 Klimatyzatory sterują "Czasem" w regularnych odstępach czasu

| General page            | Time of timing is(01440 unit is 1 minutes) | Ō                 |  |
|-------------------------|--------------------------------------------|-------------------|--|
| Laser detection         | Action while timing over                   | OFF ON            |  |
| Air conditioniting page | Report time                                | Inactive O Active |  |
| Timing page 1           | Change value(1144 unit is 1 minutes)       | 0                 |  |
| Fancoil page 1          |                                            |                   |  |
| Music page              |                                            |                   |  |
| Floor heat page         |                                            |                   |  |
| Fresh air page          |                                            |                   |  |
| Screensaver page        |                                            |                   |  |
| Temperature page        |                                            |                   |  |
| Humidity page           |                                            |                   |  |
| Logic page              |                                            |                   |  |
| output function page    |                                            |                   |  |

Parametr "Czas odmierzania czasu to (1...1440;0:nieważny;jednostka to 1 minuta)"

Za pomocą tego parametru można ustawić czas odmierzania czasu, obiekt komunikacyjny to "Czas". Wysłanie wartości 1 do obiektu

komunikacyjnego oznacza, że odliczanie czasu wynosi 1 min.

Zakres: 1... 144 0,0 nieprawidłowy, jednostka: 1 minuta

Parametr "Działanie po upływie czasu"

Parametr ten służy do ustawienia stanu urządzenia po zakończeniu timera.

Opcjonalnie: wyłączone

NA

Wybierz "off", po upływie ustawionego czasu stan przełącznika klimatyzacji będzie wyłączony; Wybierz opcję

"on", gdy licznik czasu zakończy pracę, a klimatyzator będzie włączony.

Parametr "Czas raportu"

Ten parametr określa, czy aktywowana jest funkcja raportowania czasowego.

Opcjonalnie: nieaktywny

aktywny

Jeśli wybierzesz opcję "aktywne", aktywuj funkcję raportu czasowego, aktywuj parametr "zmień wartość (1...144/1min)", ustaw czas zmiany czasu w przypadku zmiany czasu czasowego, a następnie wyślij wiadomość do zgłosić aktualny czas, obiekt komunikacyjny to "Raport".

3.2.4 Interfejs ustawiania parametrów "Temperatura"

| General page                                | Transmit current temperature value                          | Periodic           |  |
|---------------------------------------------|-------------------------------------------------------------|--------------------|--|
| Laser detection                             | Cycle is (1255 unit : 1min)                                 | 10                 |  |
| <ul> <li>Air conditioniting page</li> </ul> | Calibration of temperature is                               | Addition           |  |
| <ul> <li>Music page</li> </ul>              | Calibration value is(0255 unit is 0.1 centig.)              | 20                 |  |
| <ul> <li>Floor heat page</li> </ul>         | Temperature alarm function of is                            | Inactive O Active  |  |
| <ul> <li>Fresh air page</li> </ul>          | Upper limit of temperature is(11000<br>unit is 0.1 centig.) | 320                |  |
| Screensaver page                            | Lower limit of temperature is(11000                         | 300                |  |
| Temperature page                            | hysteresis of temperature alarm is                          | 5                  |  |
| Humidity page                               | if current temperature>                                     | O ○ 1              |  |
| Logic page                                  | if current temperature < lower.telegran                     | <sup>n</sup> 0 0 1 |  |
| output function page                        | value is                                                    |                    |  |
| Key page 1                                  |                                                             |                    |  |

Parametr "przesyłanie aktualnej wartości temperatury"

Opcjonalnie: brak

Po zmianie

Okresowy

Wybranie opcji "Po zmianie" oznacza, że aktualna wartość temperatury zostanie wysłana do magistrali w przypadku aktualne zmiany temperatury, a aktualna wartość temperatury jest raportowana przez parametr

zmień wartość (1... 100 jednostek:0,1centyg.) "Ustawienia.

Wybierz opcję "okresowo", aby okresowo przesyłać do magistrali aktualną wartość temperatury oraz czas cyklu

ustawia się za pomocą parametru "Cykl is(1...255, jednostka:1min)".

Parametr "Kalibracja temperatury"

Pozwala ustawić, czy ma być aktywowana funkcja kalibracji aktualnej temperatury.

Opcjonalnie: nieaktywny

dodatek

subdukcja

Wybierz "dodawanie", a kierunek aktualnej kalibracji temperatury zostanie zwiększony; Wybierać

"subdukcja" i kierunek bieżącej kalibracji temperatury to minus, a kalibracja

Wartość ustawiana jest za pomocą parametru "Wartość kalibracji to (0...255, jednostka to 0,1 centyga)".

Parametr "funkcja alarmu temperatury"

Ten parametr służy do ustawienia, czy funkcja alarmu temperatury ma być aktywowana.

Opcjonalnie: nieaktywny

aktywny

Wybierz "aktywny", aby aktywować funkcję alarmu temperatury. Pojawi się 5 powiązanych parametrów, jak Opisane poniżej:

Parametr "--Górna granica temperatury wynosi (1...1000;jednostka to 0,1 centa)" Parametr ten służy do ustawienia górnej granicy alarmu temperatury oraz górnej granicy alarmu temperaturę można także modyfikować za pomocą obiektu komunikacyjnego "Górna granica alarmu temp.". Zakres: 1....1000, jednostka: 0,1°C

Parametr "Dolna granica temperatury wynosi (1...1000;jednostka to 0,1 centa)" Parametr ten służy do ustawienia dolnej granicy alarmu temperatury lub modyfikacji dolnej granicy temperatury poprzez obiekt komunikacyjny "Dolna granica alarmu temp.". Zakres: 1....1000, jednostka: 0,1°C

Parametr "Histereza alarmu temperatury (0...255;jednostka to 0,1 centa)" Parametr ten służy do ustawienia wartości histerezy dla alarmu temperatury. Zakres: 0....255, Jednostka: 0,1°C

Parametr "Jeśli aktualna temperatura > górna, wartość telegramu wynosi" Parametr ten służy do ustawienia danych emitowanych przez komunikat w przypadku, gdy aktualna temperatura jest wyższa niż ustawiona górna wartość temperatury.

Opcjonalnie: "0"

"1"

Wybierz "0" i wyślij 00, jeśli aktualna temperatura jest wyższa niż ustawiona górna granica temperatury. Wybrać "1", aby wysłać 01 do obiektu komunikacyjnego "Stan alarmu temperatury", jeśli prąd temperatura jest wyższa niż ustawiona górna wartość temperatury.

Parametr "Jeśli aktualna temperatura<niższa, wartość telegramu wynosi" Parametr ten służy do ustawienia danych emitowanych przez komunikat w przypadku, gdy aktualna temperatura jest niższa niż ustawiona dolna wartość graniczna temperatury. Opcjonalnie: "0"

"1"

Wybierz "0", aby wysłać 00, jeśli aktualna temperatura jest niższa niż ustawiony dolny limit temperatury.

Wybrać "1", aby wysłać 01 do obiektu komunikacyjnego "Stan alarmu temperatury", jeśli prąd

44

temperatura jest niższa niż ustawiony dolny limit temperatury.

### Koncentrować się:

1, obiekt komunikacyjny "Aktywacja alarmu temp." określa, czy aktywować alarm temperatury poprzez magistralę wpisz 00 oznacza zamknięcie funkcji alarmu temperatury, wpisz 01 oznacza aby otworzyć funkcję alarmu temperatury.

2, jak pokazano w czerwonej ramce na powyższym rysunku, najpierw zapisz funkcję alarmu temperatury obiekt komunikacyjny "Aktywacja alarmu temp." na 01, gdy aktualna temperatura jest wyższa niż ustawiona górna granica temperatury wynosząca 32,5 stopnia (ustawiona górna wartość temperatury musi wynosić dodać opóźnienie 0,5, ustawiona dolna wartość graniczna temperatury musi odjąć opóźnienie 0,5), obiekt komunikacyjny "Stan alarmu temperatury" Wyślij 00 (Kiedy temperatura jest niższa niż 31,5°C, a następnie powyżej 32,5°C, wyświetli się obiekt komunikacyjny "Stan alarmu temperatury". nadal wysyłaj 00; Gdy temperatura spada i wynosi od 32°C do 31,5°C, a następnie jest wyższa niż 32,5°C, obiekt komunikacyjny "Stan alarmu temperatury" nie wysyła 00); Kiedy aktualna temperatura jest niższa niż ustawiona dolna granica temperatury wynosząca 29,5 stopnia, tj obiekt komunikacyjny "Stan alarmu temperatury" wysyła 01 (gdy temperatura jest wyższa niż 30,5°C, a następnie mniej niż 29,5°C, obiekt komunikacyjny "Stan alarmu temperatury" będzie nadal wyświetlany. wyślij 01; Gdy temperatura wzrasta i wynosi od 30°C do 30,5°C, ponownie poniżej 29,5°C, obiekt komunikacyjny "Stan alarmu temperatury" nie wysyła 01).

3.2. Interfejs ustawień 5 parametrów "Wilgotność"

| General page         | Transmit current humidity value                       | After changed     |  |
|----------------------|-------------------------------------------------------|-------------------|--|
| Temperature page     | Change value (1100 unit : 1%)                         | 10                |  |
| Humidity page        | Calibration of humidity is                            | Addition          |  |
| numury page          | Calibration value is(0255 unit is 0.1%)               | 20                |  |
| Logic page           | Humidity alarm function of is                         | Inactive O Active |  |
| output function page | Upper limit of humidity is(11000 unit<br>is 0.1%)     | 700               |  |
| Key page 1           | Lower limit of humidity is(11000 unit<br>is 0.1%)     | 500               |  |
|                      | hysteresis of humidity alarm is(0255<br>unit is 0.1%) | 50                |  |
|                      | if current humidity > upper.telegram<br>value is      | © 0 ◯ 1           |  |
|                      | if current humidity < lower.telegram<br>value is      | 0 0 1             |  |
|                      |                                                       |                   |  |
|                      |                                                       |                   |  |

Parametr "przesyłaj aktualną wartość wilgotności"

Opcjonalnie: brak

Po zmianie

Okresowy

Wybranie opcji "Po zmianie" oznacza, że aktualna wartość wilgotności zostanie wysłana do magistrali w przypadku

wilgotność zmienia się, a bieżąca wartość wilgotności jest raportowana przez parametr "-zmiana wartości (1...

100 jednostek: 0,1 centyga.) "Ustawienia.

Wybierz opcję "okresowo", aby okresowo przesyłać do magistrali aktualną wartość wilgotności i czas cyklu

ustawiany parametrem "Cykl wynosi(1...255, jednostka:1min)".

Parametr "Kalibracja wilgotności"

Służy do ustawiania, czy wartość kalibracji wilgotności ma być aktywowana.

Opcjonalnie: nieaktywny

dodatek

subdukcja

Wybierz "dodawanie", a kierunek kalibracji zostanie zwiększony; Wybierz "subdukcję", kierunek

kalibracja jest odejmowana, a wartość kalibracyjna jest ustawiana za pomocą parametru "Wartość kalibracji

is(0...255, jednostka to 0,1 centyga)"

Parametr "Funkcja alarmu wilgotności"

Ten parametr służy do ustawienia, czy funkcja alarmu wilgotności ma być aktywowana.

Opcjonalnie: nieaktywny

aktywny

Wybierz "aktywny", aby aktywować funkcję alarmu wilgotności. Pojawi się 5 powiązanych parametrów, patrz następujące wprowadzenie:

Parametr "--Górna granica wilgotności wynosi (1...1000; jednostka to 0,1 centa)" Parametr ten służy do ustawienia górnej granicy alarmu wilgotności oraz górnej granicy wilgotności można także modyfikować za pomocą obiektu komunikacyjnego "Górna granica alarmu wilgotności". Zakres: 1....1000, jednostka: 0,1°C

Parametr "Dolna granica wilgotności wynosi (1...1000;jednostka to 0,1 centa)" Ten parametr służy do ustawienia dolnej wartości granicznej alarmu wilgotności lub modyfikacji dolnej limit wilgotności poprzez obiekt komunikacyjny "Dolna granica alarmu wilgotności". Zakres: 1....1000, jednostka: 0,1°C

Parametr "Histereza alarmu wilgotności (0...255; jednostka to 0,1 centa)" Parametr ten służy do ustawienia wartości histerezy alarmu wilgotności. Zakres: 0....255, Jednostka: 0,1°C

Parametr "Jeśli aktualna wilgotność > górna, wartość telegramu wynosi"

Parametr ten służy do ustawienia danych emitowanych przez komunikat w przypadku większej wilgotności powietrza niż ustawiona górna wartość wilgotności.

Opcjonalnie: "0"

"1"

Wybierz "0", jeśli aktualna wilgotność jest większa niż ustawiona górna wartość wilgotności komunikacji

obiekt "stan alarmu wilgotności" wysyła 00;

Wybierz "1", jeśli aktualna wilgotność jest większa niż ustawiona maksymalna wartość wilgotności obiekt komunikacyjny "Stan alarmu wilgotności" wysyła wartość 01.

Parametr "Jeśli aktualna wilgotność <niższa, wartość telegramu wynosi"

Parametr ten służy do ustawienia danych emitowanych przez komunikat w przypadku, gdy aktualna wilgotność powietrza jest niższa niż ustawiony dolny limit wilgotności.

Opcjonalnie: "0"

"1"

Wybierz "0", jeśli aktualna wilgotność jest mniejsza niż ustawiony dolny limit wilgotności komunikacji

obiekt "stan alarmu wilgotności" wysyła 00;

Wybierz "1", jeśli aktualna wilgotność jest mniejsza niż ustawiony dolny limit wilgotności komunikacji obiekt "stan alarmu wilgotności" wysyła 01.

## Koncentrować się:

1, obiekt komunikacyjny "Aktywuj alarm wilgotności", aby określić, czy aktywować alarm wilgotności funkcji, poprzez magistralę wpisz 00 oznacza wyłączenie funkcji alarmu wilgotności, wpisz 01 oznacza aby otworzyć funkcję alarmu wilgotności.

2, jak pokazano powyżej, wpisz najpierw 01 przez obiekt komunikacyjny "Aktywuj alarm pokory". włączyć funkcję alarmu wilgotności, gdy aktualna wilgotność jest większa niż ustawiona wilgotność górna limit 75% (do ustawionej górnej wartości wilgotności należy dodać opóźnienie 5%, ustawionego dolnego limitu wilgotności wartość należy odjąć opóźnienie 5%), obiekt komunikacyjny "Stan alarmu pokory" wysyła 01; Gdy aktualna wilgotność jest mniejsza niż 45% ustawionego dolnego limitu wilgotności, następuje komunikacja obiekt "Stan alarmu pokory" wysyła 00.

3.2. 6 Interfejs ustawiania parametrów "Funkcja muzyczna"

| T/N TC40L/4 inch touch scre | en/V4.2/5020/20220322 > General pag | e > Music page |   |
|-----------------------------|-------------------------------------|----------------|---|
| — General page              | The number of music channel setting | 1              | * |
| Laser detection             |                                     |                |   |
| Air conditioniting page     |                                     |                |   |
| + Music page                |                                     |                |   |
| + Floor heat page           |                                     |                |   |
| + Fresh air page            |                                     |                |   |
| Screensaver page            |                                     |                |   |
| Temperature page            |                                     |                |   |
| Humidity page               |                                     |                |   |
| Logic page                  |                                     |                |   |
| output function page        |                                     |                |   |
| + Key page 1                |                                     |                |   |
| 组对象 / 频道 / 参数 /             |                                     |                |   |
|                             |                                     |                |   |

Parametr "Numer ustawienia kanału muzycznego"

Parametr ten służy do ustawienia ilości kanałów sterowania muzyką.

Zakres: 0...6

3.2.6.1 Sterowanie muzyką "Muzyka"

| General page            | Move previous and move next set | Move previous = 0:Move next = 1 Move previous = 1:Move next = 0 |
|-------------------------|---------------------------------|-----------------------------------------------------------------|
| Laser detection         | Play control value set          | ○ Play = 0 : Stop = 1 ◎ Play = 1 : Stop = 0                     |
| Air conditioniting page | Play feedback value set         | ○ Play = 0 : Stop = 1                                           |
| Music page              |                                 | Disable = 0 : Enable = 1                                        |
| Music page 1            | Mute control value set          | Disable = 1 : Enable = 0                                        |
| Floor heat page         | Mute feedback value set         | O Disable = 0 : Enable = 1                                      |
| Fresh air page          |                                 | Disable = 1 : Enable = 0                                        |
| Screensaver page        | Volume +/- value set            | Sub = 0 : Add = 1 Add = 0 : Sub = 1                             |
|                         | Volume dispaly based on         | 🔵 Feedback 🔘 Output                                             |
| Temperature page        | Local music value setting       | 0                                                               |
| Humidity page           | Bluetooth music value setting   | 1                                                               |
| Logic page              | Network music value setting     | 2                                                               |
| output function page    |                                 |                                                                 |

### Parametr "Przesuń poprzedni i przejdź następny zestaw"

Za pomocą tego parametru można ustawić wartość ustawienia przełączania do utworu poprzedniego i następnego, a obiektem komunikacyjnym jest "przejdź poprzedni/następny, CH1".

Opcjonalnie: przesuń poprzedni=0; przejdź dalej = 1

Przesuń poprzedni=1; przejdź dalej = 0

Należy wybrać "przesuń poprzedni=0; przejdź następny=1", obiekt komunikacyjny "przesuń poprzedni/następny, CH1" przy przełączaniu na poprzedni utwór emituje 0, a obiekt komunikacyjny "przesuń poprzedni/następny, CH1" przy przełączaniu na następna piosenka; Wybierz opcję Przenieś poprzedni=1; przejdź dalej = 0", w przeciwieństwie.

## Parametr "ustawiona wartość kontroli odtwarzania"

Ten parametr służy do ustawiania wartości sterującej odtwarzania/pauzy, a obiektem komunikacyjnym jest "Sterowanie stanem odtwarzania, CH1".

Opcjonalnie: gra=0; przystanek=1

Graj=1; przystanek=0

Wybrać "odtwarzanie=0; stop=1". Podczas odtwarzania muzyki obiekt komunikacyjny "Sterowanie stanem odtwarzania, CH1" wysyła wartość 0, a w przypadku wstrzymania odtwarzania muzyki obiekt komunikacyjny "Sterowanie stanem odtwarzania, CH1" wysyła wartość 1; Wybierz

Odtwórz=1; stop=0", w przeciwieństwie do.

Parametr "ustawiona wartość sygnału zwrotnego odtwarzania"

Ten parametr służy do ustawiania wartości sygnału zwrotnego dla odtwarzania/pauzy, a obiektem komunikacyjnym jest "Stwierdzenie stanu odtwarzania, CH1".

Opcjonalnie: gra=0; przystanek=1

Graj=1; przystanek=0

Wybrać "odtwarzanie=0; stop=1", gdy obiekt komunikacyjny "Sterowanie stanem odtwarzania, kanał 1" odbierze

komunikat 0, muzyka jest odtwarzana, a obiekt komunikacyjny "Sterowanie stanem odtwarzania, CH1" otrzymuje komunikat 1, wstrzymuje odtwarzanie muzyki; Wybierz

Odtwórz=1; stop=0", w przeciwieństwie do.

Parametr "ustawiona wartość sterowania wyciszeniem"

Ten parametr ustawia wartość kontroli wyciszenia, a obiektem komunikacyjnym jest "Sterowanie wyciszeniem, CH1".

Opcjonalnie: wyłącz=0; włącz=1

wyłącz=1; włącz=0

Wybranie opcji "wyłącz=0; zezwolenie=1" oznacza, że przy wyjściu z trybu wyciszenia obiekt komunikacyjny "Sterowanie wyciszeniem, CH1" wyemituje wartość 0, a przy wejściu w tryb cichy obiekt komunikacyjny "Sterowanie wyciszeniem, kanał 1" wyemituje wartość 1; Wybierz opcję "wyłącz = 1;

włącz = 0".

### Parametr "ustawiona wartość sygnału zwrotnego wyciszenia"

Ten parametr ustawia wartość wyciszenia komunikatu zwrotnego, a obiektem komunikacyjnym jest "wyciszenie komunikatu zwrotnego, CH1".

Opcjonalnie: wyłącz=0; włącz=1

wyłącz=1; włącz=0

Wybrać "wyłącz=0; zezwól=1", gdy obiekt komunikacyjny "wycisz komunikat zwrotny, CH1" odbierze komunikat 0, wyjdzie z trybu cichego, otrzyma komunikat 1 i przejdzie w tryb cichy; Wybierz opcję "wyłącz = 1; włącz = 0".

Parametr "Ustawiona wartość głośności +/-"

Parametr ten określa wartość regulacji głośności +/-, a obiektem jest "Głośność muzyki+/głośność-CH1".

Opcjonalnie: Sub = 0; Dodaj = 1

Dodaj = 0; Sub = 1

Parametr "Wyświetlanie objętości na podstawie"

Ten parametr ustawia tryb regulacji głośności na podstawie sygnału wyjściowego lub sprzężenia zwrotnego.

Opcjonalnie: informacja zwrotna

# Wyjście

Wybranie opcji "Sprzężenie zwrotne" oznacza, że głośność jest kontrolowana poprzez sprzężenie zwrotne, czyli kliknięcie głośności Przycisk +/- na ekranie nie wyświetla głośności, musisz poczekać na obiekt informacji zwrotnej" sprzężenie zwrotne głośności. CH1" synchroniczne wartości głośności; Wybierz "Wyjście", aby wskazać, że wartość głośności jest kontrolowana przez wartość wyjściową, tj. kliknij głośność +/- na ekranie, poprzez obiekt "regulacja głośności. CH1" emituje wartości głośności i jest w stanie synchronicznie wyświetlać wartości głośności.

Parametr "ustawienie lokalnej wartości muzycznej"

Ten parametr określa wartość ustawienia, gdy źródłem dźwięku jest lokalna muzyka.

Zakres: 0... 255

Parametr "Ustawienie wartości muzyki Bluetooth"

Ten parametr określa wartość ustawienia, gdy źródłem dźwięku jest muzyka Bluetooth.

Zakres: 0... 255

Parametr "ustawienie wartości muzyki sieciowej"

Ten parametr określa wartość ustawienia, gdy źródłem dźwięku jest muzyka sieciowa. Zakres: 0... 255

# 3.2. 7 Interfejs ustawiania parametrów "Ogrzewanie podłogowe"

| General page                                             | The number of channel setting | 1 | ÷ |
|----------------------------------------------------------|-------------------------------|---|---|
| Laser detection<br>Air conditioniting page<br>Music page |                               |   |   |
| Floor heat page                                          |                               |   |   |
| Fresh air page                                           |                               |   |   |
| Screensaver page                                         |                               |   |   |
| Temperature page                                         |                               |   |   |
| Humidity page                                            |                               |   |   |
| Logic page                                               |                               |   |   |
| output function page                                     |                               |   |   |
| Key page 1                                               |                               |   |   |

Parametr "Numer ustawienia kanału"

Parametr ten służy do ustawienia ilości kanałów sterujących ogrzewaniem podłogowym.

Zakres: 0....10

3.2.7.1 Sterowanie ogrzewaniem podłogowym "FH"

| General page            | Switch control 1bit value set:          | ◎ 0 = OFF:1 = ON ○ 0 = ON:1 = OFF              |  |
|-------------------------|-----------------------------------------|------------------------------------------------|--|
| Laser detection         | Switch feedback 1bit value set:         | ◎ 0 = OFF:1 = ON ○ 0 = ON:1 = OFF              |  |
| Air conditioniting page | Switch remote 1bit value set:           | ◎ 0 = OFF:1 = ON ○ 0 = ON:1 = OFF              |  |
| Music page              | The minimum set temperature: (01000)    | 50                                             |  |
| Floor heat page         | The maximum set temperature: (01000)    | 350                                            |  |
| FH page 1               | Ambient temperature is displayed        | Inactive Active                                |  |
| Fresh air page          | Floor heating temperature of the source | O Local C External                             |  |
| Screensaver page        | Calibration of temperature is           | Addition                                       |  |
| lemperature page        | value of addition(0255/0.1 centig)      | 10                                             |  |
| Humidity page           | Automatic function                      | O Inactive Active                              |  |
|                         | Themostat control actuator              | Inactive Active                                |  |
| .ogic page              | Set temperature increases or decreases  | 1.0                                            |  |
| output function page    | If switch on whether reading data:      | Inactive O Active                              |  |
| Key page 1              | After hus voltage recovery setting is   | Follow preset                                  |  |
|                         | Arter bus voltage recovery.setting is   | <ul> <li>Restored before power down</li> </ul> |  |
|                         | Floor heating is switch:                | OFF ON                                         |  |
|                         | Display value is:(01000)                | 200                                            |  |

Parametr "ustawiono wartość 1-bitową sterowania przełącznikiem"

Parametr "ustawiono wartość 1 bitu sprzężenia zwrotnego"

Parametr "ustawiony zdalny przełącznik 1 bit wartości"

Parametry te ustawiają wartość sterowania przełącznikiem, wartość sprzężenia zwrotnego, wartość zdalnego sterowania piętrem

ogrzewanie, a odpowiadający mu obiekt komunikacyjny to "Reg. przełączania CH1", "Przełącz komunikat zwrotny.

CH1", "Przełącz zdalnie. CH1".

Parametr "minimalna temperatura zadana: (1.. 1000)"

Parametr "maksymalna temperatura zadana: (1.. 1000)"

Parametr ten służy do ustawienia minimalnej i maksymalnej wartości ustawienia ogrzewania podłogowego

temperatura.

Zakres: 1...1000, jednostka: 0,1°C

Parametr "Wyświetlana jest temperatura otoczenia"

Parametr ten określa czy na ekranie ma być wyświetlana temperatura otoczenia (zastępuje

ustawienie temperatury).

Opcjonalnie: nieaktywny

aktywny

Parametr "Temperatura ogrzewania podłogowego źródła"

Parametr ten służy do ustawienia źródła aktualnej temperatury ogrzewania podłogowego.

Opcjonalnie: lokalnie

Zewnętrzny

Wybierz "Lokalne", aktualna temperatura ogrzewania podłogowego jest rzeczywistą temperaturą zmierzoną przez

własny czujnik urządzenia;

Wybierz "Zewnętrzne", bieżąca temperatura ogrzewania podłogowego wykorzystuje temperaturę zewnętrzną i

obiekt komunikacyjny to "Zewnętrzna temperatura prądu".

Uwaga: Jeśli dla tego parametru wybrano opcję "Zewnętrzna", można również skalibrować temperaturę.

Parametr "Kalibracja temperatury"

Ten parametr służy do ustawienia, czy lokalna temperatura ma być kalibrowana.

Opcjonalnie: Nieaktywne

Dodatek

Subdukcja

Wybierz "Nieaktywny", aby nie kalibrować lokalnej temperatury ogrzewania podłogowego;

Wybierz "Dodawanie", skalibruj lokalną temperaturę ogrzewania podłogowego, metoda kalibracji to

zwiększana, a wartość odchyłki kalibracji ustawiana jest za pomocą parametru "-wartość dodania".

(0...255/0,1 centyga)";

Wybierz "Subdukcja", aby skalibrować lokalną temperaturę ogrzewania podłogowego, metodę kalibracji

wynosi minus, a wartość odchylenia kalibracji ustawia się za pomocą parametru "-wartość subdukcji".

(0...255/0,1 centyga)".

Parametr "funkcja automatyczna"

Ten parametr określa, czy funkcja automatyczna jest włączona.

Opcjonalnie: nieaktywny

aktywny

Wybierz "Włącz", aby włączyć funkcję automatyczną i aktywować 2 parametry, jak pokazano poniżej

postać:

| ieneral page            | Switch control 1bit value set:                  | ◎ 0 = OFF:1 = ON ○ 0 = ON:1 = OFF |        |
|-------------------------|-------------------------------------------------|-----------------------------------|--------|
| Laser detection         | Switch feedback 1bit value set:                 | ◎ 0 = OFF:1 = ON ○ 0 = ON:1 = OFF |        |
| Air conditioniting page | Switch remote 1bit value set:                   | ◎ 0 = OFF:1 = ON ○ 0 = ON:1 = OFF |        |
| Music page              | The minimum set temperature: (01000)            | 50                                | ÷      |
| Floor heat page         | The maximum set temperature: (01000)            | 350                               | ÷      |
| FH page 1               | Ambient temperature is displayed                | Inactive Active                   |        |
| Fresh air page          | Floor heating temperature of the source         | O Local O External                |        |
| creensaver page         | Calibration of temperature is                   | Addition                          | •      |
| emperature page         | value of addition(0255/0.1 centig)              | 10                                | *<br>* |
| umidity page            | Automatic function                              | Inactive O Active                 |        |
| unitaty page            | Switch ON when<= (11000/0.1                     | 150                               | ÷      |
| ogic page               | Switch OFF when> = (11000/0.1                   | 180                               | *      |
| utput function page     | centig.)                                        |                                   | Ŧ      |
| av page 1               | Themostat control actuator                      | O Inactive O Active               |        |
| cy page i               | Set temperature increases or decreases<br>value | 1.0                               | •      |
|                         | If switch on whether reading data:              | Inactive O Active                 |        |
|                         | After bus voltage recovery.setting is           | Follow preset                     |        |

Parametr "--Włącz, gdy<=(1...1000/0,1 centyg.)"

Ten parametr służy do ustawiania stanu włączenia, gdy lokalna temperatura jest niższa lub równa

do jak bardzo.

Zakres: 1...1000, jednostka: 0,1°C

# Parametr "Wyłącz, gdy>=(1...1000/0,1 centyg.)"

Ten parametr służy do ustawienia stanu przełącznika ogrzewania podłogowego na Wył., gdy lokalna temperatura wynosi ok

większy lub równy czemu.

Zakres: 1...1000, jednostka: 0,1°C

Parametr "Aktor sterowania termostatem"

Za pomocą tego parametru można ustawić, czy automatyczne urządzenie sterujące termostatyczne jest włączone.

Opcjonalnie: nieaktywny

aktywny

Wybierz opcję "aktywny", aby włączyć automatyczne urządzenie sterujące termostatem i aktywować 5 parametrów, np

pokazano na poniższym rysunku:

| General page            | Switch control 1bit value set:               | ◎ 0 = OFF:1 = ON ○ 0 = ON:1 = OFF |   |
|-------------------------|----------------------------------------------|-----------------------------------|---|
| Laser detection         | Switch feedback 1 bit value set:             | ◎ 0 = OFF:1 = ON ○ 0 = ON:1 = OFF |   |
| Air conditioniting page | Switch remote 1bit value set:                | ◎ 0 = OFF:1 = ON ○ 0 = ON:1 = OFF |   |
| Music page              | The minimum set temperature: (01000)         | 50                                | ; |
| Floor heat page         | The maximum set temperature: (01000)         | 350                               | ; |
| FH page 1               | Ambient temperature is displayed             | Inactive O Active                 |   |
| Fresh air page          | Floor heating temperature of the source      | O Local C External                |   |
| Screensaver page        | Calibration of temperature is                | Addition                          |   |
| Temperature page        | value of addition(0255/0.1 centig)           | 10                                | 1 |
| Humidity page           | Automatic function                           | O Inactive Active                 |   |
|                         | Themostat control actuator                   | Inactive Active                   |   |
| Logic page              | Control actuator cycle time (201000/<br>min) | 60                                | ; |
| output function page    | Actuator 100% on when temperature            | 0.5 Degree                        | , |
| Key page 1              | Control object type                          | ◎ 1 bit ○ 1 byte                  |   |
|                         | Switch on value                              | Send 0 Send 1                     |   |
|                         | Switch off value                             | Send 0 Send 1                     |   |
|                         | Set temperature increases or decreases       | 1.0                               |   |

Parametr "—Czas cyklu siłownika sterującego (20...1000/minutę)"

Ten parametr służy do ustawiania czasu cyklu jednostki sterującej.

Zakres: 20... 1000, jednostka: minuty

Parametr "— Siłownik 100% włączony, gdy odległość temperaturowa>="

Parametr ten służy do ustawienia liczby stopni, w jakich może nastąpić zmiana temperatury

w czasie cyklu urządzenia sterującego.

Opcjonalnie: 0,5 stopnia

- 1 stopień
- 1,5 stopnia
- 2 stopnie
- 2,5 stopnia
- 3 stopnie
- 3,5 stopnia
- 4 stopnie

Po wybraniu "0..5/2/2.5/3/3.5/4 stopnia", bieżąca temperatura jest niższa niż ustawiona temperatura 0,5/1/1,5/2/2,5/3/3,5/4°C, obiekt komunikacyjny "Wartość nastawcza 1 bit/bajt" podaje wartość nastawy parametru "--Wartość załączenia" oraz aktualną temperaturę osiągnie ustawioną temperaturę i następnie wyda nastawioną wartość parametru "--Wyłącz wartość". Po upływie czasu jednego cyklu należy kontynuować wykrywanie i kontrolę następnego cykl i tak dalej... Czas, w którym aktualna temperatura osiąga ustawioną temperaturę to określony przez parametr "—5/1/1Czas cyklu siłownika sterującego (20...1000/minutę)".

### Koncentrować się:

Czas, w którym aktualna temperatura osiąga ustawioną temperaturę = czas cyklu / liczba stopnie, o które można zmienić temperaturę\* (temperatura zadana - temperatura aktualna) Czas cyklu: ustawiany za pomocą parametru "—Czas cyklu siłownika sterującego (20...1000/minutę)" Stopnie zmienności temperatury: ustawiane za pomocą parametru "— Siłownik 100% włączony, kiedy Odległość temperaturowa>="

Parametr "-Typ obiektu sterującego"

Ten parametr służy do ustawiania typu danych wielkości sterującej.

Opcjonalnie: 1-bitowy

1 bajt

Parametr "--Wartość włączenia"

Parametr ten służy do ustawienia danych dotyczących włączenia ogrzewania podłogowego.

Zakres: 0...1/0...255

Parametr "--Wartość wyłączenia"

Parametr ten służy do ustawienia danych wyłączających ogrzewanie podłogowe.

Zakres: 0...1/0...255

Parametr "zadana temperatura zwiększa lub zmniejsza wartość"

Parametr ten służy do ustawienia wzrostu lub spadku zadanej temperatury modyfikowanej przez ekran dotykowy.

Opcjonalnie: 0,1

0,5

1,0

Parametr "jeśli jest włączony, czy odczytuje dane"

Parametr ten określa, czy odczytać zadaną temperaturę ogrzewania podłogowego, gdy podłoga jest ustawiona

ogrzewanie jest włączone.

Opcjonalnie: WYŁ

NA

Wybierz opcję "ON", aby odczytać ustawioną temperaturę ogrzewania podłogowego, gdy ogrzewanie podłogowe jest włączone.

Parametr "Po powrocie napięcia magistrali ustawienie wynosi"

Parametr ten służy do ustawienia stanu ogrzewania podłogowego po przywróceniu zasilania magistrali urządzeń.

Opcjonalnie: postępuj zgodnie z ustawieniami wstępnymi

Przywrócony przed wyłączeniem zasilania

Wybierz "Podążaj za ustawieniami", ustawiony zostanie stan ogrzewania podłogowego po przywróceniu zasilania magistrali urządzeń

zgodnie z ustawieniem, stan przełącznika ogrzewania podłogowego jest ustawiany zgodnie z parametrem "--Przełącz

ustawienie", a temperaturę ogrzewania podłogowego ustawia się zgodnie z parametrem "--Wartość wyświetlana

to:( 0..1000)"Ustawienia;

Parametr "--Ustawienie przełącznika"

Parametr ten określa stan włączenia ogrzewania podłogowego po przywróceniu zasilania magistrali urządzeń.

Opcjonalnie: WYŁ

NA

Wybierz "OFF", stan przełącznika ogrzewania podłogowego zostanie wyłączony po przywróceniu zasilania magistrali urządzeń

dostarczać;

Wybierz opcję "ON", aby włączyć/wyłączyć ogrzewanie podłogowe po przywróceniu zasilania magistrali urządzeń.

Parametr "--Wyświetlana wartość to:(0..1000)"

Parametr ten jest aktywowany, gdy w parametrze "--Ustawienia przełącznika" wybrano opcję WŁ., aby ustawić

temperatura ogrzewania podłogowego po przywróceniu zasilania magistrali urządzeń.

Zakres: 1... 1000

3.2. Interfejs ustawień 8 parametrów "Świeże powietrze"

| General page                        | The number of channel setting | 1 | : |
|-------------------------------------|-------------------------------|---|---|
| Laser detection                     |                               |   |   |
| Air conditioniting page             |                               |   |   |
| Music page                          |                               |   |   |
| <ul> <li>Floor heat page</li> </ul> |                               |   |   |
| <ul> <li>Fresh air page</li> </ul>  |                               |   |   |
| Screensaver page                    |                               |   |   |
| Temperature page                    |                               |   |   |
| Humidity page                       |                               |   |   |
| Logic page                          |                               |   |   |
| output function page                |                               |   |   |
| Key page 1                          |                               |   |   |

Parametr "Numer ustawienia kanału"

Parametr ten służy do ustawienia ilości kanałów sterujących ogrzewaniem podłogowym.

Zakres: 0...10

3.2.8. 1 regulator świeżego powietrza "FA"

| General page                       | After bus voltage recovery.setting is | OFF                                        |   |
|------------------------------------|---------------------------------------|--------------------------------------------|---|
| aser detection                     | Switch set                            | Inactive O Active                          |   |
| Air conditioniting page            | Switch control 1 bit                  | ◎ 0 = OFF:1 = ON ○ 0 = ON:1 = OFF          |   |
| Music page                         | Switch feedback 1 bit                 | ◎ 0 = OFF:1 = ON ○ 0 = ON:1 = OFF          |   |
| + Floor beat page                  | Switch remote 1 bit                   | ◎ 0 = OFF:1 = ON ○ 0 = ON:1 = OFF          |   |
| <ul> <li>Fresh air page</li> </ul> | Mode set                              | Inactive O Active                          |   |
| FA page 1                          |                                       | 0 0 = manual:1 = auto                      |   |
| Screensaver nage                   | Mode control 1 bit                    | 0 = auto:1 = manual                        |   |
| Sereensarer poge                   | Mode feedback 1 bit                   | 0 = manual:1 = auto                        |   |
| Temperature page                   |                                       | 0 = auto:1 = manual                        |   |
| Humidity page                      | Mode remote 1 bit                     | 0 = manual:1 = auto<br>0 = auto:1 = manual |   |
| Logic page                         | Speed off                             | Inactive O Active                          |   |
| outout function and                | Speed off(control): (0255)            | 0                                          |   |
| output function page               | Speed off(feedback): (0255)           | 0                                          |   |
| Key page 1                         | Speed off(remote): (0255)             | 0                                          |   |
|                                    | Speed 1                               | Inactive O Active                          |   |
|                                    | Speed 1(control): (0255)              | 1                                          |   |
|                                    | Speed 1(feedback): (0255)             | 1                                          |   |
|                                    | Speed 1(remote): (0255)               | 1                                          |   |
|                                    | Speed 2                               | Inactive O Active                          |   |
|                                    | Speed 2(control): (0255)              | 2                                          |   |
|                                    | Speed 2(feedback): (0255)             | 2                                          |   |
|                                    | Speed 2(remote): (0255)               | 2                                          |   |
|                                    | Speed 3                               | Inactive O Active                          |   |
|                                    | Speed 3(control): (0255)              | 3                                          |   |
|                                    | Sneed 3(feedback): (0, 255)           | 3                                          |   |
|                                    | Speed 3(remote): (0, 255)             | 3                                          | _ |
|                                    | Speed 4                               |                                            |   |
|                                    | Sneed 4(control): (0, 255)            | 4                                          |   |
|                                    | Sneed 4(feedback): (0, 255)           | 4                                          |   |
|                                    | Speed 4(remote): (0, 255)             | 4                                          |   |
|                                    | Speed 5                               | Inactive Active                            |   |
|                                    | -Speed 5(control) (0, 255)            | 5                                          |   |
|                                    |                                       | 5                                          |   |
|                                    | speed s(reedback): (U255)             |                                            |   |

Parametr "Po powrocie napięcia magistrali ustawienie wynosi"

Parametr ten służy do ustawienia stanu świeżego powietrza po przywróceniu zasilania magistrali.

Opcjonalnie: WYŁ

Prędkość 1

Prędkość 2

Prędkość 3

Prędkość 4

Prędkość 5

Samochód

Ostatni stan

Parametr "Zestaw przełączający"

Za pomocą tego parametru można ustawić przełącznik określający, czy włączone jest świeże powietrze.

Opcjonalnie: nieaktywny

aktywny

Wybierz "aktywny", aby aktywować ustawienia przełącznika wentylacji.

Parametr "—Sterowanie przełączaniem/sprzężenie zwrotne/zdalne 1 bit"

Ustaw wartość kontrolną, wartość sprzężenia zwrotnego i wartość zdalną odpowiadającą przełącznikowi świeżego powietrza.

Opcjonalnie: 0=WYŁ; 1=WŁ

0=WŁ.;1=WYŁ

Parametr "Ustawiony tryb"

Ten parametr określa, czy funkcja ustawiania trybu jest aktywowana.

Opcjonalnie: nieaktywny

aktywny

Wybierz "aktywny", aby aktywować funkcję ustawiania trybu.

Parametr "Sterowanie trybem/sprzężenie zwrotne/zdalne 1 bit"

Ustaw wartość kontrolną, wartość sprzężenia zwrotnego i wartość zdalnego sterowania odpowiadające trybowi automatycznemu

tryb i tryb ręczny.

Opcjonalnie: 0=ręczny; 1=automatyczne

0=auto;1=ręczny

Parametr "Wyłączenie prędkości/1/2/3/4/5"

Za pomocą tego parametru można ustawić, czy ma być aktywowana prędkość wiatru wyłączona/1/2/3/4/5.

Opcjonalnie: nieaktywny

aktywny

Wybierz opcję Aktywna, aby aktywować tę funkcję.

Parametr "—Wyłączenie prędkości/1/2/3/4/5 (sterowanie)" Za pomocą tego parametru można ustawić wartość komunikatu emitowanego przez obiekt komunikacyjny "Prędkość". gdy prędkość świeżego powietrza jest wyłączona/1/2/3/4/5 poprzez naciśnięcie przycisku lub zdalne sterowanie obiektem. Zakres: 0... 255

Parametr "—Wyłączenie prędkości/1/2/3/4/5 (sprzężenie zwrotne)" Ten parametr służy do ustawienia wartości komunikatu, który ma zostać zapisany w komunikacji obiekt "Prędkość, sprzężenie zwrotne", gdy prędkość świeżego powietrza jest wyłączona/1/2/3/4/5. Zakres: 0... 255

Parametr "—Wyłączenie prędkości/1/2/3/4/5 (zdalnie)" Ten parametr służy do ustawienia wartości pakietu, który należy zapisać w pilocie obiekt "Prędkość, zdalne", gdy prędkość świeżego powietrza jest wyłączona/1/2/3/4/5. Zakres: 0... 255

# 3.3 Interfejs ustawień parametrów "strona funkcji wyjściowych"

| General page         | External output function | none | - |
|----------------------|--------------------------|------|---|
| Temperature page     |                          |      |   |
| Humidity page        |                          |      |   |
| Logic page           |                          |      |   |
| output function page |                          |      |   |
| Key page 1           |                          |      |   |
|                      |                          |      |   |
|                      |                          |      |   |
|                      |                          |      |   |
|                      |                          |      |   |
|                      |                          |      |   |

Parametr "funkcja wyjścia zewnętrznego"

Ten parametr służy do ustawienia funkcji wyjścia zewnętrznego.

Opcjonalnie: brak

Funkcja przekaźnika

Funkcja ściemniania

3.3.1 Okno ustawień parametrów "Przekaźnik"

W oknie parametrów "strona funkcji wyjściowych" wybierz opcję "funkcja przekaźnika" i naciśnij przycisk

funkcja ściemniania pojawia się w oknie parametrów "Przekaźnik". ", jak pokazano poniżej

postać.

| T/N TC40L/4 inch touch                   | screen/V4.2/5020/20220322 | > output function page > Relay |   |
|------------------------------------------|---------------------------|--------------------------------|---|
| + General page                           | channel:0                 | inactive                       | • |
| Temperature page                         | channel:1                 | inactive                       | • |
| Humidity page                            | channel:2                 | inactive                       | * |
| Logic page                               | channel:3                 | inactive                       | • |
| <ul> <li>output function page</li> </ul> |                           |                                |   |
| Relay                                    |                           |                                |   |
| + Key page 1                             |                           |                                |   |
|                                          |                           |                                |   |
|                                          |                           |                                |   |
|                                          |                           |                                |   |
|                                          |                           |                                |   |
| 组对象 频道 参数                                |                           |                                |   |

Parametr "kanał x"

Parametr ten służy do ustawienia funkcji kanału przekaźnika.

Opcjonalnie: nieaktywny

Przełącznik

Kurtyna

Suchy kontakt

3.3.1.1 Okno ustawień parametrów "kanał x przełącznik"

Wyświetlany, gdy w "kanale x" w "Przekaźniku" wybrana jest funkcja "przełącznik". Konkretne parametry przedstawiono na poniższym rysunku.

| General page         | If bus voltage recovery,contact is                                | Unchange            |  |
|----------------------|-------------------------------------------------------------------|---------------------|--|
| Temperature page     | Report the relay status                                           | Inactive Active     |  |
| Humidity page        | Send status value                                                 | O Change O Always   |  |
| Logic page           | Contact position when switch<br>value="1"("0" is opposite of "1") | Open Close          |  |
|                      | Time function                                                     | O Inactive Active   |  |
| output function page | Preset function                                                   | O Inactive O Active |  |
| Relay                | Scene function                                                    | O Inactive O Active |  |
| Channel 0 switch     | Forced operation function                                         | O Inactive Active   |  |
| Key page 1           |                                                                   |                     |  |
|                      |                                                                   |                     |  |
|                      |                                                                   |                     |  |
|                      |                                                                   |                     |  |
|                      |                                                                   |                     |  |

Parametr "Jeśli powróci napięcie magistrali , styk jest"

Ten parametr określa stan styku przełącznika po przywróceniu zasilania magistrali.

Opcjonalnie: bez zmian

otwarty

zamknąć

jak przed awarią napięcia magistrali

Jeżeli wybrano opcję "bez zmian", styki przekaźnika kanału nie ulegają zmianie po włączeniu magistrali

Włączony; (do inicjalizacji).

Jeśli wybrano opcję "otwarty", styk przekaźnika kanału otwiera się po włączeniu zasilania magistrali i

kanał jest zamknięty (OFF);

Jeżeli wybrano opcję "zamknij", styki przekaźnika kanału są zwarte, a kanał otwarty (ON)

kiedy magistrala jest zasilona;

Jeżeli zostanie wybrana opcja "jak przed awarią napięcia magistrali", styki przekaźnika dla tego kanału powrócą do stanu początkowego.

stan wyłączenia zasilania, gdy magistrala jest zasilana.

Parametr "Raport o stanie przekaźnika"

Ten parametr określa, czy funkcja przekaźnika raportującego stan jest włączona.

Opcjonalnie: Nieaktywne

Aktywny

Wybranie opcji "Aktywny" powoduje włączenie statusu przekaźnika raportu i aktywację parametru "status wysyłania". wartość".

Parametr "--Wyślij wartość statusu"

Parametr ten określa stan stanu przekaźnika wysyłanego na magistralę, a obiektem komunikacyjnym jest

"status przełączania".

Opcjonalnie: Zmień

Zawsze

Wybierz Zmień, aby wskazać, że wartość stanu przełącznika jest wydawana tylko wtedy, gdy zmienia się stan styku przekaźnika;

Wybranie opcji Zawsze oznacza, że wartość stanu przełączania jest emitowana niezależnie od tego, czy stan styku przekaźnika ulegnie zmianie, czy nie.

Parametr "pozycja styku, gdy wartość przełącznika = "1" ("0" jest przeciwne do "1")" Ten parametr ustawia pozycję styku, gdy wartość komunikatu "przełącz" obiektu komunikacyjnego wynosi 1.

### Opcjonalnie: Otwarte

### Zamknąć

Wybranie opcji "Otwórz" oznacza, że styk jest otwarty, gdy wartość komunikatu obiektu komunikacyjnego "Przełącz" wynosi 1, a styk jest zamknięty, gdy wartość wynosi 0; Wybranie opcji "Zamknij" oznacza, że styk jest zamknięty, gdy wartość komunikatu obiektu komunikacyjnego "Przełącz" wynosi 1, a styk jest otwarty, gdy wartość wynosi 0.

Uwaga: Obiekt komunikacyjny "Stan przełączania" jest ustawiony na 1 styk wyłączony, 0 styk otwarty, z parametrem "Położenie styku, gdy wartość przełączania = "1" ("0" jest przeciwieństwem "1" "Nieistotne;

Parametr "Funkcja czasu"

Ten parametr określa, czy funkcja pomiaru czasu jest włączona.

Opcjonalnie: Nieaktywne

Aktywny

Wybierz Nieaktywny, aby nie włączać funkcji pomiaru czasu;

Wybierz opcję Aktywny, aby wskazać włączenie funkcji pomiaru czasu. Aby uzyskać szczegółowe informacje, zapoznaj się z poniższym punktem 3. 3.1.1.1 Okno.

Parametr "Funkcja wstępnie ustawiona"

Ten parametr określa, czy wstępnie ustawiona funkcja jest włączona.

Opcjonalnie: Nieaktywne

Aktywny

Wybierz opcję Nieaktywny, aby nie włączać wstępnie ustawionej funkcji;

Wybierz opcję Aktywny, aby włączyć wstępnie ustawioną funkcję. Szczegółowe informacje można znaleźć w poniższym punkcie 3. 3.1.1. 2 okna.

Parametr "Funkcja sceny"

Ten parametr określa, czy funkcja sceny jest włączona.

Opcjonalnie: Nieaktywne

Aktywny

Wybierz Nieaktywny, aby wskazać, że funkcja sceny nie jest włączona;

Wybierz opcję Aktywny, aby włączyć funkcję sceny. Aby uzyskać szczegółowe informacje, zapoznaj się z poniższym punktem 3. 3.1.1. 3 okna.

Parametr "Funkcja sterowania wymuszenia"

Za pomocą tego parametru można ustawić, czy funkcja sterowania wymuszenia jest aktywowana, a obiektem komunikacyjnym jest

"Sterowanie wymuszenia".

Opcjonalnie: Nieaktywne

Aktywny

Wybierz opcję Nieaktywny, aby wskazać, że funkcja wymuszenia operacji nie jest włączona; Wybierz opcję Aktywny, aby włączyć funkcję działania wymuszonego.

3.3.1.1.1 Okno ustawień parametrów "kanał x funkcja czasowa"

Ten parametr jest wyświetlany, gdy w "Funkcji czasowej" w "Przełączniku kanału x" wybrano opcję "aktywny".

Pokazano to na poniższym rysunku.

-.-- T/N TC40L/4 inch touch screen/V4.2/5020/20220322 > output function page > Relay > Channel 0 switch > Channel 0 Time function

| + General page                                      | The mode of time function     | O Delay switch O Stai | rcase lighting |
|-----------------------------------------------------|-------------------------------|-----------------------|----------------|
| Temperature page                                    | Delay for swtich on(06000/s)  | 10                    | *<br>*         |
| Humidity page                                       | Delay for swtich off(06000/s) | 10                    | ÷              |
| Logic page                                          |                               |                       |                |
| - output function page                              |                               |                       |                |
| <ul> <li>Relay</li> <li>Channel 0 switch</li> </ul> |                               |                       |                |
| Channel 0 Time function                             |                               |                       |                |
| + Key page 1                                        |                               |                       |                |
|                                                     |                               |                       |                |
| 组对象 频道 参数                                           |                               |                       |                |

Parametr "Tryb funkcji czasu"

Ten parametr ustawia tryb funkcji pomiaru czasu.

Opcjonalnie: przełącznik opóźnienia

Oświetlenie schodów

Wybierz Przełącznik opóźnienia wskazuje, że trybem funkcji odliczania czasu jest przełącznik opóźnienia, a parametry opisano poniżej jako A. Przełącznik opóźnienia; Wybranie opcji Oświetlenie obudowy

wskazuje, że trybem funkcji czasowej jest oświetlenie schodowe, a parametry opisano poniżej w części B. Światło na klatce schodowej.

## A. Przełącznik

opóźnienia Parametr "Opóźnienie załączenia (0... 6000/s)"

Parametr ten określa czas opóźnienia otwarcia wyłącznika.

Zakres: 0 do 6000, jednostki: sekundy

Parametr "Opóźnienie wyłączenia 0... 6000/s " Parametr ten określa czas opóźnienia wyłączenia wyłącznika. Zakres: 0 do 6000, jednostki: sekundy

B. Oświetlenie schodów

组对象

频道

参数

Wyświetlany, gdy dla parametru "Tryb funkcji czasu" wybrano "Światło na klatce schodowej", parametr pokazano na poniższym rysunku.

---- T/N TC40L/4 inch touch screen/V4.2/5020/20220322 > output function page > Relay > Channel 0 switch > Channel 0 Time function

| + General page                                                        | The mode of time function                                   | O Delay switch 🔘 Staircase lighting                                                            |    |
|-----------------------------------------------------------------------|-------------------------------------------------------------|------------------------------------------------------------------------------------------------|----|
| Temperature page                                                      | Duration of staircase lighting<br>(06000/0.1s)              | 150                                                                                            | ÷  |
| Humidity page                                                         | The mode of control for staircase lighting is               | Start with "1",stop with "0"                                                                   | •  |
| Logic page                                                            | During the lighting time,if receive the<br>"Start" telegram | <ul> <li>Restart duration of staircase lighting</li> <li>Ignored the start telegram</li> </ul> |    |
| <ul> <li>output function page</li> </ul>                              | Warning mode for ending of staircase                        | Via object                                                                                     | •  |
| - Relay                                                               | The warning time for end of staircase<br>lighting(059/s)    | 5                                                                                              | \$ |
| <ul> <li>Channel 0 switch</li> <li>Channel 0 Time function</li> </ul> | Modify the duration via object<br>(06000/0.1s)              | odisable o enable                                                                              |    |
| <ul> <li>Key page 1</li> </ul>                                        |                                                             |                                                                                                |    |
|                                                                       |                                                             |                                                                                                |    |
|                                                                       |                                                             |                                                                                                |    |
|                                                                       |                                                             |                                                                                                |    |

Parametr "Czas trwania światła na klatce schodowej 0... 6000/0,1 s " Parametr ten określa czas świecenia światła schodowego. Zakres: 0 do 6000, jednostki: 0,1 sekundy

Parametr "Tryb sterowania oświetleniem na klatce schodowej to"

Ten parametr określa tryb sterowania oświetleniem schodów.

Opcje: Rozpocznij od "1", zatrzymaj na "0"

Zacznij od "1", nieaktywny od "0"

Zacznij od "0/1", nie można go zatrzymać

Wybrać opcję Start z "1", koniec z "0", aby wskazać, że gdy obiekt komunikacyjny "wyjście światła na klatce schodowej" otrzyma wartość logiczną 01, światło na klatce schodowej zostanie wyłączone, a gdy zostanie odebrana wartość logiczna 00;

Wybranie opcji Start z "1", nieaktywne z "0" oznacza, że gdy obiekt komunikacyjny "Wyjście światła na klatce schodowej" otrzyma wartość logiczną 01, klatka schodowa zapali się i nie będzie wykonywać żadnych działań, gdy wartość logiczna wynosi

00; Wybranie opcji Start z "0/1", nie można zatrzymać, oznacza, że gdy obiekt komunikacyjny "Wyjście światła na klatce schodowej" otrzyma wartość logiczną 00 lub 01, klatka schodowa zapali się i nie będzie można go wygasić żadną inną wartością .

Parametr "W czasie świecenia, jeśli odebrano telegram "Start"" Parametr ten określa działanie w przypadku odebrania polecenia "start" podczas zapalania światło schodowe (tzn. obiekt komunikacyjny "Przełącznik" otrzymuje 1).

Opcjonalnie: Uruchom ponownie czas trwania światła na klatce schodowej

# Zignorowano telegram startowy

Wybranie opcji Uruchom ponownie czas oświetlenia na klatce schodowej oznacza ponowne rozpoczęcie obliczeń czasu oświetlenia na klatce schodowej;

Wybranie opcji Zignorowano telegram startowy powoduje zignorowanie dyrektywy "start".

Parametr "Tryb ostrzegania o zakończeniu schodów"

Parametr ten określa tryb ostrzegania o zakończeniu oświetlenia schodowego.

Opcjonalnie: Brak

Przez obiekt

Miganie wyjścia za pomocą ON/OFF

Przez obiekt i flashowanie wyjścia

Dostępne są dwa typy alertów:

---- Ostrzeganie przez obiekt komunikacyjny: Na początku ostrzeżenia ustawić wartość obiektu komunikacyjnego "Ostrzeżenie na klatce schodowej" na "1" i wysłać ją do magistrali.

---- ostrzeżenie migającą lampką: miganie wyjścia sterującego (krótki przełącznik) w odstępie 3 sekund

pomiędzy przełącznikami.

Te dwie metody można stosować niezależnie lub w połączeniu. W przypadku wybrania parametru "przez obiekt" następuje wczesne ostrzeżenie za pośrednictwem obiektu komunikacyjnego; Wybierz "miganie wyjścia przy WYŁ/WŁ", aby ostrzegać Cię miganiem świateł;

Wybranie "przez obiekt i flashowanie wyjścia" jest alertem o różnym zastosowaniu.

Parametr "Czas ostrzegania o końcu światła na klatce schodowej 0... 59s "

Parametr ten jest widoczny po wybraniu trybu alarmowania i służy do ustawienia czasu trwania alertu.

Zakres: 0 do 59, jednostki: sekundy

Uwaga: Czas ostrzegania jest w tym przypadku krótszy niż czas trwania światła na klatce schodowej, jeżeli jest dłuższy niż wyłączenie oświetlenia na klatce schodowej przed ostrzeżeniem, wówczas funkcja ostrzegania nie działa.

Parametr "Zmień czas trwania poprzez obiekt 0... 6000/0,1 s "

Ten parametr określa, czy czas świecenia światła schodowego ma być modyfikowany przez magistralę.

Opcjonalnie: wyłącz

Włączać

W przypadku wybrania opcji "Zezwól" zostanie aktywowany 2-bajtowy obiekt komunikacyjny "Czas na klatce schodowej", a za pomocą tego obiektu komunikacyjnego będzie można zmienić czas światła na klatce schodowej; W przypadku wybrania opcji "wyłącz" autobus nie może modyfikować czasu świecenia schodów.

3.3.1.1.2 Okno ustawień parametrów "Kanał x Funkcja Preset"

Ten parametr jest wyświetlany, gdy w "Funkcji wstępnej" w "Przełączniku kanału x" wybrano opcję "Aktywny". Pokazano to na poniższym rysunku.

| T/N TC40L/4 inch touch screen                                                                                         | n/V4.2/5020/20220322 > output f | unction page > Relay > Channel 0 sw | itch > Channel 0 Preset function |
|----------------------------------------------------------------------------------------------------|---------------------------------|-------------------------------------|----------------------------------|
| + General page                                                                                                    | Preset 1(teleg.value is "0")    | OFF                                 | •                                |
| Temperature page                                                                                                    | Preset 2(teleg.value is "1")    | ON                                  | *                                |
| Humidity page                                                                                                    | Setting for preset via teleg is | disable enable                      |                                  |
| Logic page                                                                                                    |                                 |                                     |                                  |
| - output function page                                                                                                |                                 |                                     |                                  |
| <ul> <li>Relay</li> <li>Channel 0 switch</li> <li>Channel 0 Time function</li> <li>Channel 0 Preset functi</li> </ul> |                                 |                                     |                                  |
| + Key page 1                                                                                                    |                                 |                                     |                                  |
| 组对象 频道 参数                                                                                                    |                                 |                                     |                                  |

Funkcja presetu służy do realizacji funkcji presetu światła, można przywołać ustawioną wartość, a aktualny stan przełączenia można również zapisać jako nowy preset poprzez magistralę.

Do wywoływania i zapisywania wartości zadanych służą 2 obiekty komunikacyjne. Do wyboru są dwie wartości wstępne (wartość wstępna 1 i wartość wstępna 2), wartość obiektu komunikacyjnego "0" odpowiada "wartość wstępna 1", a wartość "1" odpowiada "wartość wstępna 2".

Parametr "preset 1 (wartość teleg. wynosi "0" " Ten parametr ustawia wartość domyślną na 1. Opcjonalnie: brak NA

Wyłączon

Wybranie braku oznacza, że wywołanie przez obiekt komunikacyjny wartości zadanej 1 nie ma wpływu na stan kanału;

Wybranie WŁ oznacza, że gdy obiekt komunikacyjny wywołuje wartość zadaną 1, stan kanału to Otwarty;

Wybranie opcji Wył. oznacza, że gdy obiekt komunikacyjny wywoła wartość zadaną 1, kanał stan jest wyłączony.

Parametr "preset 2 (wartość teleg. wynosi "1")" Ten parametr ustawia domyślną wartość 2.

Opcjonalnie: WYŁ

NA

Ostatni status kontaktu

Ustawienie ustawienia wstępnego 1

Wybranie WŁ oznacza, że gdy obiekt komunikacyjny wywołuje wartość zadaną 1, stan kanału to Otwarty;

Wybranie opcji Wył oznacza, że gdy obiekt komunikacyjny wywołuje wartość zadaną 1, kanał

# stan jest wyłączony;

Wybranie "ostatniego stanu styku" powoduje, że po wywołaniu presetu 2 styki przekaźnika kanału powracają do stanu poprzedniego (stan sprzed operacji do stanu aktualnego). Na przykład: gdy w sali konferencyjnej odbywa się spotkanie i odtwarzany jest klip wideo, należy przełączyć światło w tryb wideo, w tym momencie zadzwoń, aby otworzyć tryb scen odtwarzania wideo, po zakończeniu odtwarzania wideo, a następnie wywołaj wartość zadaną 2 (preset 2), aby przywrócić światło do trybu sprzed odtwarzania wideo;

Celem wybrania "ustawienia presetu 1" jest przywrócenie stanu kanału do stanu ustawionego parametrem presetu 1, co jest przydatne przy modyfikacji wartości presetu poprzez magistralę. Na przykład, jeśli wartość zadana ustawienia wstępnego 1 zostanie zmodyfikowana przez magistralę, stan przełącznika można przywrócić do poprzedniego stanu zmodyfikowanego poprzez wywołanie ustawienia wstępnego 2 (ust. 2).

## Parametr "Ustawienie wstępne przez teleg" to

Za pomocą tego parametru można ustawić, czy wartości wstępnie ustawione mogą być modyfikowane przez magistralę. Jeżeli wybrano opcję "Zezwól", aby umożliwić zmianę ustawień wstępnych przez magistralę, obiekt komunikacyjny "Ustaw ustawienie wstępne 1/2" służy do zapisywania aktualnego stanu przełączania kanału jako nowego ustawienia wstępnego. Kiedy otrzyma komunikat "0", wartość stanu aktualnego przełącznika zostanie zapisana jako nowa wartość wstępna 1 (preset 1); Kiedy otrzyma komunikat "1", wartość stanu aktualnego przełącznika zostanie zapisana jako nowe ustawienie wstępne. 2.2. Opcjonalnie: Włącz

Wyłączyć

UWAGA: Po wyłączeniu zasilania magistrali nowe ustawione wartości nie zostaną utracone.

3.3.1.1.3 Okno ustawień parametrów "kanał x funkcja sceny"

Ten parametr jest wyświetlany, gdy w "Funkcji sceny" w "Przełączniku kanału x" wybrano opcję "aktywny".

# Pokazano to na poniższym rysunku.

-.-- T/N TC40L/4 inch touch screen/V4.2/5020/20220322 > output function page > Relay > Channel 0 switch > Channel 0 Scene function

| + General page                           | Scene 1 | Inactive      Active |
|------------------------------------------|---------|----------------------|
| Temperature page                         | Scene 2 | Inactive Active      |
| Humidity page                            | Scene 3 | Inactive Active      |
| Logic page                               | Scene 4 | O Inactive Active    |
| Logic page                               | Scene 5 | O Inactive Active    |
| <ul> <li>output function page</li> </ul> | Scene 6 | O Inactive Active    |
| — Relay                                  | Scene 7 | Inactive      Active |
| <ul> <li>Channel 0 switch</li> </ul>     | Scene 8 | O Inactive Active    |
| Channel 0 Time function                  |         |                      |
| Channel 0 Preset function                |         |                      |
| Channel 0 Scene functi                   |         |                      |
| + Key page 1                             |         |                      |
|                                          |         |                      |
| 组对象频道参数                                  |         |                      |

Okno ma do wyboru osiem scen, a liczba scen X=1 jest reprezentowana przez X poniżej 8

Parametr "Scena X"

Ten parametr określa, czy scena X jest włączona

Opcjonalnie: Nieaktywne

Aktywny

Wybierz Aktywny, aby włączyć Scenariusz X, aktywuj kilka parametrów, jak pokazano na rysunku:

-.-- T/N TC40L/4 inch touch screen/V4.2/5020/20220322 > output function page > Relay > Channel 0 switch > Channel 0 Scene function

| Scene number<br>Scene mode<br>Position of contact<br>Delay time of recall scene(Uint/0.1s) | 1       Image: Image of the image of the ima | *                                                                                                    |
|--------------------------------------------------------------------------------------------|----------------------------------------------------------------------------------------------------|----------------------------------------------------------------------------------------------------|
| Scene mode<br>Position of contact<br>Delay time of recall scene(Uint/0.1s)                 | <ul> <li>normal mode staircase mode</li> <li>Open Close</li> </ul>                                                                                                    |                                                                                                    |
| Position of contact<br>Delay time of recall scene(Uint/0.1s)                               | Open Close                                                                                                    |                                                                                                    |
| Delay time of recall scene(Uint/0.1s)                                                      |                                                                                                    |                                                                                                    |
|                                                                                            | 10                                                                                                    | +                                                                                                    |
| Scene 2                                                                                    | O Inactive Active                                                                                                    |                                                                                                    |
| Scene 3                                                                                    | O Inactive Active                                                                                                    |                                                                                                    |
| Scene 4                                                                                    | O Inactive Active                                                                                                    |                                                                                                    |
| Scene 5                                                                                    | O Inactive Active                                                                                                    |                                                                                                    |
| Scene 6                                                                                    | O Inactive Active                                                                                                    |                                                                                                    |
| Scene 7                                                                                    | O Inactive Active                                                                                                    |                                                                                                    |
| Scene 8                                                                                    | O Inactive Active                                                                                                    |                                                                                                    |
|                                                                                            |                                                                                                    |                                                                                                    |
|                                                                                            | Scene 2<br>Scene 3<br>Scene 4<br>Scene 5<br>Scene 6<br>Scene 7<br>Scene 8                                                                                                    | Scene 2       Inactive       Active         Scene 3       Inactive       Active         Scene 4       Inactive       Active         Scene 5       Inactive       Active         Scene 6       Inactive       Active         Scene 7       Inactive       Active         Scene 8       Inactive       Active |

Parametr "Numer sceny"

Ten parametr służy do ustawienia numeru sceny.

Zakres: 1....64

Uwaga: Numer sceny nie może wynosić 0, ponieważ numer sceny, którą chcesz wywołać, musi spełniać warunki (numer sceny = wartość wywołania wejściowego +1).

Parametr "Tryb sceny"

Ten parametr ustawia tryb sceny.

Opcjonalnie: tryb normalny

Tryb schodów

Wybranie trybu Normal wskazuje, że tryb opóźnienia otwierania i zamykania przekaźnika jest wywoływany w normalnych

warunkach, a parametry można opisać w A. Normal\_mode; Wybranie trybu schodowego wskazuje

tryb ciągłego świecenia światła schodowego, patrz D.

Tryb schodkowy dla parametrów.

A. Tryb normalny

Parametr "Pozycja styku"

Ten parametr ustawia stan styku przekaźnika dla sceny X.

Opcjonalnie: Otwarte

Zamknąć

Wybierz otwarty kontakt, aby otworzyć, kanał zamknięty;

Wybierz opcję zamknij kontakt, aby zamknąć i kanał się otworzy.

Parametr "Czas opóźnienia przywołania sceny" Ten parametr ustawia czas opóźnienia dla Sceny X. Zakres: 0....65535 w 0,1 sekundy

# D. Tryb schodów

Interfejs ustawień parametrów jest wyświetlany po wybraniu "trybu sceny", jak pokazano na rysunku:

| General page                         | Scene 1               | Inactive O Active           |        |
|--------------------------------------|-----------------------|-----------------------------|--------|
| Temperature page                     | Scene number          | 1                           | *<br>* |
| Humidity page                        | Scene mode            | onormal mode staircase mode |        |
|                                      | Duration(060000/0.1s) | 10                          | \$     |
| Logic page                           | Scene 2               | Inactive Active             |        |
| output function page                 | Scene 3               | O Inactive Active           |        |
| - Relay                              | Scene 4               | O Inactive Active           |        |
| <ul> <li>Channel 0 switch</li> </ul> | Scene 5               | O Inactive Active           |        |
| Channel 0 Time function              | Scene 6               | O Inactive Active           |        |
| Channel 0 Preset function            | Scene 7               | O Inactive Active           |        |
| Channel 0 Scene functi               | Scene 8               | O Inactive O Active         |        |
| Key page 1                           |                       |                             |        |

Parametr "Czas trwania (0... 60000/0,1 s "

Parametr ten określa czas świecenia oświetlenia schodowego w trybie światła schodowego oświetlenie w scenie X.

Zakres: 0...60000 w 0,1 sekundy

3.3.1. 2 Okno ustawień parametrów "kanał x kurtyna"

Wyświetlany, gdy w "kanale x" w "Przekaźniku" wybrana jest funkcja "kurtyny". Jego szczegółowe parametry pokazano na rysunku.

Notatka:

1. Przy otwieraniu funkcji kurtyny należy wybrać jednocześnie kanały 1 i 2, wskazując kanał 1 kurtyny (tak samo jak kanały 3 i 4); 2. Kurtyna podnosi się do góry, przekaźnik A/C zamyka się, przesuwa się w dół i zamyka się przekaźnik B/D

| General page         | Curtain control mode                                                            | normal control dry contact control      |
|----------------------|---------------------------------------------------------------------------------|-----------------------------------------|
| Temperature page     | Reaction on bus voltage recovery                                                | no reaction                             |
| Humidity page        | Pause on change in direction(1255/0.1s)                                         | 10                                      |
|                      | Report position("0"=top,"255"=bottom)                                           | O NO VES                                |
| Logic page           | Operating mode                                                                  | O blind O shutter                       |
| output function page | Up/Down value                                                                   | ◎ "0"= up,"1"= down ○ "0"= down,"1"= up |
| - Relay              | Open/Close value                                                                | O "0"=open,"1"= close                   |
| Channel 0 Curtain    | open, close value                                                               | "1"=open,"0"= close                     |
|                      | Duration to turn slat from 0%-100%<br>(5255/0.1s)                               | 20                                      |
| Key page 1           | Duration of slat adjustment (5255/0.1s)                                         | 5                                       |
|                      | Position of slat after arriving on lower<br>end position(0%100%/"255"=inactive) | 255                                     |
|                      | Scene function                                                                  | O Inactive Active                       |
|                      | Total travel time(11000/1s)                                                     | 10                                      |

### Parametr "Tryb sterowania kurtyną"

Ten parametr określa tryb sterowania kurtyną. Istnieją dwa rodzaje sterowania zwykłego i sterowania bezprądowego.

Opcjonalnie: sterowanie normalne,

sterowanie ze stykiem bezpotencjałowym

3.3. 1. 2.1 Sterowanie normą w trybie sterowania kurtyną

Parametr "Tryb sterowania kurtyną" wybiera sterowanie Normalne, aby wskazać, że tryb sterowania kurtyną jest normalnym trybem sterowania. Konkretne parametry pokazano na powyższym rysunku.

Parametr "Reakcja po powrocie napięcia magistrali"

Parametr określa stan pracy kurtyny po powrocie zasilania magistrali.

Opcjonalnie: Brak reakcji W

- górę
- W dół

Zatrzymywać się

Wybierz opcję "brak reakcji", aby wskazać, że kurtyna nie reaguje po przywróceniu zasilania magistrali; Wybierz opcję "w górę", aby zasygnalizować, że kurtyna przesuwa się w górę, przesuwając się na samą górę; Wybierz opcję "w dół", aby wskazać, że kurtyna przesuwa się w dół, przesuwając się na sam dół; Wybierz "stop", aby zatrzymać kurtynę.

Parametr "Przerwa przy zmianie kierunku 1... 255/0,1 s " Parametr ten określa czas pauzy przy zmianie kierunku ruchu kurtyny. Zasięg: 1....255, w jednostkach: 0,1 sekundy
Parametr "Pozycja raportu" ("0" = góra, "255" = dół)"

Ten parametr określa, czy raportować położenie kurtyny. gdzie 0 oznacza, że kurtyna przesuwa się w górę, a 255 oznacza, że kurtyna przesuwa się w dół.

Parametr "Tryb pracy" Parametr ten określa tryb pracy kurtyny. Opcjonalnie: niewidomy migawka

Wybranie opcji "Blind" oznacza, że trybem pracy kurtyny jest tryb z żaluzjami, patrz opis rolety; Wybranie opcji "przesłona" oznacza, że

tryb pracy kurtyny jest bezłopatkowy, zgodnie z opisem B.shutter.

Niewidomy\_

Parametr "Wartość góra/dół"

Dostępne opcje: "0"=w górę, "1"=w dół

"0" = dół, "1" = góra

Wybranie "0"=w górę, 1"=w dół oznacza, że obiekt komunikacyjny "Przesuń kurtynę w górę/w dół" wysyła 00 zasłon w górę do góry, a 01 zasłon przesuwa się w dół na dół;

Wybranie opcji "0" = w dół, "1" = w górę" oznacza, że obiekt komunikacyjny "Przesuń kurtynę w górę/w dół" powoduje wysłanie 00 zasłon w dół na dół, a włosów 01 w górę.

Parametr "Wartość otwarcia/zamknięcia"

Opcjonalnie: "0"=otwarte, "1"=zamknięte

"0" = zamknięcie, "1" = otwarcie

Wybranie opcji "0"=otwieranie, "1"=zamknięcie oznacza, że obiekt komunikacyjny "Zatrzymanie regulacji/góra/dół" otrzyma komunikat 0, gdy żaluzja jest całkowicie otwarta, wartość kąta wynosi 0%, gdy zostanie odebrany komunikat 1, żaluzja jest całkowicie zamknięta, wartość kąta wynosi 100%; Dla kontrastu wybierz "0" = zamknij, "1" = otwórz.

Parametr "Czas obrotu listewki od 0% do 100% 5... 255/0,1 s " Ten parametr określa czas trwania kąta kurtyny w zakresie od 0% do 100%. Zasięg: 5....255, jednostka: 0,1s

Parametr "Czas trwania regulacji soli (5... 255/0,1 s)"

Parametr ten określa czas regulacji każdego stopnia kąta kurtyny.

Zasięg: 5....255, jednostka: 0,1s

Uwaga: Jak pokazano na rysunku 3.5.2-1, parametr "Czas obrotu listwy od 0%-100%(5...255/0,1s)

"Zestaw 20, parametr" Czas trwania regulacji soli (5...255/0,1s) "zestaw 5, wskazujący, że całkowity czas regulacji kąta wynosi 2s, regulacja jest w 4 krokach, czas regulacji każdego kroku wynosi 0,5s , a każdy stopień jest dostosowywany o 25 %. Obiekt komunikacyjny przestawiania stopniowego to "Zatrzymanie justowania/góra/dół".

Parametr "Pozycja soli po osiągnięciu dolnego położenia krańcowego (0%... 100%/"255"= nieaktywne)"

Parametr ten określa położenie kątownika przy opuszczeniu kurtyny do samego dołu (100%).

Zakres: 0%... 100%, 255 oznacza, że żadna wartość nie jest włączona.

Parametr "Całkowity czas podróży (1... 6000/1s)" Parametr ten określa całkowity czas pracy kurtyny (wysokość + kąt). Zakres: 1...1000 w sekundach

Uwaga: 1, wysokość kurtyny w pełnym wymiarze czasu = czas

całkowity - czas kąta; 2. Gdy wysokość kurtyny zostanie przesunięta do góry (0%), kąt musi wynosić 0%; 3. Gdy kurtyna wykona polecenie ruchu w górę, najpierw przesuń kąt na 0%, następnie przesuń wysokość do określonej pozycji, a następnie przywróć kąt; Wykonując polecenie ruchu w dół, najpierw przesuń kąt do 100%, następnie przesuń wysokość do określonej pozycji, a następnie przywróć kąt; 4. Gdy w trakcie procesu regulowana jest domyślna kurtyna,

czas wynosi 5% całkowitego

czasu plus cały czas, np. cały czas wynosi 1 0 s, 1 0 + 10

\* 5% = 10,5 s

Parametr "Funkcja sceny"

Ten parametr określa, czy aktywować funkcję sceny kurtyny.

Opcjonalnie: Nieaktywne

Aktywny

Wybranie opcji "nieaktywne" oznacza, że funkcja sceny nie jest aktywowana

Wybierz "aktywny", aby aktywować funkcję sceny, a jej interfejs parametrów odnosi się do poniższego rysunku:

-.-- T/N TC40L/4 inch touch screen/V4.2/5020/20220322 > output function page > Relay > Channel 0 Curtain > Channel 0 Scene

| + General page                                       | Scene 1                                                | Inactive O Active   |        |
|------------------------------------------------------|--------------------------------------------------------|---------------------|--------|
| Temperature page                                     | Scene 1 number                                         | 1                   | *      |
| Humidity page                                        | Position height of scene<br>(0100%/0%:top,100%:bottom) | 10                  | ÷      |
| Logic page                                           | Position slat of scene<br>(0100%/0%:open,100%:closed)  | 20                  | *      |
| output function page                                 | Scene 2                                                | Inactive O Active   |        |
|                                                      | Scene 2 number                                         | 2                   | ÷      |
| <ul> <li>Relay</li> <li>Channel 0 Curtain</li> </ul> | Position height of scene<br>(0100%/0%:top,100%:bottom) | 10                  | *<br>* |
| Channel 0 Scene                                      | Position slat of scene<br>(0100%/0%:open,100%:closed)  | 20                  | ÷      |
| Key page 1                                           | Scene 3                                                | O Inactive O Active |        |
|                                                      | Scene 4                                                | O Inactive Active   |        |
|                                                      | Scene 5                                                | O Inactive Active   |        |
|                                                      | Scene 6                                                | O Inactive Active   |        |
|                                                      | Scene 7                                                | O Inactive O Active |        |
|                                                      | Scene 8                                                | O Inactive Active   |        |

W oknie dostępnych jest osiem scen, a liczba scen X=1 jest reprezentowana przez X

# Machine Translated by Google

poniżej 8 Parametr "Scena X" Ten parametr określa, czy scena X jest włączona. Opcjonalnie: Nieaktywne Aktywny Wybierz opcję Nieaktywny, aby wskazać, że scenariusz X nie jest włączony;

Wybierz opcję Aktywny, aby włączyć scenariusz X.

Parametr "Numer sceny X"

Ten parametr ustawia numer sceny X.

Zakres: 1....64

Parametr "Wysokość pozycji sceny (0... 100%/0%: góra, 100%: dół)"

Ten parametr określa pozycję wysokości sceny X.

Zakres: 0....100%, 0% oznacza, że wysokość przesuwa się do góry, a 100% oznacza, że wysokość przesuwa się do góry dół.

Parametr "Pozycja sceny (0... 100%/0%: otwarta, 100%: zamknięta)"

Ten parametr określa pozycję kątową sceny X.

Zakres: 0....100%, 0% oznacza, że kąt jest w pełni otwarty, a 100% oznacza, że kąt jest w pełni otwarty <sup>Zamknięte.</sup>

### B. migawka

| T/N TC40L/4 inch touch screer | /V4.2/5020/20220322 > output functio    | n page > Relay > Channel 0 Curtain |         |
|-------------------------------|-----------------------------------------|------------------------------------|---------|
| + General page                | Curtain control mode                    | O normal control                   |         |
| Temperature page              | Reaction on bus voltage recovery        | no reaction                        | •       |
| Humidity page                 | Pause on change in direction(1255/0.1s) | 10                                 | ¥       |
| Logic page                    | Report position("0"=top,"255"=bottom)   | NO YES                             |         |
| - output function page        | Up/Down value                           | O "0"= up,"1"= down                |         |
| — Relay                       | Scene function                          | O Inactive Active                  |         |
| Channel 0 Curtain             | Total travel time(11000/1s)             | 10                                 | A.<br>T |
| + Key page 1                  |                                         |                                    |         |
|                               |                                         |                                    |         |
|                               |                                         |                                    |         |
|                               |                                         |                                    |         |
| 组对象 频道 参数                     |                                         |                                    |         |

Parametr "Wartość góra/dół" Dostępne opcje: "0"=w górę, "1"=w dół "0" = dół, "1" = góra Wybranie "0"=w górę, 1"=w dół oznacza, że obiekt komunikacyjny "Przesuń kurtynę w górę/w dół" wysyła 00 zasłon w górę do góry, a 01 zasłon przesuwa się w dół na dół. Wybrać "0" = w dół, " 1" = w górę" wskazuje, że obiekt komunikacyjny "Przesuń kurtynę w górę/w dół" wysyła 00 zasłon w dół, a włosy 01 w górę.

Parametr "Całkowity czas podróży (1... 1000/1s)" Parametr ten określa cały czas pracy kurtyny. Zakres: 1...1000 w sekundach

Parametr "Funkcja sceny"

Ten parametr określa, czy aktywować funkcję sceny kurtyny.

Opcjonalnie: Nieaktywne

Aktywny

Wybranie opcji "nieaktywne" oznacza, że funkcja sceny nie jest aktywowana

Wybierz "aktywny", aby aktywować funkcję sceny, a jej interfejs parametrów odnosi się do poniższego rysunku:

-.-- T/N TC40L/4 inch touch screen/V4.2/5020/20220322 > output function page > Relay > Channel 0 Curtain > Channel 0 Scene

| + General page       | Scene 1                                                | Inactive O Active   |        |
|----------------------|--------------------------------------------------------|---------------------|--------|
| Temperature page     | Scene 1 numberr                                        | 1                   | *<br>* |
| Humidity page        | Position height of scene<br>(0100%/0%:top,100%:bottom) | 10                  | ÷      |
| Logic page           | Scene 2                                                | O Inactive Active   |        |
|                      | Scene 3                                                | O Inactive Active   |        |
| output function page | Scene 4                                                | O Inactive Active   |        |
| — Relay              | Scene 5                                                | O Inactive Active   |        |
| - Channel 0 Curtain  | Scene 6                                                | O Inactive Active   |        |
| Channel 0 Scene      | Scene 7                                                | O Inactive Active   |        |
| + Key page 1         | Scene 8                                                | O Inactive O Active |        |
|                      |                                                        |                     |        |
|                      |                                                        |                     |        |
|                      |                                                        |                     |        |
| 组对象频道参数              |                                                        |                     |        |

Okno ma do wyboru osiem scen, a liczba scen X=1 jest reprezentowana przez X poniżej 8

Parametr "Scena X"

Ten parametr określa, czy scena X jest włączona.

Opcjonalnie: Nieaktywne

Aktywny

Wybierz opcję Nieaktywny, aby wskazać, że scenariusz X nie jest włączony; Wybierz opcję Aktywny, aby włączyć scenariusz X.

Parametr "Numer sceny X"

Ten parametr ustawia numer sceny X.

Zakres: 1....64

Parametr "Wysokość pozycji sceny (0... 100%/0%: góra, 100%: dół)"

Ten parametr określa pozycję wysokości sceny X.

Zakres: 0....100%, 0% oznacza, że wysokość przesuwa się do góry, a 100% oznacza, że wysokość przesuwa się do góry dół.

3.3. 1. 2.2 Tryb sterowania kurtyną Sterowanie stykiem bezpotencjałowym

Parametr "Tryb sterowania kurtyną" wybiera sterowanie stykiem bezpotencjałowym, aby wskazać, że tryb sterowania kurtyny to sterowanie stykiem bezpotencjałowym. Konkretne parametry przedstawiono na poniższym rysunku. Sterowanie suchym stykiem kurtyny, główną cechą jest to, że gdy kurtyna jest zawieszona, dwa przekaźniki zamknie się w tym samym czasie.

| T/N TC40L/4 inch touch scr | een/V4.2/5020/20220322 > | <ul> <li>output function page</li> </ul> | > Relay > | Channel 0 Curtain |
|----------------------------|--------------------------|------------------------------------------|-----------|-------------------|
|----------------------------|--------------------------|------------------------------------------|-----------|-------------------|

| + General page                           | Curtain control mode                    | onormal control odry contact control    |
|------------------------------------------|-----------------------------------------|-----------------------------------------|
| Temperature page                         | Reaction on bus voltage recovery        | no reaction 🔻                           |
| Humidity page                            | Pause on change in direction(1255/0.1s) | 5                                       |
| Logic page                               | Up/Down value                           | O "0"= up,"1"= down O "0"= down,"1"= up |
| <ul> <li>output function page</li> </ul> | Relay closing time(165500/Uint:10ms)    | 100 -                                   |
| - Palau                                  | -                                       |                                         |
| Channel 0 Curtain                        | 1                                       |                                         |
| + Key page 1                             |                                         |                                         |
|                                          |                                         |                                         |
|                                          |                                         |                                         |
|                                          |                                         |                                         |
| 组对象频道参数                                  | 1                                       |                                         |

Parametr "Reakcja po powrocie napięcia magistrali" Parametr określa stan pracy kurtyny po powrocie zasilania magistrali. Opcjonalnie: Brak reakcji

> <sup>w górę</sup> W dół

Zatrzymywać się

Wybierz opcję "brak reakcji", aby wskazać, że kurtyna nie reaguje po przywróceniu zasilania magistrali; Wybierz opcję "w górę", aby zasygnalizować, że kurtyna przesuwa się w górę, przesuwając się na samą górę; Wybierz opcję "w dół", aby wskazać, że kurtyna przesuwa się w dół, przesuwając się na sam dół; Wybierz "stop", aby zatrzymać kurtynę.

Parametr "Przerwa przy zmianie kierunku (1...255/0,1 s)"

Parametr ten określa czas pauzy przy zmianie kierunku ruchu kurtyny. Zasięg: 1....255, w jednostkach: 0,1 sekundy

Parametr "Wartość góra/dół"

Dostępne opcje: "0"=w górę, "1"=w dół

"0" = dół, "1" = góra

Wybór "0"=w górę, "1"=w dół" oznacza, że obiekt "Przesuń kurtynę w górę/w dół" otrzyma wiadomość 00 Kurtyna przesuwa się w górę do góry (przekaźnik A zamyka się), 01 Kurtyna przesuwa się w dół (przekaźnik A zamknięcie B);

Wybranie "0" = w dół, "1" = w górę" oznacza, że obiekt komunikacyjny "Przesuń kurtynę w górę/w dół" otrzymano komunikat 00 kurtyna przesuwa się w dół, 01 kurtyna przesuwa się w górę.

Parametr "Czas zamknięcia przekaźnika (1..6000/Uint:10ms)"

Parametr ten określa czas zamknięcia przekaźnika, czyli cały czas ruchu kurtyny oraz czas zawieszenia kurtyny.

Zakres: 1...6000, jednostka: 10ms

3.3.1. 3 Okno ustawień parametrów "kanał x styk bezpotencjałowy"

Wyświetlany, gdy "kanał x" w obszarze "Przekaźnik" wybiera funkcję "styk bezpotencjałowy". Jego szczegółowe parametry pokazano na rysunku.

-.-- T/N TC40L/4 inch touch screen/V4.2/5020/20220322 > output function page > Relay > Channel 0 Dry contact

| + General page                           | Duration of relay closed (1255/0.1s) | 5         | ÷ |
|------------------------------------------|--------------------------------------|-----------|---|
| Temperature page                         | Valid value of "Trigger" object      | value "0" |   |
| Humidity page                            |                                      |           |   |
| Logic page                               |                                      |           |   |
| <ul> <li>output function page</li> </ul> |                                      |           |   |
| - Relay                                  |                                      |           |   |
| Channel 0 Dry contact                    |                                      |           |   |
| + Key page 1                             |                                      |           |   |
|                                          |                                      |           |   |
|                                          |                                      |           |   |
|                                          |                                      |           |   |
| 组对象频道参数                                  |                                      |           |   |

Parametr "Czas trwania przekaźnika zwartego (1... 255/0,1 s)" Parametr ten określa czas na jaki przekaźnik jest wyłączony. Zasięg: 1....255, jednostka: 0.1s Parametr "Ważna wartość obiektu "Trigger""

Ten parametr ustawia obowiązującą wartość przekaźnika wyzwalającego, a obiektem komunikacyjnym jest "Wyzwalanie". Opcjonalnie: Wartość "0"

Strefa V"1"

Dywizja V "0/1"

Wybranie "wartości "0"" oznacza, że prawidłową wartością przekaźnika wyzwalającego jest 00. Wybranie "wartości "0"" wskazuje, że prawidłową wartością przekaźnika wyzwalającego jest 01. Wybranie "wartości "0/1" oznacza, że prawidłową wartością przekaźnika wyzwalającego jest 00/01.

3.3. 2 Okno ustawień parametrów "Ściemnianie"

W oknie parametrów "strona funkcji wyjściowych" wybierz opcję "Funkcja ściemniania" i naciśnij przycisk w oknie parametrów "ściemnianie" pojawia się okno parametryzacji "ściemnianie", jak pokazano na poniższym rysunku.

| T/N TC40L/4 inch touch scr | een/V4.2/5020/20220322 > | output function page > Dimming |
|----------------------------|--------------------------|--------------------------------|
| + General page             | channel:0                | Inactive Active                |
| Temperature page           | channel:1                | O Inactive Active              |
| Humidity page              | channel:2                | O Inactive Active              |
| Logic page                 | channel:3                | Inactive Active                |
| - output function page     |                          |                                |
| Dimming                    |                          |                                |
| + Key page 1               |                          |                                |
|                            |                          |                                |
|                            |                          |                                |
|                            |                          |                                |
|                            |                          |                                |
| 组对象 频道 参数                  |                          |                                |

Parametr "kanał x"

Za pomocą tego parametru można ustawić, czy kanał ściemniania x ma być aktywny.

Opcjonalnie: nieaktywny

Aktywny

3.3.2.1 Okno ustawień parametrów "kanał x ogólne"

| Temperature page     | Status respond of switch             | O NO VES                          |  |
|----------------------|--------------------------------------|-----------------------------------|--|
| Humidity page        | Status respond of brightness         | NO VES                            |  |
| output function page | Maximum dimming value(0100%)         | 100                               |  |
| Dimming              | Minimum dimming value(0100%)         | 0                                 |  |
| channel 0 general    | After bus recovery, brightness value | Iast brightness value fixed value |  |
| channel 0 switch     | Preset function                      | O Inactive Active                 |  |
| channel 0 relative   | Scene function                       | Inactive Active                   |  |
| channel 0 absolute   | Characteristic adjustment function   | O Inactive Active                 |  |
| Key page 1           | Staircase light function             | O Inactive Active                 |  |

Parametr "Stan odpowiedzi przełącznika"

Ten parametr określa, czy wysyłany ma być stan przełącznika, a obiektem komunikacyjnym jest "Aktualny stan przełącznika".

Opcjonalnie: NIE

TAK

Wybierz "NIE", aby nie wysyłać statusu przełącznika;

Wybierz TAK, aby wysłać stan przełącznika.

Interfejs do ustawiania parametrów pokazano na rysunku:

# -.-- 20200409AppTouchPanel4.0\_V1.0 > output function page > Dimming > channel 0 general

| + General page                           | Status respond of switch             | NO O YES                                                                                 |
|------------------------------------------|--------------------------------------|------------------------------------------------------------------------------------------|
| Temperature page                         | Send switch status                   | <ul> <li>only if value change</li> <li>always triggered by switch command</li> </ul>     |
| Humidity page                            | Switch Value                         | off"0"/on"1" off"1"/on"0"                                                                |
| <ul> <li>output function page</li> </ul> | Status respond of brightness         | O NO O YES                                                                               |
| - Dimming                                | Send brightness status               | <ul> <li>only if value change</li> <li>always triggered by brightness command</li> </ul> |
| channel 0 general                        | Maximum dimming value(0100%)         | 100                                                                                      |
| channel 0 switch                         | Minimum dimming value(0100%)         | 0                                                                                        |
| channel 0 relative                       | After bus recovery, brightness value | last brightness value 🔘 fixed value                                                      |
| channel 0 absolute                       | Fixed value(0100%)                   | 80                                                                                       |
| + Key page 1                             | Preset function                      | O Inactive Active                                                                        |
|                                          | Scene function                       | O Inactive Active                                                                        |
|                                          | Characteristic adjustment function   | O Inactive Active                                                                        |
|                                          | Staircase light function             | Inactive Active                                                                          |
| 组对象频道参数                                  |                                      |                                                                                          |

Parametr "Wyślij stan przełącznika"

Parametr ten określa sposób w jaki wysyłany jest stan przełącznika.

Opcjonalnie: tylko w przypadku zmiany wartości

zawsze wyzwalane poleceniem przełączenia

Wybierz opcję "tylko w przypadku zmiany wartości", aby ustawić zmianę stanu przełącznika; Wybierz "zawsze wyzwalane poleceniem przełącznika", aby sygnalizować bieżący stan przełącznika magistrali za każdym razem, gdy zostanie uruchomiony przełącznik spustowy.

Parametr "Wartość przełączania"

Ten parametr ustawia wartość stanu przełącznika.

Opcjonalnie: wyłączone "0"/włączone "1"

wyłączone "1"/włączone "0"

Wybierz opcję off "0"/on "1", wartość stanu przełącznika wynosi 00 dla wyłącznika, 01 to przełącznik otwarty;

Wybierz opcję off "1"/on "0", a wartość stanu przełącznika to 00 dla włącznika i 01 dla wyłączenia

przełącznik.

Parametr "Reakcja stanu jasności"

Za pomocą tego parametru można ustawić, czy wysyłana ma być wartość jasności, a obiektem komunikacyjnym jest "Aktualna wartość jasności".

Opcjonalnie: NIE

TAK

Wybierz "NIE" bez wysyłania wartości jasności;

Wybierz TAK, wyślij wartość jasności i aktywuj nowy parametr, jak pokazano na rysunku 3.4.1-2.

Parametr "Wyślij stan jasności"

Ten parametr określa sposób wysyłania wartości jasności.

Opcjonalnie: tylko w przypadku zmiany wartości

zawsze wyzwalane poleceniem jasności

Wybierz opcję "tylko w przypadku zmiany wartości", aby ustawić sposób wysyłania wartości jasności w taki sposób, aby wartość jasności była zmieniana.

Wybierz opcję "zawsze wyzwalane poleceniem jasności", aby za każdym razem, gdy zostanie uruchomione polecenie jasności, wysyłana była do magistrali aktualna wartość jasności.

Parametr "Maksymalna wartość ściemniania (0...100%)" Parametr ten określa maksymalną wartość ściemniania. Zakres: 0... 100%

Parametr "Minimalna wartość ściemniania (0...100%)" Parametr ten określa minimalną wartość ściemniania. Zakres: 0... 100%

Uwaga: 0... Na poniższym rysunku pokazano liczbę dziesiętną odpowiadającą 100%.

Parametr "Po przywróceniu magistrali, wartość jasności"

Parametr ten określa wartość jasności po przywróceniu magistrali.

Opcjonalnie: ostatnia wartość jasności

# stała wartość

Wybierz "ostatnią wartość jasności", a wartość jasności po powrocie magistrali będzie wartością jasności z poprzedniego czasu;

Wybierz "wartość stała", wartość jasności po powrocie magistrali ma stałą wartość, a wartość stała jest określana przez ustawienie parametru "Wartość stała (0... 100%", jak pokazano na rysunku 3.4.1-4.

#### Parametr "Funkcja wstępnie ustawiona"

To ustawienie parametru określa, czy aktywować funkcję presetu, wybranie "aktywnego" oznacza aktywację funkcji presetu, wprowadzenie można zobaczyć w "3.3.2.1.1 okno ustawiania parametrów kanał x preset".

Parametr "Funkcja sceny"

Niezależnie od tego, czy ustawienie parametrów aktywuje funkcję sceny, wybranie "aktywne" oznacza, że funkcja jest aktywowana, a wprowadzenie można zobaczyć w "3.3.2.1.2 okno ustawiania parametrów kanał x scena".

Parametr "charakterystyczna funkcja regulacji"

Ten parametr określa, czy aktywować funkcję ściemniania charakterystycznego, wybrać "aktywny", aby aktywować tę funkcję, wprowadzenie można zobaczyć w "3. 3.2.1.3 Okno ustawień parametrów "kanał x regulacja ściemniania".

Parametr "funkcja światła schodowego"

Ten parametr określa, czy aktywować funkcję regulacji funkcji, wybrać "aktywny", aby aktywować tę funkcję, opis funkcji można zobaczyć w "3. 3.2.1.4 Ustawianie parametrów kanału okna x światła schodowego".

3.3.2.1.1 Okno ustawień parametrów "kanał x ustawienie wstępne"

Funkcja presetu jest podzielona na dwie części, "Preset 1 i 2" oraz "Preset 3 i 4", które są

to samo i napisane razem.

| General page                          | Preset 1 set(value 0)                 | fixed value | - |
|---------------------------------------|---------------------------------------|-------------|---|
| Temperature page                      | Fixed value(0100%)                    | 50          | ; |
| Humidity page                         | Preset 2 set(0100%)                   | 60          | ; |
| 71.2                                  | Preset_1_and_2_of_dimming_time_0      | 0           |   |
| output function page                  | Preset_1_and_2_can_be_set_via_the_bus | 0 NO O YES  |   |
| - Dimming                             | Preset 3 set(value 0)                 | fixed value | • |
| <ul> <li>channel 0 general</li> </ul> | Fixed value(0100%)                    | 70          |   |
| channel 0 preset                      | Preset 4 set(0100%)                   | 80          |   |
| Channel 0 scene                       | Preset_3_and_4_of_dimming_time_0      | 0           |   |
| channel 0 adjustment dim              | Preset_3_and_4_can_be_set_via_he_bus_ | 0 NO OYES   |   |
| channel 0 stair light                 |                                       |             |   |
| channel 0 switch                      |                                       |             |   |
| channel 0 relative                    |                                       |             |   |
| channel 0 absolute                    |                                       |             |   |

Parametr "Preset 1/3 set (wartość 0)"

-----

Ten parametr ustawia wartość presetu 1 (presetu 3).

Opcjonalnie: stała wartość

przywrócić wartość przed pierwszym wywołaniem presetu

reset do sparametryzowanej wartości przed ustawieniem 2/4

Wybierz "stała wartość" i ustaw wartość ustawienia wstępnego 1 (ustawienie wstępne 3) na stałą wartość.

Interfejs do ustawiania parametrów pokazano na rysunku 3.4.1.1-1.

Parametr "Stała wartość (0...100%)"

Ten parametr ustawia stałą wartość dla ustawienia wstępnego 1 (ustawienia wstępnego 3).

Zakres: 0...100%, jednostka: procent

Wybierz "przywróć wartość przed pierwszym wywołaniem presetu", aby przywrócić wartość presetu 1 (preset 3) do wartości ostatniej funkcji presetu.

Wybierz opcję resetowania do sparametryzowanej wartości przed ustawieniem wstępnym 2/4, aby zresetować wartość ustawienia wstępnego 1 (ustawienie wstępne 3) do wartości ustawienia wstępnego 2 (ustawienie wstępne 4).

Parametr "Nastawa 2/4 zestawu (0... 100%)" Ten parametr ustawia stałą wartość dla ustawienia wstępnego 2 (ustawienia wstępnego 4). Zakres: 0... 100%

Parametr "Preset 1 i 2/Preset 3 i 4 czasu ściemniania (0...600/0,1s,

0 = natychmiast)"

Ten parametr ustawia czas ściemniania dla presetów 1 i 2 (presetów 3 i 4).

Zakres: 0...600, w jednostkach: 0,1 sekundy, 0 oznacza natychmiast

Parametr "Preset 1 i 2/Preset 3 i 4 można ustawić za pośrednictwem magistrali" Ten parametr określa, czy wartości ustawień wstępnych 1 i 2 (punkty wstępne 3 i 4) mają być ustawiane przez magistralę, a obiektami komunikacyjnymi są "Ustaw ustawienie wstępne 1 i 2" ("Ustaw ustawienie wstępne 3 i 4"). Opcjonalnie: NIE

TAK

Wybierz "NIE" bez ustawiania wartości presetów 1 i 2 (presetów 3 i 4) poprzez magistralę; Wybierz "TAK", aby ustawić wartości ustawień wstępnych 1 i 2 (ustawienia wstępne 3 i 4) za pośrednictwem magistrali.

3.3.2.1.2 Okno ustawień parametrów "kanał x scena"

Funkcja Scena zawiera 8 scen, z których każda ma te same parametry i obiekty komunikacyjne, na przykładzie Scenariusza 1. gdzie x oznacza 0... 8

| General page                          | Scene 1                                                | Inactive Active   |  |
|---------------------------------------|--------------------------------------------------------|-------------------|--|
| Temperature page                      | Scene 1 number                                         | 1                 |  |
| Humidity page                         | Scene 1 of brightness value(0-100)                     | 30                |  |
| output function page                  | Scene 1 of dimming time (0600/0.1s,0<br>= immediately) | 20                |  |
| output function page                  | Scene 2                                                | O Inactive Active |  |
| Dimming                               | Scene 3                                                | Inactive Active   |  |
| <ul> <li>channel 0 general</li> </ul> | Scene 4                                                | O Inactive Active |  |
| channel 0 preset                      | Scene 5                                                | Inactive Active   |  |
| Channel 0 scene                       | 5 mm 6                                                 | Charting O Artic  |  |
| channel 0 adjustment dim              | Scene o                                                | Inactive Active   |  |
| channel 0 stair light                 | Scene 7                                                | O Inactive Active |  |
| channel 0 switch                      | Scene 8                                                | O Inactive Active |  |
| channel 0 relative                    |                                                        |                   |  |
| channel 0 absolute                    |                                                        |                   |  |

## Parametr "Scena x"

Ten parametr określa, czy aktywować funkcję sceny x.

Opcjonalnie: nieaktywny

aktywny

Wybierz "aktywny", aby aktywować funkcję sceny x i aktywować trzy parametry, jak pokazano na powyższym rysunku.

Parametr "Scena x numer" Ten parametr ustawia numer sceny x. Zakres: 1... 64

Parametr "Scena x wartości jasności 0... 100 " Ten parametr ustawia wartość jasności sceny x. Zakres: 0... 100%

Parametr "Scena x czasu ściemniania (0...600/0,1s,0=natychmiast)" Ten parametr ustawia czas ściemniania sceny x. Zakres: 0...600, w jednostkach: 0,1 sekundy, 0 oznacza natychmiast

3.3.2.1.3 Okno ustawień parametrów "kanał x regulacja ściemniania"

| Dimming                 | Number of value pairs    | 2   | 13 |
|-------------------------|--------------------------|-----|----|
| - shared 0 assess       | X0_input_value_0_group_2 | 1   |    |
| channel o general       | Y0_input_value_0_group_2 | 1   |    |
| channel 0 preset        | X1_input_value_0_group_2 | 255 |    |
| Channel 0 scene         | Y1_input_value_0_group_2 | 255 |    |
| channel 0 adjustment d. |                          |     |    |
| channel 0 stair light   |                          |     |    |
| channel 0 switch        |                          |     |    |
| share and Question      |                          |     |    |

Rysunek 3. 3.2.1.3-1 Interfejs ustawień parametrów "regulacja przyciemnienia".

| Dimming                | Number of value pairs    | 3   |   |
|------------------------|--------------------------|-----|---|
|                        | X0_input_value_0_group_3 | 1   |   |
| - channel 0 general    | Y0_input_value_0_group_3 | 1   | 4 |
| channel 0 preset       | X1 input value 0 group 3 | 128 |   |
| Channel 0 scene        | V1 insuturbus 0 ereus 2  | 120 |   |
| channel 0 adjustment d | X2 input value 0 group 3 | 255 |   |
| channel 0 stair light  | Y2 input value 0 group 3 | 255 |   |
| channel 0 switch       |                          |     |   |
| hand 0 aluit           |                          |     |   |

Rysunek 3. 3.2.1.3-2 Interfejs ustawień parametrów "regulacja przyciemnienia".

| Dimming                | Number of value pairs    | 4   |  |
|------------------------|--------------------------|-----|--|
| - channel 0 general    | X0_input_value_0_group_4 | 1   |  |
| channel () preset      | Y0_input_value_0_group_4 | 1   |  |
| Channel 0 preset       | X1_input_value_0_group_4 | 128 |  |
| Channel O scene        | Y1_input_value_0_group_4 | 128 |  |
| channel 0 adjustment d | X2_input_value_0_group_4 | 180 |  |
| channel 0 stair light  | Y2_input_value_0_group_4 | 180 |  |
| channel 0 switch       | X3_input_value_0_group_4 | 255 |  |
| channel 0 relative     | Y3 input value 0 group 4 | 255 |  |

-.-- 20200409AppTouchPanel4.0\_V1.0 > output function page > Dimming > channel 0 general > channel 0 adjustment dim

Rysunek 3. 3.2.1.3-3 Interfejs ustawień parametrów "regulacja przyciemnienia".

Parametr "Liczba par wartości"

Ten parametr określa liczbę par numerycznych.

Dostępne opcje: 2

3

4

Wybierz "2", aby aktywować 2 pary log-numeryczne, X0/Y0, X1/Y1, jak pokazano na rysunku 3.3.2.1.3-1; Wybierz "3", aby aktywować 3 pary log-numeryczne, X0/y0, X1/Y1, X2/Y2, jak pokazano na rysunku 3.3.2.1.3-2; Wybierz "4", aby aktywować 4 pary log-numeryczne, X0/Y0, X1/Y1, X2/Y2, X3/Y3, jak pokazano na rysunku 3.3.2.1.3-3.

Parametr "Wartość wejściowa X0/X1/X2/X3 (1...255 " Ten parametr ustawia wartość wejściową X0/X1/X2/X3. Zakres: 1... 255

Parametr "Wartość wyjściowa Y0/Y1/Y2/Y3 (1...255 " Ten parametr ustawia wartość wyjściową Y0/Y1/Y2/Y3. Zakres: 1... 255

Uwagi: 1, związek pomiędzy wartościami X:

 $X_0 \leq X_1 X_2 X_3$ , związek pomiędzy Y

wartości:  $Y_0 \iff Y_1 Y_2 Y_3;$ 

2. Gdy włączona jest funkcja ściemniania charakterystycznego, ściemnianie (ściemnianie bezwzględne/względne ściemnianie itp.), zależność pomiędzy wejściową wartością ściemniania i wyjściową wartością ściemniania należy obliczyć ze wzoru, wzór wygląda następująco:

Wartość ściemniania wejścia jest mniejsza niż 
$$X_{1'} y = \frac{(Y_1 - Y_0)(x - 1)}{X_1 - 1} + Y_0$$

Wartość ściemniania wejścia jest mniejsza niż 
$$X_2, y = \frac{(Y_2 - Y_1)(x - X_1)}{X_2 - X_1} + Y_1$$

Wartość ściemniania wejścia jest mniejsza niż 
$$X_3, y = \frac{(Y_3 Y_2)(x X_2)}{X_3 X_2} + Y_2$$

gdzie x jest wartością ściemniania wejścia, a y jest rzeczywistą wartością ściemniania wyjścia.

3.3.2.1.4 Okno ustawień parametrów "kanał x światło schodowe"

|                                       |                                                                  | Contract Contract Con |  |
|---------------------------------------|------------------------------------------------------------------|----------------------------------------------------------------------------------------------------|--|
| output function page                  | Brightness value after switch on(0100)                           | 80                                                                                                    |  |
| ouput failed on page                  | Time duration in is(165500/0.1s)                                 | 100                                                                                                    |  |
| Dimming                               | After staircase time dimming to base brightness(0100%)           | 30                                                                                                    |  |
| <ul> <li>channel 0 general</li> </ul> | The dimming time of staircase light (0.600/0.1s.0 = immediately) | 10                                                                                                    |  |
| channel 0 preset                      | Recalculate duration time while trigger                          | NO O YES                                                                                                    |  |
| Channel 0 scene                       | Postion on switching off via chiest                              |                                                                                                    |  |
| channel 0 adjustment dim              | "switch"                                                         | no_reaction                                                                                                    |  |
| channel 0 stair light                 | Brightness value during permanent ON<br>(0100%)                  | 20                                                                                                    |  |
| channel 0 switch                      | Restart of staircase time after end of<br>permanent ON           | NO O YES                                                                                                    |  |
| channel 0 relative                    | Warning during dimming down                                      | NO VES                                                                                                    |  |
| channel 0 absolute                    | Send value                                                       | send "0" send "1"                                                                                                    |  |

Parametr "Wartość jasności po włączeniu (0...100%)" Parametr ten określa wartość jasności po włączeniu przełącznika. Zakres: 0... 100%

Parametr "Czas trwania w is(1...65536/0,1s)" Parametr ten określa czas opóźnienia światła schodowego. Zakres: 1...65536 w 0,1 sekundy

Parametr "Po ściemnieniu na klatce schodowej do jasności bazowej (1...100%)" Parametr ten określa wartość jasności, jaką powraca światło schodowe po ściemnieniu. Zakres: 0... 100%

Parametr "Czas ściemniania światła na klatce schodowej (0... 600/0,1s,0=natychmiast)" Parametr ten ustawia czas ściemniania, po którym oświetlenie schodowe powraca do ustawionej wartości jasności. Zakres: 0...600, w jednostkach: 0,1 sekundy, 0 oznacza natychmiast Parametr "Przelicz czas trwania podczas wyzwalania"

Ten parametr określa, czy czas trwania jest przeliczany po ponownym włączeniu światła na klatce schodowej.

Opcjonalnie: NIE

TAK

Wybierz "NIE" i nie przeliczaj czasu trwania ponownego włączenia światła na klatce schodowej; Wybierz TAK, aby ponownie obliczyć czas ponownego włączenia światła na klatce schodowej.

Parametr "Reakcja po wyłączeniu przez obiekt "przełącznik""

Ten parametr ustawia zmianę stanu przełącznika poprzez wyłączenie przełącznika przez obiekt komunikacyjny "Przełącz".

Opcjonalnie: brak reakcji

podstawowa wartość jasności

#### wyłączyć

Wybierz opcję "brak reakcji" i wyłącz przełącznik poprzez wyłączenie przełącznika poprzez obiekt komunikacyjny "przełącznik", stan przełącznika zmieni się na niereaktywny, czyli pozostanie niezmieniony.

Wybrać "podstawową wartość jasności" i wyłączyć przełącznik poprzez wyłączenie przełącznika za pośrednictwem obiektu

komunikacyjnego "przełącznik", tak aby stan przełącznika powrócił do ustawionej jasności

wartość bazowa.

Wybierz opcję "wyłącz" i wyłącz przełącznik, korzystając z obiektu komunikacyjnego "przełącz", aby dokonać zmiany stan przełącznika do wyłączenia.

Parametr "Wartość jasności przy włączonym na stałe (0...100%)" Ten parametr ustawia wartość jasności, gdy stan przełączania jest włączony na stałe.

Zakres: 0... 100%

Parametr "Ponowny start czasu na klatkę schodową po zakończeniu trwałego ZAŁ." Ten parametr określa, czy stan przełącznika ma być włączony na stałe po wyłączeniu światła na klatce schodowej czas jest przeliczany ponownie.

Opcjonalnie: NIE

#### TAK

Wybierz "NIE", aby nie obliczać ponownie czasu światła na klatce schodowej po włączeniu stanu przełącznika na stałe. (Funkcja opóźnienia światła na klatce schodowej nie działa po uruchomieniu.)

Wybierz TAK, aby ponownie obliczyć czas światła na klatce schodowej po włączeniu stanu przełącznika na stałe. Uwaga: Parametr "Ponowne uruchomienie czasu na klatkę schodową po zakończeniu trwałego ZAŁ." wybiera "TAK". Jeżeli parametr "wartość jasności przy włączonym na stałe" zostanie ustawiony na wartość mniejszą niż wartość parametru "po czasie ściemniania klatki schodowej do jasności bazowej", czas świecenia na klatce schodowej nie będzie przeliczany po zakończeniu stałego otwierania.

Parametr "Ostrzeżenie podczas ściemniania"

Za pomocą tego parametru można ustawić, czy po upływie czasu ściemniania ma się pojawiać ostrzeżenie, a obiektem komunikacyjnym jest "Ostrzeżenie światło na klatce schodowej".

Opcjonalnie: NIE

TAK

Wybierz "NIE" i nie generuj ostrzeżenia po upływie czasu ściemniania;

Wybierz opcję "TAK", aby wygenerować ostrzeżenie po upływie czasu ściemniania, a wartość ostrzeżenia zostanie ustawiona za pomocą parametru "Wyślij wartość".

3.3.2. 2 Okno ustawień parametrów "kanał x przełącznik"

| Dimming                               | Brightness value                                          | Iast brightness value fixed value |  |
|---------------------------------------|-----------------------------------------------------------|-----------------------------------|--|
| <ul> <li>channel 0 general</li> </ul> | Dimming time of switch off (0600/0.1s,0<br>= immediately) | 40                                |  |
| channel 0 preset                      | Dimming time of switch on (0600/0.1s,0                    | 40                                |  |
| Channel 0 scene                       |                                                           |                                   |  |
| channel 0 adjustment dim              |                                                           |                                   |  |
| channel 0 stair light                 |                                                           |                                   |  |
| channel 0 switch                      |                                                           |                                   |  |
| channel 0 relative                    |                                                           |                                   |  |

Parametr "wartość jasności"

Parametr ten określa wartość jasności przy włączonym stanie przełączania.

Opcjonalnie: ostatnia wartość jasności

stała wartość

Wybierz ostatnią wartość jasności, a wartość jasności po włączeniu stanu przełącznika będzie ostatnią wartością jasności.

Wybierz "wartość stałą", wartość jasności po włączeniu stanu przełącznika ma stałą wartość i parametr jest aktywowany, jak pokazano na rysunku.

-.-.- 20200409AppTouchPanel4.0\_V1.0 > output function page > Dimming > channel 0 switch

| Dimming                                                              | Brightness value                                          | 🔵 last brightness value 🔘 fixed va | lue |
|----------------------------------------------------------------------|-----------------------------------------------------------|------------------------------------|-----|
| - channel 0 general                                                  | Fixed value on switch                                     | 100                                | 4   |
| channel 0 preset                                                     | Dimming time of switch off (0600/0.1s,0<br>= immediately) | 40                                 | ÷   |
| Channel 0 scene<br>channel 0 adjustment dim<br>channel 0 stair light | Dimming time of switch on (0600/0.1s,0<br>= immediately)  | 40                                 | ;   |
| channel 0 switch                                                     |                                                           |                                    |     |
|                                                                      |                                                           |                                    |     |

Parametr "Stała wartość na przełączniku 0... 100% " Parametr ten określa wartość jasności przy włączonym stanie przełączania. Zakres: 0... 100%

Parametr "Czas ściemniania wyłączenia (0...600/0,1s,0=natychmiast)"

Ten parametr ustawia czas ściemniania wyłącznika. Zakres: 0...600, w jednostkach: 0,1 sekundy, 0 oznacza natychmiast

Parametr "Czas ściemniania po włączeniu (0...600/0,1s,0=natychmiast)" Parametr ten określa czas ściemniania po włączeniu wyłącznika. Zakres: 0...600, w jednostkach: 0,1 sekundy, 0 oznacza natychmiast

3.3.2. 3 Okno ustawień parametrów "kanał x względny"

| Dimming                               | Relative dimming speed (0600/0.1s,0 =<br>immediately) | 40     |  |
|---------------------------------------|-------------------------------------------------------|--------|--|
| <ul> <li>channel 0 general</li> </ul> | Allow switching on via relative dimming               | NO YES |  |
| channel 0 preset                      | Allow switching off via relative dimming              | NO VES |  |
| Channel 0 scene                       | Dimming time of relative dim changea                  |        |  |
| channel 0 adjustment dim              |                                                       |        |  |
| channel 0 stair light                 |                                                       |        |  |
| channel 0 switch                      |                                                       |        |  |
| channel 0 relative                    |                                                       |        |  |

Parametr "Względna prędkość ściemniania (0... 600/0,1s,0=natychmiast)" Ten parametr określa czas ściemniania dla ściemniania względnego. Zakres: 0...600, w jednostkach: 0,1 sekundy, 0 oznacza natychmiast

Parametr "Zezwól na włączenie poprzez ściemnianie względne"

Ten parametr określa, czy przełącznik ma być włączany poprzez ściemnianie względne.

Opcjonalnie: NIE

TAK

Wybierz "NIE", nie wolno otwierać wyłącznika poprzez przyciemnianie względne; Wybierz TAK, aby umożliwić włączenie przełącznika poprzez przyciemnienie względne.

Parametr "Zezwól na wyłączenie poprzez ściemnianie względne" Ten parametr określa, czy przełącznik ma być wyłączany poprzez przyciemnianie względne. Opcjonalnie: NIE

TAK

Wybierz "NIE", aby uniemożliwić wyłączenie przełącznika poprzez względne przyciemnienie; Wybierz TAK, aby umożliwić wyłączenie przełącznika poprzez przyciemnienie względne.

Parametr "Czas ściemniania względnej zmiany ściemniania przez obiekt"

Za pomocą tego parametru można ustawić, czy czas ściemniania względnego ma zostać zmieniony przez obiekt komunikacyjny,

a obiekt komunikacyjny to "Czas ściemniania względnego".

Opcjonalnie: NIE

TAK

Wybrać "NIE", aby zmienić czas ściemniania względnego bez użycia obiektu komunikacyjnego; Wybrać "TAK", aby zmienić czas

ściemniania względnego ściemniania przez obiekt komunikacyjny.

3.3.2. 4 Okno ustawień parametrów "kanał x bezwzględny"

| <ul> <li>channel 0 general</li> </ul> | absolute dimming speed (0600/0.1s,0 =<br>immediately) | 40       |  |
|---------------------------------------|-------------------------------------------------------|----------|--|
| channel 0 preset                      | Allow switching on via absolute dimming               | O NO VES |  |
| Channel 0 scene                       | Allow switching off via absolute dimming              | O NO VES |  |
| channel 0 adjustment dim              | Dimming time of absolute dim changea                  | NO VES   |  |
| channel 0 stair light                 | via object                                            |          |  |
| channel 0 switch                      |                                                       |          |  |
| channel 0 relative                    |                                                       |          |  |
| channel 0 absolute                    |                                                       |          |  |

Parametr "Bezwzględna prędkość ściemniania (0... 600/0,1s,0=natychmiast)" Ten parametr ustawia czas ściemniania dla ściemniania bezwzględnego. Zakres: 0...600, w jednostkach: 0,1 sekundy, 0 oznacza natychmiast

Parametr "Zezwól na włączenie poprzez ściemnianie absolutne"

Ten parametr określa, czy przełącznik ma być włączany poprzez ściemnianie bezwzględne.

Opcjonalnie: NIE

TAK

Wybierz "NIE", aby uniemożliwić włączenie przełącznika poprzez ściemnianie bezwzględne. Wybierz TAK, aby umożliwić włączenie przełącznika poprzez ściemnianie bezwzględne.

Parametr "Zezwalaj na wyłączenie poprzez ściemnianie absolutne"

Ten parametr określa, czy wyłącznik ma być wyłączany przez ściemnianie bezwzględne.

Opcjonalnie: NIE

TAK

Wybierz "NIE", aby uniemożliwić wyłączenie przełącznika przez ściemnianie bezwzględne. Wybierz TAK, aby umożliwić wyłączenie przełącznika poprzez ściemnianie bezwzględne.

Parametr "Czas ściemniania absolutnego ustawiany poprzez obiekt"

Za pomocą tego parametru można ustawić, czy czas ściemniania bezwzględnego ma zostać zmieniony przez obiekt

komunikacyjny, czyli "Czas ściemniania wartości".

Opcjonalnie: NIE

TAK

Wybierz "NIE", aby zmienić czas ściemniania bezwzględnego bez korzystania z komunikacji

obiekt.

Wybrać "TAK", aby zmienić czas ściemniania bezwzględnego przez obiekt komunikacyjny.

# 3.4 Interfejs ustawiania parametrów "Blok strony kluczowej x"

Każda strona podzielona jest na 3 obszary, a tryb pracy każdego obszaru ma do wyboru dwie opcje: przycisk wielopozycyjny, przycisk pojedynczy, przy czym to okno ustawień służy do definiowania funkcji każdego modułu.

Uwaga: x oznacza liczbę stron, a zakres x jest ustawiany zgodnie z parametrem "ustaw liczbę kluczowych stron" w interfejsie ustawień parametrów "Strona ogólna", a maksymalna

zakres wynosi 1 ... 10

z reprezentuje liczbę regionów na stronie, zakres wynosi 1... 3

# -.-- T/N TC40L/4 inch touch screen/V4.2/5020/20220322 > Key page 1 > Key page block 1

| + General page       | Area 1 working mode of | Inactive | - |
|----------------------|------------------------|----------|---|
| Temperature page     | Area 2 working mode of | Inactive | • |
| Humidity page        | Area 3 working mode of | Inactive | • |
| + Logic page         |                        |          |   |
| output function page |                        |          |   |
| - Key page 1         |                        |          |   |
| Key page block 1     |                        |          |   |
|                      |                        |          |   |
| 组对会 频道 参数            |                        |          |   |

Parametr "Obszar z trybu pracy"

Parametr ten służy do ustawienia sposobu pracy obszaru z(z=1...3).

Opcjonalnie: nieaktywny

Przycisk Mulligang

Pojedynczy przycisk

Wybranie "przycisku wielokanałowego" oznacza, że w obszarze wyświetlany jest tylko jeden moduł funkcyjny i aktywowany jest parametr, jak pokazano na poniższym rysunku:

| General page         | Area 1 working mode of    | Multigang button | - |
|----------------------|---------------------------|------------------|---|
| Temperature page     | Area 1 function of key is | Dimming          | • |
| Humidity page        | Area 2 working mode of    | Inactive         | • |
| ridinidity poge      | Area 3 working mode of    | Inactive         | • |
| Logic page           |                           |                  |   |
| output function page |                           |                  |   |
| Key page 1           |                           |                  |   |
| + Key page block 1   |                           |                  |   |
|                      |                           |                  |   |
|                      |                           |                  |   |

Parametr "Obszar z funkcji klucza to"

Parametr ten służy do ustawienia funkcjonalności modułu.

| Opcjonalnie: Ściemnianie          |
|-----------------------------------|
| Migawka                           |
| Sterownik termostatyczny          |
| Muzyka                            |
| Scena                             |
| Wartość przełączania              |
| Wyświetlacz wykrywania środowiska |
| Skok                              |
| Zestaw systemowy                  |
| Postać                            |
| Czas                              |
| Ciepło podłogowe                  |
| Świeże powietrze                  |
| Przełącznik                       |

Wybranie opcji "pojedynczy przycisk" oznacza, że w obszarze mogą być wyświetlane dwa moduły funkcyjne (przycisk lewy i prawy) oraz aktywowane są dwa parametry, jak pokazano na poniższym rysunku:

| General page         | Area 1 working mode of | Single button | - |
|----------------------|------------------------|---------------|---|
| Temperature page     | Function of left key   | Switch value  | • |
| Humidity page        | Function of right key  | Switch value  |   |
| nonion) poge         | Area 2 working mode of | Inactive      | • |
| Logic page           | Area 3 working mode of | Inactive      | • |
| output function page |                        |               |   |
| Key page 1           |                        |               |   |
| + Key page block 1   |                        |               |   |
|                      |                        |               |   |
|                      |                        |               |   |

# Parametr "funkcja klawisza lewy/prawy"

Umożliwia ustawienie funkcjonalności lewego/prawego modułu dla tego obszaru.

Opcjonalnie: Scena

| Wartość przełączania              |
|-----------------------------------|
| Wyświetlacz wykrywania środowiska |
| Skok                              |
| Zestaw systemowy                  |
| Postać                            |
| Czas                              |
| Przełącznik                       |
| Ściemnianie                       |
| Migawka                           |

3.4.1 Strona ustawień ściemniania "dimmer"

W interfejsie ustawień parametrów "Key page block x" wybór parametrów funkcji klawisza "Ściemnianie" można zobaczyć w interfejsie ustawień parametrów, konkretne parametry pokazano na poniższym rysunku:

| General page                         | dimming type                                                      | common             | • |
|--------------------------------------|-------------------------------------------------------------------|--------------------|---|
| Temperature page                     | Enabled slider dimming                                            | 🔵 Disable 🔘 Enable |   |
| Humidity page                        | Condition of control value send                                   | 🔵 Release 🔘 Delay  |   |
| Logic page                           | control value when change send delay<br>time(0:immedi,uint/200ms) | 0                  | ÷ |
|                                      | value of dimmer on/off is                                         | Toggle             | • |
| output function page                 | Work area selection                                               | foyer              | • |
| Key page 1                           | Dispaly picture setting                                           | common lamp        | • |
| <ul> <li>Key page block 1</li> </ul> |                                                                   |                    |   |
| Area 1 dimmer key                    |                                                                   |                    |   |

# Parametr "rodzaj ściemniania"

Ustaw tryb ściemniania modułu ściemniania, wybierz ściemnianie normalne, ściemnianie RGB, ściemnianie temperaturą barwową.

Opcjonalnie: wspólne

RGB

СТ

A. Zwykłe ściemnianie

Parametr "Włączone ściemnianie suwaka"

Parametr ten określa, czy włączona jest funkcja regulacji jasności, czyli czy na module ściemnialnym wyświetlany jest suwak regulacji jasności.

Opcjonalnie: Wyłącz

Włączać

Parametr "--Warunek wysłania wartości sterującej"

Ustawia warunki wysyłania wartości jasności po dostosowaniu jasności.

Opcjonalnie: Zwolnij

Opóźnienie

Wybierz "Zwolnij", po ustawieniu jasności wartość jasności zostanie natychmiast wyemitowana; Wybierz opcję "Opóźnienie", po ustawieniu jasności wartość jasności zostanie opóźniona, a czas trwania emitowanego opóźnienia określa parametr "--- wartość kontrolna po zmianie czasu opóźnienia wysyłania (0:immedi, uint/200ms )".

B, RGB

| General page                         | dimming type                                                   | RGB               |   |
|--------------------------------------|----------------------------------------------------------------|-------------------|---|
| Temperature page                     | Condition of control value send                                | 🔵 Release 🔘 Delay |   |
| Humidity page                        | control value when change send delay time(0:immedi,uint/200ms) | 0                 |   |
| · Logic page                         | RGB object type                                                | 🔵 3byte 🔘 1byte   |   |
|                                      | value of dimmer on/off is                                      | Toggle            |   |
| output function page                 | Work area selection                                            | foyer             |   |
| Key page 1                           | Dispaly picture setting                                        | common lamp       | , |
| <ul> <li>Key page block 1</li> </ul> |                                                                |                   |   |
| Area 1 dimmer key                    |                                                                |                   |   |

### Parametr "--Warunek wysłania wartości sterującej"

Ustaw warunek wysyłania wartości jasności po dostosowaniu jasności R GB.

Opcjonalnie: Zwolnij

Opóźnienie

Wybierz "Zwolnij", po dostosowaniu jasności RGB wartość jasności zostanie natychmiast wyemitowana; Wybierz "Opóźnienie", po dostosowaniu jasności RGB wartość jasności zostanie opóźniona, a jeśli chodzi o czas emitowania opóźnienia, parametr "--- wartość kontrolna po zmianie ustawienia czasu opóźnienia wysyłania (0:immedi, uint/200ms).

Parametr "Typ obiektu RGB"

Ustawia typ bazy danych dla wartości jasności RGB.

Opcjonalnie: 3 bajty

1 bajt

Wybierz "3bajty", aby wskazać, że obiekt wartości luminancji RGB ma wartość 1. Obiekt 3-bajtowy. Obiekty komunikacyjne to "Sterowanie RGB", "Sterowanie RGB"; Wybierz "1bajt", aby wskazać, że wartość

jasności RGB odpowiada trzem jednobajtowym obiektom, a obiektami komunikacyjnymi są "RGB R", "R GB R", "R GB R", "

RGB G", "RGB B".

C. Przyciemnienie temperatury barwowej

| <ul> <li>General page</li> </ul>     | dimming type                                                      | CT              |   |
|--------------------------------------|-------------------------------------------------------------------|-----------------|---|
| Temperature page                     | Condition of control value send                                   | Release O Delay |   |
| Humidity page                        | control value when change send delay<br>time(0:immedi,uint/200ms) | 0               |   |
| <ul> <li>Logic page</li> </ul>       | The most warm value(100010000/<br>K,must < cold value)            | 1000            |   |
| output function page                 | The most cold value(100010000/K,must<br>> warm value)             | 10000           |   |
| Kauaaa 1                             | value of dimmer on/off is                                         | Toggle          | , |
| key page 1                           | Work area selection                                               | foyer           |   |
| <ul> <li>Key page block 1</li> </ul> | Dispaly picture setting                                           | common lamp     |   |
| Area 1 dimmer key                    |                                                                   |                 |   |

### Parametr "--Warunek wysłania wartości sterującej"

Ustaw warunki wysyłania wartości temperatury barwowej i jasności po dostosowaniu temperatury barwowej i jasności.

#### Opcjonalnie: Zwolnij

Opóźnienie

Wybierz "Zwolnij", po temperaturze barwowej i jasności natychmiast zostaną wyemitowane wartości temperatury barwowej i jasności; Wybierz opcję "Opóźnienie". Po

zmianie temperatury i jasności barwowej, wartości temperatury barwowej i jasności zostaną opóźnione, a czas opóźnienia emisji zostanie ustawiony za pomocą parametru "--- wartość kontrolna przy zmianie czasu opóźnienia wysyłania (0: natychmiast, uint/200ms)".

Parametr "Najgorsza wartość (1000..10000/K, musi < wartość zimna)"

Parametr ten określa najcieplejszą wartość temperatury barwowej (im mniejsza wartość temperatury barwowej, tym cieplejsza temperatura barwowa).

Zakres: 1000...10000, należy pamiętać, że musi być mniejsza niż najniższa wartość temperatury barwowej

Parametr "Najzimniejsza wartość (1000..10000/K, musi > wartość ciepła)"

Parametr ten określa najchłodniejszą wartość temperatury barwowej (im większa wartość temperatury barwowej, tym zimniejsza temperatura barwowa).

Zakres: 1000...10000, należy pamiętać, że musi być większy niż wartość najcieplejszej temperatury barwowej

Parametr "wartość włączenia/wyłączenia ściemniacza wynosi"

Ten parametr służy do ustawiania wartości przełączania, a obiektem komunikacyjnym jest "włączanie/wyłączanie ściemniacza za pomocą krótkiego przycisku".

Opcjonalnie: Przełącz

NA

WYŁĄCZON

Wybierz "przełącz" i wkrótce wyślij dane, naciskając odpowiedni moduł ściemniania na stronie

01, 00, 01, 00, 01, 00...;

Wybierz "ON" i naciśnij odpowiedni moduł ściemniania na stronie, aby wysłać dane 01;

Wybierz "OFF" i naciśnij odpowiedni moduł ściemniacza na stronie, aby wysłać dane 00.

Parametr "Wybór obszaru roboczego"

Ten parametr ustawia nazwę regionu odpowiadającego urządzeniu.

| Opcjonalnie: pr | zedpokój                    |
|-----------------|-----------------------------|
|                 | Hala                        |
|                 | Salon                       |
|                 |                             |
|                 | Kuchnia chińska             |
|                 | Określony przez użytkownika |
|                 | Nic                         |
|                 |                             |

Jeśli wybrano opcję Zdefiniowane przez użytkownika, nazwa regionu i nazwa ikony są dostosowywane razem. Niestandardową nazwę strefy można pobrać z komputera hosta, a kroki obsługi komputera hosta można znaleźć w "2.4 Nazwa i ikona niestandardowej strefy".

Parametr "Ustawienia obrazu wyświetlacza"

Ten parametr ustawia ikonę modułu ściemniania.

Opcjonalnie: zwykła lampa

- podczas lampy lampa dekoracyjna lampa dolna lampa ścienna lampa paskowa
- Światło stóp
- Lampa punktowa
- Lampa stołowa
- Nocne światło
- Światło do czytania
- Określony przez użytkownika

Jeśli wybrano opcję Zdefiniowane przez użytkownika, ikona jest dostosowana i nie ma nazwy urządzenia. Niestandardowe ikony można pobrać z komputera hosta, a także kroki operacji na komputerze hosta można znaleźć w "2.4 Nazwa i ikona obszaru niestandardowego".

3.4. 2 strona ustawień kurtyny "migawka"

W interfejsie ustawień parametrów przycisk "Key page block x" umożliwia wybór parametrów funkcji

"Migawkę" można zobaczyć w interfejsie ustawiania parametrów, konkretne parametry pokazano na poniższym rysunku:

| General page         | Direction of shutter move is           | Open:0/Close:1 Open:1/Close:0 |  |
|----------------------|----------------------------------------|-------------------------------|--|
| Temperature page     | adjust value setting                   | 0                             |  |
| Humidity page        | shutter height key                     | O Disable O Enable            |  |
|                      | Height condition of control value send | Release Delay                 |  |
| Logic page           | beight value when change send delay    |                               |  |
|                      | time(0:immedi,uint/200ms)              | 0                             |  |
| output function page | shutter slat key                       | O Disable O Enable            |  |
| Key page 1           | Slat condition of control value send   | Release O Delay               |  |
| - Kaupaga black 1    | slat value when change send delay      |                               |  |
| Key page block i     | time(0:immedi,uint/200ms)              | 0                             |  |
| Area 1 shutter key   | Work area selection                    | foyer                         |  |
|                      | display picture setting                | Shutter                       |  |

Parametr "Kierunek ruchu rolety"

Parametr ten ustawia dane odpowiadające kierunkowi ruchu kurtyny oraz

obiekt komunikacyjny to "Przesuń migawkę".

Opcjonalnie: Otwórz:0/Zamknij:1

Otwarte:1/Zamknięte:0

Przykładowo wybierz opcję "Otwórz:0/Zamknij:1", kliknij przycisk Kurtyna otwarta (WŁ.) w module i obiekt "Przesuń migawkę". "Wyślij 0 do autobusu, kliknij przycisk KURTYNA WYŁĄCZONA i obiekt "Przesuń migawki" wysyła 1 do magistrali.

#### Parametr "dostosuj ustawienie wartości"

Ten parametr określa wartość regulacji kąta żaluzji/wartość pauzy w ruchu kurtyny oraz

obiekt komunikacyjny to "Ustawianie lameli rolety".

Opcjonalnie: 0

Przełącz(0/1)

1

Przykładowo wybierz "0", kliknij przycisk Stop w module i obiekt "Dopasuj lamele o migawki" emituje 0

Parametr " Klawisz wysokości rolety"

Czy włączyć kontrolę wysokości kurtyny.

Opcjonalnie: wyłącz

Włączać

Wybierz "Włącz", aby włączyć kontrolę wysokości kurtyny, oraz ikonę, aby dostosować wysokość kurtyny

pojawi się w module.

Parametr "--Warunek wysokości wysyłanej wartości sterującej" Po ustawieniu dostosowanej wysokości kurtyny, wartość wysokości kurtyny jest wysyłana do warunku. Opcjonalnie: Zwolnij

Opóźnienie Wybierz opcję "Zwolnij", po ustawieniu wysokości kurtyny natychmiast zostanie wyemitowana wartość wysokości kurtyny; Wybierz opcję "Opóźnienie", po dostosowaniu wysokości kurtyny wartość wysokości kurtyny zostanie opóźniona, jeśli chodzi o czas opóźnienia wysyłania wartości wysokości kurtyny, za pomocą parametru "--height wartość przy zmianie czasu opóźnienia wysyłania (0:immedi, uint/ 200 ms) "Ustawienia. Parametr "Klucz do listwy okiennej" Czy włączyć sterowanie regulacją kąta żaluzji. Opcjonalnie: wyłącz Włączać Wybranie "Włącz" aktywuje sterowanie regulacją kąta żaluzji i ikonę regulacji żaluzji kat pojawia się w module. Parametr "--Warunek zasolenia wysyłanej wartości sterującej" Ustawia warunki, w jakich wartość kąta zostanie wysłana po dostosowaniu kąta żaluzji. Opcjonalnie: Zwolnij Opóźnienie Wybierz "Zwolnij", dostosuj kąt żaluzji, wartość kąta zostanie wystawiona natychmiast; Wybierz "Opóźnienie", po ustawieniu kąta zaciemnienia, wartość kąta zostanie opóźniona, o ile opóźnienie zostanie wysłane do wartości kąta, za pomocą parametru "- Wartość soli przy zmianie czasu opóźnienia wysyłania (0 :immedi, uint/200ms)" ustawienie. Parametr "Wybór obszaru roboczego" Ten parametr ustawia nazwę regionu odpowiadającego urządzeniu. Opcjonalnie: przedpokój Hala Salon ... Kuchnia chińska Określony przez użytkownika Nic Jeśli wybrano opcję Zdefiniowane przez użytkownika, nazwa regionu jest dostosowywana. Niestandardową nazwę strefy można pobrać z komputera hosta i znaleźć kroki operacji na komputerze hosta w "2.4 Nazwa i ikona strefy niestandardowej". Parametr "ustawienie obrazu wyświetlacza" Ustawia ikonę modułu kurtyny. Opcjonalnie: migawka Udrapować Elektryczne szyby zwykły

Określony przez użytkownika

3.4. 3 Interfejs ustawień klimatyzacji "klimatyzacja"

W interfejsie ustawiania parametrów "Blok strony kluczowej x" wybierz "Tryb pracy obszaru z" i parametr "Funkcja obszaru z klawisza" wynosi. Po wybraniu "Regulator termostatyczny" można zobaczyć interfejs ustawień parametrów i jego specyfikę. parametry przedstawiono na poniższym rysunku:

| General page                         | air condition number | 1     |  |
|--------------------------------------|----------------------|-------|--|
| Temperature page                     | Work area selection  | foyer |  |
| Humidity page                        |                      |       |  |
| - Logic page                         |                      |       |  |
| output function page                 |                      |       |  |
| Key page 1                           |                      |       |  |
| <ul> <li>Key page block 1</li> </ul> |                      |       |  |
| Area 1 air condition                 |                      |       |  |

Parametr "numer klimatyzacji"

Odpowiedni moduł klimatyzacji na stronie ustawień parametrów jest dostosowany do kilku pierwszych klimatyzatorów, a parametr "Liczba" w interfejsie ustawień parametrów "3.2.3 interfejs ustawień parametrów Klimatyzacja" Ustawienie kanału "Ile klimatyzacji kanały są włączone.

Maksymalny zakres: 1... 10

Parametr "Wybór obszaru roboczego"

Ten parametr ustawia nazwę regionu odpowiadającego urządzeniu.

Opcjonalnie: przedpokój Hala Salon ... Kuchnia chińska Określony przez użytkownika

Nic

Jeśli wybrano opcję Zdefiniowane przez użytkownika, nazwa regionu i nazwa urządzenia są dostosowywane razem. Niestandardową nazwę można pobrać z komputera hosta, a kroki operacji na komputerze hosta można znaleźć w "2.4 Niestandardowa nazwa i ikona obszaru".

3.4. 5 Interfejs ustawień scen "scena"

W interfejsie ustawień parametrów "Key page block x" funkcja przycisku wybór parametrów "scena" może być wyświetlona w interfejsie ustawień parametrów, a ich specyficzne parametry pokazano na poniższym rysunku:

| · General page                       | call scene is set                      | Toggle(scene 1/scene 2)              |  |
|--------------------------------------|----------------------------------------|--------------------------------------|--|
| Temperature page                     | call scene 1 number is(164)            | 1                                    |  |
| Humidity page                        | call scene 2 number is(164)            | 1                                    |  |
| numbery page                         | function of save scene with long press | O Disable O Enable                   |  |
| Logic page                           | Time of long press(110s)               | 1                                    |  |
| output function page                 | save scene number is                   | 1                                    |  |
| Key page 1                           | scene feedback set                     | Call scene 1 = OFF:call scene 2 = ON |  |
| <ul> <li>Key page block 1</li> </ul> | display picture setting                | wash scene                           |  |
| Area 1 scene key                     |                                        |                                      |  |

Parametr "Ustawiono scenę wywołania"

Ten parametr ustawia scenę, którą moduł sceny może wywołać.

Opcjonalnie: przełącznik (scena 1/scena 2)

scena 1

scena 2

Wybierz opcję "toggle(scena 1/scena 2)" i krótko naciśnij moduł, aby wywołać scenariusz 1 i scenę 2;

Wybierz "scenę 1", naciśnij krótko moduł i wywołaj scenę 1;

Wybierz "scenę 2", naciśnij krótko moduł i wywołaj scenę 2;

Parametr "Numer wywołania sceny 1/2 to (1...64)"

Ustaw wartości sceny dla Sceny 1/Sceny 2.

Zakres: 1... 64

Parametr "Funkcja zapisu sceny przy długim naciśnięciu"

Ten parametr określa, czy aktywować długie naciśnięcie w celu zapisania funkcji sceny.

Opcjonalnie: wyłącz

Włączać

Wybranie "Włącz" aktywuje funkcję długiego naciśnięcia w celu zapisania sceny, aktywując

następujące 2 parametry:

Parametr "czas długiego naciśnięcia (1...10s)"

Parametr ten ustawia czas długiego naciśnięcia, czyli długiego naciśnięcia? Drugi moduł sceny jest określony jako długie naciśnięcie.

Zakres: 1....10, Jednostka: sekundy

Parametr "Ustawiono scenę wywołania"

Ten parametr określa typ danych zapisywanych przez scenę.

Opcjonalnie: telegram z wartością 8-bitową

telegram z wartością 1-bitową

Wybrać "telegram z wartością 1-bitową", nacisnąć i przytrzymać moduł, obiekt komunikacyjny "Zapisz scenę 1 bit K\_x\_z" wysyła typ danych komunikatu 1-bitowy, wartość komunikatu 1; Wybrać "telegram o wartości 8 bitów", nacisnąć i przytrzymać moduł, obiekt komunikacyjny "Zapisz scenę 1 bajt K\_x\_z" wyśle typ danych komunikatu 1 bajt i pojawi się parametr "Zapisz numer sceny to (1...64)".

Parametr "Zapisz numer sceny to (1...64)"

Ten parametr ustawia numer zapisanej sceny.

Zakres: 1... 64

Parametr "Ustawienie sprzężenia zwrotnego"

Ten parametr służy do ustawienia wyświetlania ikon po krótkich naciśnięciach.

: scena wywołania 1 = WYŁĄCZONA; scena wywołania 2 = WŁĄCZONA

Wywołanie sceny 1=WŁ.; wywołanie sceny 2=WYŁ

Wywołaj scenę 1 = WŁ., w innym przypadku = WYŁ

Wywołaj scenę 2=ONelse=OFF

Wybrać "Wywołaj scenę 1=WYŁ.; wywołaj scenę 2=WŁ.", naciśnij krótko moduł, obiekt komunikacyjny "Wywołaj scenę(1...). 64) Ikona jest wyszarzona, jeśli zostanie wydany numer sceny odpowiadający "scenie 1". , a numer sceny odpowiadający "scenie 2" zostanie wyemitowany w celu podświetlenia ikony.

Wybrać "Wywołaj scenę 1=WŁ.; wywołaj scenę 2=WYŁ.", krótkie naciśnięcie modułu, obiekt komunikacyjny "Wywołaj scenę(1...). 64) "Ikona podświetli się, jeśli zostanie wyemitowany numer sceny odpowiadający "scenie 1", i wyszarzaj numer sceny odpowiadający "scenie 2".

Wybrać "Wywołaj scenę 1=WŁ.; w przeciwnym razie=WYŁ.", naciśnij krótko moduł, obiekt komunikacyjny "Wywołaj scenę(1...).
64) "Emituje numer sceny odpowiadający "scenie 1" w celu podświetlenia ikony, w przeciwnym razie ikona będzie wyszarzona.

Wybrać "Wywołaj scenę 1=WŁ.; w przeciwnym razie=WYŁ.", naciśnij krótko moduł, obiekt komunikacyjny "Wywołaj scenę(1...).
64) "Jeśli nada się numer sceny odpowiadający "scenie 2", należy podświetlić ikonę, w przeciwnym razie ikona będzie wyszarzona.

Parametr "ustawienie obrazu wyświetlacza"

Ustaw ikonę sceny.

Opcjonalnie: scena mycia

Telewizyjny nastrój

powrót do sceny domowej

Scena kulinarna

Scena romantyczna

Opuść scenę domową

Scena snu Scena muzyczna Scena czytania Główny wyłącznik włączony Główny wyłącznik wyłączony Określony przez użytkownika

## 3.4. 5 interfejs ustawień parametrów "wartość przełączania"

W interfejsie ustawień parametrów "Key page block x" funkcja przycisku wybór parametrów "wartość przełączania" można zobaczyć w interfejsie ustawień parametrów, konkretne parametry pokazano na poniższym rysunku:

| T/N TC40L/4 inch | touch screen/V4.2/5020/20220322 | > Key page 1 > Key | page block 1 > Area | 1 switch value key |
|------------------|---------------------------------|--------------------|---------------------|--------------------|
|------------------|---------------------------------|--------------------|---------------------|--------------------|

| + General page                       | setting of telegram No1:         | Value type is 1 bit | • |
|--------------------------------------|----------------------------------|---------------------|---|
| Temperature page                     | if 1st press telegram is         | Inactive O Active   |   |
| Humidity page                        | Value of telegram is             | Toggle              | • |
|                                      | if 2nd press telegram is         | Inactive O Active   |   |
| ⊢ Logic page                         | Value of telegram is             | Toggle              | • |
| output function page                 | setting of telegram No2:         | Inactive            | • |
| - Key page 1                         | setting of telegram No3:         | Inactive            | • |
| <ul> <li>Key page block 1</li> </ul> | setting of telegram No4:         | Inactive            | • |
| Area 1 switch value key              | setting of telegram No5:         | Inactive            | • |
|                                      | Remote state synchronizatton set | None                | • |
|                                      | Work area selection              | foyer               | - |
|                                      | display picture setting          | common lamp         | • |

Parametr "Ustawienie nr telegramu" (x=1...5)

Parametr "Jeśli 1./2 <sup>II</sup> telegram prasowy jest"

Parametr "—Wartość telegramu wynosi"

Parametry te są używane w połączeniu do ustawiania typu danych i wartości komunikatu

wysyłane przez centralę do magistrali po krótkim naciśnięciu modułu, a obiektem komunikacyjnym jest

"Wartość wyjściowa 1 bit/4 bity/1 bajt NoX" .

Istnieją 3 opcje typów danych: 1 bit, 4 bity, 1 bajt;

Zakres wartości komunikatu: 0/1, 0... 15, 0... 255

Parametr "Zestaw zdalnej synchronizacji stanu"

Ten parametr służy do konfigurowania zdalnej synchronizacji stanu.

Opcjonalnie: brak

telegram 1 telegram 2 telegram 3 telegram 4 telegram 5

Wybierz opcję "brak" bez ustawiania zdalnej synchronizacji stanu;

Wybierz "telegram 1", aby ustawić zdalną synchronizację stanu na telegram 1; Wybierz "telegram 2", aby ustawić zdalną synchronizację stanu na telegram 2; Wybierz "Telegram 3", aby ustawić zdalną synchronizację stanu na telegram 3; Wybierz "telegram 4", aby ustawić zdalną synchronizację stanu na telegram 4; Wybierz Telegram 5, aby ustawić zdalną synchronizację stanu na Telegram 5.

Uwaga: Zdalna synchronizacja stanu to teleegrm X oznacza, że obiekt "Output 1bit/4 bit/1byte value NoX" telegrmu X jest obiektem sprzężenia zwrotnego, co oznacza, że stan wiadomości jest modyfikowany przez obiekt telegramu X i synchronizowany w taki sposób, że następna wiadomość jest przeciwieństwem wiadomości. {Na przykład: ustawienia "wartość pierwszego naciśnięcia" i "wartość drugiego naciśnięcia" tych pięciu komunikatów to WŁ., WYŁ., wartość wyemitowana po pierwszym naciśnięciu klawisza to "wartość pierwszego naciśnięcia", wartość wyemitowana po drugim naciśnięciu klawisza to "wartość drugiego naciśnięcia", wartość wygenerowana przez trzecie naciśnięcie klawisza to "wartość pierwszego naciśnięcia" i tak dalej. (Jeśli status synchronizacji to telegram1, po pierwszym naciśnięciu klawisza wartość wydawana przez pięć elementów komunikatu jest WSZYSTKO WŁĄCZONA, a odpowiadający obiekt telegramu 1 to "Wyjście 1 bit/4 bity/1 bajt wartości NoX.)" Zapisz komunikat WYŁ., następnie WYŁ. zostanie zsynchronizowane z wartością wydaną po drugim naciśnięciu klawisza, wówczas wartość pięciu komunikatów następnego naciśnięcia będzie WSZYSTKO WŁĄCZONA [tzn. "wartość pierwszego naciśnięcia"])}

Parametr "Wybór obszaru roboczego"

Ten parametr ustawia nazwę regionu odpowiadającego urządzeniu.

Opcjonalnie: przedpokój Hala Salon ... Kuchnia chińska <sup>Określony przez użytkownika</sup> Nic

Jeśli wybrano opcję Zdefiniowane przez użytkownika, nazwa regionu jest dostosowywana. Niestandardową nazwę strefy można pobrać z komputera hosta, a kroki obsługi komputera hosta można znaleźć w "2.4 Nazwa i ikona niestandardowej strefy".

Parametr "ustawienie obrazu wyświetlacza" Ustawia ikonę modułu wartości czarownic.

Opcjonalnie: wspólna lampa

Podczas lampy

| Icon8 wszystko włączone     |  |
|-----------------------------|--|
| Określony przez użytkownika |  |

3.4. 6 Interfejs ustawiania parametrów "Wyświetlanie detekcji otoczenia"

W interfejsie ustawień parametrów przycisk "Key page block x" umożliwia wybór parametrów funkcji

"Wyświetlanie wykrywania środowiska" można zobaczyć w interfejsie ustawiania parametrów, konkretne parametry pokazano na poniższym rysunku:

| I/N TCHOL/HINCH COUCH SCIECTI VH.2/ SOZO/20220322 + Rey page 1 + Rey page block 1 + Alea Tuisplay Re | T/N TC40L/4 inch touch | screen/V4.2/5020/20220322 | > Key page 1 > Key | y page block 1 > | Area 1 | display | key |
|----------------------------------------------------------------------------------------------------|------------------------|---------------------------|--------------------|------------------|--------|---------|-----|
|----------------------------------------------------------------------------------------------------|------------------------|---------------------------|--------------------|------------------|--------|---------|-----|

| + General page                       | Work area selection     | Living_room        | • |
|--------------------------------------|-------------------------|--------------------|---|
| Temperature page                     | display picture setting | Temperture         | * |
| Humidity page                        | Data sources            | O Local C External |   |
| + Logic page                         |                         |                    |   |
| output function page                 |                         |                    |   |
| — Key page 1                         |                         |                    |   |
| <ul> <li>Key page block 1</li> </ul> |                         |                    |   |
| Area 1 display key                   |                         |                    |   |
| 组对象频道参数                              |                         |                    |   |

Parametr "Wybór obszaru roboczego"

Ten parametr ustawia nazwę regionu odpowiadającego urządzeniu.

Opcjonalnie: Pokój dzienny

Sypialnia

główna\_sypialnia

toaleta

dodatkowa sypialnia

Kuchnia

Balkon

Łazienka

gabinet

pokój dziecięcy

szatnia\_starszych\_pokojów

pokój wypoczynkowy

Określony przez użytkownika

# Nic

| Parametr "zestaw obrazów wyswietlacza" | tr "zestaw obrazów wyświetlacz | a" |
|----------------------------------------|--------------------------------|----|
|----------------------------------------|--------------------------------|----|

Ten parametr ustawia ikonę gazów wykrywanych w otoczeniu.

Opcjonalnie: Temperatura

Wilgotność InOC CO2 wsPół: Określony przez użytkownika

A. Po wybraniu opcji "Temperatura/Wilgotność" moduł wyświetla dane dotyczące temperatury/wilgotności, jak dla temperatury wyświetlanej. To, czy wartość wilgotności jest wykrywana przez czujnik wewnętrzny, czy przekazywana zewnętrznie, ustawia się za pomocą parametru "Źródła danych".

Jeżeli jako źródło danych o temperaturze/wilgotności wybrano opcję Zewnętrzne, pojawia się także parametr "funkcja alarmu", za pomocą którego można zaimplementować temperaturę. Funkcję alarmu wartości wilgotności przedstawiono na poniższym rysunku:

| General page         | Work area selection                                                                              | Living_room                            | , |
|----------------------|--------------------------------------------------------------------------------------------------|----------------------------------------|---|
| Temperature page     | display picture setting                                                                          | Temperture                             |   |
| Humidity page        | Data sources                                                                                     | 🗌 Local 🔘 External                     |   |
|                      | alarm function is                                                                                | Inactive O Active                      |   |
| Logic page           | Threshold lower value is(01000/uint<br>0.1)                                                      | 100                                    |   |
| output function page | Threshold upper value is(01000/uint                                                              | 360                                    |   |
| Key page 1           | threshold behaviour                                                                              | With hysteresis     Without hysteresis |   |
| - Key page block 1   | with hys alarm tele is(low <vale<upper)< td=""><td>1 bit value type</td><td></td></vale<upper)<> | 1 bit value type                       |   |
| Area 1 display key   | Value set is                                                                                     | Toggle                                 | , |
|                      | fall below alarm tele is(vale <low)< td=""><td>4 bit value type</td><td></td></low)<>            | 4 bit value type                       |   |
|                      | Value set is(015)                                                                                | 0                                      |   |
|                      | beyond upeer alarm tele is<br>(value>beyond)                                                     | 8 bit value type                       | , |
|                      | Value set is(0255)                                                                               | 0                                      |   |

B. Gdy "VOC/CO2/CO/Zdefiniowane przez użytkownika" moduł wyświetla dane dotyczące VOC/CO2/CO/gazu niestandardowego, źródło danych tych gazów może być przesyłane tylko zewnętrznie, nie ma wbudowanego czujnika. Jednocześnie pojawi się parametr "funkcja alarmu", za pomocą którego można wdrożyć funkcję alarmu VOC/CO2/CO/dostosowania dla wartości gazu.

Poniżej przeanalizowano parametry funkcji alarmowej:

Parametr "funkcja alarmu"

Ten parametr określa, czy aktywować funkcję alarmu gazowego.

Opcjonalnie: nieaktywny

#### aktywny

Wybierz "aktywny", aby aktywować funkcję alarmu gazowego. Pojawi się 6 powiązanych parametrów, jak pokazano na rysunek powyżej.

Parametr "wartość progu dolna/górna wynosi (0... 60000 ppm)" Te 2 parametry służą do ustawienia minimalnego/maksymalnego progu alarmowego dla wartości gazu. Zakres: 0...60000, jednostka: ppm

Parametr "-zachowanie progowe"

Opcjonalnie: bez histerezy Z

histerezą

Wybierz opcję "Bez histerezy", aby zachować się zgodnie z ustawieniem kanału bez histerezy, a parametry "Wartość<niska, telegram jest", "Górna<wartość, pojawia się telegram";

Aby w przypadku histerezy zachować się zgodnie z ustawieniami kanału, należy wybrać opcję "Z histerezą", a parametry "wartość<niska, telegram jest<niska<górna, telegram pojawia się", "górna<wartość, telegram jest".

#### Parametr "wartość<niska, telegram jest"

Gdy wartość gazu spadnie poniżej minimalnego progu alarmowego, obiekt komunikacyjny "spada, 1 bit/4 bit/8 bit klawisz lewy/prawy" wysyła komunikat alarmowy, a wartość komunikatu jest ustawiana za pomocą parametru "--Ustawiona wartość to".

#### Parametr "low<value<górny, telegram jest"

Parametr ten jest aktywowany, gdy dla parametru "zachowanie progu" wybrano "z histerezą", gdy wartość gazu znajduje się pomiędzy najniższym a najwyższym progiem alarmowym, a obiekt komunikacyjny to "średni, 1 bit/4 bity/8 bitów. " klawisz lewy/prawy" wysyła komunikat, którego wartość jest ustawiana za pomocą parametru "--Ustawiona wartość to".

#### Parametr "górna<wartość, telegram jest"

Jeżeli wartość gazu jest wyższa niż maksymalny próg alarmowy, obiekt komunikacyjny "Powyżej 1 bitu/4 bitu/8 bitu lewy/ prawy klawisz" wysyła komunikat alarmowy, a wartość komunikatu jest ustawiana za pomocą parametru "--Ustawiona wartość to".

## 3.4. 7 interfejs ustawień parametrów "skok"

Interfejs ustawień parametrów można zobaczyć, gdy w interfejsie ustawień parametrów "Key page block x" wybrany zostanie parametr funkcji klawisza "Skok", a jego specyficzne parametry pokazano na poniższym rysunku:
| General page                         | jump page set           | 1     |  |
|--------------------------------------|-------------------------|-------|--|
| Temperature page                     | display picture setting | foyer |  |
| Humidity page                        |                         |       |  |
| Logic page                           |                         |       |  |
| output function page                 |                         |       |  |
| Key page 1                           |                         |       |  |
| <ul> <li>Key page block 1</li> </ul> |                         |       |  |
| Area 1 jump key                      |                         |       |  |

### Parametr "Przeskakuje zestaw stron"

Ten parametr ustawia stronę, do której moduł skoku przeskoczy po kliknięciu.

Liczba stron, które można ustawić, jest powiązana z parametrem "ustaw liczbę stron kluczowych" w interfejsie ustawiania parametrów Strona ogólna", maksymalny zakres: 1... 10.

Parametr "Wybór obszaru skoku" Ten parametr ustawia nazwę strefy skoku. Opcjonalnie: przedpokój Hala Salon ... Kuchnia chińska Określony przez użytkownika Nic

3.4. 8 Interfejs ustawień muzyki "muzyka"

W interfejsie ustawień parametrów "Blok strony kluczowej x" wybierz "Tryb pracy obszaru z" i parametr "Funkcja obszaru z klawisza to". Po wybraniu "muzyka" możesz zobaczyć interfejs ustawień parametrów i określone parametry pokazano na poniższym rysunku:

| General page                         | music number            | 1                    |   |
|--------------------------------------|-------------------------|----------------------|---|
| Temperature page                     | Work area selection     | foyer                | - |
| Humidity page                        | display picture setting | Default User defined |   |
| - Logic page                         |                         |                      |   |
| output function page                 |                         |                      |   |
| Key page 1                           |                         |                      |   |
| <ul> <li>Key page block 1</li> </ul> |                         |                      |   |
| Area 1 music                         |                         |                      |   |

#### Parametr "numer muzyki"

Ten parametr ustawia identyfikator muzyki, czyli sterowanie rodzajem muzyki, za pomocą interfejsu ustawień parametrów "3.2.7 Interfejs ustawiania parametrów Muzyka Parametr w ustawieniach kanału". <sup>"</sup> jest powiązany z "Liczbą

#### Maksymalny zakres: 1... 10

Parametr "Wybór obszaru roboczego"

Ten parametr ustawia nazwę regionu odpowiadającego urządzeniu.

Opcjonalnie: przedpokój Hala Salon ... Kuchnia chińska <sup>Określony przez użytkownika</sup> Nic

Jeśli wybrano opcję Zdefiniowane przez użytkownika, nazwa regionu jest dostosowywana. Nazwę obszaru

niestandardowego można pobrać za pośrednictwem komputera hosta, a kroki operacji na komputerze hosta można

znaleźć w sekcji "2.4 Nazwa i ikona obszaru

niestandardowego"; Jeśli wybierzesz opcję Brak, nazwa strefy nie będzie wyświetlana.

Parametr "ustawienie obrazu wyświetlacza"

Wyświetlona zostanie ikona modułu ustawień parametrów.

Opcjonalnie: Domyślne

Określony przez użytkownika

Wybierz ikonę modułu "Domyślna", aby użyć ikony domyślnej;

Wybierz opcję dostosowywania ikony modułu "Zdefiniowane przez użytkownika". Niestandardową ikonę można pobrać za

pośrednictwem komputera hosta. Kroki operacji komputera hosta można znaleźć w sekcji "2.4 Nazwa obszaru niestandardowego, ikona".

3.4. 9 interfejs ustawień parametrów "znak"

W interfejsie ustawień parametrów "Key page block x" funkcja przycisku wybór parametrów "znak" można zobaczyć w interfejsie ustawień parametrów, konkretne parametry pokazano na poniższym rysunku:

| General page                         | Icon setting                | O Default User defined                 |
|--------------------------------------|-----------------------------|----------------------------------------|
| Temperature page                     | Title display               | O Default User defined                 |
| Humidity page                        | Character mode              | 14byte Character 🔞 Data value and unit |
| Logic page                           | Display uint<br>Object type | 1BIT ·                                 |
| output function page                 | e sjour sjou                |                                        |
| Key page 1                           |                             |                                        |
| <ul> <li>Key page block 1</li> </ul> |                             |                                        |
| Area 1 character key                 |                             |                                        |

Parametr "Ustawienie ikon"

Wyświetlona zostanie ikona modułu ustawień parametrów.

Opcjonalnie: Domyślne

Określony przez użytkownika

Wybierz ikonę modułu "Domyślna", aby użyć ikony domyślnej; Wybierz

opcję dostosowywania ikony modułu "Zdefiniowane przez użytkownika". Niestandardową ikonę można pobrać za pośrednictwem komputera hosta. Kroki operacji komputera hosta można znaleźć w sekcji "2.4 Nazwa obszaru niestandardowego, ikona".

Parametr "Wyświetlanie tytułu"

Ten parametr ustawia nazwę modułu.

Opcjonalnie: Domyślne

Określony przez użytkownika

Wybierz "Domyślną" nazwę modułu, która nie będzie domyślnie wyświetlana;

Wybierz opcję dostosowywania nazwy modułu "Zdefiniowane przez użytkownika". Niestandardową nazwę można pobrać za pośrednictwem komputera hosta, a kroki operacji na komputerze hosta można znaleźć w "2.4 Obszar niestandardowy" Imię i ikona".

Parametr "Tryb postaci"

Opcjonalnie: znak 14-bajtowy

Wartość danych i jednostka

Wybierz "Znak 14-bajtowy", pojawi się obiekt 14-bajtowy "Znak", który służy do wyświetlania tekstu; Wybierz "Wartość danych i jednostkę", 2 parametry "wyświetl uint", Pojawią się "Typ obiektu", używane do wyświetlania danych + jednostki. Jednostki ustawia się za pomocą parametru "display uint". Typ danych jest ustawiany za pomocą parametru "Typ obiektu", który można wybrać jako 1 bit, 4 bity, 1 bajt 2 bajty (liczba całkowita bez znaku/liczba całkowita ze znakiem/zmiennoprzecinkowa). 3.4. 10 interfejs ustawień parametrów "czas"

W interfejsie ustawień parametrów "Kluczowy blok strony x" funkcja przycisku Wybór parametrów "czas" można zobaczyć w interfejsie ustawień parametrów, konkretne parametry pokazano na poniższym rysunku:

-.-- T/N TC40L/4 inch touch screen/V4.2/5020/20220322 > Key page 1 > Key page block 1 > Area 1 Time key

| FA page 1                            | Icon setting  | O Default User defined |
|--------------------------------------|---------------|------------------------|
| Scieelisavel page                    | Title display | O Default User defined |
| Temperature page                     | Display date  | O Disable C Enable     |
| Humidity page                        |               |                        |
| + Logic page                         |               |                        |
| output function page                 |               |                        |
| — Key page 1                         |               |                        |
| <ul> <li>Key page block 1</li> </ul> |               |                        |
| Area 1 Time key                      |               |                        |
| 组对象 频道 参数                            |               |                        |

Parametr "Ustawienie ikon"

Wyświetlona zostanie ikona modułu ustawień parametrów.

Opcjonalnie: Domyślne

Określony przez użytkownika

Wybierz ikonę modułu "Domyślna", aby użyć ikony domyślnej; Wybierz

opcję dostosowywania ikony modułu "Zdefiniowane przez użytkownika". Niestandardową ikonę można pobrać za pośrednictwem komputera hosta. Kroki operacji komputera hosta można znaleźć w sekcji "2.4 Nazwa obszaru niestandardowego, ikona".

Parametr "Wyświetlanie tytułu"

Ten parametr ustawia nazwę modułu.

Opcjonalnie: Domyślne

Określony przez użytkownika

Wybierz "Domyślną" nazwę modułu, która nie będzie domyślnie wyświetlana;

Wybierz opcję dostosowywania nazwy modułu "Zdefiniowane przez użytkownika". Niestandardową nazwę można pobrać za pośrednictwem komputera hosta, a kroki operacji na komputerze hosta można znaleźć w "2.4 Obszar niestandardowy" Imię i ikona".

Parametr "wyświetlanie daty" Ustawia, czy wyświetlana jest data. Opcjonalnie: Wyłącz Włączać 3.4. 11 Interfejs ustawień ogrzewania podłogowego "ogrzewanie podłogowe"

W interfejsie ustawień parametrów "Kluczowy blok strony x" wybierz "Tryb pracy obszaru z" i parametr "Funkcja obszaru z klawisza to". Po wybraniu "Ogrzewanie podłogowe" możesz zobaczyć interfejs ustawień parametrów i specyficzne parametry przedstawiono na poniższym rysunku:

-.-- T/N TC40L/4 inch touch screen/V4.2/5020/20220322 > Key page 1 > Key page block 1 > Area 1 floor heat

| FA page 1                            | floor heat number       | 1                    | ÷ |
|--------------------------------------|-------------------------|----------------------|---|
| Screensaver page                     | Work area selection     | foyer                | • |
| Temperature page                     | display picture setting | Default User defined |   |
| Humidity page                        |                         |                      |   |
| + Logic page                         |                         |                      |   |
| output function page                 |                         |                      |   |
| <ul> <li>Key page 1</li> </ul>       |                         |                      |   |
| <ul> <li>Key page block 1</li> </ul> |                         |                      |   |
| Area 1 floor heat                    |                         |                      |   |

Parametr "Liczba ogrzewania podłogowego"

Ten parametr ustawia identyfikator ogrzewania podłogowego, tj. które ogrzewanie podłogowe jest sterowane, za pomocą interfejsu ustawień parametrów "3.2.7 Interfejs ustawień parametrów Ogrzewanie podłogowe Parametr w liczbie <sup>"</sup> jest powiązany z "The ustawień kanału".

Maksymalny zakres: 1... 10

Parametr "Wybór obszaru roboczego"

Ten parametr ustawia nazwę regionu odpowiadającego urządzeniu.

Opcjonalnie: przedpokój

Hala Salon ... Kuchnia chińska Określony przez użytkownika Nic

Jeśli wybrano opcję Zdefiniowane przez użytkownika, nazwa regionu jest dostosowywana. Nazwę obszaru niestandardowego można pobrać za pośrednictwem komputera hosta, a kroki operacji na komputerze hosta można znaleźć w sekcji "2.4 Nazwa i ikona obszaru niestandardowego"; Jeśli wybierzesz opcję Brak, nazwa

strefy nie będzie wyświetlana.

Parametr "ustawienie obrazu wyświetlacza"

Wyświetlona zostanie ikona modułu ustawień parametrów.

Opcjonalnie: Domyślne

Określony przez użytkownika

Wybierz ikonę modułu "Domyślna", aby użyć ikony domyślnej;

Wybierz opcję dostosowywania ikony modułu "Zdefiniowane przez użytkownika". Niestandardową ikonę można pobrać za pośrednictwem komputera hosta. Kroki operacji komputera hosta można znaleźć w sekcji "2.4 Nazwa obszaru niestandardowego, ikona".

#### 3.4. Interfejs 12 ustawień świeżego powietrza "świeże powietrze"

W interfejsie ustawień parametrów "Blok strony kluczowej x" wybierz "Tryb pracy obszaru z" i parametr "Funkcja obszaru z klawisza to". Po wybraniu "Świeże powietrze" możesz zobaczyć interfejs ustawień parametrów i specyficzne parametry przedstawiono na poniższym rysunku:

| <ul> <li>General page</li> </ul>     | fresh air number        | 1                        | ÷ |
|--------------------------------------|-------------------------|--------------------------|---|
| Temperature page                     | Work area selection     | foyer                    | • |
| Humidity page                        | display picture setting | O Default O User defined |   |
| Logic page                           |                         |                          |   |
| output function page                 |                         |                          |   |
| Key page 1                           |                         |                          |   |
| <ul> <li>Key page block 1</li> </ul> |                         |                          |   |
| Area 1 fresh air                     |                         |                          |   |

Parametr "Liczba świeżego powietrza"

Ten parametr służy do ustawiania identyfikatora świeżego powietrza, czyli tego, które świeże powietrze jest kontrolowane, za pomocą interfejsu ustawień parametrów "3.2. 8 Interfejs ustawień parametrów Świeże powietrze" w powiązanym parametrze "Ustawienie numeru kanału".

Maksymalny zakres: 1... 10

Parametr "Wybór obszaru roboczego"

Ten parametr ustawia nazwę regionu odpowiadającego urządzeniu.

Opcjonalnie: przedpokój Hala Salon ... Kuchnia chińska Określony przez użytkownika

Nic

Jeśli wybrano opcję Zdefiniowane przez użytkownika, nazwa regionu jest dostosowywana. Niestandardową nazwę obszaru można

pobrać za pośrednictwem komputera hosta i można wykonać kroki operacji na komputerze hosta

znalezione w "2.4 Nazwa i ikona obszaru niestandardowego";

Jeśli wybierzesz opcję Brak, nazwa strefy nie będzie wyświetlana.

Parametr "ustawienie obrazu wyświetlacza"

Wyświetlona zostanie ikona modułu ustawień parametrów.

Opcjonalnie: Domyślne

Określony przez użytkownika

Wybierz ikonę modułu "Domyślna", aby użyć ikony domyślnej; Wybierz

opcję dostosowywania ikony modułu "Zdefiniowane przez użytkownika", nie wyświetlaj nazwy urządzenia ani ikony niestandardowej można pobrać za pośrednictwem komputera hosta, kroki operacji komputera hosta patrz "2.4 nazwa obszaru niestandardowego, ikona".

3.4. 13 interfejs ustawień parametrów "przełącznik"

W interfejsie ustawień parametrów "Key page block x" funkcja przycisku "przełącznik" wyboru parametrów jest widoczna w interfejsie ustawień parametrów, konkretne parametry pokazano na poniższym rysunku:

| General page         | Switch mode is           | Toggle(On/Off)                                         |  |
|----------------------|--------------------------|--------------------------------------------------------|--|
| Temperature page     | Indicative led of key    | show telegram of output                                |  |
| Humidity page        | Output way of indication | show value:"0"=OFF,"1"=ON<br>show value:"0"=ON,"1"=OFF |  |
| Logic page           | Work area selection      | foyer                                                  |  |
| output function page | display picture setting  | common lamp                                            |  |
| Key page 1           |                          |                                                        |  |
| Key page block 1     |                          |                                                        |  |
| Area 1 switch key    |                          |                                                        |  |

Parametr "Tryb przełączania to"

Parametr ten służy do ustawienia trybu przełączania przycisku.

Opcjonalnie: przełącznik (ON/OFF).

NA

WYŁĄCZONY

telegr. przełącz (nr 1/nr 2)

Wybierz opcję "przełącz (ON/OFF)" i naciśnij przycisk, aby wysłać dane 01, 00, 01, 00, 01, 00....

Wybierz "ON" i naciśnij przycisk, aby wysłać dane 01.

Wybierz "OFF" i naciśnij przycisk, aby wysłać dane 00.

Wybierz "teleg.toggle(No.1/No.2)" i ustaw odpowiednio wartości No.1/No.2. Aktywuje dwa parametry, jak pokazano na poniższym rysunku:

| Value of teleg.No.1 is   | Toggle                                                                                                    |                                                                                                    |
|--------------------------|----------------------------------------------------------------------------------------------------|----------------------------------------------------------------------------------------------------|
| Value of teleg.No.2 is   | Toggle                                                                                                    |                                                                                                    |
| Indicative led of key    | show telegram of output                                                                                                    |                                                                                                    |
| Output way of indication | show value:"0"=OFF,"1"=ON                                                                                                    |                                                                                                    |
| output way of indication | show value:"0"=ON,"1"=OFF                                                                                                    |                                                                                                    |
| Work area selection      | foyer                                                                                                    | 3                                                                                                    |
| display picture setting  | common lamp                                                                                                    |                                                                                                    |
|                          |                                                                                                    |                                                                                                    |
|                          |                                                                                                    |                                                                                                    |
|                          | Value of teleg.No.1 is<br>Value of teleg.No.2 is<br>Indicative led of key<br>Output way of indication<br>Work area selection<br>display picture setting | Value of teleg.No.1 is       Toggle         Value of teleg.No.2 is       Toggle         Indicative led of key       show telegram of output         Output way of indication       Image: "0"=OFF, "1"=ON         Work area selection       foyer         display picture setting       common lamp |

#### Parametr "Wartość teleg. Nr 1/Nr 2 to"

Za pomocą tego parametru ustawia się dane przesyłane po naciśnięciu przycisku, a obiektem komunikacyjnym jest "Przełącznik nr 1/ nr 2, KX".

Opcjonalnie: przełącz

NA

Wybierz "przełącz" i naciśnij przycisk, aby wysłać dane odpowiednio 01, 00, 01, 00, 01, 00.)

Wybierz "ON" i naciśnij przycisk, aby wysłać dane 01.

Wybierz "OFF" i naciśnij przycisk, aby wysłać dane 00.

Uwaga: Po pierwszym naciśnięciu przycisku , aby wysłać zestaw danych według ustawienia nr 1, po drugim naciśnięciu przycisku, aby

wysłać zestaw danych według ustawienia nr 2, po raz trzeci naciśniesz przycisk, aby wysłać zestaw danych według ustawienia nr 1 i tak dalej.

Parametr "Wskazująca dioda klawisza"

Parametr ten ustawia stan wyłączenia podświetlenia przycisku.

Opcjonalnie: zachowaj oryginalny status

pokaż telegram wyjścia

pokaż telegram z informacją zwrotną

Wybierz opcję "zachowaj oryginalny stan", aby wskazać, że przycisk jest podświetlony i wyłączony, aby zapisać stan początkowy bez zmiany;

Wybranie opcji "pokaż telegram wyjścia" wskazuje, że stan wyłączenia podświetlenia przycisku zmienia się w zależności od wartości wyjściowej klucza oraz czy stan przycisku jest podświetlony czy wyłączony, gdy wartość wyjściowa wynosi 1

zależy od parametru "Wyjście". sposób wskazywania"; Wybierz opcję "pokaż telegram

informacji zwrotnej", aby wskazać, że stan wyłączenia podświetlenia przycisku zmienia się w zależności od wartości sygnału zwrotnego, obiektem informacji zwrotnej jest "Sprzężenie zwrotne klucza przełącznika", wskazujące, czy stan przycisku jest podświetlony, czy wyłączony, gdy wartość sprzężenia zwrotnego wynosi 1. Ustaw zgodnie z parametrem "Sposób sprzężenia zwrotnego wskazanie".

Parametr "Wybór obszaru roboczego"

Ten parametr ustawia nazwę regionu odpowiadającego urządzeniu.

| Opcjonalnie: pr | zedpokój                                                                                              |
|-----------------|----------------------------------------------------------------------------------------------------|
|                 | Hala                                                                                                  |
|                 | Salon                                                                                                 |
|                 |                                                                                                    |
|                 | Kuchnia chińska                                                                                       |
|                 | Określony przez użytkownika                                                                           |
|                 | Nic                                                                                                   |
| Jeśli wybran    | o opcję Zdefiniowane przez użytkownika, nazwa regionu jest dostosowywana. Niestandardową nazwę strefy |

można pobrać z komputera hosta i znaleźć kroki operacji na komputerze hosta w "2.4 Nazwa i ikona strefy niestandardowej".

Parametr "Ustawienia obrazu wyświetlacza"

Parametr ustawia ikonę przycisku.

Opcjonalnie: wspólna lampa

Podczas lampy

...

Icon8 wszystko włączone

Określony przez użytkownika

Po wybraniu opcji Zdefiniowane przez użytkownika ikona zostanie dostosowana, a nazwa urządzenia nie będzie wyświetlana.

Niestandardowe ikony można pobrać z komputera hosta oraz kroki operacyjne komputera hosta można znaleźć w "2.4 Nazwa i ikona obszaru niestandardowego".

3.5 Interfejs ustawiania parametrów "Strona logiczna"

| I/N IC40L/4 inch touc | h screen/V4.2/5020/20220322 > Logic pa | ge |        |
|-----------------------|----------------------------------------|----|--------|
| + General page        | The number of channel setting          | 0  | *<br>* |
| Temperature page      |                                        |    |        |
| Humidity page         |                                        |    |        |
| Logic page            |                                        |    |        |
| output function page  |                                        |    |        |
| + Key page 1          |                                        |    |        |
|                       |                                        |    |        |
|                       |                                        |    |        |
|                       |                                        |    |        |
|                       |                                        |    |        |
|                       |                                        |    |        |
| 组对象 频道 参数             |                                        |    |        |

#### Parametr "Numer ustawienia kanału"

Parametr ten służy do ustawienia liczby kanałów funkcji logicznych.

Zakres: 0...16

Funkcje logiczne posiadają aż 16 kanałów, każdy kanał może wybierać spośród 7 różnych funkcji logicznych:

AND, OR, XOR, przekazywanie bramek, komparator progów, konwersja formatu, grupa zdarzeń, aby uzyskać szczegółowe informacje, zobacz poniższy opis.

### 3.5.1 Funkcja logiczna AND/OR/XOR

W interfejsie ustawień parametrów "Funkcja logiczna x ustawienie" wybierz "AND/OR/XOR" dla parametru "Funkcja kanału". Poniżej przedstawiono funkcję logiczną otwierania drzwi za pomocą drzwi/lub drzwi/bramki XOR. postać:

| <ul> <li>General page</li> </ul> | Function of channel                    | AND               |  |
|----------------------------------|----------------------------------------|-------------------|--|
| Temperature page                 | Input a                                | Disconnected      |  |
| Humidity page                    | Default value                          | ◎ 0 ○ 1           |  |
|                                  | Input b                                | Disconnected      |  |
| Logic page                       | Default value                          | ◎ 0 ○ 1           |  |
| Logic function 1 setting         | Input c                                | Disconnected      |  |
| output function page             | Default value                          | ◎ 0 ○ 1           |  |
| Key page 1                       | Input d                                | Disconnected      |  |
| key page i                       | Default value                          | ◎ 0 ○ 1           |  |
|                                  | Input e                                | Disconnected      |  |
|                                  | Default value                          | ◎ 0 ○ 1           |  |
|                                  | Input f                                | Disconnected      |  |
|                                  | Default value                          | ◎ 0 ○ 1           |  |
|                                  | Input g                                | Disconnected      |  |
|                                  | Default value                          | 0 0 1             |  |
|                                  | Input h                                | Disconnected      |  |
|                                  | Default value                          | 0 0 1             |  |
|                                  | Result is inverted                     | NO VES            |  |
|                                  | Read input object value after power on | NO YES            |  |
|                                  | Output send when                       | O Always O Change |  |
|                                  | Send delay time:Base                   | None              |  |
|                                  | Factor:1255                            | 1                 |  |

Parametr "Wejście x" (x=a~h)

Ten parametr jest ustawiony na 8 trybów wejściowych bramki/lub bramki/bramki XOR i możesz wybrać, aby nie wchodzić i wchodzić normalnie, odwrócić wejście, na przykład możesz utworzyć bramkę tylko z 2 wejściami i 1 wyjściem /Xor brama.

Opcjonalnie: Odłączono

Normalna

Odwrócony (Uwaga: wartość początkowa nie jest odwracana).

Parametr "Wartość domyślna"

Ponieważ nie wszystkie komunikaty są wysyłane na wejście natychmiast po przywróceniu zasilania magistrali, w tym przypadku jako wejścia domyślne można wybrać 0, 1.

Opcjonalnie: 0

1

Parametr "Wynik jest odwrócony"

Ten parametr określa, czy odwrócić wyjście wyjścia.

Opcjonalnie: NIE

TAK

Jeśli dla tego parametru wybrano TAK, wyjście jest odwrócone.

Parametr "Odczytaj wartość obiektu wejściowego po włączeniu zasilania"

Opcjonalnie: NIE

TAK

Jeżeli dla tego parametru zostanie wybrana opcja "TAK", oznacza to, że wartość obiektu wejściowego będzie można automatycznie odczytać po przywróceniu zasilania magistrali.

Parametr "Wyjście wysyłane, gdy"

Parametr ten określa warunki, w jakich wysyłany jest wynik logiczny, który może być emitowany zawsze lub zmieniany.

Opcjonalnie: Zawsze

Zmiana

Wybierz opcję "Zawsze", a za każdym razem, gdy obiekt otrzyma nową wartość wejściową, wynik logiczny zostanie przesłany do magistrali;

Wybierz opcję "Zmień", aby wysłać wynik logiczny do magistrali w przypadku zmiany wyniku logicznego.

Parametr "czas opóźnienia wysłania:podstawa" Parametr "współczynnik:1...255"

Ten parametr ustawia czas opóźnienia wyniku logicznego, który jest współczynnikiem bazowym\*. Jeżeli w bazie nie zostanie wybrane żadne połączenie, opóźnienie nie będzie występować.

3.5. 2 funkcje logiczne Przekazywanie bramek

W interfejsie ustawień parametrów "Funkcja logiczna x ustawienie" wybierz "Przekazywanie bramki" w parametrze "Funkcja kanału", aby otworzyć funkcję logiki przekazywania drzwi, jak pokazano na poniższym rysunku:

| t. Georgiana             |                                               |                 |        |
|--------------------------|-----------------------------------------------|-----------------|--------|
| - General page           | Function of channel                           | Gate forwarding | •      |
| Temperature page         | Object type of Input/Output                   | 1bit            | •      |
| Humidity page            | [164,0=inactive]                              | 1               | *<br>* |
| — Logic page             | 1->Gate trigger scene NO.<br>[164,0=inactive] | 1               | ÷      |
|                          | Input A send on                               | Output A        | •      |
| Logic function I setting | Input B send on                               | Output A,B      | •      |
| output function page     | Input C send on                               | Output A,B,C    | •      |
| + Key page 1             | Input D send on                               | Output A,B,C,D  | •      |
|                          | 2->Gate trigger scene NO.<br>[164,0=inactive] | 0               | ÷      |
|                          | Input A send on                               | Disable         | •      |
|                          | Input B send on                               | Disable         | •      |
|                          | Input C send on                               | Disable         | •      |
|                          | Input D send on                               | Disable         | •      |
|                          | 3->Gate trigger scene NO.<br>[164,0=inactive] | 0               | ▲<br>∀ |
|                          | Input A send on                               | Disable         | •      |
|                          | Input B send on                               | Disable         | •      |
|                          | Input C send on                               | Disable         | •      |
|                          | Input D send on                               | Disable         | •      |
|                          | 4->Gate trigger scene NO.<br>[164,0=inactive] | 0               | *<br>* |
|                          | Input A send on                               | Disable         | •      |
|                          | Input B send on                               | Disable         | •      |
|                          | Input C send on                               | Disable         | •      |
|                          | Input D send on                               | Disable         | •      |
|                          | 5->Gate trigger scene NO.                     | 0               |        |
|                          | [164,0=inactive]                              |                 | Ŧ      |
|                          | Input A send on                               | Disable         | •      |
|                          | Input B send on                               | Disable         | •      |
|                          | Input C send on                               | Disable         | •      |
|                          | Input D send on                               | Disable         | •      |
|                          | 6->Gate trigger scene NO.<br>[164,0=inactive] | 0               | *<br>T |
|                          | Input A send on                               | Disable         |        |
|                          | Input B send on                               | Disable         |        |
|                          | Input C send on                               | Disable         | •      |
|                          | Input D send on                               | Disable         | •      |
|                          |                                               |                 |        |

| 7->Gate trigger scene NO.<br>[164,0=inactive] | 0       |  |
|-----------------------------------------------|---------|--|
| Input A send on                               | Disable |  |
| Input B send on                               | Disable |  |
| Input C send on                               | Disable |  |
| Input D send on                               | Disable |  |
| 8->Gate trigger scene NO.<br>[164,0=inactive] | 0       |  |
| Input A send on                               | Disable |  |
| Input B send on                               | Disable |  |
| Input C send on                               | Disable |  |
| Input D send on                               | Disable |  |

Parametr "Typ obiektu wejścia/wyjścia"

Ustawia typ danych obiektu wejścia/wyjścia.

Opcjonalnie: 1-bitowy

4-bitowy

1 bajt

Parametr "NR sceny bramki po uruchomieniu [1..64,0=nieaktywny]"

Po uruchomieniu urządzenia domyślnie może być realizowany scenariusz początkowy, w którym może być realizowane

forwardowanie przez bramę logiczną, co należy skonfigurować w parametrach.

Opcje: 1: 64 , 0 = Nieaktywny

Wskazówka: Przed wykonaniem tej czynności zaleca się wybranie sceny drzwiowej poprzez obiekt "Wybór wartości bramki", w przeciwnym razie domyślnie włączona jest scena początkowa.

Parametr "x->Scena wyzwalająca bramkę nr [1..64,0=nieaktywna]"(x=1...8)

Ustawia numer sceny bramki logicznej w przód. Każda logika zapewnia do 8 ustawień wyzwalania sceny.

Parametr "Wysyłanie wejścia X" (X=A...D)

Ustawia wyjście wejścia X (X=A/B/C/D) po przekazaniu bramki. Obiektem wejściowym jest Wejście X, a obiektem wyjściowym jest Wyjście X.

Opcjonalnie: Wyłącz

Wyjście A Wyjście C Wyjście D Wyjście A, B Wyjście A, C Wyjście A, D Wyjście A, B, C Wyjście A, B, D Wyjście A, B, C, D Wyjście B, C Wyjście B, D Wyjście C, D Wyjście B, C, D

W zależności od opcji wejście może zostać przekazane na jedno lub więcej wyjść. Wartość wejściowa i wartość wyjściowa są takie same.

Przykładowo zgodnie z powyższymi ustawieniami do obiektu "Wybór wartości bramki" wpisz 0 (numer sceny minus 1) co oznacza, że drzwi o numerze sceny 1 będą przekazywane do obiektu"

Wejście B" zapisuje 1, a obiekty "Wyjście A" i "Wyjście B" emitują jednocześnie 1.

### 3.5. 3 funkcje logiczne Komparator Ofhold

W interfejsie ustawień parametrów "Funkcja logiczna x ustawienie" wybierz "Komparator progowy" w parametrze "Funkcja kanału", aby włączyć funkcję logiczną porównania progów. Jak pokazano na poniższym rysunku:

#### -.-- T/N TC40L/4 inch touch screen/V4.2/5020/20220322 > Logic page > Logic function 1 setting

| + General page                 | Function of channel                | Threshold comparator | •      |
|--------------------------------|------------------------------------|----------------------|--------|
| Temperature page               | Threshold value data type          | 4bit                 | •      |
| Humidity page                  | Threshold value 015                | 8                    | ÷      |
|                                | If Object value < Threshold value  | Do not send telegram | •      |
| <ul> <li>Logic page</li> </ul> | If Object value = Threshold value  | Do not send telegram | •      |
| Logic function 1 setting       | If Object value != Threshold value | Do not send telegram | •      |
| output function page           | If Object value > Threshold value  | Do not send telegram | •      |
|                                | If Object value <= Threshold value | Do not send telegram | •      |
| + Key page 1                   | If Object value >= Threshold value | Do not send telegram | •      |
|                                | Output send when                   | O Always O Change    |        |
|                                | Send delay time:Base               | None                 | •      |
|                                | Factor:1255                        | 1                    | *<br>* |

Parametr "Typ danych wartości progowej"

频道参数

Parametr "Wartość progowa"

组对象

Użyj tych dwóch parametrów, aby ustawić typ danych i próg progu.

Opcjonalnie: 4 bity (0...15).

1 bajt (0...255) 2 bajty (0...65535) 4 bajty (0...4294967295)

Parametr "lf Wartość obiektu < Wartość progowa" Parametr "lf Wartość obiektu = Wartość progowa" Parametr "lf Wartość obiektu ! = Wartość progowa"

Parametr "lf Wartość obiektu > Wartość progowa"

Parametr "lf Wartość obiektu <= Wartość progowa"

Parametr "lf Wartość obiektu >= Wartość progowa"

Parametry te służą do ustawienia logicznej wartości wyniku, która powinna zostać wysłana, gdy próg dla wejścia obiektowego jest mniejszy, równy, nierówny, większy, mniejszy lub równy oraz większy lub równy ustawionemu progowi .

Opcjonalnie: Nie wysyłaj telegramu

Wyślij wartość "0"

Wyślij wartość "1"

Nie wysyłaj telegramu, nie uwzględnia parametrów zaznaczających tę opcję; Wyślij wartość "0"/"1",

wysyłając komunikat o wartości 0 lub 1, gdy warunek zostanie spełniony.

Uwaga: Jeżeli istnieje konflikt pomiędzy opcjami ustawień pomiędzy parametrami, wartość, która powinna zostać wysłana, będzie miała pierwszeństwo, jeżeli osiągnięty zostanie warunek ostatniego parametru. Na przykład: parametr "Jeśli wartość obiektu = wartość progowa" ustawia wartość wysyłania na "0"; Parametr "Jeśli wartość obiektu<=wartość progowa" ustawia wartość wysyłania na "0"; Parametr "Jeśli wartość obiektu<=wartość progowa" ustawia wartość wysyłania na "0"; Parametr "Jeśli wartość obiektu<=wartość progowa" ustawia wartość wysyłania na "0"; Parametr "Jeśli wartość obiektu<=wartość progowa" ustawia wartość wysyłania na "0"; Parametr "Jeśli wartość obiektu<=wartość progowa" ustawia wartość wysyłania na "1"; Gdy wartość obiektu jest równa progowi, wynik logiczny wysyła wartość "1".

Parametr "Wyjście wysyłane, gdy"

Parametr ten określa warunki, w jakich wysyłany jest wynik logiczny, który może być emitowany zawsze lub zmieniany.

Opcjonalnie: Zawsze

Zmiana

Parametr "czas opóźnienia wysłania:podstawa" Parametr "współczynnik:1...255"

Ten parametr ustawia czas opóźnienia wyniku logicznego, który jest współczynnikiem bazowym\*. Jeżeli w bazie nie zostanie wybrane żadne połączenie, opóźnienie nie będzie występować.

3.5. 4 funkcje logiczne Konwersja formatu

W interfejsie ustawień parametrów "Funkcja logiczna x ustawienie" wybierz "Konwersja formatu" z parametru "Funkcja kanału", aby włączyć funkcję konwersji formatu, jak pokazano na poniższym rysunku:

| General page             | Function of channel | Format convert    | • |
|--------------------------|---------------------|-------------------|---|
| Temperature page         | Format convert type | 2x1Bit>1x2Bit     |   |
| Humidity page            | Output send when    | O Always O Change |   |
| Logic page               |                     |                   |   |
| Logic function 1 setting |                     |                   |   |
| output function page     |                     |                   |   |
| Key page 1               |                     |                   |   |
|                          |                     |                   |   |
|                          |                     |                   |   |
|                          |                     |                   |   |
|                          |                     |                   |   |

Parametr "Typ konwersji formatu" Ustawia typ konwersji danych. Opcjonalnie: 2x1bit --> 1x2bit

> 8x1bit -> 1x1bajt 1x1bajt-->1x2bajt 2x1bajt-->1x2bajt 2x2bajty -> 1x4bajty 1x1bajt-->8x1bit 1x2bajt-->2x1bajt 1x4bajty -> 2x2bajty 1x3bajt-->3x1bajt 3x1bajt-->1x3bajt

Wybierz np. "2x1bit-->1x2bit", aktywuj obiekty komunikacyjne "Wejście 1bit-bit0", "Wejście 1bit-bit1", "Wyjście 2bit", np. zapisz 1 do obiektu "Wejście 1bit-bit0" i zapisz 1 do obiektu "Wejście 1bit-bit1", obiekt" Wyjście 2bit"Wyjście 01, czyli obiekt wejściowy bit0 jest niskim bitem i

bit1 jest bitem wysokim.

### Parametr "Wyjście wysyłane, gdy"

Parametr ten określa warunki, w jakich wysyłany jest wynik logiczny, który może być emitowany zawsze lub zmieniany.

Opcjonalnie: Zawsze

Zmiana

3.5. 5 funkcji logicznych Grupa zdarzeń

W interfejsie ustawiania parametrów "Funkcja logiczna x ustawienie" wybierz "Grupa zdarzeń" z menu

| General page             | Function of channel        | Event Group | - |
|--------------------------|----------------------------|-------------|---|
| Temperature page         | Input object type          | 1 bit type  |   |
| Humidity page            | Event valid value          | ◎ 0 ○ 1     |   |
|                          | Output object type         | 1 bit type  |   |
| Logic page               | Output 1 value             | 0 0 1       |   |
| Logic function 1 setting | Output 1 delay(unit 100ms) | 0           | 4 |
| output function page     | Output 2 value             | ◎ 0 ○ 1     |   |
| Key page 1               | Output 2 delay(unit 100ms) | 0           | 4 |
| ney page i               | Output 3 value             | 0 0 1       |   |
|                          | Output 3 delay(unit 100ms) | 0           |   |
|                          | Output 4 value             | 0 0 1       |   |
|                          | Output 4 delay(unit 100ms) | 0           |   |
|                          | Output 5 value             | 0 0 1       |   |
|                          | Output 5 delay(unit 100ms) | 0           |   |
|                          | Output 6 value             | ◎ 0 ○ 1     |   |
|                          | Output 6 delay(unit 100ms) | 0           |   |
|                          | Output 7 value             | ◎ 0 ○ 1     |   |
|                          | Output 7 delay(unit 100ms) | 0           |   |
|                          | Output 8 value             | 0 1         |   |
|                          | Output 8 delay(unit 100ms) | 0           |   |

parametr "Funkcja kanału", aby włączyć jednorazową funkcję multi-logic, jak pokazano na poniższym rysunku:

Parametr "Typ obiektu wejściowego"

Parametr "Wartość zdarzenia"

Te dwa parametry ustawiają typ danych obiektu wejściowego i prawidłowe wartości, które wyzwalają zdarzenie wejściowe. Oznacza to, że obiekt wejściowy otrzymuje prawidłową wartość, zanim będzie można wyzwolić zdarzenie wyjściowe. Opcjonalnie: typ 1-bitowy (0... 1)

Typ 1 bajt (0...255)

Typ 2-bajtowy (0... 65535)

Parametr "Typ obiektu wyjściowego"

Parametr "Wyjście x wartość" (x=1...8).

Parametr "Wyjście x opóźnienie" (x=1...8).

1 zdarzenie wejściowe może wywołać 8 zdarzeń wyjściowych. Parametry te określają typ danych, wartość wyjściową i czas opóźnienia wyjścia zdarzenia wyjściowego.

Opcjonalnie: typ 1-bitowy (0... 1)

Typ 1 bajt (0...255)

Typ 2-bajtowy (0... 65535)

# 4. Obiekty komunikacyjne

Uwaga: Litera "C" w kolumnie właściwości tabeli wskazuje, że funkcja komunikacyjna obiektu komunikacyjnego jest aktywna, "W" oznacza, że obiekt komunikacyjny może nadpisać wartość innych urządzeń, "R" oznacza wartość obiektu komunikacyjnego może być odczytany przez inne urządzenia, "T" oznacza, że obiekt komunikacyjny posiada funkcję transmisji, a "U" oznacza wartość obiektu komunikacyjnego, która może zostać przepisana poprzez pakiet odpowiedzi magistrali.

### 4. 1 Obiekt komunikacyjny "Ogólne".

# W obszarze "Ogólne" znajduje się 6 obiektów komunikacyjnych, jak pokazano na rysunku 4 1-1, szczegółowe funkcje przedstawiono w tabeli 1-1.

| <b>z</b>  1  | General | Lock device         | 1 bit C R W 1-bit, e    | nable 低                             |
|--------------|---------|---------------------|-------------------------|-------------------------------------|
| <b>■‡</b>  3 | General | TFT display ON/OFF  | 1 bit C - W 1-bit, s    | witch 低                             |
| <b>#‡</b>  4 | General | Brightness of TFT   | 1 byte C R W 8-bit u    | nsigned value, percentage (0100%) 低 |
| 26           | General | Valid action of key | 1 bit C - W T - 1-bit.e | nable (ff.                          |

| seryjny                                                                                                    | Możliwości obiektu                      | nazwa                     | typ danych               | atrybut                 |  |  |  |  |  |  |
|----------------------------------------------------------------------------------------------------|-----------------------------------------|---------------------------|--------------------------|-------------------------|--|--|--|--|--|--|
| numer                                                                                                    |                                         |                           |                          |                         |  |  |  |  |  |  |
| 1                                                                                                    | Blokada urządzenia                      | Ogólny                    | 1 bit                    | C, R, W                 |  |  |  |  |  |  |
| Ten obiekt komunikacyjny służy do blokowania urządzenia, poprzez magistralę do obiektu komunikacyjnego w celu |                                         |                           |                          |                         |  |  |  |  |  |  |
| wysłania 01                                                                                                   | blokady urządzenia, nie można obsługiv  | vać panelu dotykowego,    | należy wysłać 00 w celu  | odblokowania urządzenia |  |  |  |  |  |  |
| 3                                                                                                    | WŁ./WYŁ. wyświetlacza TFT               | Ogólny                    | 1 bit                    | C, W                    |  |  |  |  |  |  |
| Za pomocą                                                                                                    | tego obiektu komunikacyjnego można j    | orzełączać stan wyświetla | ania ekranu TFT, odbiera | ać komunikat 0 w celu   |  |  |  |  |  |  |
| zamknięcia                                                                                                    | ekranu TFT, odbierać komunikat 1 w ce   | lu otwarcia ekranu TFT. 1 | l bajt                   |                         |  |  |  |  |  |  |
| 4                                                                                                    | Jasność TFT                             | Ogólny                    |                          | C, R, W                 |  |  |  |  |  |  |
| Ten obiekt k                                                                                                  | komunikacyjny służy do zmiany wartośc   | i jasności ekranu TFT .   |                          |                         |  |  |  |  |  |  |
| 6                                                                                                    | Prawidłowe działanie klawisza           | Ogólny                    | 1 bit                    | С, W, Т                 |  |  |  |  |  |  |
| Ten obiekt k                                                                                                  | komunikacyjny jest ważnym kluczem, go   | dy pierwsza akcja wydane  | ego 01 wskazuje, że klav | visz został naciśnięty, |  |  |  |  |  |  |
| w przeciwny                                                                                                   | ym razie żadne dane nie zostaną przesła | ane, a pierwszy ważny klu | ucz jest również powiąza | any z wartością         |  |  |  |  |  |  |
| obiektu kon                                                                                                   | nunikacyjnego: z obiektem komunikacyj   | jnym 00, w przypadku na   | ciśnięcia klawisza obiek | t komunikacyjny         |  |  |  |  |  |  |
| wysyła dane. 01 oznacza naciśnięcie klawisza; Jeżeli do obiektu komunikacyjnego zostanie wysłany numer 01, po |                                         |                           |                          |                         |  |  |  |  |  |  |
| naciśnięciu klawisza zostanie wyświetlony obiekt komunikacyjny "Ważne działanie klawisza".                    |                                         |                           |                          |                         |  |  |  |  |  |  |
| nie emituje                                                                                                   | danych.                                 |                           |                          |                         |  |  |  |  |  |  |

Rysunek 4.1-1 Ogólny obiekt komunikacyjny

Tabela 1-1 Tabela ogólnych obiektów komunikacyjnych

# 4.2 Obiekt komunikacyjny "wygaszacz ekranu".

### W obszarze "wygaszacz ekranu" znajduje się 14 obiektów komunikacyjnych, jak pokazano na rysunku 4.2-1, a ich specyficzne

| funkcje         | przedstawiono w tabeli 2-1. |                                  |         |   |   |   |     |   |                                      |   |
|-----------------|-----------------------------|----------------------------------|---------|---|---|---|-----|---|--------------------------------------|---|
| ■ <b>2</b> 1215 | Time                        | Set current time                 | 3 bytes | C | R | ٧ | ٧ - |   | time, time of day                    | 低 |
| 1216            | Date                        | Set current date                 | 3 bytes | С | R | ٧ | ۷ - | - | date, date                           | 低 |
| 1217            | Time                        | Current time send to bus         | 3 bytes | С | R | - | 1   | - | time, time of day                    | 低 |
| 1218            | Date                        | Current date send to bus         | 3 bytes | С | R | - | 1   | - | date, date                           | 低 |
| 1219            | Weather                     | Sunny feedback                   | 1 bit   | С | - | ٧ | ٧ - | - | 1-bit, boolean                       | 低 |
| 1220            | Weather                     | partly cloudy feedback           | 1 bit   | С | - | V | ٧ - |   | 1-bit, boolean                       | 低 |
| ■ <b>2</b> 1221 | Weather                     | shower feedback                  | 1 bit   | C | - | ٧ | ۷.  | - | 1-bit, boolean                       | 低 |
| 1222            | Weather                     | heavy rains feedback             | 1 bit   | С | - | ۷ | ۷ - | - | 1-bit, boolean                       | 低 |
| 1223            | Weather                     | thunder shower feedback          | 1 bit   | C | - | ٧ | ٧ - | - | 1-bit, boolean                       | 低 |
| 1224            | Weather                     | ultraviolet ray feedback         | 1 bit   | С | - | ٧ | ٧ - | - | 1-bit, boolean                       | 低 |
| 1226            | Sleep                       | Change screensaver enter time    | 2 bytes | С | R | ٧ | ۷ - | - | 2-byte unsigned value, time (s)      | 低 |
| 1227            | General                     | Screensaver External temperature | 2 bytes | С | R | ٧ | ۷ - | - | 2-byte float value, temperature (°C) | 低 |
| 1228            | General                     | Screensaver External temperature | 2 bytes | C | R | ٧ | ٧ - |   | 2-byte float value, temperature (°C) | 低 |
| 1229            | General                     | Screensaver External temperature | 2 bytes | C | R | ۷ | ۷ - | - | 2-byte float value, temperature (°C) | 低 |

### Rysunek 4.2-1 Obiekt komunikacyjny wygaszacza ekranu

| seryjny                                                                                                    | Możliwości obiektu                               | nazwa            | typ danych             | atrybut                 |  |  |  |  |  |
|----------------------------------------------------------------------------------------------------|--------------------------------------------------|------------------|------------------------|-------------------------|--|--|--|--|--|
| numer                                                                                                    |                                                  |                  |                        |                         |  |  |  |  |  |
| 1215                                                                                                    | Ustaw aktualny czas                              | Czas             | 3 bajty                | C, R, W                 |  |  |  |  |  |
| Ten obiekt komu                                                                                                    | inikacyjny służy do zapisywania aktualnej godzir | ny.              |                        |                         |  |  |  |  |  |
| 1216                                                                                                    | Ustaw aktualną datę                              | Data             | 3 bajty                | C, R, W                 |  |  |  |  |  |
| Ten obiekt komu                                                                                                    | inikacyjny służy do zapisywania aktualnej daty.  | 44°              |                        |                         |  |  |  |  |  |
| 1217                                                                                                    | Aktualny czas przesłany do autobusu              | Czas             | 3 bajty                | C, R, T                 |  |  |  |  |  |
| Obiekt komunika                                                                                                    | acyjny jest aktywowany, jeśli w parametrze "Akt  | ywuj aktualny cz | as do wysłania na magi | stralę" wybrano         |  |  |  |  |  |
| "aktywny", aby o                                                                                                   | kresowo wysyłać aktualny czas na magistralę.     |                  |                        |                         |  |  |  |  |  |
| 1218                                                                                                    | Aktualna data wysłana do autobusu                | Laser            | 3 bajty                | C, R, T                 |  |  |  |  |  |
|                                                                                                    |                                                  | wykrycie         |                        |                         |  |  |  |  |  |
| Obiekt komunikacyjny jest aktywowany, jeśli w parametrze "Aktywuj aktualną datę do wysłania na magistralę" wybrano |                                                  |                  |                        |                         |  |  |  |  |  |
| "aktywny" i służy                                                                                                  | v do okresowego wysyłania aktualnej daty na ma   | agistralę.       |                        |                         |  |  |  |  |  |
| 1219                                                                                                    | Opinia słoneczna                                 | Pogoda 1bit      |                        | C, W                    |  |  |  |  |  |
| 1220                                                                                                    | Opinia częściowo pochmurna                       |                  |                        |                         |  |  |  |  |  |
| 1221                                                                                                    | opinia o prysznicu                               |                  |                        |                         |  |  |  |  |  |
| 1222                                                                                                    | Opinia o ulewnych deszczach                      |                  |                        |                         |  |  |  |  |  |
| 1223                                                                                                    | informacja zwrotna od deszczu burz               |                  |                        |                         |  |  |  |  |  |
| 1224                                                                                                    | sprzężenie zwrotne promieni ultrafioletowych     |                  |                        |                         |  |  |  |  |  |
| Te obiekty komu                                                                                                    | inikacyjne pojawiają się, gdy dla parametru "Wy  | bór typu obiektu | ı pogodowego" wybran   | o opcję "1 bit" i służą |  |  |  |  |  |
| do przełączania                                                                                                    | informacji pogodowych.                           | 0                |                        |                         |  |  |  |  |  |
| 1219                                                                                                    | Informacja o stanie pogody                       | Pogoda 1bajt     |                        | C, W                    |  |  |  |  |  |
| Obiekt komunika                                                                                                    | acyjny pojawia się, gdy dla parametru "Wybór ty  | vpu obiektu pogo | odowego" zostanie wyb  | rany "1 bajt" w celu    |  |  |  |  |  |
| przełączenia info                                                                                                  | ormacji o pogodzie, w zależności od tego, który  | komunikat zosta  | nie odebrany w celu pr | zełączenia, która       |  |  |  |  |  |
| pogoda zostanie                                                                                                    | e przełączona za pomocą parametru "Słonecznie    | /częściowe zach  | murzenie/przelotne op  | ady deszczu / Definicja |  |  |  |  |  |
| wartości sprzęże                                                                                                   | enia zwrotnego deszczu/promienia ultrafioletow   | vego (0255).     |                        |                         |  |  |  |  |  |
| 1226                                                                                                    | Zmień wygaszacz ekranu wprowadź czas             | Spać             | 2 bajty                | C, R, W                 |  |  |  |  |  |
| Ten obiekt komu                                                                                                    | Inikacyjny służy do zmiany czasu opóźnienia wy   | gaszacza ekranu  | w obrazie.             |                         |  |  |  |  |  |
| 1227~1229 Wyga                                                                                                    | aszacz ekranu Zewnętrzny                         | Ogólny           | 2 bajty                | C, R, W                 |  |  |  |  |  |
|                                                                                                    | temperatura                                      |                  |                        |                         |  |  |  |  |  |

| Ten obiekt komunikacyjny wybiera w parametrze "Powierzchnia x funkcja wyświetlania" "pogodę i godzinę" oraz |    |                                                               |  |  |  |  |  |  |  |
|----------------------------------------------------------------------------------------------------|----|---------------------------------------------------------------|--|--|--|--|--|--|--|
| parametrze Zewnętrzne wartości                                                                              | ,, | Źródło temperatury "wybierz" "zewnętrzne" wydaje się odbierać |  |  |  |  |  |  |  |
| temperatury wejściowej.                                                                                     |    |                                                               |  |  |  |  |  |  |  |

Tabela 2-1 Tabela obiektów komunikacyjnych wygaszacza ekranu

# 4.3 Obiekt komunikacyjny "Detekcja laserowa".

W obszarze "Detekcja laserowa" znajdują się cztery obiekty komunikacyjne, jak pokazano na rysunku 4.3-1, a ich specyficzne funkcje przedstawiono w tabeli 3-1.

| <b>2</b> 7 | Laser detection | Laser detection trigger No1 | 1 bit | С | - | W | - | - | 1-bit, trigger | 低 |
|------------|-----------------|-----------------------------|-------|---|---|---|---|---|----------------|---|
| <b>2</b> 8 | Laser detection | Laser detection flag No1    | 1 bit | C | R | - | Т | - | 1-bit, switch  | 低 |
| <b>2</b> 9 | Laser detection | Laser detection trigger No2 | 1 bit | С | - | W | - |   | 1-bit, trigger | 低 |
| ■≵ 10      | Laser detection | Laser detection flag No2    | 1 bit | С | R | - | Т | - | 1-bit, switch  | 低 |

### Rysunek 4.3-1 Obiekt komunikacyjny detekcji laserowej

| seryjny                                                                                                    | Możliwości obiektu                                                                                                    | nazwa                            | typ danych               | atrybut              |  |  |  |  |  |  |
|----------------------------------------------------------------------------------------------------|----------------------------------------------------------------------------------------------------|----------------------------------|--------------------------|----------------------|--|--|--|--|--|--|
| numer                                                                                                    |                                                                                                    |                                  |                          |                      |  |  |  |  |  |  |
| 7                                                                                                    | Wyzwalacz detekcji laserowej nr 1 De                                                                                  | tekcja lasera                    | 1 bit                    | C, W                 |  |  |  |  |  |  |
| Obiekt kom                                                                                                    | unikacyjny służy do włączania lub wyłą                                                                                | czania funkcji detekcji la       | serowej, w zależności o  | d tego, czy odebrana |  |  |  |  |  |  |
| wiadomość                                                                                                    | wiadomość 1 jest aktywowana, czy zablokowana, zgodnie z ustawieniem parametru "-Sposób wyzwalania przez               |                                  |                          |                      |  |  |  |  |  |  |
| magistralę"                                                                                                    |                                                                                                    |                                  |                          |                      |  |  |  |  |  |  |
| 8                                                                                                    | Flaga detekcji laserowej nr 1                                                                                         | Detekcja laserowa                | 1 bit                    | C, R, T              |  |  |  |  |  |  |
| Obiekt kom                                                                                                    | unikacyjny jest aktywowany, gdy parar                                                                                 | netr "—w przypadku zm            | iany stanu teleg nr 1" w | vynosi:              |  |  |  |  |  |  |
| jest wybran                                                                                                    | ıy jako "Aktywny", a gdy laser wykryje o                                                                              | dległość 0, czeka na usta        | awiony czas opóźnienia   | parametru do 🦷       |  |  |  |  |  |  |
| wyłączenia.                                                                                                    | " Po upływie czasu ustawiania podświe                                                                                 | tlenia należy wyregulow          | ać podświetlenie (jasno  | sć podświetlenia     |  |  |  |  |  |  |
| ustawiana j                                                                                                    | est wg. ustawienie parametru "-procen                                                                                 | ntowa wartość OLED jest          | ") i jednocześnie ten ob | iekt komunikacyjny   |  |  |  |  |  |  |
| wysyła do n                                                                                                    | nagistrali komunikat 0.                                                                                               |                                  |                          |                      |  |  |  |  |  |  |
| 9                                                                                                    | Wyzwalacz detekcji laserowej Detekc                                                                                   | ia lasera No2                    | 1 bit                    | C, W                 |  |  |  |  |  |  |
| Patrz obiek                                                                                                    | t komunikacyjny "Wyzwalacz detekcji la                                                                                | aserowej nr 1"                   |                          |                      |  |  |  |  |  |  |
| 10                                                                                                    | Flaga detekcji laserowej nr 2                                                                                         | Detekcja laserowa                | 1 bit                    | C, R, T              |  |  |  |  |  |  |
| Patrz obiek                                                                                                    | t komunikacyjny "Flaga detekcji lasera                                                                                | nr 1"                            |                          |                      |  |  |  |  |  |  |
| _11_                                                                                                    | Odległość wykrywania lasera                                                                                           | <del>Detekcja laserowa 1</del> b | ajt                      | <del>C, R, T</del>   |  |  |  |  |  |  |
| <del>Obiekt zost</del>                                                                                          | ał usunięty                                                                                                    |                                  |                          |                      |  |  |  |  |  |  |
| <del>Ten obiekt l</del>                                                                                         | Ten obiekt komunikacyjny służy do raportowania odległości wykrytego obiektu do magistrali, funkcja detekcji laserowej |                                  |                          |                      |  |  |  |  |  |  |
| jest aktywowana, gdy czujnik laserowy wykryje obiekt w maksymalnym zakresie detekcji, odległość między obiektem |                                                                                                    |                                  |                          |                      |  |  |  |  |  |  |
| a panelem zostanie wysłana do autobusu przez ten obiekt komunikacyjny, w centymetrach.                          |                                                                                                    |                                  |                          |                      |  |  |  |  |  |  |
| . <u> </u>                                                                                                    |                                                                                                    |                                  |                          |                      |  |  |  |  |  |  |

Tabela 3-1 Tabela obiektów komunikacyjnych detekcji laserowej

# 4.4 Obiekt komunikacyjny "VRV".

Każdy kanał VRV ma ten sam obiekt komunikacyjny, na przykład obiekt komunikacyjny V RV kanał 1. Istnieje w sumie 17 obiektów komunikacyjnych, jak pokazano na rysunku 4.4-1, a konkretne funkcje pokazano w tabeli 4-1.

| 446            | VRV | Switch status feedback.CH1               | 1 bit (   | C I | 2 | W   | Т   | U   | I-bit, switch                            | 低       |
|----------------|-----|------------------------------------------|-----------|-----|---|-----|-----|-----|------------------------------------------|---------|
| 447            | VRV | Temperature feedback.CH1                 | 2 bytes ( | c I | R | W   | Т   | U   | 2-byte float value, temperature (°C)     | 低       |
| 448            | VRV | Air speed feedback.CH1                   | 1 byte    | C I | 3 | W   | Т   | U   | 8-bit unsigned value, percentage (0100%) | 低       |
| ■2 449         | VRV | Run mode feedback.CH1                    | 1 byte (  | C I | R | W   | Т   | U   | I-byte, HVAC mode                        | 低       |
| ■2 450         | VRV | Switch ON/OFF.CH1                        | 1 bit (   | C I | 2 | -   | Т   | -   | I-bit, switch                            | 低       |
| <b>■‡</b>  451 | VRV | Set temperature.CH1                      | 2 bytes ( | C I | R | -   | Т   | -   | 2-byte float value, temperature (°C)     | 低       |
| 452            | VRV | Air speed.CH1                            | 1 byte    | C I | 2 | -   | Т   | - 1 | 8-bit unsigned value, percentage (0100%) | 低       |
| <b>■‡</b>  453 | VRV | Run mode.CH1                             | 1 byte    | C I | R | 2 3 | Т   | - 1 | I-byte, HVAC mode                        | 低       |
| ■2 455         | VRV | Min set temperature.CH1                  | 2 bytes ( | C I | 2 | W   | -   | -   | 2-byte float value, temperature (°C)     | 低       |
| ■2 456         | VRV | Max set temperature.CH1                  | 2 bytes ( | C I | R | W   |     | -   | 2-byte float value, temperature (°C)     | 低       |
| ■2 457         | VRV | Run dehumidification mode active set.CH1 | 1 bit (   | C I | 2 | W   | -   | -   | I-bit, enable                            | 低       |
| <b>■‡</b>  458 | VRV | Run refrigeration mode active set.CH1    | 1 bit     | C I | R | W   | -   | -   | I-bit, enable                            | 低       |
| <b>■‡</b>  459 | VRV | Run ventilate mode active set.CH1        | 1 bit (   | C I | 2 | W   | -   | -   | I-bit, enable                            | 低       |
| <b>460</b>     | VRV | Run heating mode active set.CH1          | 1 bit (   | C I | R | W   | 2   | -   | I-bit, enable                            | 低       |
| ∎‡ 461         | VRV | Run fresh mode active set.CH1            | 1 bit (   | C I | 2 | W   | - : | - 1 | 1-bit, enable                            | 低       |
| ■2 462         | VRV | Run sleep mode active set.CH1            | 1 bit     | C I | R | W   |     | -   | 1-bit, enable                            | 低       |
| <b>■‡</b>  463 | VRV | Run Auto mode active set.CH1             | 1 bit (   | C I | 2 | W   |     | - 1 | I-bit, enable                            | 低       |
| 445            | VRV | Run mode active set.CH1                  | 1 byte    | С   | R | V   | VI  |     | 8-bit unsigned value, counter pulses     | (0255)  |
| 446            | VRV | Switch status feedback.CH1               | 1 bit     | С   | R | V   | V 1 |     | J 1-bit, switch                          |         |
| 447            | VRV | Temperature feedback.CH1                 | 2 bytes   | C   | R | V   | VI  |     | J 2-byte float value, temperature (°C)   |         |
| 448            | VRV | Air speed feedback.CH1                   | 1 byte    | C   | R | V   | V 1 |     | J 8-bit unsigned value, counter pulses   | (0255)  |
| 449            | VRV | Run mode feedback.CH1                    | 1 byte    | C   | R | V   | VI  |     | J 8-bit unsigned value, counter pulses   | (0.255) |
| 450            | VRV | Switch ON/OFF.CH1                        | 1 bit     | C   | R | ٧   | V 1 |     | 1-bit, switch                            |         |
| 451            | VRV | Set temperature.CH1                      | 2 bytes   | С   | R | V   | V 1 |     | 2-byte float value, temperature (°C)     |         |
| 452            | VRV | Air speed.CH1                            | 1 byte    | С   | R | V   | V 1 |     | 8-bit unsigned value, counter pulses     | (0255)  |
| 453            | VRV | Run mode.CH1                             | 1 byte    | C   | R | -   | 1   |     | 8-bit unsigned value, counter pulses     | (0.255) |

Rysunek 4.4-1 Obiekt komunikacyjny VRV

| numeracja                                                                                | funkcjonować                                                   | nazwa                      | atrybut typu danych        |                  |  |  |  |
|------------------------------------------------------------------------------------------|----------------------------------------------------------------|----------------------------|----------------------------|------------------|--|--|--|
| <u>445                                   </u>                                            | Tryb-aktywny/nieaktywny                                        | LINA_                      | <del>1 bajt -</del>        | <del>C, W</del>  |  |  |  |
| Obiekt zostanie usu                                                                      | nięty                                                          |                            |                            |                  |  |  |  |
| <del>Za pomocą tego ob</del> i                                                           | ektu komunikacyjnego można wyłączyć/aktywowa                   | <del>ać tryb pracy l</del> | dimatyzacji VRV:           | osuszanie,       |  |  |  |
| <del>chłodzenie, wentyla</del>                                                           | <del>cja, grzanie, odświeżanie, sen, automatyczny, 0x0</del>   | <del>0: aktywny 0x</del>   | <del>80: nieaktywny;</del> | 0:dehu 1:refi —  |  |  |  |
| <del>2:wentylacja 3:ogrze</del>                                                          | ewanie 4:odświeżanie 5:uśpienie 6:automatyczny.                |                            |                            |                  |  |  |  |
| 446                                                                                      | Komunikat zwrotny o stanie przełącznika                        | LINA                       | 1 bit                      | C, R, W, T, U    |  |  |  |
| Synchronizacja stan                                                                      | u przełączania panelu klimatyzacji poprzez ten ob              | iekt sprzężeni             | ia zwrotnego wi            | ąże się z        |  |  |  |
| wyborem parametr                                                                         | u "Ustawienie przełącznika":                                   |                            |                            |                  |  |  |  |
| Opcjonalnie: "0" = "V                                                                    | WYŁ"; "1" = "WŁ."                                              |                            |                            |                  |  |  |  |
| "0" = "W                                                                                 | /Ł."; "1" = "WYŁ."                                             |                            |                            |                  |  |  |  |
| Wybierz "0" = "WYŁ"                                                                      | ; "1" = "ON", na ekranie pojawia się "OFF", gdy obie           | ekt komunika               | cyjny "AHUX-               |                  |  |  |  |
| Komunikat zwrotny                                                                        | o stanie przełącznika" otrzymuje wartość 00, a ek              | ran otwiera si             | ę, gdy obiekt ko           | munikacyjny      |  |  |  |
| "Informacja zwrotna o sta                                                                | nie przełącznika AHUX" otrzymuje wartość 01.                   |                            |                            |                  |  |  |  |
| Wybierz "0" = "WŁ";                                                                      | "1" = "OFF", obiekt komunikacyjny "AHUX-Powiado                | omienie o star             | nie przełączania'          | ' otwiera się po |  |  |  |
| odebraniu wartości                                                                       | 00, a na ekranie pojawia się "OFF", gdy obiekt kon             | nunikacyjny "A             | AHUX-                      |                  |  |  |  |
| Komunikat zwrotny o stanie                                                               | przełącznika" otrzymuje wartość 01.                            |                            |                            |                  |  |  |  |
| 447                                                                                      | Informacja zwrotna o temperaturze                              | LINA                       | 2 bajty                    | C, R, W, T, U    |  |  |  |
| Ten obiekt sprzężen                                                                      | ia zwrotnego synchronizuje ustawioną temperatu                 | ırę panelu klir            | natyzacji.                 |                  |  |  |  |
| 448                                                                                      | Informacja zwrotna o prędkości powietrza                       | LINA                       | 1 bajt                     | C, R, W, T, U    |  |  |  |
| Ten obiekt sprzężen                                                                      | ia zwrotnego synchronizuje poziom prędkości wia                | atru panelu kli            | matyzacji.                 |                  |  |  |  |
| 449                                                                                      | 449 Informacja zwrotna w trybie pracy LINA 1bajt C, R, W, T, U |                            |                            |                  |  |  |  |
| Ten objekt sprzeżenia zwrotnego służy do synchronizacji trybów pracy panelu klimatyzacji |                                                                |                            |                            |                  |  |  |  |

| 450                                                                                                    | Przełącznik włączone / wyłączone                      | LINA            | 1 bit             | C, R, T     |  |  |  |
|----------------------------------------------------------------------------------------------------|-------------------------------------------------------|-----------------|-------------------|-------------|--|--|--|
| Ten obiekt komunikacyjny służy do sterowania stanem przełączania VRV.                                                             |                                                       |                 |                   |             |  |  |  |
| 451                                                                                                    | Ustaw temperaturę                                     | LINA            | 2 bajty           | C, R, T     |  |  |  |
| Ten obiekt komunikacyjny służy do sterowania temperaturą zadaną VRV.                                                              |                                                       |                 |                   |             |  |  |  |
| 452                                                                                                    | Prędkość powietrza                                    | LINA            | 1 bajt            | C, R, T     |  |  |  |
| Ten obiekt komunikac                                                                                                    | yjny służy do regulacji prędkości wiatru VRV.         |                 |                   |             |  |  |  |
| 453                                                                                                    | Tryb biegania                                         | LINA            | 1 bajt            | C, R, T     |  |  |  |
| Ten obiekt komunikac                                                                                                    | yjny służy do sterowania trybem pracy VRV.            |                 |                   |             |  |  |  |
| 455                                                                                                    | Minimalna ustawiona temperatura                       | LINA            | 2 bajty           | C, R, W     |  |  |  |
| Za pośrednictwem teg                                                                                                    | jo obiektu komunikacyjnego zmieniana jest minimalna v | wartość tempe   | ratury ustawionej | temperatury |  |  |  |
| klimatyzatora VRV.                                                                                                    |                                                       |                 |                   |             |  |  |  |
| 456                                                                                                    | Maksymalna ustawiona temperatura                      | LINA            | 2 bajty           | C, R, W     |  |  |  |
| Za pośrednictwem teg                                                                                                    | jo obiektu komunikacyjnego wyświetlana jest maksyma   | lna wartość ter | nperatury zadane  | j           |  |  |  |
| klimatyzatora VRV zos                                                                                                    | tanie zmodyfikowany.                                  |                 |                   |             |  |  |  |
| 457                                                                                                    | Aktywny tryb osuszania, ustawiony InRV                |                 | 1 bit             | C, R, W     |  |  |  |
| 458                                                                                                    | Uruchom zestaw aktywny w trybie chłodzenia            |                 |                   |             |  |  |  |
| 459                                                                                                    | Uruchom zestaw aktywnego trybu wentylacji             |                 |                   |             |  |  |  |
| 460                                                                                                    | Aktywny tryb ogrzewania, ustawiony                    |                 |                   |             |  |  |  |
| 461                                                                                                    | Uruchom zestaw aktywny w trybie świeżym               |                 |                   |             |  |  |  |
| 462                                                                                                    | Uruchom zestaw aktywny w trybie uśpienia              |                 |                   |             |  |  |  |
| 463                                                                                                    | Uruchom zestaw aktywny w trybie suto                  |                 |                   |             |  |  |  |
| Obiekty te służą do wyłączenia/włączenia trybów pracy klimatyzatora VRV: osuszanie, chłodzenie, wentylacja, grzanie, odświeżanie, |                                                       |                 |                   |             |  |  |  |
| spanie, automatyczny, 1:                                                                                                    |                                                       |                 |                   |             |  |  |  |
| aktywowany, 0: wyłączony.                                                                                                    |                                                       |                 |                   |             |  |  |  |

Tabela 4-1 Tabela obiektów komunikacyjnych VRV

# 4.5 Obiekt komunikacyjny "Fan Coil".

Każdy kanał klimakonwektora ma ten sam obiekt komunikacyjny, na przykład obiekt komunikacyjny kanału klimakonwektora 1. Istnieje 27 obiektów komunikacyjnych, jak pokazano na rysunku 4.5-1, a konkretne funkcje pokazano w tabeli 5-1.

| in the ar      | Fee an Weenster D  | Canad Manata D CUI                            | 1.6.14  | ~ |   |   | - |   | 1 his                                    | 117 |
|----------------|--------------------|-----------------------------------------------|---------|---|---|---|---|---|------------------------------------------|-----|
| + 445          | Fan coll(control)  | Speed I(control).CHI                          | 1 Dit   | - | n | - | - | - | I-bit, switch                            | 105 |
| <b>€</b>  440  | Fan coil(control)  | Speed 2(control).CH1                          | I bit   | C | ĸ | - | 1 | - | I-bit, switch                            | 1氏  |
| <b>4</b> 47    | Fan coil(control)  | Speed 3(control).CH1                          | 1 bit   | C | R | - | Т | - | 1-bit, switch                            | 低   |
| 448            | Fan coil(control)  | Heating value(control).CH1                    | 1 byte  | C | R | • | Т | - | 8-bit unsigned value, percentage (0100%) | 低   |
| <b>4</b> 49    | Fan coil(control)  | Refrigeration value(control).CH1              | 1 byte  | С | R | - | Т | - | 8-bit unsigned value, percentage (0100%) | 低   |
| <b>450</b>     | Fan coil(terminal) | thermostatic controller speed 1(feedback).CH1 | 1 bit   | С | R | W | - | 1 | 1-bit, switch                            | 低   |
| ■\$ 451        | Fan coil(terminal) | thermostatic controller speed 2(feedback).CH1 | 1 bit   | С | R | W | - | - | 1-bit, switch                            | 低   |
| 452            | Fan coil(terminal) | thermostatic controller speed 3(feedback).CH1 | 1 bit   | С | R | W | - |   | 1-bit, switch                            | 低   |
| <b>■‡</b>  453 | Fan coil           | Speed auto.CH1                                | 1 bit   | С | R | - | Т | - | 1-bit, switch                            | 低   |
| <b>■‡</b>  455 | Fan coil(Remote)   | Remote control switch.CH1                     | 1 bit   | C | - | W | - | - | 1-bit, switch                            | 低   |
| 456            | Fan coil(Remote)   | Remote control mode.CH1                       | 1 byte  | С | - | W | - | - | 1-byte, HVAC mode                        | 低   |
| 457            | Fan coil(Remote)   | Remote control speed.CH1                      | 1 byte  | С | - | W | - | - | 8-bit unsigned value, percentage (0100%) | 低   |
| <b>2</b> 458   | Fan coil(Remote)   | Remote setting Temperature.CH1                | 2 bytes | С | - | W | - | - | 2-byte float value, temperature (°C)     | 低   |
| <b>2</b> 459   | Fan coil(TFT)      | TFT switch feedback.CH1                       | 1 bit   | С | R | W | Т | - | 1-bit, switch                            | 低   |
| ■2 460         | Fan coil(TFT)      | TFT feedback mode.CH1                         | 1 byte  | C | R | W | Т | - | 1-byte, HVAC mode                        | 低   |
| <b>■‡</b>  461 | Fan coil(TFT)      | TFT feedback speed.CH1                        | 1 byte  | C | R | W | Т | - | 8-bit unsigned value, percentage (0100%) | 低   |
| ■2 462         | Fan coil(TFT)      | TFT feedback set temperature.CH1              | 2 bytes | С | R | W | Т | - | 2-byte float value, temperature (°C)     | 低   |
| <b>■‡</b>  463 | Fan coil(control)  | Switch(control).CH1                           | 1 bit   | С | R | - | т | - | 1-bit, switch                            | 低   |
| <b>■‡</b>  464 | Fan coil(terminal) | thermostatic controller Switch(feedback).CH1  | 1 bit   | С | R | W | - | - | 1-bit, switch                            | 低   |
| ■ <b>2</b> 465 | Fan coil           | Heating lower theshold.CH1                    | 2 bytes | C | R | W | - | - | 2-byte float value, temperature (°C)     | 低   |
| <b>₽2</b>  466 | Fan coil           | Heating upper theshold.CH1                    | 2 bytes | C | R | W | - | - | 2-byte float value, temperature (*C)     | 低   |
| <b>■‡</b>  467 | Fan coil           | Cooling lower theshold.CH1                    | 2 bytes | C | R | W | - |   | 2-byte float value, temperature (°C)     | 低   |
| ■‡ 468         | Fan coil           | Cooling upper theshold CH1                    | 2 bytes | С | R | W | - | - | 2-byte float value, temperature (°C)     | 低   |
| ■ <b>2</b> 469 | Fan coil           | Dehumidifying mode active/inactive.CH1        | 1 bit   | С | R | W | - | - | 1-bit, enable                            | 低   |
| <b>₽2</b> 470  | Fan coil           | Refrigeration mode active/inactive.CH1        | 1 bit   | C | R | W | - | - | 1-bit, enable                            | 低   |
| 471            | Fan coil           | Ventilate mode active/inactive.CH1            | 1 bit   | С | R | W | - | - | 1-bit, enable                            | 低   |
| 472            | Fan coil           | Heating mode active/inactive.CH1              | 1 bit   | C | R | W | - | - | 1-bit, enable                            | 低   |
|                |                    |                                               |         |   |   |   |   |   |                                          |     |

Rysunek 4.5-1 Obiekt komunikacyjny Fan Coil

| funkcja numerowan  | ia                         | nazwa                      | atrybut typu dar | ych     |  |  |  |
|--------------------|----------------------------|----------------------------|------------------|---------|--|--|--|
| 445/446/447 Prędko | ść (sterowanie) 1/2/3      | Cewka wentylatora (sterowa | nie) 1bit        | C, R, T |  |  |  |
| 445                | Prędkość 1 bajt (kontrola) | Cewka wentylatora (sterow  | anie) 1 bajt     | C, R, T |  |  |  |
|                    |                            |                            |                  |         |  |  |  |

Ten obiekt komunikacyjny przedstawia prędkość wiatru klimakonwektora i obiekt komunikacyjny jest powiązany z wyborem parametru "Ustaw obiekt prędkości":

. . .

Opcjonalnie: 1-bitowy

1 bajt

Wybierz "1bit" i ustaw typ obiektu prędkości wiatru na 1bit, a obiektami komunikacyjnymi będą "Prędkość 1 (sterowanie)", "Prędkość 2 (sterowanie)", "Prędkość 3 (sterowanie)".

Wybrać "1bajt", aby ustawić typ obiektu prędkość wiatru na 1 bajt, a obiekt komunikacyjny na "Prędkość 1 bajt (sterowanie)".

|         |                                                      | e                             | 86                  |           |
|---------|------------------------------------------------------|-------------------------------|---------------------|-----------|
| 448/449 | Wartość ogrzewania/                                  | Cewka wentylatora (stere      | wanie) 1 bit/1 baji | : C, R, T |
|         | chłodzenia (kontrola)                                |                               |                     |           |
| 448     | Sterowanie wentylatorem (ogrzewanie lub chłodzenie)  | Cewka wentylatora (stere      | wanie) 1 bit/1 baji | : C, R, T |
|         | wartość                                              |                               |                     |           |
| 449     | Przełącznik sterowania wentylatorem ogrzewanie/chłod | zenie Klimakonwektor (sterowa | nie) 1 bit          | C, R, T   |

Ten obiekt komunikacyjny reprezentuje wartość nastawczą ogrzewania/chłodzenia i obiekt komunikacyjny jest powiązany z wyborem parametru "Ilość wyjścia

kanały":

Opcjonalnie: 2 kanały (4 rury) do ogrzewania/chłodzenia

1 kanał (2 rury) do ogrzewania/chłodzenia

Wybierz "2 kanały (4 rury) dla ogrzewania/chłodzenia", ustaw liczbę rur wyjściowych klimakonwektora na 4

rury, czyli klimakonwektor może istnieć zarówno w trybie chłodzenia, jak i ogrzewania, i aktywować 2

obiekty komunikacyjne "Wartość opałowa (regulacja)" i "Wartość chłodnicza (regulacja)";

Wybierz "1 kanał (2 rury) dla ogrzewania/chłodzenia", ustaw liczbę kanałów wyjściowych klimakonwektora na 2

rur, wówczas w klimakonwektorze może istnieć tylko jedno z funkcji chłodzenia i grzania, aktywuj 2

obiekty komunikacyjne "Wartość regulacji wentylatora (ogrzewanie lub chłodzenie)", "Przełącznik sterowania wentylatorem

| grzanie/chłodzenie", jak w przypadku obiektu komunikacyjnego, gdy tryb chłodzenia" Przełącznik sterowania wentylatorem |                                                     |                                         |                                         |                      |  |
|----------------------------------------------------------------------------------------------------|-----------------------------------------------------|-----------------------------------------|-----------------------------------------|----------------------|--|
| ogrzewanie/chłodze                                                                                                    | nie "emituje 0 lub 1, według parametru". Ustawieni  | e "wartości obiektu" przełąc            | zania chłodzenia/og                     | grzewania.           |  |
| 453                                                                                                    | Prędkość automatyczna                               | Cewka wentylatora                       | 1 bit                                   | C, R, T              |  |
| Ten obiekt komunika                                                                                                    | acyjny informuje, czy klimakonwektor znajduje się v | v trybie automatycznego nav             | wiewu, a obiekt kon                     | nunikacyjny jest     |  |
| powiązany z wybore                                                                                                    | m parametru "Prędkość automatyczna/ręczna"          |                                         |                                         |                      |  |
| ustawić":                                                                                                    |                                                     |                                         |                                         |                      |  |
| Opcjonalnie: "0"=ręc                                                                                                   | zny, "1"=automatyczny                               |                                         |                                         |                      |  |
| "0" = au                                                                                                    | to, "1" = ręcznie                                   |                                         |                                         |                      |  |
| Wybrać "0"=ręczny, "                                                                                                   | 1"=automatyczny", następnie ustawić 0 jako ręczną   | prędkość nawiewu, 1 to aut              | tomatyczną prędko                       | ść nawiewu, a obiekt |  |
| komunikacyjny "Pręc                                                                                                    | łkość auto" wysyła wartość 01, gdy włączona jest au | utomatyczna prędkość nawie              | ewu.                                    |                      |  |
| Wybrać "0"=automat                                                                                                    | ycznie, "1"=ręcznie", następnie ustawić 0 jako auto | matyczną prędkość nawiewu               | ı, 1 to ręczną prędk                    | ość nawiewu, a       |  |
| obiekt komunikacyjr                                                                                                    | y "Prędkość auto" wysyła wartość 00, gdy automat    | yczna prędkość nawiewu                  |                                         |                      |  |
| jest w.                                                                                                    |                                                     |                                         |                                         |                      |  |
| 455                                                                                                    | Przełącznik zdalnego sterowania                     | Cewka wentylatora (zdaln                | a) 1bit                                 | C, R, W              |  |
| Ten obiekt komunika                                                                                                    | acyjny służy do zdalnego sterowania stanem przełą   | czania klimakonwektora i ob             | iekt komunikacyjny                      | i jest powiązany z   |  |
| wyborem parametru                                                                                                    | "Ustawione przełączanie":                           |                                         |                                         |                      |  |
| Opcjonalnie: "0" = "V                                                                                                  | /YŁ"; "1" = "WŁ."                                   |                                         |                                         |                      |  |
| "O" = "W                                                                                                    | /Ł."; "1" = "WYŁ."                                  |                                         |                                         |                      |  |
| Wybierz "0" = "WYŁ";                                                                                                   | "1" = "ON", obiekt komunikacyjny "Zdalne sterowa    | nie" wysyła 01, gdy ekran jes           | t włączony, a obiek                     | t komunikacyjny      |  |
| "Zdalne sterowanie"                                                                                                    | wysyła 00, gdy                                      |                                         |                                         |                      |  |
| na ekranie pojawia się                                                                                                 | komunikat "OFF";                                    |                                         |                                         |                      |  |
| Wybierz "0" = "WŁ"; "                                                                                                  | 1" = "WYŁ.", obiekt komunikacyjny "Zdalne sterowa   | nie" wysyła 00, gdy ekran jes           | st włączony, a obiek                    | t komunikacyjny      |  |
| "Zdalne sterowanie"                                                                                                    | wysyła 01, gdy na ekranie pojawia się "WYŁ.".       | ,,,,,,,,,,,,,,,,,,,,,,,,,,,,,,,,,,,,,,, |                                         | ,,,,,,               |  |
|                                                                                                    |                                                     |                                         |                                         |                      |  |
| 456                                                                                                    | Tryb zdalnego sterowania                            | Klimakonwektor (zdalnie)                | 1 bajt Ten                              | C, R, W              |  |
| obiekt komunikacyjn                                                                                                    | y służy do zdalnego sterowania trybem klimakonw     | ektora, obiektu komunikacyj             | inego i parametru                       |                      |  |
| "Ustaw tryb osuszan                                                                                                    | ia/chłodzenia/wentylacji/ogrzewania (0              |                                         |                                         |                      |  |
| 255; 254 = nieaktywi                                                                                                   | ny)"). Jest                                         |                                         |                                         |                      |  |
| ustawić około.                                                                                                    |                                                     |                                         |                                         |                      |  |
| 457                                                                                                    | Prędkość zdalnego sterowania                        | Cewka wentylatora (zdaln                | a) 1 bajt                               | C, R, W              |  |
| Za pomoca tego obie                                                                                                    | ektu komunikacyjnego można zdalnie sterować pre     | dkościa wiatru klimakonwek              | tora, a po obiekcie                     | komunikacvinvm       |  |
| znaiduie sie parame                                                                                                    | tr. Ustawienie wył /predkość 1/predkość 2/predkoś   | ć 3/predkość auto (0 255 <sup>.</sup> 2 | 54= dezaktywui)") ii                    | est ustawiony        |  |
| znajaaje się parame                                                                                                    |                                                     | e 5, p. çanose aato (om255, 2           | 5 · · · · · · · · · · · · · · · · · · · |                      |  |
| 458                                                                                                    | Zdalne ustawienie temperatury zadanej Klimako       | nwektor (zdalny) 2 bajty                |                                         | C, R, W              |  |
| Ten obiekt komunika                                                                                                    | acyjny służy do zdalnego sterowania temperatura k   | limakonwektora.                         |                                         |                      |  |
| 463                                                                                                    | Przełącznik sterujący)                              | Cewka wentylatora (sterowa              | nie) 1bit                               | C, R, T              |  |
| W przypadku przeład                                                                                                    | zenia panelu stan przełaczenia panelu jest przekaz  | vwany z powrotem do magi                | strali poprzez obiek                    | t. przy zamknieciu   |  |
| panelu wydawany jest komunikat "0", a po otwarciu panelu wydawany jest komunikat "1".                                  |                                                     |                                         |                                         |                      |  |
| 464                                                                                                    | termostatyczny kontroler                            | Wentwator COW/2                         | 1 bit                                   | CRW                  |  |
|                                                                                                    | przełacznik (opinia)                                | (terminal)                              |                                         | C, N, VV             |  |
|                                                                                                    |                                                     |                                         |                                         |                      |  |
| wysłanie komunikat                                                                                                    | u "1" do oblektu komunikacyjnego powoduje otwar     | cie panelu, wysłanie komun              | ikatu "U" zamyka pa                     | inei.                |  |

| 450/451/452 regulato                                                                                                | r termostatyczny prędkość 1/2/3 (sprzężenie                                                                | Wentylator Cewka             | 1 bit                  | C, R, W                           |  |  |  |
|----------------------------------------------------------------------------------------------------|----------------------------------------------------------------------------------------------------|------------------------------|------------------------|-----------------------------------|--|--|--|
|                                                                                                    | zwrotne)                                                                                                   | (terminal)                   |                        |                                   |  |  |  |
| 450                                                                                                    | termostatyczny kontroler                                                                                   | Cewka wentylatora            | 1 bajt                 | C, R, W                           |  |  |  |
|                                                                                                    | prędkość sprzężenia zwrotnego                                                                              | (terminal)                   |                        |                                   |  |  |  |
| Ten obiekt komunika                                                                                                 | cyjny służy do przekazywania informacji zwrotnej o                                                         | prędkości wiatru klimakonw   | ektora i jest powiąza  | any z wyborem                     |  |  |  |
| parametru "Ustaw ob                                                                                                 | viekt prędkości":                                                                                          |                              |                        |                                   |  |  |  |
| Opcjonalnie: 1-bitowy                                                                                               |                                                                                                    |                              |                        |                                   |  |  |  |
| 1 bajt                                                                                                    |                                                                                                    |                              |                        |                                   |  |  |  |
| Wybrać "1 bit" i ustav                                                                                              | vić typ obiektu prędkości wiatru w sprzężeniu zwrot                                                        | nym w klimakonwektorze na    | ı 1 bit, a obiektami k | omunikacyjnymi są                 |  |  |  |
| "Prędkość 1 (sprzęże                                                                                                | nie zwrotne)", "Prędkość 2 (sprzężenie zwrotne)", "P                                                       | rędkość 3 (sprzężenie zwrotr | ne)".                  |                                   |  |  |  |
| Wybierz "1bajt" i usta                                                                                              | w typ obiektu sprzężenia zwrotnego prędkości wiat                                                          | ru w klimakonwektorze na 1   | bajt, a obiekt komu    | inikacyjny to                     |  |  |  |
| "Prędkość 1 bajt (sprz                                                                                              | zężenie zwrotne)".                                                                                         |                              |                        |                                   |  |  |  |
| 454                                                                                                    | Tryb aktywny/nieaktywny                                                                                    | -Cewka wentylatora           | <del>1 baji –</del>    | <del>C, R, W -</del>              |  |  |  |
| Obiekt został usunięt                                                                                               | y                                                                                                    |                              | •                      |                                   |  |  |  |
| Za pomocą tego obie                                                                                                 | ktu komunikacyjnego można aktywować/dezaktywo                                                              | ować tryby osuszania, chłodz | enia, wentylacji i og  | rzewania pod                      |  |  |  |
| klimakonwektorem, 0                                                                                                 | )<br>)x00: aktywny 0x80:nieaktywny ; 0:dehu 1:refi                                                         |                              |                        |                                   |  |  |  |
| <del>2: wentylacja 3: ciepło</del> .                                                                                |                                                                                                    |                              |                        |                                   |  |  |  |
| 459                                                                                                    | Opinia o przełączniku TFT                                                                                  | Cewka wentylatora (TFT)      | 1 bit                  | C, R, W, T                        |  |  |  |
| Ten obiekt komunika                                                                                                 | cyjny służy do wysyłania lub odbierania komunikató                                                         | w na magistrale w celu rapo  | rtowania stanu zała    | czenia                            |  |  |  |
| klimakonwektora. Po                                                                                                 | wiazane z parametrem "Ustawiony przełacznik" w o                                                           | poinii.                      |                        |                                   |  |  |  |
| Opcionalnie: 0" = W                                                                                                 | Ył"· 1" = Wł "                                                                                             | F                            |                        |                                   |  |  |  |
| 0" =W                                                                                                    | ± ": _1" =₩YŁ."                                                                                            |                              |                        |                                   |  |  |  |
| Wybierz 0" = WYł".                                                                                                  | 1" = ON" objekt komunikacviny. Przełacznik sprze                                                           | ożenia zwrotnego" emituje 01 | l advekran jest wła    | czony, a obiekt                   |  |  |  |
| komunikacviny Prze                                                                                                  | acznik sprzeżenia zwrotnego" emituje 00. gdy ekraj                                                         | n                            | r, guy cki an jest wiq | czony, a obiekt                   |  |  |  |
| nokazuje WVŁ "                                                                                                    |                                                                                                    |                              |                        |                                   |  |  |  |
| Wybierz $0'' = W/k''$                                                                                               | 1″ - WVk ″ objekt komunikacyjny. Przełacznik sprz                                                          | ażenia zwrotnogo" wysyła 00  | przy właczaniu okr     | anu a obiekt                      |  |  |  |
| komunikacviny Prze                                                                                                  | - ", wrc., object containicacyjny "rizerącznik spizi<br>łacznik sprzeżenia zwrotnego" wysyła 01. gdy ekran | wyświetla WVŁ"               | pizy mączaniu ekia     | and, a objekt                     |  |  |  |
| Komunikacyjny "Frze                                                                                                 |                                                                                                    | wyswielia "wrt               |                        |                                   |  |  |  |
| 460                                                                                                    | Tryb informacji zwrotnej TFT                                                                               | Cewka wentylatora (TFT)      | 1 bajt                 | C, R, W, T                        |  |  |  |
| Ten obiekt komunika                                                                                                 | cyjny służy do wysyłania lub odbierania komunikatć                                                         | w na magistralę w celu rapo  | rtowania aktualneg     | o stanu                           |  |  |  |
| klimakonwektora. Za                                                                                                 | pomocą parametru "Ustawiony tryb osuszania/chło                                                            | odzenia/wentylacji/ogrzewar  | nia (0 255; 254= nie   | eaktywny)") jest                  |  |  |  |
| ustawiony.                                                                                                    |                                                                                                    |                              |                        |                                   |  |  |  |
| 461                                                                                                    | Szybkość sprzężenia zwrotnego TFT                                                                          | Cewka wentylatora (TFT)      | 1 bajt                 | C, R, W, T                        |  |  |  |
| Ten obiekt komunika                                                                                                 | cviny służy do wysyłania lub odbierania komunikató                                                         | w do magistrali w celu rapo  | rtowania aktualnei r   | predkości wiatru                  |  |  |  |
| klimakonwektora Za                                                                                                  | pomoca parametru. Ustawienie wył /predkość 1/pr                                                            | redkość 2/predkość 3/predko  | sć auto(0 255: 254     | = nieaktywne)") iest              |  |  |  |
| ustawiane                                                                                                    | F                                                                                                    | 1                            |                        | , , , , , , , , , , , , , , , , , |  |  |  |
| 462                                                                                                    | TET Informacia zwrotna o ustawionoj tomporaturzo                                                           | Klimakonwoktor (TET)         | 2 baity                | CRWT                              |  |  |  |
| Objekt komunikacyjn                                                                                                 | ne lubic de were dania lub edbierania aktualnei warte                                                      |                              |                        | C, R, W, 1                        |  |  |  |
| cewka wentylatora.                                                                                                  | y siuzy uo wysyfania lub oublefania aktualitej warto                                                       | sci zadanej temperatury      |                        |                                   |  |  |  |
| 465/467 Dolpy próg c                                                                                                |                                                                                                    |                              |                        |                                   |  |  |  |
| vosrvor boiny prog gyrzewania/chrodzenia knimakonwektor za pomocą jego obiektu z Dajty C, R, W                      |                                                                                                    |                              |                        |                                   |  |  |  |
| komunikacyjnego zmieniana jest minimalna wartosc temperatury zadanej w klimakonwektorze Tryb ogrzewania/chłodzenia. |                                                                                                    |                              |                        |                                   |  |  |  |
| Kanwarta                                                                                                    |                                                                                                    |                              |                        |                                   |  |  |  |
| Konwertowane w for                                                                                                  |                                                                                                    |                              |                        |                                   |  |  |  |
| 466/468                                                                                                    | Ogrzewanie/ Chłodzenie górna cew                                                                           | la wentylatora               | 2 bajty                | C, R, W                           |  |  |  |

|                                                                                                    |                                |            | 0                     |                   |          |  |
|----------------------------------------------------------------------------------------------------|--------------------------------|------------|-----------------------|-------------------|----------|--|
|                                                                                                    | próg                           |            |                       |                   |          |  |
| Za pomocą tego o                                                                                                    | biektu komunikacyjnego można   | zmienić ma | ksymalną wartość temp | eratury zadanej v | v trybie |  |
| ogrzewania/chłod                                                                                                    | zenia klimakonwektora.         |            |                       |                   |          |  |
| Konwertowane w                                                                                                    | formacie KNX                   |            |                       |                   |          |  |
| 469                                                                                                    | osuszanie                      | tryb       | Cewka wentylatora     | 1 bit             | C, R, W  |  |
|                                                                                                    | aktywny nieaktywny             |            |                       |                   |          |  |
| 470                                                                                                    | chłodzenie                     | tryb       |                       |                   |          |  |
|                                                                                                    | aktywne/nieaktywne             |            |                       |                   |          |  |
| 471                                                                                                    | tryb wentylacji aktywny/nieakt | ywny       |                       |                   |          |  |
| 472                                                                                                    | tryb ogrzewania aktywny/nieał  | ktywny     |                       |                   |          |  |
| Obiekty te służą do wyłączenia/włączenia trybu pracy klimakonwektora: osuszanie, chłodzenie, wentylacja, grzanie, 1: |                                |            |                       |                   |          |  |
| włączenie, 0: wyłą                                                                                                   | czenie.                        |            |                       |                   |          |  |

Tabela 5-1 Obiekty komunikacyjne Fan Coil

### 4.6 Obiekt komunikacyjny "automatyczne osuszanie".

Funkcja automatycznego osuszania każdego kanału ma ten sam obiekt komunikacyjny, na przykładzie obiektu

komunikacyjnego kanału 1, automatyczne osuszanie ma w sumie 3

obiektów komunikacyjnych, jak pokazano na rysunku 4.6-1, szczegółowe funkcje pokazano w tabeli 6-1.

| <b>■‡</b> 475 | Auto dehumidification | Active auto dehumidification function.CH1(0:active,0:active) | 1 bit C R W 1-bit, start/stop                  | 低 |
|---------------|-----------------------|--------------------------------------------------------------|------------------------------------------------|---|
| 476           | Auto dehumidification | Set auto start dehumidification threshold value.CH1          | 2 bytes C R W 2-byte float value, humidity (%) | 低 |
| <b>■‡</b> 477 | Auto dehumidification | Set auto stop dehumidification threshold value.CH1           | 2 bytes C R W 2-byte float value, humidity (%) | 低 |

### Rysunek 4.6-1 Obiekt komunikacyjny automatycznego osuszania

| seryjny                                                                                         | Możliwości obiektu                            | nazwa                     | typ danych            | atrybut      |  |  |
|-------------------------------------------------------------------------------------------------|-----------------------------------------------|---------------------------|-----------------------|--------------|--|--|
| numer                                                                                           |                                               |                           |                       |              |  |  |
| 475                                                                                             | Aktywne automatyczne osuszanie                | Automatyczne osuszanie    | e 1 bit               | C, R, W      |  |  |
|                                                                                                 | funkcjonować                                  |                           |                       |              |  |  |
| Za pomocą                                                                                       | tego obiektu komunikacyjnego można ustawić, c | zy ma zostać włączona fur | nkcja automatycznego  | o osuszania: |  |  |
| wysłanie 00                                                                                     | do obiektu komunikacyjnego powoduje wejście   | w automatyczne osuszanie  | e, a wysłanie 01 powo | duje wyjście |  |  |
| z automaty                                                                                      | cznego osuszania.                             |                           |                       |              |  |  |
| 476                                                                                             | Ustawia automatyczne uruchamianie osuszania   | Automatyczne osuszanie    | 2 bajty               | C, R, W      |  |  |
|                                                                                                 | Wartość progowa                               |                           |                       |              |  |  |
| Za pomocą                                                                                       | tego obiektu komunikacyjnego można ustawić p  | róg, od którego rozpoczyn | a się automatyczne o  | suszanie.    |  |  |
|                                                                                                 |                                               |                           |                       |              |  |  |
| 477                                                                                             | Ustaw automatyczne zatrzymanie osuszania      | Automatyczne osuszanie    | 2 bajty               | C, R, W      |  |  |
|                                                                                                 | Wartość progowa                               |                           |                       |              |  |  |
| Za pomocą tego obiektu komunikacyjnego można ustawić wartość progową automatycznego zakończenia |                                               |                           |                       |              |  |  |
| osuszanie.                                                                                      |                                               |                           |                       |              |  |  |
|                                                                                                 |                                               |                           |                       |              |  |  |

Tabela 6-1 Obiekty komunikacyjne automatycznego osuszania

# 4.7 Obiekt komunikacyjny "Czas".

Funkcja taktowania każdego kanału ma ten sam obiekt komunikacyjny, tzn

przykładowo obiekt komunikacyjny kanału 1 Timing ma w sumie 2 obiekty komunikacyjne, jak pokazano na rysunku 4.7-1, szczegółowe funkcje pokazano w tabeli 7-1.

| <b>2</b> 473 | Timing | Report.CH1 | 2 bytes C R | - T | - | 2-byte unsigned value, time (min) | 低 |
|--------------|--------|------------|-------------|-----|---|-----------------------------------|---|
| <b>474</b>   | Timing | Timing.CH1 | 2 bytes C R | W - | - | 2-byte unsigned value, time (min) | 低 |

Rysunek 4.7-1 Obiekt komunikacyjny Timing

| seryjny                                                                                                    | Możliwości obiektu                                                                                     | nazwa          | typ danych | atrybut |  |  |  |  |  |
|----------------------------------------------------------------------------------------------------|----------------------------------------------------------------------------------------------------|----------------|------------|---------|--|--|--|--|--|
| numer                                                                                                    |                                                                                                    |                |            |         |  |  |  |  |  |
| 474 Czas                                                                                                   |                                                                                                    | wyczucie czasu | 2 bajty    | C, R, W |  |  |  |  |  |
| Ten obiekt                                                                                                 | Ten obiekt komunikacyjny służy do ustawiania czasu odmierzania czasu, a wysłanie wartości 1 do obiektu |                |            |         |  |  |  |  |  |
| komunikac                                                                                                  | yjnego oznacza, że odliczanie czasu wynos                                                              | i 1 min.       |            |         |  |  |  |  |  |
| 473                                                                                                    | Raport                                                                                                 | wyczucie czasu | 2 bajty    | C, R, T |  |  |  |  |  |
| Ten obiekt komunikacyjny służy do wysyłania do magistrali komunikatów w celu raportowania aktualnego czasu |                                                                                                    |                |            |         |  |  |  |  |  |
| czas.                                                                                                    |                                                                                                    |                |            |         |  |  |  |  |  |

Tabela 7-1 Tabela obiektów komunikacyjnych dotyczących synchronizacji

# 4.8 Obiekt komunikacyjny "Alarm temperatury/wilgotności".

W obszarze "Alarm temperatury/wilgotności" znajduje się 10 obiektów komunikacyjnych, jak pokazano na rysunku 4.8-1, a specyficzne funkcje przedstawiono w tabeli 8-1.

| General | Current temperature                                                               | 2 bytes C R - T - 2-byte float value, temperature (*C)                                                                                                    | 低                                                                                                    |
|---------|-----------------------------------------------------------------------------------|----------------------------------------------------------------------------------------------------|----------------------------------------------------------------------------------------------------|
| Alarm   | temperature alarm active                                                          | 1 bit C R W 1-bit, enable                                                                                                    | 低                                                                                                    |
| Alarm   | Upper limit of temp. alarm                                                        | 2 bytes C R W 2-byte float value, temperature (*C)                                                                                                    | 低                                                                                                    |
| Alarm   | Lower limit of temp. alarm                                                        | 2 bytes C R W 2-byte float value, temperature (*C)                                                                                                    | 低                                                                                                    |
| Alarm   | Temperature alarm status                                                          | 1 bit C R - T - 1-bit, alarm                                                                                                    | 低                                                                                                    |
| General | Current humidity                                                                  | 2 bytes C R - T - 2-byte float value, humidity (%)                                                                                                    | 低                                                                                                    |
| Alarm   | humidity alarm active                                                             | 1 bit C R W 1-bit, enable                                                                                                    | 低                                                                                                    |
| Alarm   | Upper limit of humidity alarm                                                     | 2 bytes C R W 2-byte float value, humidity (%)                                                                                                    | 低                                                                                                    |
| Alarm   | Lower limit of humidity alarm                                                     | 2 bytes C R W 2-byte float value, humidity (%)                                                                                                    | 低                                                                                                    |
| Alarm   | humidity alarm status                                                             | 1 bit C R - T - 1-bit, alarm                                                                                                    | 低                                                                                                    |
|         | General<br>Alarm<br>Alarm<br>Alarm<br>General<br>Alarm<br>Alarm<br>Alarm<br>Alarm | General     Current temperature       Alarm     temperature alarm active       Alarm     Upper limit of temp, alarm       Alarm     Lower limit of temp, alarm       Alarm     Temperature alarm status       General     Current humidity       Alarm     humidity alarm active       Alarm     Lower limit of humidity alarm       Alarm     Lower limit of humidity alarm       Alarm     Lower limit of humidity alarm       Alarm     Lower limit of humidity alarm       Alarm     humidity alarm status | General     Current temperature     2 bytes     C     R     V     - 2-byte float value, temperature (*C)       Alarm     Upper limit of temp, alarm     2 bytes     C     R     W     -     1-bit, enable       Alarm     Upper limit of temp, alarm     2 bytes     C     R     W     -     2-byte float value, temperature (*C)       Alarm     Lower limit of temp, alarm     2 bytes     C     R     V     -     2-byte float value, temperature (*C)       Alarm     Temperature alarm status     1 bit     C     R     V     -     2-byte float value, temperature (*C)       Alarm     Current humidity     2 bytes     C     R     V     -     1-bit, alarm       Alarm     humidity alarm active     1 bit     C     R     V     -     1-bit, enable       Alarm     Upper limit of humidity alarm     2 bytes     C     R     V     -     1-bit, enable       Alarm     Upper limit of humidity alarm     2 bytes     C     R     V     -     2-byte float value, humidity (%)       Alarm     Upper limit of humidity alarm     2 bytes     C     R     V     -     2-byte float value, humidity (%)       Alarm     Lower limit of humidity alarm     2 bytes     R     V     < |

### Rysunek 4.8-1 Obiekt komunikacyjny alarmu temperatury/wilgotności

| seryjny                                                                                                    | Możliwości obiektu                           | nazwa                | typ danych             | atrybut               |
|----------------------------------------------------------------------------------------------------|----------------------------------------------|----------------------|------------------------|-----------------------|
| numer                                                                                                    |                                              |                      |                        |                       |
| 12                                                                                                    | Obecna temperatura                           | Ogólny               | 2 bajty                | C, R, T               |
| Jeżeli warto                                                                                                  | ość temperatury jest rejestrowana przez cz   | ujnik wewnętrzny, al | ktualna wartość tempe  | ratury jest wysyłana  |
| za pomocą                                                                                                    | obiektu komunikacyjnego "Aktualna temp       | eratura". 2 bajty    |                        |                       |
| 18                                                                                                    | Aktualna wilgotność                          | Ogólny               |                        | C, R, T               |
| Jeżeli warto                                                                                                  | ość wilgotności jest rejestrowana przez czuj | nik wewnętrzny, akt  | ualna wartość wilgotno | ości jest wysyłana za |
| pomocą ob                                                                                                    | iektu komunikacyjnego "Aktualna wilgotno     | ość".                |                        |                       |
| 14                                                                                                    | alarm temperatury aktywny                    | Alarm                | 1 bit                  | C, R, W               |
| Ten obiekt komunikacyjny służy do aktywacji funkcji alarmu temperatury: funkcją alarmu wysłania 01 do obiektu |                                              |                      |                        |                       |
| komunikacyjnego jest temperatura aktywacji; Wyślij 00 dla funkcji alarmu nieaktywnej temperatury.             |                                              |                      |                        |                       |
|                                                                                                    |                                              |                      |                        |                       |

|                                                                                             | S                                                                                                |                      |                          |                    |  |  |
|---------------------------------------------------------------------------------------------|--------------------------------------------------------------------------------------------------|----------------------|--------------------------|--------------------|--|--|
| 15                                                                                          | Górna granica temp., alarm                                                                       | Alarm                | 2 bajty                  | C, R, W            |  |  |
| Za pomocą                                                                                   | Za pomocą tego obiektu komunikacyjnego można ustawić górną wartość graniczną alarmu temperatury. |                      |                          |                    |  |  |
| 16                                                                                          | Dolna granica temp., alarm                                                                       | Alarm                | 2 bajty                  | C, R, W            |  |  |
| Ten obiekt                                                                                  | komunikacyjny służy do ustawiania dolnej                                                         | granicy alarmu tem   | peratury.                |                    |  |  |
| 17                                                                                          | Stan alarmu temperatury Ten                                                                      | Alarm                | 1 bit                    | C, R, T            |  |  |
| obiekt kom                                                                                  | unikacyjny służy do wysyłania komunikatu                                                         | o stanie alarmu ten  | nperatury.               |                    |  |  |
| 20                                                                                          | alarm wilgotności aktywny                                                                        | Alarm                | 1 bit                    | C, R, W            |  |  |
| Ten obiekt                                                                                  | komunikacyjny służy do aktywacji funkcji a                                                       | larmu wilgotności: v | vyślij 01 do obiektu kor | nunikacyjnego, aby |  |  |
| aktywować                                                                                   | funkcję alarmu wilgotności; Wyślij 00 dla f                                                      | unkcji alarmu, która | nie aktywuje wilgotno    | ści.               |  |  |
|                                                                                             |                                                                                                  |                      |                          |                    |  |  |
| 21                                                                                          | Górna granica alarmu wilgotności Aaları                                                          | n 2 bajty Ten obiekt |                          | C, R, W            |  |  |
| komunikac                                                                                   | komunikacyjny służy do ustawiania wartości górnej granicy alarmu wilgotności.                    |                      |                          |                    |  |  |
| 22                                                                                          | Dolna granica alarmu wilgotności                                                                 | Alarm                | 2 bajty                  | C, R, W            |  |  |
| Ten obiekt komunikacyjny służy do ustawiania dolnej wartości granicznej alarmu wilgotności. |                                                                                                  |                      |                          |                    |  |  |
| 23                                                                                          | stan alarmu wilgotności                                                                          | Alarm                | 1 bit                    | C, R, T            |  |  |
| Ten obiekt komunikacyjny służy do wysyłania komunikatów o stanie alarmu wilgotności.        |                                                                                                  |                      |                          |                    |  |  |

Tabela 8-1 Tabela obiektów komunikacyjnych alarmu temperatury/wilgotności

### 4.9 Obiekt komunikacyjny "przekaźnik".

Przekaźnik ma 4 kanały, parametry i obiekty komunikacyjne każdego kanału są takie same, a kanał 1 służy jako przykład do zilustrowania obiektów komunikacyjnych każdej funkcji.

4. 9.1 Obiekt komunikacyjny "przełącz".

Obiekt komunikacyjny S Wita pokazano na rysunku 4.9.1-1, a jego specyficzne funkcje to: pokazano w tabeli 4.9.1-1.

| 801 | Switch,0 | Switch                       | 1 bit   | С | - | W | - | -       | 1-bit, switch                               |
|-----|----------|------------------------------|---------|---|---|---|---|---------|---------------------------------------------|
| 802 | Switch,0 | Switch status                | 1 bit   | С | R | - | Т | -       | 1-bit, switch                               |
| 803 | Switch,0 | Switch time function         | 1 bit   | С | - | W | - | -       | 1-bit, switch                               |
| 804 | Switch,0 | Output of staircase lighting | 1 bit   | С | - | W | - | <u></u> | 1-bit, switch                               |
| 805 | Switch,0 | Warning of staircase         | 1 bit   | С | - | - | т | -       | 1-bit, switch                               |
| 806 | Switch,0 | Staircase duration           | 2 bytes | С | R | W | - | -       | 2-byte unsigned value, pulses               |
| 807 | Switch,0 | Call preset 1/2              | 1 bit   | С | - | W | - | -       | 1-bit, switch                               |
| 808 | Switch,0 | Set preset 1/2               | 1 bit   | С | - | W | - | -       | 1-bit, switch                               |
| 809 | Switch,0 | Scene                        | 1 byte  | С | R | W | - | -       | 8-bit unsigned value, counter pulses (0255) |
| 810 | Switch,0 | Forced operation             | 2 bit   | С | - | W | - | -       | 1-bit controlled, switch control            |
|     |          |                              |         |   |   |   |   |         |                                             |
| 804 | Switch,0 | Output of delay time         | 1 bit   | С | - | W | - | -       | 1-bit, switch                               |

Rysunek 4.9.1-1 Obiekt komunikacyjny "Przełącz".

| seryjny | Możliwości obiektu | nazwa            | typ danych | atrybut |
|---------|--------------------|------------------|------------|---------|
| numer   |                    |                  |            |         |
| 801     | Przełącznik        | Przełącznik, X 1 | bit        | C, W    |
|         |                    |                  |            |         |

| magistrali, a                                                                                                    | magistrali, a konkretny stan sterowania wybierany jest jako "otwarty" lub "za pomocą parametru "Położenie styku, gdy          |                                                 |                         |  |
|----------------------------------------------------------------------------------------------------|----------------------------------------------------------------------------------------------------|-------------------------------------------------|-------------------------|--|
| wartość prze                                                                                                    | ełącznika = "1" zamknięty". Jeśli wybrano opcję                                                                               | Otwarty, stan przekaźnika nadawczego 00         | ) jest zamknięty, kanał |  |
| jest otwarty,                                                                                                    | jest otwarty, stan przekaźnika nadawczego 01 jest odłączony, a kanał jest zamknięty; Jeśli wybierzesz blisko, jest odwrotnie. |                                                 |                         |  |
|                                                                                                    |                                                                                                    |                                                 | ~                       |  |
| 802                                                                                                    | Zmień stan                                                                                                    | Przełącznik, X 1 bit                            | C, R, T                 |  |
| Ten obiekt k                                                                                                    | omunikacyjny jest wyświetlany, gdy dla opcji "                                                                                | Raportuj stan przekaźnika" wybrano opcję        | Aktywny, co oznacza,    |  |
| że stan prze                                                                                                    | kaźnika jest raportowany przez magistralę. Ko                                                                                 | omunikat wysyła 1, wskazując, że styk prze      | kaźnika jest zamknięty, |  |
| a styk 0 jest                                                                                                    | otwarty.                                                                                                    |                                                 |                         |  |
| 803                                                                                                    | Czas przełączania Funkcja                                                                                                    | Przełącznik, X 1 bit                            | C, W                    |  |
| Ten obiekt k                                                                                                    | omunikacyjny jest wyświetlany, gdy dla "Funk                                                                                  | cji czasowej" wybrano opcję Aktywny, jeżel      | i obiekt komunikacyjny  |  |
| blokuje funk                                                                                                    | ccję Czas po odebraniu wiadomości 0 i aktywu                                                                                  | je funkcję Czas po odebraniu wiadomości         | 1.                      |  |
| -                                                                                                    |                                                                                                    |                                                 |                         |  |
| UWAGA: Nie                                                                                                    | e można zapisać awarii zasilania                                                                                              |                                                 |                         |  |
| 804                                                                                                    | Wyjście czasu opóźnienia                                                                                                    | Przełącznik, X 1 bit                            | C, W                    |  |
| Ten obiekt k                                                                                                    | omunikacyjny jest wyświetlany, gdy w "Trybie                                                                                  | funkcji czasowej" w "Funkcji czasowej" wyl      | prano "Wyłącznik        |  |
| opóźniony",                                                                                                    | wskazujący przełącznik sterujący opóźnieniem                                                                                  | n, jeśli obiekt komunikacyjny otrzyma kom       | unikat 0 Wyłącznik      |  |
| czasowy opć                                                                                                    | óźnia zamknięcie, jeśli obiekt komunikacyjny o                                                                                | dbierze wiadomość                               |                         |  |
| 1 wyłacznik czas                                                                                                    | sowy opóźnia właczenie.                                                                                                    |                                                 |                         |  |
| 804                                                                                                    | Wyjście oświetlenia schodowego                                                                                                | Przełącznik, X 1 bit                            | C. W                    |  |
| Ten objekt k                                                                                                    | omunikacyjny jest wyświetlany, gdy w obszarz                                                                                  | I I I I I I I I I I I I I I I I I I I           | vh funkcij              |  |
| czasowei" Ś                                                                                                    | wiato na klatce schodowei", który służy do ste                                                                                | prowania stanem świateł na klatce schodo        | vei a wybór określa     |  |
|                                                                                                    | miato na kiatte schodowej , ktory służy do st                                                                                 | tru. Spocéh storowania światłam na klater       | o schodowoj to" Zasznij |  |
|                                                                                                    | ścz po 0" wówczos obiekt komunikosziny otr                                                                                    | rum sposod sterowalita swatteri na klatco cobod |                         |  |
|                                                                                                    |                                                                                                    | zyma komunikat i Swiatto na klatte schou        | owej włączone, o        |  |
| 1" brok okt                                                                                                    |                                                                                                    | znij ou                                         | shadawai wasana 0       |  |
|                                                                                                    |                                                                                                    |                                                 | schouowej włączone o    |  |
| nie działa na                                                                                                    | a oswietieniu schodowym; wybrac opcję start .                                                                                 | z "O/T", nie mozna zatrzymać, obiekt komu       | inikacyjny otrzyma      |  |
| komunikat u                                                                                                    | wile e ine                                                                                                    | a oswietienia na klatce schodowej nie mo        | zna wyłączyć przez      |  |
|                                                                                                    |                                                                                                    | Dural accurity V 1 Hit                          |                         |  |
| 805                                                                                                    | Ostrzezenie o schodach                                                                                                    | Przełącznik, X i pit                            | C, I                    |  |
| W przypadk                                                                                                    | u "Trybu ostrzegania o zakończeniu schodów"                                                                                   | ์ w "Funkcji czasu" wybierz "Przez obiekt" โเ   | ub "Przez obiekt i      |  |
| miganie wyj                                                                                                    | ścia". Gdy jest wyświetlany, wskazuje wczesne                                                                                 | ostrzeżenie o zapaleniu schodów, metoda         | į ostrzegania jest      |  |
| obiekt wyjśc                                                                                                    | iowy lub obiekt wyjściowy i wczesne ostrzegar                                                                                 | nie poprzez stan wyłączenia lampy.              |                         |  |
|                                                                                                    |                                                                                                    |                                                 |                         |  |
| 806                                                                                                    | Czas trwania schodów                                                                                                    | Przełącznik, X 2 bajty                          | C, W                    |  |
| Ten obiekt k                                                                                                    | omunikacyjny jest wyświetlany, gdy w "Zmień                                                                                   | czas trwania przez obiekt" w "Funkcja czas      | sowa" wybrano opcję     |  |
| Aktywuj, co oznacza, że czas trwania światła na klatce schodowej można zmieniać za pośrednictwem magistrali. Jego typ |                                                                                                    |                                                 |                         |  |
| danych to 2 bajty.                                                                                                    |                                                                                                    |                                                 |                         |  |
| 807                                                                                                    | Zadzwoń do ustawienia wstępnego 1/2                                                                                           | Przełącznik, X 1 bit                            | C, W                    |  |
| Ten obiekt komunikacyjny jest wyświetlany, gdy w "Funkcji wstępnej" w obszarze "Przełączanie" wybrano opcję Aktywny,  |                                                                                                    |                                                 |                         |  |
| co oznacza, że funkcja wstępna została wywołana, a jej ustawienie wstępne zawiera dwie pozycje wstępne: Wstępne       |                                                                                                    |                                                 |                         |  |
| ustawienie 1 i Wstępne ustawienie 2. Jeżeli obiekt komunikacyjny otrzyma komunikat o wartości 0, wywoływana jest      |                                                                                                    |                                                 |                         |  |
| wartość zadana 1, a komunikat o wartości 1 nazywa się wartością zadaną 2                                              |                                                                                                    |                                                 |                         |  |
| 000                                                                                                    |                                                                                                    |                                                 |                         |  |
| 808                                                                                                    | Ustaw ustawienie wstępne1/2                                                                                                   | Przełącznik, X 1 bit                            | C, W                    |  |

| teleg.is" w p                                                                                              | teleg.is" w parametrze "Funkcja Preset", wskazując, że aktualna wartość została ustawiona na nową |                    |                         |                    |
|----------------------------------------------------------------------------------------------------|---------------------------------------------------------------------------------------------------|--------------------|-------------------------|--------------------|
| wstępnie us                                                                                                | tawiona wartość autobusem. Gdy obiekt k                                                           | komunikacyjny oc   | lbierze komunikat o w   | artości 0, ustawi  |
| aktualną wa                                                                                                | artość na nową wstępnie ustawioną wartos                                                          | ść 1, a po odebrai | niu komunikatu o war    | tości 1 ustawi     |
| aktualną wa                                                                                                | rtość na nową ustawioną wartość 2 Warto                                                           | ość                |                         | -                  |
| 809                                                                                                    | Sen                                                                                               | Przełącznik, X 1   | bajt                    | C, W               |
| Ten obiekt k                                                                                               | omunikacyjny jest wyświetlany, gdy w "Fu                                                          | inkcji wstępnej" w | obszarze "Przełączan    | ie" wybrano opcję  |
| Aktywny, w                                                                                                 | skazując wywołanie lub zapisanie funkcji s                                                        | ceny, jego typ dai | nych to 8-bitowy i za p | ośrednictwem tego  |
| obiektu kon                                                                                                | nunikacyjnego można wysyłać 8-bitowe ins                                                          | strukcje w celu wy | /wołania lub zapisania  | i scena. Znaczenie |
| dyrektywy 8                                                                                                | Bbit jest szczegółowo opisane poniżej:                                                            |                    |                         |                    |
| Ustaw dyrel                                                                                                | xtywę 8-bitową na (kodowanie binarne): F>                                                         | NNNNNN             |                         |                    |
|                                                                                                    | F: Wywołaj                                                                                        | scenę dla "0"; "1" | to scena przechowyw     | ania;              |
|                                                                                                    | X: Nieużywany, nie wpływa na wynik                                                                |                    |                         |                    |
| NNNNN: Numer sceny (1 64                                                                                   |                                                                                                   |                    |                         |                    |
| 810                                                                                                    | Wymuszona operacja                                                                                | Przełącznik, X 2   | bity                    | C, W               |
| Ten obiekt komunikacyjny jest wyświetlany, gdy dla parametru "Funkcja sterowania wymuszenia" wybrano opcję |                                                                                                   |                    |                         |                    |
| Aktywny, wskazując funkcję sterowania wymuszenia.                                                          |                                                                                                   |                    |                         |                    |

Tabela 4.9.1-1 Tabela obiektów komunikacyjnych "Przełącz".

### 4.9. 2 Obiekt komunikacyjny "kurtyna".

| 801 | Curtain,0 | Move curtain up/down    | 1 bit C - W 1-bit, switch                                 |
|-----|-----------|-------------------------|-----------------------------------------------------------|
| 802 | Curtain,0 | Adjustment stop/up/down | 1 bit C R W T - 1-bit, switch                             |
| 803 | Curtain,0 | Curtain height position | 1 byte C R W T - 8-bit unsigned value, percentage (0100%) |
| 804 | Curtain,0 | scene                   | 1 byte C R W 8-bit unsigned value, counter pulses (0255)  |
| 805 | Curtain,0 | Curtain slat position   | 1 byte C R - T - 8-bit unsigned value, percentage (0100%) |
| 806 | Curtain,0 | Move slats 0255         | 1 byte C R W 8-bit unsigned value, percentage (0100%)     |
| 807 | Curtain,0 | Move height 0255        | 1 byte C R W 8-bit unsigned value, percentage (0100%)     |

Rysunek 4.9.2-1 Obiekt komunikacyjny "kurtyna".

| 9                                                                                                    |                                                            |                  | 2                       |                  |  |  |
|----------------------------------------------------------------------------------------------------|------------------------------------------------------------|------------------|-------------------------|------------------|--|--|
| seryjny                                                                                                    | Możliwości obiektu                                         | nazwa            | typ danych              | atrybut          |  |  |
| numer                                                                                                    |                                                            |                  |                         |                  |  |  |
| 801 Prze                                                                                                    | suń kurtynę w górę/w dół                                   | Kurtyna, X 1 b   | t                       | C, W             |  |  |
| Obiekt kom                                                                                                  | unikacyjny sygnalizuje, że wysokość kurtyny                | / przesuwa się w | ı górę / w dół, gdy par | ametr "Wartość w |  |  |
| górę / w dó                                                                                                 | ł" ma wartość "0 = w górę", "1" = w dół, gdy               | obiekt komunik   | acyjny wysyła wartość   | 00. wskazuje, że |  |  |
| wysokość k                                                                                                  | urtyny przesuwa się w górę do górę i wysyła                | a 01 oznacza, że | wysokość kurtyny prz    | esuwa się w dół; |  |  |
| Wybierz "0"                                                                                                 | =w dół, "1"=w górę, gdy obiekt komunikacyj                 | ny wyśle 00, aby | / przesunąć wysokość    | kurtyny w dół, a |  |  |
| wysłanie 01                                                                                                 | oznacza, że wysokość kurtyny zostanie prze                 | esunięta w górę  |                         |                  |  |  |
|                                                                                                    |                                                            |                  |                         |                  |  |  |
| 802                                                                                                    | Zatrzymanie regulacji/góra/dół                             | Kurtyna, X 1 b   | t                       | C, W             |  |  |
| Obiekt kom                                                                                                  | Obiekt komunikacyjny sygnalizuje zmianę kąta, gdy parametr |                  |                         |                  |  |  |
| "Wartość otwarcia/zamknięcia" powoduje wybranie "0" = otwarcie, "1" = zamknięcie, gdy obiekt komunikacyjny  |                                                            |                  |                         |                  |  |  |
| wyśle 00 oznacza, że wartość kąta kurtyny maleje, a wysłanie 01 oznacza, że wartość kąta kurtyny wzrasta; W |                                                            |                  |                         |                  |  |  |
| przypadku                                                                                                   | wybrania "0"=zamknij, "1"=otwarte, obiekt k                | omunikacyjny w   | ysyła 00 do             |                  |  |  |

| wskazują, że wartość kąta kurtyny wzrasta, a wysłanie 01 oznacza, że kąt kurtyny<br>wartość maleje. |                                                                                                    |                                          |                      |  |
|----------------------------------------------------------------------------------------------------|----------------------------------------------------------------------------------------------------|------------------------------------------|----------------------|--|
| 803                                                                                                 | Pozycja wysokości kurtyny                                                                                          | Kurtyna, X 1 bajt                        | C, R, T              |  |
| Obiekt komu                                                                                         | Obiekt komunikacyjny przedstawia lokalizację raportowanej wysokości kurtyny.                                       |                                          |                      |  |
| 804                                                                                                 | Scena                                                                                                    | Kurtyna, X 1 bajt                        | C, W                 |  |
| Ten obiekt k                                                                                        | omunikacyjny jest wyświetlany, gdy w "Funkcji                                                                      | scen" w obszarze "Zasłona" wybrano op    | cję Aktywny. Oznacza |  |
| to, że funkcj                                                                                       | a sceny jest wywoływana lub zapisywana, a jej                                                                      | typ danych to 8-bitowy i za pośrednictwo | em tego obiektu      |  |
| komunikacy                                                                                          | nego można wysłać 8-bitową instrukcję wywoł                                                                        | ania lub zapisz scenę. Znaczenie dyrekty | /wy 8bit jest        |  |
| szczegółowo                                                                                         | o opisane poniżej:                                                                                                 |                                          |                      |  |
| Ustaw dyrek                                                                                         | tywę 8-bitową na (kodowanie binarne): FXNNN                                                                        | INNNN                                    |                      |  |
|                                                                                                    | F: Wywołaj sc                                                                                                    | enę dla "0"; "1" to scena przechowywani  | a;                   |  |
|                                                                                                    | X: Nieużywan                                                                                                    | y, nie wpływa na wynik                   |                      |  |
| NNNNNN: N                                                                                           | umer sceny (1 64                                                                                                   |                                          |                      |  |
| 805                                                                                                 | Stanowisko soli kurtynowej                                                                                         | Kurtyna, X 1 bajt                        | C, R, T              |  |
| Obiekt komu                                                                                         | inikacyjny wyświetlany jest tylko w przypadku v                                                                    | wybrania parametru "Tryb pracy" "na śle  | epo", wskazującego   |  |
| położenie ka                                                                                        | ta raportowanej kurtyny.                                                                                           |                                          |                      |  |
| 806 Przes                                                                                           | uń sól 0255                                                                                                    | Kurtyna, X 1 bajt                        | C, W                 |  |
| Obiekt komu                                                                                         | Obiekt komunikacyjny jest wyświetlany tylko w przypadku wybrania parametru "Tryb pracy" "na ślepo", co oznacza, że |                                          |                      |  |
| wartość kąta kurtyny można modyfikować za pomocą magistrali.                                        |                                                                                                    |                                          |                      |  |
| 807 Przes                                                                                           | 807 Przesuń wysokość 0255 Ten Kurtyna, X 1 bajt C, W                                                               |                                          |                      |  |
| obiekt komunikacyjny wskazuje, że wartość wysokości kurtyny można zmienić za pomocą                 |                                                                                                    |                                          |                      |  |

Tabela 4.9.2-1 Tabela obiektów komunikacyjnych "Kurtyna".

### 4.9. 3 Obiekt komunikacyjny "styk bezpotencjałowy".

801 Dry contact,0 Trigger

1 bit C - W - - 1-bit, switch

### Rysunek 4.9.3-1 Obiekt komunikacyjny "styk bezpotencjałowy".

| seryjny                                                                                                    | Możliwości obiektu                            | nazwa              | typ danych                | atrybut             |
|----------------------------------------------------------------------------------------------------|-----------------------------------------------|--------------------|---------------------------|---------------------|
| numer                                                                                                    |                                               |                    |                           |                     |
| 801                                                                                                    | Spust                                         | Kontakt suchy 1    | bit                       | C, W                |
| Obiekt komu                                                                                                    | unikacyjny służy do wyzwalania przekaźnika. V | N parametrze "Wa   | żna wartość" wyzwalacz    | a "obiektu" wybierz |
| wartość "0" d                                                                                                  | oznacza, że obowiązująca wartość przekaźnik   | a wyzwalania wyn   | osi "0", co oznacza, że o | biekt komunikacyjny |
| wysyła 00 do                                                                                                   | o uruchomić przekaźnik; Wybrać wartość "1",   | aby wskazać, że ok | oowiązująca wartość prz   | zekaźnika           |
| wyzwalającego wynosi "1", co oznacza, że obiekt komunikacyjny wysyła wartość 01 w celu wyzwolenia przekaźnika; |                                               |                    |                           |                     |
| Wybrać wartość "0/1", aby wskazać, że obowiązująca wartość przekaźnika wyzwalającego to "0/1", co oznacza, że  |                                               |                    |                           |                     |
| przekaźnik może zostać wyzwolony, jeśli do obiektu komunikacyjnego zostanie wysłany komunikat 00/01.           |                                               |                    |                           |                     |

Tabela 4.9.3-1 Tabela obiektów komunikacyjnych "Styk bezpotencjałowy".

# 4.10 Obiekt komunikacyjny "Ściemnianie".

### Funkcja 0-10 V ma 4 kanały, każdy kanał obiektu komunikacyjnego jest taki sam, jako przykład weźmy kanał 1, jak pokazano na rysunku

| 4.10- | 1, konkretną funł | cję pokazano w tabeli 10-1.    |                                                              |
|-------|-------------------|--------------------------------|--------------------------------------------------------------|
| 841   | 0-10V,CH0         | current switch state           | 1 bit C R - T - 1-bit, boolean                               |
| 842   | 0-10V,CH0         | current brightness value       | 1 byte C R - T - 8-bit unsigned value, counter pulses (0255) |
| 843   | 0-10V,CH0         | Set preset 1 and 2             | 1 bit C - W 1-bit, boolean                                   |
| 844   | 0-10V,CH0         | Set preset 3 and 4             | 1 bit C - W 1-bit, boolean                                   |
| 845   | 0-10V,CH0         | Call preset 1 and 2            | 1 bit C - W 1-bit, boolean                                   |
| 846   | 0-10V,CH0         | Call preset 3 and 4            | 1 bit C - W 1-bit, boolean                                   |
| 847   | 0-10V,CH0         | Warning staircase lighting     | 1 bit C T - 1-bit, boolean                                   |
| 848   | 0-10V,CH0         | activate staircase function    | 1 bit C R W 1-bit, boolean                                   |
| 849   | 0-10V,CH0         | Permanent ON                   | 1 bit C - W 1-bit, boolean                                   |
| 850   | 0-10V,CH0         | Duration of staircase lighting | 2 bytes C R W 2-byte unsigned value, pulses                  |
| 851   | 0-10V,CH0         | switch                         | 1 bit C - W 1-bit, boolean                                   |
| 852   | 0-10V,CH0         | Dimming time of relative       | 2 bytes C R W 2-byte unsigned value, pulses                  |
| 853   | 0-10V,CH0         | Relative dimming               | 4 bit C - W 3-bit controlled, dimming control                |
| 854   | 0-10V,CH0         | Dimming time of absolute       | 2 bytes C R W 2-byte unsigned value, pulses                  |
| 855   | 0-10V,CH0         | Brightness value               | 1 byte C - W 8-bit unsigned value, counter pulses (0255)     |
| 856   | 0-10V,CH0         | Call scene                     | 1 byte C - W 8-bit unsigned value, counter pulses (0.255)    |
| 857   | 0-10V,CH0         | Store scene                    | 1 byte C - W 8-bit unsigned value, counter pulses (0255)     |

### Rysunek 4. 10-1 Obiekt komunikacyjny "Ściemnianie".

| seryjny                                                                                                    | Możliwości obiektu                                                                         | nazwa                  | typ danych                  | atrybut                |  |
|----------------------------------------------------------------------------------------------------|--------------------------------------------------------------------------------------------|------------------------|-----------------------------|------------------------|--|
| numer                                                                                                    |                                                                                            |                        |                             |                        |  |
| 841                                                                                                    | Aktualny stan przełącznika                                                                 | 0-10V.X                | 1 bit                       | C, R, T                |  |
| Ten obiekt ko                                                                                                    | munikacyjny służy do wysyłania aktualnego stanu                                            | przełączania, jest a   | ktywowany, gdy dla para     | metru "Stan reakcji na |  |
| stan przełącza                                                                                                    | ania" wybrano "TAK", przy użyciu parametru "Wyśl                                           | lij" ustawiany jest sp | oosób wysyłania, a wynikc   | wa wartość stanu jest  |  |
| ustawiana prz                                                                                                    | ez wartość parametru".                                                                     |                        |                             |                        |  |
| 842                                                                                                    | Aktualna wartość jasności Ten                                                              | 0-10V.X                | 1 bajt                      | C, R, T                |  |
| obiekt komun                                                                                                    | ikacyjny służy do wysyłania aktualnej wartości jasi                                        | ności, co jest aktywo  | owane, gdy parametr "Re     | akcja o stanie stanu   |  |
| jasności" ma o                                                                                                    | opcję "TAK", a sposób wysyłania jest ustawiony za                                          | pomocą parametru       | ı "Wyślij".                 |                        |  |
|                                                                                                    |                                                                                            |                        |                             |                        |  |
| 843                                                                                                    | Ustaw ustawienie wstępne 1 i 2                                                             | 0-10V.X                | 1 bit                       | C, W                   |  |
| Za pomocą tego                                                                                                    | o obiektu komunikacyjnego można ustawić ustawienie                                         | wstępne 1 i 2, wysłać  | 00 do obiektu komunikacyjr  | nego, aby ustawić      |  |
| ustawienie wste                                                                                                    | ąpne 1, wysłać 01, ustawić ustawienie wstępne 2.                                           |                        |                             |                        |  |
| 844                                                                                                    | Ustaw ustawienie wstępne 3 i 4                                                             | 0-10V.X                | 1 bit                       | C, W                   |  |
| Za pomocą tego                                                                                                    | o obiektu komunikacyjnego można ustawić ustawienie                                         | wstępne 3 i 4, wysłać  | 00 do obiektu komunikacyjr  | iego, aby ustawić      |  |
| ustawienie wste                                                                                                    | ąpne 3, wysłać 01, ustawić ustawienie wstępne 4.                                           |                        |                             |                        |  |
| 845                                                                                                    | Wywołaj ustawienie wstępne 1 i 2                                                           | 0-10V.X                | 1 bit                       | C, W                   |  |
| Ten obiekt kom                                                                                                    | unikacyjny służy do wywoływania ustawień wstępnych '                                       | 1 i 2, do obiektu komu | inikacyjnego 00 w celu wywo | vlania ustawienia      |  |
| wstępnego 1, wysyłania 01 w celu wywołania ustawienia wstępnego 2.                                                               |                                                                                            |                        |                             |                        |  |
| 846                                                                                                    | Wywołaj ustawienie wstępne 3 i 4                                                           | 0-10V.X                | 1 bit                       | C, W                   |  |
| Za pomocą tego obiektu komunikacyjnego można wywołać ustawienie wstępne 3 i 4, do obiektu komunikacyjnego wysłać 00, aby wywołać |                                                                                            |                        |                             |                        |  |
| ustawienie wstępne 3, wysłać 01, aby wywołać ustawienie wstępne 4.                                                               |                                                                                            |                        |                             |                        |  |
| 847                                                                                                    | Ostrzegawcze oświetlenie klatki schodowej                                                  | 0-10V.X                | 1 bit                       | С, Т                   |  |
| Za pomocą tego obiektu komunikacyjnego wysyłane są dane ostrzegawcze światła na klatce schodowej, a wysyłane dane powiązane      |                                                                                            |                        |                             |                        |  |
| są z ustawien                                                                                                    | są z ustawieniem parametru "Wyślij wartość" w parametrze "Ostrzeżenie podczas ściemniania" |                        |                             |                        |  |

| w dół" i wybierając "TAK".                                                                                              |                                                 |                     |                          |                    |  |
|----------------------------------------------------------------------------------------------------|-------------------------------------------------|---------------------|--------------------------|--------------------|--|
| 848                                                                                                    | Aktywuj funkcję schodową                        | 0-10V.X             | 1 bit                    | C, R, W            |  |
| Ten obiekt k                                                                                                    | omunikacyjny służy do aktywacji funkcji świat   | ła na klatce schod  | owej, do obiektu komu    | nikacyjnego należy |  |
| wysłać 01 w                                                                                                    | celu aktywacji funkcji światła na klatce schodo | owej, wysłanie 00   | nie aktywuje światła na  | klatce schodowej   |  |
| funkcjonować.                                                                                                    |                                                 | 2                   |                          |                    |  |
| 849                                                                                                    | Stałe WŁ                                        | 0-10V.X             | 1 bit                    | C, W               |  |
| Ten obiekt k                                                                                                    | omunikacyjny służy do wejścia w funkcję stałe   | ego otwierania, wy  | vsyłania 01 do obiektu k | omunikacyjnego w   |  |
| celu wejścia                                                                                                    | w funkcję stałego otwierania, a wysyłanie 00 i  | nie powoduje wej:   | ścia w funkcję stałego o | twierania.         |  |
|                                                                                                    |                                                 |                     |                          |                    |  |
| 850                                                                                                    | Czas świecenia klatki schodowej                 | 0-10V.X             | 2 bajty                  | C, W               |  |
| Ten obiekt k                                                                                                    | omunikacyjny służy do zmiany bezwzględneg       | o czasu ściemniar   | iia.                     |                    |  |
| 851                                                                                                    | Przełącznik                                     | 0-10V.X             | 1 bit                    | C, W               |  |
| Za pomocą t                                                                                                    | ego obiektu komunikacyjnego można zmienio       | ć stan przełącznika | a, w przypadku obiektu   | komunikacyjnego    |  |
| "Przełączani                                                                                                    | e" włącz lampkę kontrolną 01, wyślij lampkę k   | ontrolną 00.        |                          |                    |  |
| 852                                                                                                    | Czas ściemniania względny Ten                   | 0-10V.X             | 2 bajty                  | C, R, W            |  |
| obiekt komu                                                                                                    | nikacyjny służy do zmiany względnego czasu      | ściemniania.        |                          |                    |  |
| 853                                                                                                    | Względne przyciemnienie                         | 0-10V.X             | 4-bitowy                 | C, W               |  |
| Ten obiekt k                                                                                                    | omunikacyjny zmienia wartość jasności poprz     | ez ściemnianie wz   | zględne.                 | ~                  |  |
| 854                                                                                                    | Czas ściemniania absolutnego                    | 0-10V.X             | 2 bajty                  | C, R, W            |  |
| Za pomocą te                                                                                                    | go obiektu komunikacyjnego można zmienić cza    | as opóźnienia świat | ła na klatce schodowej.  |                    |  |
| 855                                                                                                    | Wartość jasności                                | 0-10V.X             | 1 bajt                   | C, W               |  |
| Ten obiekt k                                                                                                    | omunikacyjny służy do zmiany wartości jasno:    | ści poprzez ściem   | nianie bezwzględne.      |                    |  |
| 856                                                                                                    | Wywołaj scenę                                   | 0-10V.X             | 1 bajt                   | C, W               |  |
| Ten obiekt komunikacyjny służy do wywoływania sceny, wysyłania obiektu komunikacyjnego odpowiedniego numeru             |                                                 |                     |                          |                    |  |
| sceny minus 1 w ustawieniu parametru "Numer sceny 1…64", aby wejść do sceny.                                            |                                                 |                     |                          |                    |  |
|                                                                                                    |                                                 |                     |                          |                    |  |
| 857                                                                                                    | Scena sklepowa                                  | 0-10V.X             | 1 bajt                   | C, W               |  |
| Ten obiekt komunikacyjny służy do zapisywania sceny, obiekt komunikacyjny ma maksymalnie 1 + numer sceny minus          |                                                 |                     |                          |                    |  |
| 1, aby zapisać scenę, np. numer sceny 1 sceny wynosi 1, następnie należy wpisać 0x80, zapisać aktualną wartość jasności |                                                 |                     |                          |                    |  |
| w scenie 1 .                                                                                                    |                                                 |                     |                          |                    |  |

Tabela 10-1 Ściemnianie obiektów komunikacyjnych

### 4.11 Obiekt komunikacyjny "Blok strony kluczowej".

4.11.1 Obiekt komunikacyjny "Ściemnianie".

Funkcja Ściemniacz każdego modułu ma ten sam obiekt komunikacyjny. Na przykładzie obiektu komunikacyjnego

Ściemnianie pierwszego modułu na stronie 1 jest ich w sumie 10.

obiekty komunikacyjne, jak pokazano na rysunku 4.11.1-1, konkretne funkcje pokazano w tabeli 11.1

-1

| <b>2</b> 4    | Page 1 area 1.input Key  | Feedback ON/OFF for short Key | 1 bit C R W 1-bit, switch (#                              | £ |
|---------------|--------------------------|-------------------------------|-----------------------------------------------------------|---|
| 25            | Page 1 area 1.Output Key | Dimmer ON/OFF for short Key   | 1 bit C T - 1-bit, switch 任                               | £ |
| ■2 26         | Page 1 area 1.Output Key | Dimmer value Key              | 1 byte C T - 8-bit unsigned value, percentage (0100%) 任日  | £ |
| <b>#‡</b>  30 | Page 1 area 1.Input Key  | Feedback of dimmer Key        | 1 byte C R W 8-bit unsigned value, percentage (0100%) 任   | £ |
| ■26           | Page 1 area 1.Output Key | RGB Control                   | 3 bytes C T - 3-byte colour RGB, RGB value 3x(0255)       | 低 |
| 27            | Page 1 area 1.Input Key  | RGB feedback                  | 3 bytes C R W 3-byte colour RGB, RGB value 3x(0255)       | 低 |
| 26            | Page 1 area 1.Output Key | RGB R                         | 1 byte C R W T - 8-bit unsigned value, percentage (0100%) | 低 |
| 27            | Page 1 area 1.Output Key | RGB G                         | 1 byte C R W T - 8-bit unsigned value, percentage (0100%) | 低 |
| <b>28</b>     | Page 1 area 1.Output Key | RGB B                         | 1 byte C R W T - 8-bit unsigned value, percentage (0100%) | 低 |
| 27            | Page 1 area 1.Output Key | CT Control                    | 2 bytes C T - 2-byte unsigned value, pulses               | 低 |
| ∎‡ 28         | Page 1 area 1.input Key  | CT Feedback                   | 2 bytes C R W 2-byte unsigned value, pulses               | 低 |

Rysunek 4.11.1-1 Ściemnianie obiektu komunikacyjnego

| seryjny                                                                                                    | Możliwości obiektu                            | nazwa                | typ danych               | atrybut                 |  |
|----------------------------------------------------------------------------------------------------|-----------------------------------------------|----------------------|--------------------------|-------------------------|--|
| numer                                                                                                    |                                               |                      |                          |                         |  |
| 24                                                                                                    | W skrócie WŁ./WYŁ. sprzężenia zwrotnego       | Wejście              | 1 bit                    | C, R, W                 |  |
| Ten obiekt ko                                                                                                    | omunikacyjny służy do odbierania wartości zv  | vrotnej ściemniacz   | za.                      |                         |  |
| 25                                                                                                    | Krótko ściemnianie ON/OFF                     | Wyjście              | 1 bit                    | С, Т                    |  |
| Ten obiekt ko                                                                                                    | omunikacyjny działa przy włączaniu funkcji śc | iemniania, a warto   | ość wyjściowa jest okre  | ślana przez parametr    |  |
| "Wartość ście                                                                                                    | emniania wł./wył. wynosi".                    |                      |                          |                         |  |
| 26                                                                                                    | Wartość ściemniacza                           | Wyjście              | 1bwykonaj                | С, Т                    |  |
| Ten obiekt ko                                                                                                    | omunikacyjny działa podczas ustawiania wart   | ości jasności i służ | y do wysyłania aktualn   | ej wartości ściemniania |  |
| do magistral                                                                                                    | i.                                            |                      |                          |                         |  |
| 26                                                                                                    | Sterowanie RGB                                | Wyjście              | 3 bajty                  | С, Т                    |  |
| 27                                                                                                    | Informacja zwrotna RGB                        |                      | 3 bajty                  | C, R, W                 |  |
| Wejście Te d                                                                                                    | wa obiekty komunikacyjne pojawiają się, gdy   | parametr "typ ście   | emniania" wybiera RGB    | i                       |  |
| parametr "ty                                                                                                    | p obiektu RGB" wybiera 3 bajty, które służą d | o wysyłania lub oc   | lbierania wartości jasno | ości R GB.              |  |
|                                                                                                    |                                               |                      |                          |                         |  |
| 26                                                                                                    | RGB                                           | Wyjście              | 1bwykonaj                | C, R, W, T              |  |
| 27                                                                                                    | RGB G                                         | Wyjście              | 1bwykonaj                | C, R, W, T              |  |
| 28                                                                                                    | RGB B                                         | Wyjście              | 1bwykonaj                | C, R, W, T              |  |
| Te 3 obiekty komunikacyjne wybierają RGB w parametrze "typ ściemniania", a parametr "typ obiektu RGB" wybiera 1   |                                               |                      |                          |                         |  |
| bajt, gdy są używane do wysyłania lub odbierania wartości jasności R, G, B.                                       |                                               |                      |                          |                         |  |
|                                                                                                    |                                               |                      |                          |                         |  |
| 27                                                                                                    | Kontrola CT                                   | Wyjście              | 2bwykonaj                | С, Т                    |  |
| 28                                                                                                    | Opinia CT                                     | Wejście              | 2bwykonaj                | C, R, W                 |  |
| Te dwa obiekty komunikacyjne pojawiają się, gdy parametr "typ ściemniania" wybiera przekładnik prądowy i służy do |                                               |                      |                          |                         |  |
| wysyłania lub odbierania wartości temperatury barwowej.                                                           |                                               |                      |                          |                         |  |
| 30                                                                                                    | Sprzężenie zwrotne ściemniacza                | Wejście              | 1bperform                | C, R, W                 |  |
| Za pomocą t                                                                                                    | ego obiektu komunikacyjnego można zmienić     | ć wartość ściemnia   | ania.                    |                         |  |

Tabela 11.1-1 Tabela przyciemniania obiektów komunikacyjnych

4.11.2 Obiekt komunikacyjny "przesłona".

Funkcja rolety w każdym module ma ten sam obiekt komunikacyjny. Jako przykład przyjmujemy obiekt komunikacyjny kurtyny pierwszego modułu na stronie 1. Istnieje 6 obiektów komunikacyjnych, jak pokazano na rysunku 4.11.2-1.

| 25            | Page 1 area 1.Output/Input Key | Move shutter Key              | 1 bit C - W T - 1-bit, up/down                             | 低 |
|---------------|--------------------------------|-------------------------------|------------------------------------------------------------|---|
| 26            | Page 1 area 1.Output/Input Key | Adjust lamella of shutter Key | 1 bit C - W T - 1-bit, step                                | 低 |
| 27            | Page 1 area 1.Output Key       | shutter height value          | 1 byte C R - T - 8-bit unsigned value, percentage (0100%)  | 低 |
| 28            | Page 1 area 1.Input Key        | shutter height feedback       | 1 byte C R W T - 8-bit unsigned value, percentage (0100%)  | 低 |
| ■‡ 29         | Page 1 area 1.Output Key       | shutter slat value            | 1 byte C R - T - 8-bit unsigned value, percentage (0100%)  | 低 |
| <b>#2</b>  30 | Page 1 area 1.Input Key        | shutter slat feedback         | 1 byte C R W T - 8-bit unsigned value, percentage (0.100%) | 低 |

|                                                 | ,                                          | , , , ,            |                         |                      |  |
|-------------------------------------------------|--------------------------------------------|--------------------|-------------------------|----------------------|--|
| seryjny                                         | Możliwości obiektu                         | nazwa              | typ danych              | atrybut              |  |
| numer                                           |                                            |                    |                         |                      |  |
| 25                                              | Przesuń migawkę                            | Wyjście            | 1 bit                   | C, W, T              |  |
| Ten obiekt                                      | komunikacyjny działa podczas przesuwania   | i kurtyny, a warto | ść wyjściowa jest okres | ślana przez parametr |  |
| "Kierunek ı                                     | ruchu rolety".                             |                    |                         |                      |  |
| 26                                              | Wyreguluj lamele żaluzji                   | Wyjście            | 1 bit                   | C, W, T              |  |
| Ten obiekt                                      | komunikacyjny działa podczas ustawiania k  | ąta kurtyny, a wa  | rtość wyjściowa jest oł | kreślana za pomocą   |  |
| parametru                                       | "Dostosuj ustawienie wartości lameli".     |                    |                         |                      |  |
| 27                                              | Wartość wysokości żaluzji Wyjście Użyj teo | jo obiektu         | 1 bajt                  | C, R, T              |  |
| do kontrol                                      | owania wysokości zasłon.                   |                    |                         |                      |  |
| 28                                              | Informacja zwrotna o wysokości migawki     | Wejście            | 1 bajt                  | C, R, W, T           |  |
| Obiekt informacji zwrotnej o wysokości kurtyny. |                                            |                    |                         |                      |  |
| 29                                              | żaluzja Wartość listwy                     | Wyjście            | 1 bajt                  | C, R, T              |  |
| Dostosuj kąt kurtyny przez ten obiekt.          |                                            |                    |                         |                      |  |
| 30                                              | żaluzja listwa sprzężenie zwrotne          | Wejście            | 1 bajt                  | C, R, W, T           |  |
| Obiekt sprzężenia zwrotnego kąta kurtyny.       |                                            |                    |                         |                      |  |

Rysunek 4.11.2-1 Obiekt komunikacyjny Shutter

4.11.3 Obiekt komunikacyjny "scena".

Jako przykład podano obiekt komunikacyjny scena pierwszego modułu na stronie 1, jest ich 3 obiekty komunikacyjne, jak pokazano na rysunku 4.11.3-1, a konkretne funkcje pokazano w tabeli 11,3 -1

| 25          | Page 1 area 1.Output Key | Save scene 1 byte Key | 1 byte C T - scene control, scene control     | 低 |
|-------------|--------------------------|-----------------------|-----------------------------------------------|---|
| 26          | Page 1 area 1.Output Key | Call scene(164)Key    | 1 byte C - W T - scene control, scene control | 低 |
| <b>2</b> 30 | Page 1 area 1.Input Key  | Feedback of scene Key | 1 byte C R W scene number, scene number       | 低 |

### Rysunek 4.11.3-1 Obiekt komunikacyjny Scena

| seryjny                                                                                                    | Możliwości obiektu  | nazwa   | typ danych | atrybut |  |  |
|----------------------------------------------------------------------------------------------------|---------------------|---------|------------|---------|--|--|
| numer                                                                                                    |                     |         |            |         |  |  |
| 25                                                                                                    | Zapisz scenę 1 bajt | Wyjście | 1 bajt     | С, Т    |  |  |
| Ten obiekt komunikacyjny jest aktywowany, gdy w scenie aktywowana jest funkcja zapisu przez długie naciśnięcie, |                     |         |            |         |  |  |
| a długie naciśnięcie wartości komunikatu wyjściowego jest ustawiane przez parametr. Typ danych można ustawić    |                     |         |            |         |  |  |
| na 1 bit lub 1 bajt za pomocą parametru "Ustawiono scenę wywołania".                                            |                     |         |            |         |  |  |
| 26                                                                                                    | Scena wywołania(1 64)              | Wyjście | 1bwykonaj | C, W, T |  |  |
|----------------------------------------------------------------------------------------------------|------------------------------------|---------|-----------|---------|--|--|
| Ten obiekt komunikacyjny działa w ramach funkcji krótkiego naciśnięcia sceny, którą ustawia się za pomocą parametru |                                    |         |           |         |  |  |
| poprzez nac                                                                                                    | ciśnięcie numeru sceny wyjściowej. |         |           |         |  |  |
| 30                                                                                                    | Informacja zwrotna na temat sceny  | Wejście | 1 bajt    | C, R, W |  |  |
| Ten obiekt komunikacyjny stanowi wartość zwrotną funkcji sceny i wartość komunikatu                                 |                                    |         |           |         |  |  |
| zapisane musi wynosić minus 1 numeru sceny.                                                                         |                                    |         |           |         |  |  |

Tabela 11.3-1 Tabela obiektów komunikacyjnych sceny

4.11.4 Obiekt komunikacyjny "Wartość przełączania".

Funkcja wartości przełączania każdego modułu ma ten sam obiekt komunikacyjny. Na przykładzie obiektu komunikacyjnego otwierania i zamykania pierwszego modułu ze strony 1 dostępnych jest łącznie 5 obiektów komunikacyjnych, jak pokazano na rysunku 4.10-1. funkcje przedstawiono w tabeli 10 -1.

| 25   | Page 1 area 1.Output Key | Output 1 bit value.No1 | 1 bit C - W T - 1-bit, switch | 低 |
|------|--------------------------|------------------------|-------------------------------|---|
| 26   | Page 1 area 1.Output Key | Output 1 bit value.No2 | 1 bit C - W T - 1-bit, switch | 低 |
| ∎₽27 | Page 1 area 1.Output Key | Output 1 bit value.No3 | 1 bit C - W T - 1-bit, switch | 低 |
| 28   | Page 1 area 1.Output Key | Output 1 bit value.No4 | 1 bit C - W T - 1-bit, switch | 低 |
| 29   | Page 1 area 1.Output Key | Output 1 bit value.No5 | 1 bit C - W T - 1-bit, switch | 低 |

### Rysunek 4.11.4-1 Obiekt komunikacyjny Wartość przełączania

| seryjny                                                                             | Możliwości obiektu                                 | nazwa                | typ danych               | atrybut          |  |  |
|-------------------------------------------------------------------------------------|----------------------------------------------------|----------------------|--------------------------|------------------|--|--|
| numer                                                                               |                                                    |                      |                          |                  |  |  |
| 25                                                                                  | Wartość wyjściowa 1 bit/4 bit/1 bajt.              | Wyjście              | 1 bit/4 bity/1 bajt C, W | , т              |  |  |
|                                                                                     | Nr 1                                               |                      |                          |                  |  |  |
| Ten obiekt k                                                                        | komunikacyjny jest aktywowany, gdy moduł w         | ybierze wartość pr   | zełączania, naciśnie mo  | duł, wartość     |  |  |
| komunikatu                                                                          | u wyjściowego zostanie ustawiona za pomocą         | parametru, typ dai   | nych można ustawić za j  | oomocą parametru |  |  |
| "Jeśli telegr                                                                       | am 1./2. naciśnięcia to" na 1 bit, 4 bity lub 1 ba | ijt.                 |                          |                  |  |  |
| 26                                                                                  | Wartość wyjściowa 1 bit/4 bit/1 bajt.              | Wyjście              | 1 bit/4 bity/1 bajt C, W | , т              |  |  |
|                                                                                     | Nr 2                                               |                      |                          |                  |  |  |
| Odniesienie                                                                         | e do obiektu komunikacyjnego "Wartość wyjści       | iowa 1 bit/4 bit/1 b | ajt. Nr 1"               |                  |  |  |
| 27                                                                                  | Wartość wyjściowa 1 bit/4 bit/1 bajt.              | Wyjście              | 1 bit/4 bity/1 bajt C, W | , т              |  |  |
|                                                                                     | Nr 3                                               |                      |                          |                  |  |  |
| Odniesienie                                                                         | e do obiektu komunikacyjnego "Wartość wyjści       | iowa 1 bit/4 bit/1 b | ajt. Nr 1"               |                  |  |  |
| 28                                                                                  | Wartość wyjściowa 1 bit/4 bit/1 bajt.              | Wyjście              | 1 bit/4 bity/1 bajt C, W | I, Т             |  |  |
|                                                                                     | Nr 4                                               |                      |                          |                  |  |  |
| Odniesienie do obiektu komunikacyjnego "Wartość wyjściowa 1 bit/4 bit/1 bajt. Nr 1" |                                                    |                      |                          |                  |  |  |
| 29                                                                                  | Wartość wyjściowa 1 bit/4 bit/1 bajt.              | Wyjście              | 1 bit/4 bity/1 bajt C, W | , Т              |  |  |
|                                                                                     | Nr 5                                               |                      |                          |                  |  |  |
| Odniesienie do obiektu komunikacyjnego "Wartość wyjściowa 1 bit/4 bit/1 bajt. Nr 1" |                                                    |                      |                          |                  |  |  |

Tabela 11.4-1 Tabela obiektów komunikacyjnych wartości przełączania

4.11.5 Obiekty komunikacyjne "Wyświetlanie wykrywania otoczenia".

Moduł wyświetlacza może wyświetlać: temperaturę, wilgotność, VOC, CO2, CO itp., każdy moduł ma ten sam obiekt komunikacyjny, co do pierwszego. 1 Obiekt komunikacyjny pierwszego modułu na stronie 1 jest przykładem, jak pokazano na rysunku 4.11. 5-1, a konkretne funkcje pokazano w tabeli 11.5-1.

| 1             |                          |                       |         |   |   |   |   |       |                                        |   |
|---------------|--------------------------|-----------------------|---------|---|---|---|---|-------|----------------------------------------|---|
| 27            | Page 1 area 1.Output Key | Falling. 1 bit Key    | 1 bit   | С | R | • | Т | - 1-t | bit, switch                            | 低 |
| 28            | Page 1 area 1.Output Key | Middle. 1 bit Key     | 1 bit   | С | R | - | Т | - 1-b | bit, switch                            | 低 |
| ■2 29         | Page 1 area 1.Output Key | Beyond. 1 bit Key     | 1 bit   | С | R | - | Т | - 1-b | bit, switch                            | 低 |
| ■2 30         | Page 1 area 1.Input Key  | Temperature value Key | 2 bytes | C | R | W | - | - 2-1 | byte float value, temperature (*C)     | 低 |
| <b>■‡ </b> 30 | Page 1 area 1.Input Key  | Humidity value Key    | 2 bytes | C | R | W | - | - 2-  | byte float value, humidity (%)         | 低 |
| <b>=‡</b>  30 | Page 1 area 1.input Key  | Gas value Key         | 2 bytes | C | R | W | - | - 2-  | -byte float value, parts/million (ppm) | 低 |

Rysunek 4.11.5-1 Wyświetl obiekt komunikacyjny

| seryjny                                                                                                    | Możliwości obiektu                                                                                             | nazwa               | typ danych               | atrybut             |  |  |  |  |
|----------------------------------------------------------------------------------------------------|----------------------------------------------------------------------------------------------------|---------------------|--------------------------|---------------------|--|--|--|--|
| numer                                                                                                    |                                                                                                    |                     |                          |                     |  |  |  |  |
| 27                                                                                                    | Spadający.1bit/4bit/1bajt                                                                                      | Wyjście             | 1 bit/4 bity/1 bajt C, R | т                   |  |  |  |  |
| Obiekt kom                                                                                                    | Obiekt komunikacyjny pojawia się w przypadku aktywacji komunikatu alarmowego, gdy wartość gazu spadnie poniżej |                     |                          |                     |  |  |  |  |
| minimalneg                                                                                                    | go progu alarmowego, obiekt komunikacyjny                                                                      | generuje komunik    | at alarmowy, a wartość   | komunikatu jest     |  |  |  |  |
| ustawiana z                                                                                                    | a pomocą parametru "Ustawiona wartość to                                                                       | o″.                 |                          |                     |  |  |  |  |
| 28                                                                                                    | Środek.1 bit/4 bity/1 bajt                                                                                     | Parametr            | 1 bit/4 bity/1 bajt C, R | , т                 |  |  |  |  |
| wyjściowy "                                                                                                    | -zachowanie progowe" wybiera opcję "z histe                                                                    | rezą", gdy obiekt k | omunikacyjny jest aktyv  | wowany, a wartość   |  |  |  |  |
| gazu znajdu                                                                                                    | ije się pomiędzy najniższym a najwyższym pro                                                                   | ogiem alarmowym     | , obiekt komunikacyjny   | generuje komunikat  |  |  |  |  |
| ostrzegawc                                                                                                    | zy, a wartość komunikatu jest                                                                                  |                     |                          |                     |  |  |  |  |
| określana p                                                                                                    | rzez parametr Ustawienie "Zestaw wartości                                                                      | to".                |                          |                     |  |  |  |  |
| 29                                                                                                    | Ponad 1 bit/4 bity/1 bajt                                                                                      | Wyjście             | 1 bit/4 bity/1 bajt C, R | , т                 |  |  |  |  |
| Obiekt kom                                                                                                    | unikacyjny pojawia się w przypadku aktywacji                                                                   | komunikatu alarr    | nowego, gdy wartość ga   | azu jest wyższa niż |  |  |  |  |
| maksymaln                                                                                                    | y próg alarmowy, obiekt komunikacyjny gene                                                                     | eruje komunikat os  | strzegawczy, a wartość l | komunikatu jest     |  |  |  |  |
| ustawiana z                                                                                                    | za pomocą parametru "Ustawiona wartość to                                                                      | o".                 | <i>R</i>                 |                     |  |  |  |  |
| 30                                                                                                    | Wartość temperatury                                                                                            | Wejście             | 2 bajty                  | C, R, W             |  |  |  |  |
|                                                                                                    | Wartość wilgotności                                                                                            |                     |                          |                     |  |  |  |  |
|                                                                                                    | Wartość gazu                                                                                                   |                     |                          |                     |  |  |  |  |
| Obiekt kom                                                                                                    | unikacyjny "Wartość temperatury" wybiera w                                                                     | parametrze "Tem     | peratura".               |                     |  |  |  |  |
| "Ustawienie                                                                                                    | e obrazu na wyświetlaczu" i parametr "Źródła                                                                   | danych" następuje   | e po wybraniu opcji Zew  | nętrzne, co jest    |  |  |  |  |
| równoznacz                                                                                                    | zne z odbieraniem przychodzących wartości te                                                                   | emperatury z zewr   | nątrz. Obiekt            |                     |  |  |  |  |
| komunikacyjny "Wartość wilgotności" w parametrze "Obraz na wyświetlaczu" wybiera "Wilgotność".                  |                                                                                                    |                     |                          |                     |  |  |  |  |
| set" i wybrany jest parametr "Źródła danych". "Pojawia się, gdy wybrano zewnętrzne, tak samo jak w przypadku    |                                                                                                    |                     |                          |                     |  |  |  |  |
| odbierania przychodzących wartości wilgotności z zewnątrz;                                                      |                                                                                                    |                     |                          |                     |  |  |  |  |
| Obiekt komunikacyjny "Wartość gazu" w parametrze "Ustaw obraz wyświetlacza" wybierz "VOC/ CO2/ CO/ Zdefiniowane |                                                                                                    |                     |                          |                     |  |  |  |  |
| przez użytk                                                                                                    | ownika", ten obiekt komunikacyjny służy do o                                                                   | dbierania zewnętr   | znie wykrywanych wart    | ości gazów VOC/CO2/ |  |  |  |  |
| CO.                                                                                                    |                                                                                                    |                     |                          |                     |  |  |  |  |

### Tabela 11.5-1 Tabela wyświetlanych obiektów komunikacyjnych

### 4.11. 6-znakowy obiekt komunikacyjny

| <b>■</b> ≵ 25 | Page 1 area 1.input Key | Character   | 14 bytes C R W character string, Character String (ASCII) | 低 |
|---------------|-------------------------|-------------|-----------------------------------------------------------|---|
| <b>■‡</b>  25 | Page 1 area 1.input Key | 1 bit Value | 1 bit C R W 1-bit, switch                                 | 低 |
|               |                         |             |                                                           |   |

| funkcja nume                                                                     | rowania                      | Nazwa                    | typ danych                    | atrybut |  |
|----------------------------------------------------------------------------------|------------------------------|--------------------------|-------------------------------|---------|--|
|                                                                                  |                              | Komunikacja              |                               |         |  |
|                                                                                  |                              | obiekt                   |                               |         |  |
| 25                                                                               | Postać                       | Wejście                  | 14 bajtów                     | C, R, W |  |
| Ten obiekt ko                                                                    | munikacyjny służy do zapisyv | wania treści tekstowej r | nodułu tekstowego.            |         |  |
| 25                                                                               | 1 bit/4 bity/1 bajt/2 bajty  | Wejście                  | 1 bit/4 bity/1 bajt/2 bajty C | , R, W  |  |
|                                                                                  | wartość                      |                          |                               |         |  |
| Za pomocą tego obiektu komunikacyjnego można zapisywać dane z modułu tekstowego. |                              |                          |                               |         |  |

### 4.11. 7 Obiekt komunikacyjny "czas".

| ■25        | Page 1 area 1.input Key | Time | 3 bytes C R W time, time of day | 低 |
|------------|-------------------------|------|---------------------------------|---|
| <b>2</b> 6 | Page 1 area 1.Input Key | Date | 3 bytes C R W date, date        | 低 |

| funkcja nume                                                                | rowania                     | Nazwa                     | typ danych | atrybut |  |
|-----------------------------------------------------------------------------|-----------------------------|---------------------------|------------|---------|--|
|                                                                             |                             | obiekt komunikacyjny      |            |         |  |
| 25                                                                          | Mój T Wejście 3 bajt        |                           | 3 bajty    | C, R, W |  |
| Ten obiekt ko                                                               | munikacyjny służy do zmiany | / czasu modułu czasowego. |            |         |  |
| 22                                                                          | Data                        | Wejście                   | 3 bajty    | C, R, W |  |
| Za pomocą tego obiektu komunikacyjnego można zmienić datę modułu czasowego. |                             |                           |            |         |  |

### 4.11. 8 "Przełącz" obiekt komunikacyjny

| 25            | Page 1 area 1.Output Key | Output Switch No.1     | 1 bit C - W T - 1-bit, switch | 低 |
|---------------|--------------------------|------------------------|-------------------------------|---|
| <b>26</b>     | Page 1 area 1.Output Key | Output Switch No.2     | 1 bit C - W T - 1-bit, switch | 低 |
| <b>■‡</b>  27 | Page 1 area 1.Input Key  | Feedback of Switch Key | 1 bit C - W - U 1-bit, switch | 低 |

| funkcja nume          | rowania                                                                                                    | Nazwa                | typ danych | atrybut |  |  |  |
|-----------------------|----------------------------------------------------------------------------------------------------|----------------------|------------|---------|--|--|--|
|                       |                                                                                                    | obiekt komunikacyjny |            |         |  |  |  |
| 25                    | Przełącznik nr 1                                                                                            | Wyjście 1 bit        |            | C, W, T |  |  |  |
| Ten obiekt ko         | Ten obiekt komunikacyjny jest funkcją przełącznika wyboru klucza, a konkretne wyjście klucza jest ustawiane |                      |            |         |  |  |  |
| za pomocą parametrów. |                                                                                                    |                      |            |         |  |  |  |
| 26                    | Przełącznik nr 2                                                                                            | Wyjście              | 1 bit      | C, W, T |  |  |  |

| Ten obiekt komunikacyjny jest aktywowany, gdy dla parametru "Tryb przełączania jest " wybrano "przełączenie teleg. (nr |                  |         |       |         |  |  |
|----------------------------------------------------------------------------------------------------|------------------|---------|-------|---------|--|--|
| 1/nr 2)" i za pomocą parametru ustawione jest specyficzne wyjście przycisku.                                           |                  |         |       |         |  |  |
| 27                                                                                                    | Opinia o Switchu | Wyjście | 1 bit | C, W, U |  |  |
| Ten obiekt komunikacyjny stanowi wartość zwrotną przycisku przełączania.                                               |                  |         |       |         |  |  |

# 4.12 Obiekty komunikacyjne "Muzyka".

|                |                | -                       |        |   |   |   |   |   |                                          |   |
|----------------|----------------|-------------------------|--------|---|---|---|---|---|------------------------------------------|---|
| <b>₽2</b> 775  | Music function | Move previous/next.CH1  | 1 bit  | С | - | - | т | ÷ | 1-bit, up/down                           | 低 |
| 2776           | Music function | volume control.CH1      | 1 byte | С | - | - | Т | - | 8-bit unsigned value, percentage (0100%) | 低 |
| 2777           | Music function | volume feedback.CH1     | 1 byte | С | R | W | - | - | 8-bit unsigned value, percentage (0100%) | 低 |
| <b>2</b> 778   | Music function | Play state control.CH1  | 1 bit  | С | - | - | т | - | 1-bit, start/stop                        | 低 |
| <b>2</b> 779   | Music function | Play state feedback.CH1 | 1 bit  | С | R | W | 2 |   | 1-bit, start/stop                        | 低 |
| <b>₽2</b>  780 | Music function | Mute control.CH1        | 1 bit  | С | - | - | Т | • | 1-bit, enable                            | 低 |
| 2781           | Music function | Mute feedback.CH1       | 1 bit  | С | R | W | - | - | 1-bit, enable                            | 低 |
| ■2 782         | Music function | Music source.CH1        | 1 byte | С | - | - | Т | - | 8-bit unsigned value, percentage (0100%) | 低 |
| <b>2</b> 783   | Music function | Mode feedback.CH1       | 1 byte | С | R | W | - | - | 8-bit unsigned value, percentage (0100%) | 低 |
| <b>2</b> 784   | Music function | Music volume+/volumeCH1 | 1 bit  | С | - | - | Т | - | 1-bit, step                              | 低 |
|                |                |                         |        |   |   |   |   |   |                                          |   |

| seryjny                                                                                                   | Możliwości obiektu                                                                | nazwa                    | typ danych              | atrybut             |  |  |  |  |
|----------------------------------------------------------------------------------------------------|-----------------------------------------------------------------------------------|--------------------------|-------------------------|---------------------|--|--|--|--|
| numer                                                                                                    |                                                                                   |                          |                         |                     |  |  |  |  |
| 775 Przejo                                                                                                | dź do poprzedniego/następnego. CH1                                                | Funkcja muzyki 1bit      |                         | С, Т                |  |  |  |  |
| Za pomocą                                                                                                 | tego obiektu komunikacyjnego można prz                                            | zesyłać wartości ustaw   | ień poprzedniego/nastę  | pnego utworu,       |  |  |  |  |
| przełączają                                                                                               | c na poprzedni utwór w celu wydania 1 lub                                         | o 0 za pomocą parame     | tru "Przesuń poprzedni  | i przejdź następny  |  |  |  |  |
| zestaw".                                                                                                  | zestaw".                                                                          |                          |                         |                     |  |  |  |  |
| Regulacja                                                                                                 | a głośności 776. CH1                                                              | Funkcja muzyczna 1       | bajt                    | C, R, T             |  |  |  |  |
| Ten obiekt l                                                                                              | komunikacyjny służy do przesyłania warto                                          | ści głośności.           |                         |                     |  |  |  |  |
| 777 sprze                                                                                                 | ężeń zwrotnych głośności. CH1                                                     | Funkcja muzyczna 1       | bajt                    | C, R, W             |  |  |  |  |
| Za pomocą                                                                                                 | tego obiektu komunikacyjnego można zm                                             | ienić wartość głośnoś    | ci.                     |                     |  |  |  |  |
| 778                                                                                                    | Kontrola stanu odtwarzania. CH1                                                   | Funkcja muzyki 1bit      |                         | С, Т                |  |  |  |  |
| Za pomocą                                                                                                 | tego obiektu komunikacyjnego przesyłana                                           | a jest wartość sterująca | a stanem odtwarzania n  | nuzyki, a wartość   |  |  |  |  |
| wyjściowa je                                                                                              | est powiązana z parametrem "ustawiona v                                           | wartość sterująca odtw   | varzaniem".             |                     |  |  |  |  |
| 779                                                                                                    | Odtwórz informację zwrotną o stanie. CH1                                          | Funkcja muzyki 1bit      |                         | C, R, W, T, U       |  |  |  |  |
| Za pomocą                                                                                                 | tego obiektu komunikacyjnego można zm                                             | iieniać stan odtwarzan   | ia muzyki, a wartość wy | syłana w celu       |  |  |  |  |
| wstrzymani                                                                                                | a odtwarzania muzyki jest określana przez                                         | z parametr "odtwarzar    | ie                      |                     |  |  |  |  |
| ustawiona wartość                                                                                         | sprzężenia zwrotnego".                                                            |                          |                         |                     |  |  |  |  |
| 780 Stere                                                                                                 | wanie wyciszeniem. CH1                                                            | Funkcja muzyki 1bit      |                         | С, Т                |  |  |  |  |
| Za pomocą                                                                                                 | tego obiektu komunikacyjnego przesyłan                                            | e są wartości sterujące  | trybu wyciszenia muzył  | ki, a wartości      |  |  |  |  |
| wyjściowe p                                                                                               | oowiązane są z parametrem "Ustawiona w                                            | artość sterująca wycis:  | zenia".                 |                     |  |  |  |  |
| 781 Wyci                                                                                                  | sz informację zwrotną. CH1                                                        | Funkcja muzyki 1bit      |                         | C, R, W, T, U       |  |  |  |  |
| Za pomocą tego obiektu komunikacyjnego można zmieniać tryb wyciszenia muzyki, a wartość wysyłana do trybu |                                                                                   |                          |                         |                     |  |  |  |  |
| wyciszenia określa parametr "Ustawiona wartość sygnału zwrotnego wyciszenia".                             |                                                                                   |                          |                         |                     |  |  |  |  |
| 782                                                                                                    | Źródło muzyki. CH1                                                                | Funkcja muzyczna 1       | bajt                    | С, Т                |  |  |  |  |
| Ten obiekt l                                                                                              | komunikacyjny służy do przesyłania źródła                                         | i muzyki. Jaka wartość   | komunikatu informuje o  | o tym, które źródło |  |  |  |  |
| jest ustawia                                                                                              | ne za pomocą parametru "Ustawianie wa                                             | rtości muzyki lokalnej/  | 'Bluetooth/sieciowej''. |                     |  |  |  |  |
| 783 Infor                                                                                                 | macja zwrotna o trybie. CH1                                                       | Funkcja muzyczna 1       | bajt                    | C, R, W, T, U       |  |  |  |  |
| Za pomoca                                                                                                 | Za pomoca tego objektu komunikacvinego można zmienić źródło muzyki i w jakim celu |                          |                         |                     |  |  |  |  |

| wartość kom    | wartość komunikatu reprezentuje źródło. Jest ona ustawiana za pomocą parametru "ustawienie wartości muzyki lokalnej/Bluetooth/ |                |  |      |  |  |
|----------------|----------------------------------------------------------------------------------------------------|----------------|--|------|--|--|
| sieciowej".    |                                                                                                    |                |  |      |  |  |
| 784            | Głośność muzyki+/głośność CH1 Funkcja r                                                                                        | nuzyczna 1 bit |  | С, Т |  |  |
| Kliknij przyci | Kliknij przycisk głośności +/- na module muzycznym, a obiekt komunikacyjny wyemituje wartość kontrolną głośności +/            |                |  |      |  |  |

## 4.13 Obiekty komunikacyjne "Ogrzewanie podłogowe".

| <b>2</b> 835    | Floor heating | Switch contorl.CH1               | 1 bit C R - T - 1-bit, switch                          | 低 |
|-----------------|---------------|----------------------------------|--------------------------------------------------------|---|
| <b>2</b> 836    | Floor heating | Switch feedback.CH1              | 1 bit C R W 1-bit, switch                              | 低 |
| <b>2</b> 837    | Floor heating | Switch remote.CH1                | 1 bit C R W 1-bit, switch                              | 低 |
| <b>■‡</b>  838  | Floor heating | External current temperature.CH1 | 2 bytes C R W 2-byte float value, temperature (°C)     | 低 |
| <b>■‡</b>  839  | Floor heating | Automatic function active.CH1    | 1 bit C R W 1-bit, enable                              | 低 |
| ■2840           | Floor heating | Control actuator/1 bit.CH1       | 1 bit C R - T - 1-bit, switch                          | 低 |
| ■ <b>2</b>  841 | Floor heating | Set temperature.CH1              | 2 bytes C R - T - 2-byte float value, temperature (°C) | 低 |
| <b>2</b> 842    | Floor heating | Set temperature feedback.CH1     | 2 bytes C R W 2-byte float value, temperature (°C)     | 低 |
| <b>■‡</b>  843  | Floor heating | Set temperature remote.CH1       | 2 bytes C R W 2-byte float value, temperature (*C)     | 低 |
| <b>2</b> 844    | Floor heating | Minimum set temperature.CH1      | 2 bytes C R W 2-byte float value, temperature (*C)     | 低 |
| ■2 845          | Floor heating | Maximum set temperature.CH1      | 2 bytes C R W 2-byte float value, temperature (°C)     | 低 |
| <b>2</b> 846    | Floor heating | Active.CH1                       | 1 bit C R W 1-bit, enable                              | 低 |

| seryjny       | Możliwości obiektu                                                                                               | nazwa                    | typ danych                 | atrybut              |  |  |  |  |
|---------------|----------------------------------------------------------------------------------------------------|--------------------------|----------------------------|----------------------|--|--|--|--|
| numer         |                                                                                                    |                          |                            |                      |  |  |  |  |
| 835           | Przełącz sterowanie                                                                                              | Ogrzewanie podłogo       | we 1bit                    | C, R, T              |  |  |  |  |
| Za pośrednic  | twem tego obiektu komunikacyjnego przekazy                                                                       | wany jest stan włączen   | ia ogrzewania podłogowe    | ego                  |  |  |  |  |
| autobus.      |                                                                                                    |                          |                            |                      |  |  |  |  |
| 836 Sygn      | ał zwrotny przełączania                                                                                          | Ogrzewanie podłogo       | we 1bit                    | C, R, W              |  |  |  |  |
| Obiekt komu   | Obiekt komunikacyjny służy do przekazywania informacji zwrotnej o stanie przełącznika do ogrzewania podłogowego. |                          |                            |                      |  |  |  |  |
| 837 Prze      | ącz pilota                                                                                                    | Ogrzewanie podłogo       | we 2bajty                  | C, R, W              |  |  |  |  |
| Za pośrednic  | twem tego obiektu komunikacyjnego można zc                                                                       | lalnie włączać i wyłącza | ać ogrzewanie podłogowe    |                      |  |  |  |  |
| 838 Zewn      | ętrzna temperatura aktualna                                                                                      | Ogrzewanie podłogo       | we 1bit                    | C, R, W              |  |  |  |  |
| Gdy aktualna  | a temperatura ogrzewania podłogowego przyjn                                                                      | nie temperaturę zewne    | ętrzną, w obiekcie komuni  | kacyjnym zostanie    |  |  |  |  |
| zapisana akt  | ualna temperatura ogrzewania podłogowego.                                                                        |                          | 2                          |                      |  |  |  |  |
| 839 Funk      | cja automatyczna aktywna                                                                                         | Ogrzewanie podłogo       | we 1bit                    | C, R, W              |  |  |  |  |
| Za pomocą t   | ego obiektu komunikacyjnego można włączyć lu                                                                     | ub wyłączyć automatyc    | zną funkcję ogrzewania p   | odłogowego.          |  |  |  |  |
|               |                                                                                                    |                          |                            |                      |  |  |  |  |
| 840 Siłow     | nik sterujący/1 bit                                                                                              | Ogrzewanie podłogo       | we 2bajty                  | C, R, T              |  |  |  |  |
| Ten obiekt ko | omunikacyjny jest aktywowany po wybraniu par                                                                     | ametru "Regulacja ter    | mostatu aktora" i służy do | przesyłania wartości |  |  |  |  |
| ustawień pai  | rametrów "-Wartość włączania" i parametru "-W                                                                    | artość wyłączania" do    | magistrali.                |                      |  |  |  |  |
|               |                                                                                                    |                          |                            |                      |  |  |  |  |
| 841           | Ustaw temperaturę                                                                                                | Ogrzewanie podłogo       | we 2bajty                  | C, R, T              |  |  |  |  |
| Za pomocą t   | Za pomocą tej komunikacji ustawiona temperatura ogrzewania podłogowego przekazywana jest do magistrali           |                          |                            |                      |  |  |  |  |
| obiekt.       |                                                                                                    |                          |                            |                      |  |  |  |  |
| 842           | Komunikat zwrotny temperatury                                                                                    | Ogrzewanie podłogo       | we 2bajty                  | C, R, W, T, U        |  |  |  |  |
| zadanej Obie  | kt komunikacyjny służy do przekazywania infor                                                                    | macji zwrotnej o zadai   | nej temperaturze do ogrze  | ewania podłogowego.  |  |  |  |  |
| 843           | Ustaw temperaturę zdalnie                                                                                        | Ogrzewanie podłogo       | we 2bajty                  | C, R, W              |  |  |  |  |

| Dzięki temu r                               | Dzięki temu można zdalnie zmienić nastawę temperatury ogrzewania podłogowego                          |                        |                     |         |  |  |  |
|---------------------------------------------|----------------------------------------------------------------------------------------------------|------------------------|---------------------|---------|--|--|--|
| obiekt komu                                 | obiekt komunikacyjny.                                                                                 |                        |                     |         |  |  |  |
| 844 Minin                                   | alna ustawiona temperatura                                                                            | Ogrzewanie podłogo     | we 2bajty           | C, R, W |  |  |  |
| Za pośrednic                                | Za pośrednictwem tego obiektu komunikacyjnego minimalna wartość temperatury zadanej wynosi            |                        |                     |         |  |  |  |
| ogrzewanie por                              | dłogowe zostało zmodyfikowane.                                                                        |                        |                     |         |  |  |  |
| 845 Maksy                                   | malna ustawiona temperatura                                                                           | Ogrzewanie podłogo     | we 2bajty           | C, R, W |  |  |  |
| Za pośrednici                               | Za pośrednictwem tego obiektu komunikacyjnego wyświetlana jest maksymalna wartość temperatury zadanej |                        |                     |         |  |  |  |
| ogrzewanie podrogowe zostało zmodytikowane. |                                                                                                    |                        |                     |         |  |  |  |
| 846 Aktyv                                   | vny                                                                                                   | Ogrzewanie podłogo     | we 1bit             | C, R, W |  |  |  |
| Za pomocą te                                | ego obiektu komunikacyjnego można włączyć lub                                                         | wyłączyć funkcję ogrze | ewania podłogowego. |         |  |  |  |

### 4.14 Obiekt komunikacyjny "Świeże powietrze".

| <b>\$</b> 955  | Fresh air | Switch.CH1          | 1 bit C R - T - 1-bit, switch                             | 低 |
|----------------|-----------|---------------------|-----------------------------------------------------------|---|
| 2956           | Fresh air | Switch.Feedback.CH1 | 1 bit C R W 1-bit, switch                                 | 低 |
| ■2 957         | Fresh air | Switch.Remote.CH1   | 1 bit C - W 1-bit, switch                                 | 低 |
| <b>2</b> 958   | Fresh air | Mode.CH1            | 1 bit C R - T - 1-bit, switch                             | 低 |
| <b>2</b> 959   | Fresh air | Mode,Feedback,CH1   | 1 bit C R W 1-bit, switch                                 | 低 |
| <b>1</b> 960   | Fresh air | Mode.Remote.CH1     | 1 bit C - W 1-bit, switch                                 | 低 |
| ■2 961         | Fresh air | Speed.CH1           | 1 byte C R - T - 8-bit unsigned value, percentage (0100%) | 低 |
| <b>1</b> 962   | Fresh air | Speed.Feedback.CH1  | 1 byte C R W 8-bit unsigned value, percentage (0100%)     | 低 |
| ■2 963         | Fresh air | Speed.Remote.CH1    | 1 byte C - W 8-bit unsigned value, percentage (0100%)     | 低 |
| <b>#2</b>  964 | Fresh air | Active.CH1          | 1 bit C R W 1-bit, enable                                 | 低 |

| numer seryjny Możliw                                                                                                    | ości obiektu                                                                                                    | nazwa                                                                                                    | typ danych 1                                                                                                    | atrybut                                                            |  |  |  |
|----------------------------------------------------------------------------------------------------|----------------------------------------------------------------------------------------------------|----------------------------------------------------------------------------------------------------|----------------------------------------------------------------------------------------------------|--------------------------------------------------------------------|--|--|--|
| 955                                                                                                    | Przełącznik                                                                                                    | Świeże powietrze                                                                                                    | bit/1 bajt                                                                                                    | С, Т                                                               |  |  |  |
| Obiekt komunikacyjny                                                                                                    | jest widoczny, gdy parametr "Ustawienie prze                                                                                                    | łączania" jest wybrany jako "a                                                                                                    | ktywny" i obiekt komur                                                                                                    | ikacyjny                                                           |  |  |  |
| wysyła wartość komur                                                                                                    | wysyła wartość komunikatu informującą o stanie przełączenia funkcji świeżego powietrza, gdy świeże powietrze jest włączane                                                                                                    |                                                                                                    |                                                                                                    |                                                                    |  |  |  |
| naciśnięciem przycisku lub pilota obiekt.                                                                                                    |                                                                                                    |                                                                                                    |                                                                                                    |                                                                    |  |  |  |
| 956                                                                                                    | Przełącznik, informacja zwrotna                                                                                                    | Świeże powietrze                                                                                                    | 1 bit/1 bajt                                                                                                    | C, R, W                                                            |  |  |  |
| Ten obiekt komunikacyjny jest widoczny po wybraniu parametru "Załączenie załączenia" i służy do odbierania komunikatów zwrotnych                                                                     |                                                                                                    |                                                                                                    |                                                                                                    |                                                                    |  |  |  |
| z urządzeń zewnętrzn                                                                                                    | z urządzeń zewnętrznych dotyczących włączenia lub wyłączenia funkcji świeżego powietrza.                                                                                                    |                                                                                                    |                                                                                                    |                                                                    |  |  |  |
| 957                                                                                                    | Przełącznik, zdalny                                                                                                    | Świeże powietrze                                                                                                    | 1 bit/1 bajt                                                                                                    | C, W                                                               |  |  |  |
| Ten obiekt komunikacyjny jest widoczny po wybraniu parametru "Załączenie załączenia" i służy do zdalnego włączania lub wyłączania                                                                    |                                                                                                    |                                                                                                    |                                                                                                    |                                                                    |  |  |  |
| funkcji świeżego powi                                                                                                    | etrza.                                                                                                    |                                                                                                    |                                                                                                    |                                                                    |  |  |  |
| 958                                                                                                    | Tryb                                                                                                    | Świeże powietrze                                                                                                    | 1 bit                                                                                                    | С, Т                                                               |  |  |  |
|                                                                                                    |                                                                                                    | Obiekt komunikacyjny jest aktywowany, gdy parametr "Ustawianie trybu" jest wybrany jako "aktywny", a gdy obiekt komunikacyjny                                                       |                                                                                                    |                                                                    |  |  |  |
| Obiekt komunikacyjny                                                                                                    | l<br>· jest aktywowany, gdy parametr "Ustawianie tr                                                                                                    | ybu" jest wybrany jako "aktyw                                                                                                    | /ny", a gdy obiekt komu                                                                                                    | unikacyjny                                                         |  |  |  |
| Obiekt komunikacyjny<br>przełącza tryb świeżeg                                                                                                    | r jest aktywowany, gdy parametr "Ustawianie tr<br>go powietrza poprzez naciśnięcie przycisku lub                                                                                                    | ybu" jest wybrany jako "aktyw<br>obiektu zdalnego, obiekt kom                                                                                                    | vny", a gdy obiekt komu<br>unikacyjny wysyła wart                                                                                      | unikacyjny<br>cość                                                 |  |  |  |
| Obiekt komunikacyjny<br>przełącza tryb świeżec<br>komunikatu, która inf                                                                                                    | jest aktywowany, gdy parametr "Ustawianie tr<br>go powietrza poprzez naciśnięcie przycisku lub<br>ormuje o aktualnym trybie                                                                                                    | ybu" jest wybrany jako "aktyw<br>obiektu zdalnego, obiekt kom                                                                                                    | vny", a gdy obiekt komu<br>unikacyjny wysyła wart                                                                                      | unikacyjny<br>cość                                                 |  |  |  |
| Obiekt komunikacyjny<br>przełącza tryb świeżec<br>komunikatu, która inf<br>świeże powietrze.                                                                                                    | jest aktywowany, gdy parametr "Ustawianie tr<br>go powietrza poprzez naciśnięcie przycisku lub<br>ormuje o aktualnym trybie                                                                                                    | ybu" jest wybrany jako "aktyw<br>obiektu zdalnego, obiekt kom                                                                                                    | vny", a gdy obiekt komu<br>unikacyjny wysyła wart                                                                                      | unikacyjny<br>cość                                                 |  |  |  |
| Obiekt komunikacyjny<br>przełącza tryb świeżeg<br>komunikatu, która inf<br>świeże powietrze.<br>959                                                                                                  | jest aktywowany, gdy parametr "Ustawianie tr<br>go powietrza poprzez naciśnięcie przycisku lub<br>ormuje o aktualnym trybie<br>Tryb, opinia                                                                                                    | ybu" jest wybrany jako "aktyw<br>obiektu zdalnego, obiekt kom<br>świeże powietrze                                                                                                   | ny", a gdy obiekt komu<br>unikacyjny wysyła wart<br>1 bit                                                                              | unikacyjny<br>cość<br>C, R, W                                      |  |  |  |
| Obiekt komunikacyjny<br>przełącza tryb świeżeg<br>komunikatu, która inf<br>świeże powietrze.<br>959<br>Obiekt komunikacyjny                                                                          | jest aktywowany, gdy parametr "Ustawianie tr<br>go powietrza poprzez naciśnięcie przycisku lub<br>ormuje o aktualnym trybie<br>Tryb, opinia<br>rjest aktywowany po wybraniu parametru "Ust                                                                                                    | ybu" jest wybrany jako "aktyw<br>obiektu zdalnego, obiekt kom<br><sup>Świeże powietrze</sup><br>aw tryb", za pomocą którego o                                                       | ny", a gdy obiekt komu<br>unikacyjny wysyła wart<br>1 bit<br>obiekt odbiera pakiety                                                    | unikacyjny<br>:ość<br>C, R, W<br>od urządzeń                       |  |  |  |
| Obiekt komunikacyjny<br>przełącza tryb świeżeg<br>komunikatu, która inf<br>świeże powietrze.<br>959<br>Obiekt komunikacyjny<br>zewnętrznych, w celu                                                  | jest aktywowany, gdy parametr "Ustawianie tr<br>go powietrza poprzez naciśnięcie przycisku lub<br>ormuje o aktualnym trybie<br>Tryb, opinia<br>r jest aktywowany po wybraniu parametru "Ust<br>uzyskania informacji zwrotnej o przełączeniu tr                                                                  | ybu" jest wybrany jako "aktyw<br>obiektu zdalnego, obiekt kom<br>świeże powietrze<br>aw tryb", za pomocą którego o<br>ybu świeżego powietrza, czy o                                 | ny", a gdy obiekt komu<br>unikacyjny wysyła wart<br>1 bit<br>obiekt odbiera pakiety<br>obiekt komunikacyjny c                          | unikacyjny<br>cość<br>C, R, W<br>od urządzeń<br>otrzymuje          |  |  |  |
| Obiekt komunikacyjny<br>przełącza tryb świeżec<br>komunikatu, która inf<br>świeże powietrze.<br>959<br>Obiekt komunikacyjny<br>zewnętrznych, w celu<br>komunikat o wartości                          | i jest aktywowany, gdy parametr "Ustawianie tr<br>go powietrza poprzez naciśnięcie przycisku lub<br>ormuje o aktualnym trybie<br>Tryb, opinia<br>r jest aktywowany po wybraniu parametru "Ust<br>uzyskania informacji zwrotnej o przełączeniu tr<br>0, aby przejść do trybu ręcznego, czy tryb auto             | ybu" jest wybrany jako "aktyw<br>obiektu zdalnego, obiekt kom<br>Świeże powietrze<br>aw tryb", za pomocą którego o<br>ybu świeżego powietrza, czy o<br>matyczny, określa to paramet | ny", a gdy obiekt komu<br>unikacyjny wysyła wart<br>1 bit<br>obiekt odbiera pakiety<br>obiekt komunikacyjny c<br>r "—prędkość automat  | unikacyjny<br>cość<br>C, R, W<br>od urządzeń<br>otrzymuje<br>yczna |  |  |  |
| Obiekt komunikacyjny<br>przełącza tryb świeżeg<br>komunikatu, która inf<br>świeże powietrze.<br>959<br>Obiekt komunikacyjny<br>zewnętrznych, w celu<br>komunikat o wartości<br>(sprzężenie zwrotne). | jest aktywowany, gdy parametr "Ustawianie tr<br>go powietrza poprzez naciśnięcie przycisku lub<br>ormuje o aktualnym trybie<br>Tryb, opinia<br>r jest aktywowany po wybraniu parametru "Ust<br>uzyskania informacji zwrotnej o przełączeniu tr<br>0, aby przejść do trybu ręcznego, czy tryb auto<br>"Zdecyduj. | ybu" jest wybrany jako "aktyw<br>obiektu zdalnego, obiekt kom<br>świeże powietrze<br>aw tryb", za pomocą którego o<br>ybu świeżego powietrza, czy o<br>matyczny, określa to paramet | rny", a gdy obiekt komu<br>unikacyjny wysyła wart<br>1 bit<br>obiekt odbiera pakiety<br>obiekt komunikacyjny c<br>r "—prędkość automat | unikacyjny<br>cość<br>C, R, W<br>od urządzeń<br>otrzymuje<br>yczna |  |  |  |

| Obiekt komunikacyjny jest aktywowany po wybraniu parametru "Ustawianie trybu" w celu zdalnego przełączenia na tryb |                                             |                              |                       |                 |  |
|----------------------------------------------------------------------------------------------------|---------------------------------------------|------------------------------|-----------------------|-----------------|--|
| świeżego powietrza                                                                                                 | . O tym, czy komunikat 0 wysłany do tego o  | obiektu komunikacyjnego z    | zostanie przełączony  | na tryb         |  |
| ręczny czy tryb auto                                                                                               | matyczny, określa parametr "- prędkość au   | utomatyczna (zdalna)"        |                       |                 |  |
|                                                                                                    |                                             |                              | _                     | ~               |  |
| 961                                                                                                    | Prędkość                                    | Świeże powietrze             | 1 bajt                | С, Т            |  |
| Obiekt komunikacyj                                                                                                 | ny obowiązuje, gdy w parametrze "Wyłącz     | prędkość/1/2/3/4/5" wybra    | ano opcję "aktywny" i | obiekt          |  |
| komunikacyjny wys                                                                                                  | yła wartość komunikatu w celu raportowar    | nia aktualnej prędkości wia  | tru w przypadku zmi   | any prędkości   |  |
| wiatru w trybie ręcz                                                                                               | nym funkcji świeżego powietrza poprzez n    | aciśnięcie klawisza lub odle | egłego obiektu.       |                 |  |
|                                                                                                    |                                             | e                            | 6                     |                 |  |
| 962                                                                                                    | Szybkość, informacja zwrotna                | Świeże powietrze             | 1 bajt                | C, R, W         |  |
| Ten obiekt komunik                                                                                                 | acyjny obowiązuje, gdy w parametrze "Wy     | łącz prędkość/1/2/3/4/5" w   | ybrano "aktywny" i sł | uży do          |  |
| odbierania pakietóv                                                                                                | v informacji zwrotnych z urządzeń zewnętr   | znych w celu zmiany prędk    | ości wiatru w trybie  | ręcznym         |  |
| świeżego funkcja po                                                                                                | owietrza.                                   |                              |                       |                 |  |
| 963                                                                                                    | Prędkość, zdalny                            | Świeże powietrze             | 1 bajt                | C, W            |  |
| Ten obiekt komunik                                                                                                 | acyjny obowiązuje, gdy w parametrze "Wy     | łącz prędkość/1/2/3/4/5" w   | ybrano "aktywny" i sł | uży do          |  |
| zdalnej zmiany pręc                                                                                                | lkości wiatru w trybie ręcznym świeżego po  | owietrza                     |                       |                 |  |
| funkcjonować.                                                                                                    |                                             |                              |                       |                 |  |
| 964                                                                                                    | Aktywny                                     | Świeże powietrze             | 1 bit                 | C, R, W         |  |
| Ten obiekt komunik                                                                                                 | acyjny pojawia się, gdy dla parametru "Fur  | nkcja świeżego powietrza" :  | zostanie wybrana op   | cja "aktywny",  |  |
| aby włączyć lub wył                                                                                                | ączyć funkcję świeżego powietrza, wyślij wi | adomość 1 do obiektu kon     | nunikacyjnego, aby w  | <i>ı</i> łączyć |  |
| funkcję świeżego powietrza, wyślij wiadomość 0, aby wyłączyć funkcję świeżego powietrza .                          |                                             |                              |                       |                 |  |

## 4.15 Obiekty komunikacyjne "Logika".

### 4.1 5.1 Obiekt komunikacyjny "AND/OR/XOR".

|         |           | · · · · · · · · · · · · · · · · · · · |                                  |
|---------|-----------|---------------------------------------|----------------------------------|
| 1055    | Logic.CH1 | Input a                               | 1 bit C - W - U 1-bit, switch fl |
| ■2 1056 | Logic.CH1 | Input b                               | 1 bit C - W - U 1-bit, switch    |
| 1057    | Logic.CH1 | Input c                               | 1 bit C - W - U 1-bit, switch fB |
| 1058    | Logic CH1 | Input d                               | 1 bit C - W - U 1-bit, switch (B |
| 1059    | Logic.CH1 | input e                               | 1 bit C - W - U 1-bit, switch (B |
| 1060    | Logic.CH1 | Input f                               | 1 bit C - W - U 1-bit, switch    |
| ■2 1061 | Logic.CH1 | Input g                               | 1 bit C - W - U 1-bit, switch fB |
| 1062    | Logic.CH1 | Input h                               | 1 bit C - W - U 1-bit, switch    |
| 1063    | Logic.CH1 | Output result                         | 1 bit C T - 1-bit, switch fB     |
|         |           |                                       |                                  |

| numer seryjny Możl                                                       | wości obiektu Wejście                                                                                              | nazwa  | typ danych | atrybut |  |  |  |
|--------------------------------------------------------------------------|----------------------------------------------------------------------------------------------------|--------|------------|---------|--|--|--|
| 1055~1062                                                                | a~h Te 8                                                                                                    | Logika | 1 bit      | C, W, U |  |  |  |
| obiektów komunika                                                        | obiektów komunikacyjnych odpowiada 8 wejściom bramki / lub bramki / bramki Xor, które służą do odbierania wartości |        |            |         |  |  |  |
| wejścia logicznego                                                       | wejścia logicznego Wejście x.                                                                                      |        |            |         |  |  |  |
| 1063                                                                     | Wynik wyjściowy                                                                                                    | Logika | 1 bit      | С, Т    |  |  |  |
| Ten obiekt komunikacyjny służy do wysyłania wyników operacji logicznych. |                                                                                                    |        |            |         |  |  |  |

| 1055            | Logic.CH1 | Gate value select | 1 byte C - W scene number, scen | ne number 低 |
|-----------------|-----------|-------------------|---------------------------------|-------------|
| 1056            | Logic.CH1 | Input A           | 1 bit C - W 1-bit, switch       | 低           |
| 1057            | Logic.CH1 | Input B           | 1 bit C - W 1-bit, switch       | 低           |
| 2 1058          | Logic.CH1 | Input C           | 1 bit C - W 1-bit, switch       | 低           |
| 1059            | Logic.CH1 | Input D           | 1 bit C - W 1-bit, switch       | 低           |
| 2 1060          | Logic.CH1 | Output A          | 1 bit C T - 1-bit, switch       | 低           |
| <b>■‡</b>  1061 | Logic.CH1 | Output B          | 1 bit C T - 1-bit, switch       | 低           |
| 1062            | Logic.CH1 | Output C          | 1 bit C T - 1-bit, switch       | 低           |
| 1063            | Logic.CH1 | Output D          | 1 bit C T - 1-bit, switch       | 低           |

| seryjny            | Możliwości obiektu                                                                              | nazwa                      | typ danych               | atrybut      |  |  |  |  |  |  |  |
|--------------------|-------------------------------------------------------------------------------------------------|----------------------------|--------------------------|--------------|--|--|--|--|--|--|--|
| numer              |                                                                                                 |                            |                          |              |  |  |  |  |  |  |  |
| 1055               | Wybierz wartość bramki                                                                          | Logika                     | 1 bajt                   | C, W         |  |  |  |  |  |  |  |
| Za pomocą tego ob  | Za pomocą tego obiektu komunikacyjnego można wybrać scenariusz przekierowania bramki logicznej. |                            |                          |              |  |  |  |  |  |  |  |
| 1056~1059          | Wejście X(X=AD)                                                                                 | Logika                     | 1 bit/4 bity/1 bajt C, W |              |  |  |  |  |  |  |  |
| Za pomocą tego ob  | piektu komunikacyjnego odbierana jest wa                                                        | artość wejścia bramki logi | cznej Wejście X.         |              |  |  |  |  |  |  |  |
| 1060~1063          | Wyjście X(X=AD)                                                                                 | Logika                     | 1 bit/4 bity/1 bajt C, T |              |  |  |  |  |  |  |  |
| Ten obiekt komuni  | kacyjny służy do wyprowadzania wartości                                                         | po przesłaniu bramki logi  | cznej. Wartość wyjściow  | va jest taka |  |  |  |  |  |  |  |
| sama jak wartość v | vejściowa, ale sygnał wejściowy może zost                                                       | ać przekazany na jedno lu  | ıb więcej wyjść, ustawio | nych za      |  |  |  |  |  |  |  |
| pomocą parametro   | ów.                                                                                             |                            |                          |              |  |  |  |  |  |  |  |

#### 4.15. 3 Obiekt komunikacyjny "Komparator progowy".

| #같1055 LogicCH1 Threshold value input<br>#같1056 LogicCH1 Output result |                                                                                                    |        | 4 bit C - W - U 3-bit controlled, dimmin<br>1 bit C - T - 1-bit, switch | g control 低低 |  |  |  |  |  |  |  |
|------------------------------------------------------------------------|----------------------------------------------------------------------------------------------------|--------|-------------------------------------------------------------------------|--------------|--|--|--|--|--|--|--|
| seryjny<br>numer                                                       | Możliwości obiektu                                                                                                    | nazwa  | typ danych                                                              | atrybut      |  |  |  |  |  |  |  |
| 1055                                                                   | Wprowadzanie wartości progowej                                                                                                    | Logika | 4 bity/1 bajt/2 bajty/4 bajty C, W,                                     | U            |  |  |  |  |  |  |  |
| Ten obiekt kom                                                         | unikacyjny służy do wprowadzania pro                                                                                                    | ogu.   |                                                                         |              |  |  |  |  |  |  |  |
| 1056                                                                   | Wynik wyjściowy                                                                                                    | Logika | 1 bit                                                                   | С, Т         |  |  |  |  |  |  |  |
| Ten obiekt kom<br>wysłana po pro-<br>próg.                             | Ten obiekt komunikacyjny służy do wysyłania wyników operacji logicznych. Oznacza to, że wartość, która powinna zostać<br>wysłana po progu wejściowym obiektu, jest porównywana z ustawieniem parametru<br>próg. |        |                                                                         |              |  |  |  |  |  |  |  |

### 4.15. 4 Obiekt komunikacyjny "Konwersja formatu".

### Funkcja "2x1bit --> 1x2bit": Konwertuje 2 wartości 1-bitowe na wartość 2-bitową, np. Wejście bit1=1, bit0=0--> Wyjście 2bit=2

| 1055 | Logic.CH1 | Input 1bit-bit0 | 1 bit | C · | - 1 | - W | U | 1-bit, switch                    | 低 |
|------|-----------|-----------------|-------|-----|-----|-----|---|----------------------------------|---|
| 1056 | Logic.CH1 | Input 1bit-bit1 | 1 bit | с.  | - 1 | - W | U | 1-bit, switch                    | 低 |
| 1057 | Logic.CH1 | Output 2bit     | 2 bit | с.  |     | - T | - | 1-bit controlled, switch control | 低 |

Funkcja "8x1bit --> 1x1bajt": Konwertuje 8 wartości 1-bitowych na wartość 1-bajtową, np. bit wejściowy 2=1, bit1=1, bit0=1,

pozostałe bity to 0--> wyjście 1bajt=7

| 1055            | Logic.CH1 | Input 1bit-bit0 | 1 bit C - W - U 1-bit, switch                             | 低 |
|-----------------|-----------|-----------------|-----------------------------------------------------------|---|
| 2 1056          | Logic.CH1 | Input 1bit-bit1 | 1 bit C - W - U 1-bit, switch                             | 低 |
| <b>■2</b>  1057 | Logic.CH1 | Input 1bit-bit2 | 1 bit C - W - U 1-bit, switch                             | 低 |
| 2 1058          | Logic.CH1 | Input 1bit-bit3 | 1 bit C - W - U 1-bit, switch                             | 低 |
| <b>1059</b>     | Logic.CH1 | Input 1bit-bit4 | 1 bit C - W - U 1-bit, switch                             | 低 |
| 1060            | Logic.CH1 | Input 1bit-bit5 | 1 bit C - W - U 1-bit, switch                             | 低 |
| 2 1061          | Logic.CH1 | Input 1bit-bit6 | 1 bit C - W - U 1-bit, switch                             | 低 |
| 1062            | Logic.CH1 | Input 1bit-bit7 | 1 bit C - W - U 1-bit, switch                             | 低 |
| 1063            | Logic.CH1 | Output 1byte    | 1 byte C T - 8-bit unsigned value, counter pulses (0.255) | 低 |

Funkcja "1x1bajt --> 1x2bajt": Konwertuje wartość 1-bajtową na wartość 2-bajtową, np. Wejście 1bajt=125--> Wyjście 2 bajty = 125, chociaż wartość pozostaje niezmieniona, ale typ danych wartości jest inny

| 1055    | Logic.CH1 | Input 1byte  | 1 byte  | с - | W     | - U | 8-bit unsigned value, counter pulses (0255) | 低 |
|---------|-----------|--------------|---------|-----|-------|-----|---------------------------------------------|---|
| ■2 1056 | Logic CH1 | Output 2byte | 2 bytes | C - | < - ( | r - | 2-byte unsigned value, pulses               | 低 |

Funkcja "2x1bajt --> 1x2bajt": Konwertuje 2 wartości 1-bajtowe na wartość 2-bajtową, np. Wejście 1bajt-niski = 255 (\$FF), Wejście 1bajt-wysoki = 100 (64 USD) --> Wyjście 2bajty = 25855 (64 USD FF) ).

| ■2 1055 | Logic CH1 | Input 1byte-low  | 1 byte  | С | - | w - | U | 8-bit unsigned value, counter pulses (0255) | 低 |
|---------|-----------|------------------|---------|---|---|-----|---|---------------------------------------------|---|
| 1056    | Logic.CH1 | Input 1byte-high | 1 byte  | С | - | w - | U | 8-bit unsigned value, counter pulses (0255) | 低 |
| 1057    | Logic.CH1 | Output 2byte     | 2 bytes | C |   | - T | - | 2-byte unsigned value, pulses               | 低 |

Funkcja "2x2bajty --> 1x4bajty": Konwertuje 2 wartości 2-bajtowe na wartość 4-bajtową, np. Wejście 2bajty-niskie = 65530 (\$FF FA), Wejście 2bajty-wysokie = 32768 (80 00 USD) --> Wyjście 2bajty = 2147549178 (80 00 dolarów FF

FA).

| 1055    | Logic.CH1 | Input 2byte-low  | 2 bytes C - W - U 2-byte unsigned value, pulses 低            | £ |
|---------|-----------|------------------|--------------------------------------------------------------|---|
| ■2 1056 | Logic.CH1 | Input 2byte-high | 2 bytes C - W - U 2-byte unsigned value, pulses 個            | £ |
| 1057    | Logic.CH1 | Output 4byte     | 4 bytes C T - 4-byte unsigned value, counter pulses (unsig 個 | £ |

Funkcja "1x1bajt --> 8x1bit": Konwertuje 1 wartość 1-bajtową na 8 wartości 1-bitowych, np. Wejście 1bajt=200 --> Wyjście bit0=0, bit1=0, bit2=0, bit3=1, bit4=0, bit5=0, bit6=1, bit7=1

| 1055    | Logic.CH1 | Input 1byte      | 1 byte C - W - U 8-bit unsigned value, counter pulses (0255) | 低 |
|---------|-----------|------------------|--------------------------------------------------------------|---|
| 1056    | Logic.CH1 | Output 1bit-bit0 | 1 bit C T - 1-bit, switch                                    | 低 |
| 1057    | Logic.CH1 | Output 1bit-bit1 | 1 bit C T - 1-bit, switch                                    | 低 |
| 1058    | Logic.CH1 | Output 1bit-bit2 | 1 bit C T - 1-bit, switch                                    | 低 |
| ■2 1059 | Logic.CH1 | Output 1bit-bit3 | 1 bit C T - 1-bit, switch                                    | 低 |
| 1060    | Logic.CH1 | Output 1bit-bit4 | 1 bit C T - 1-bit, switch                                    | 低 |
| ■2 1061 | Logic.CH1 | Output 1bit-bit5 | 1 bit C T - 1-bit, switch                                    | 低 |
| 1062    | Logic.CH1 | Output 1bit-bit6 | 1 bit C T - 1-bit, switch                                    | 低 |
| ■2 1063 | Logic.CH1 | Output 1bit-bit7 | 1 bit C T - 1-bit, switch                                    | 低 |

Funkcja "1x2bajty --> 2x1bajty": Konwertuje 1 wartość 2-bajtową na 2 wartości 1-bajtowe, np. Wejście 2bajty = 55500 (\$D 8 CC) -->Wyjście 1bajt-niski = 204 (\$CC), Wyjście 1bajt-wysoki = 216 (8 \$D).

| 1055 | Logic.CH1 | Input 2byte       | 2 bytes C - W - U 2-byte unsigned value, pulses 低           |  |
|------|-----------|-------------------|-------------------------------------------------------------|--|
| 1056 | Logic.CH1 | Output 1byte-low  | 1 byte C T - 8-bit unsigned value, counter pulses (0255) 任  |  |
| 1057 | Logic.CH1 | Output 1byte-high | 1 byte C T - 8-bit unsigned value, counter pulses (0.255) 低 |  |

Funkcja "1x4bajty --> 2x2bajty": Konwertuje 1 wartość 4-bajtową na 2 wartości 2-bajtowe, np. Wejście 4bajty = 78009500 (04A6 549C) --> Wyjście 2bajty-niskie = 21660 (54 USD 9C), Wyjście 2-bajtowe-wysokie = 1190 ( \$04A6).

| 1    |           |                   |                                                                  |
|------|-----------|-------------------|------------------------------------------------------------------|
| 1055 | Logic.CH1 | Input 4byte       | 4 bytes C - W - U 4-byte unsigned value, counter pulses (unsig 低 |
| 1056 | Logic.CH1 | Output 2byte-low  | 2 bytes C T - 2-byte unsigned value, pulses 低                    |
| 1057 | Logic.CH1 | Output 2byte-high | 2 bytes C T - 2-byte unsigned value, pulses 低                    |

Funkcja "1x3bajty --> 3x1bajt": Konwertuje 1 wartość 3-bajtową na 3 wartości 1-bajtowe, np. Wejście 3bajty = 78

USD 64 C8--> Wyjście 1bajt-niski = 200 (C 8 USD), Wyjście 1bajt-środek = 100 (64 USD) , Wyjście o wysokości 1 bajtu = 120 (78 USD).

| 1055   | Logic.CH1 | Input 3byte         | 3 byte | s C |   | 1   | W   | - | J 3-byte colour RGB, RGB | value 3x(0255)       | 低 |
|--------|-----------|---------------------|--------|-----|---|-----|-----|---|--------------------------|----------------------|---|
| 2 1056 | Logic.CH1 | Output 1byte-low    | 1 byte | C   | - | 1   | -   | Т | 8-bit unsigned value, co | unter pulses (0255)  | 低 |
| 1057   | Logic.CH1 | Output 1byte-middle | 1 byte | C   | - |     | •   | Т | 8-bit unsigned value, co | unter pulses (0.255) | 低 |
| 1058   | Logic.CH1 | Output 1byte-high   | 1 byte | C   | - | 8 4 | - 1 | Т | 8-bit unsigned value, co | unter pulses (0.255) | 低 |

Funkcja "3x1bajt --> 1x3bajt": Konwertuje trzy wartości 1-bajtowe na 1 wartość 3-bajtową, np. Wejście 1bajt-niski

= 150 (96 USD), Wejście 1bajt-środek = 100 (64 USD), Wejście 1bajt wysoki = 50 (32 USD)- -> Wyjście 3 bajty = 32 64

96 USD

| ■ <b>2</b> 1055 | Logic.CH1 | Input 1byte-low    | 1 byte  | C   | - | W | - 1 | J 8-bit unsigned value, counter pulses (0.255) | 低 |
|-----------------|-----------|--------------------|---------|-----|---|---|-----|------------------------------------------------|---|
| 1056            | Logic.CH1 | Input 1byte-middle | 1 byte  | C   | - | W | - 1 | J 8-bit unsigned value, counter pulses (0.255) | 低 |
| 1057            | Logic.CH1 | Input 1byte-high   | 1 byte  | C   | - | W | - 1 | J 8-bit unsigned value, counter pulses (0.255) | 低 |
| <b>2</b> 1058   | Logic.CH1 | Output 3byte       | 3 byte: | s C | - | - | T   | 3-byte colour RGB, RGB value 3x(0255)          | 低 |

| seryjny                                                                                 | Możliwości obiektu                                              | nazwa                                            | typ danych | atrybut |  |  |  |  |  |
|-----------------------------------------------------------------------------------------|-----------------------------------------------------------------|--------------------------------------------------|------------|---------|--|--|--|--|--|
| numer                                                                                   |                                                                 |                                                  |            |         |  |  |  |  |  |
| /                                                                                       | Wejście                                                         | ście Logika 1 bit/1 bajt/2 bajty/3 bajty/4 bajty |            |         |  |  |  |  |  |
| Ten obiekt komunikacyjny służy do wprowadzania wartości, które mają zostać przeliczone. |                                                                 |                                                  |            |         |  |  |  |  |  |
| 1                                                                                       | Wyjście Logika 1 bit/2 bity/1 bajt/2 bajty/3 bajty/4 bajty C, T |                                                  |            |         |  |  |  |  |  |
| Ten obiekt komunikacyjny służy do wyprowadzania przeliczonej wartości.                  |                                                                 |                                                  |            |         |  |  |  |  |  |

### 4.15. 5 Obiekty komunikacyjne "Grupa zdarzeń".

| 1055   | Logic.CH1 | Input    | 1 bit | C | - | W | - | - | 1-bit, switch | 低 |
|--------|-----------|----------|-------|---|---|---|---|---|---------------|---|
| 1056   | Logic.CH1 | Output 1 | 1 bit | C | - | - | Т | - | 1-bit, switch | 低 |
| 1057   | Logic.CH1 | Output 2 | 1 bit | С |   | - | Т | • | 1-bit, switch | 低 |
| 1058   | Logic.CH1 | Output 3 | 1 bit | C | - | - | Т | - | 1-bit, switch | 低 |
| 1059   | Logic.CH1 | Output 4 | 1 bit | C | - |   | Т | - | 1-bit, switch | 低 |
| 1060   | Logic.CH1 | Output 5 | 1 bit | C | - | - | Т | - | 1-bit, switch | 低 |
| 2 1061 | Logic.CH1 | Output 6 | 1 bit | С | - | - | Т | - | 1-bit, switch | 低 |
| 1062   | Logic.CH1 | Output 7 | 1 bit | С | - | - | Т | • | 1-bit, switch | 低 |
| 1063   | Logic.CH1 | Output 8 | 1 bit | C | - |   | Т | - | 1-bit, switch | 低 |
| 1      |           |          |       |   |   |   |   |   |               |   |

| seryjny                                                                                                    | Możliwości obiektu | nazwa  | typ danych                | atrybut |  |  |  |  |
|----------------------------------------------------------------------------------------------------|--------------------|--------|---------------------------|---------|--|--|--|--|
| numer                                                                                                    | numer              |        |                           |         |  |  |  |  |
| 1055                                                                                                    | Wejście            | Logika | 1 bit/1 bajt/2 bajty C, W |         |  |  |  |  |
| Ten obiekt komunikacyjny służy do odbierania ważnej wartości i dopiero po odebraniu prawidłowej wartości może zostać |                    |        |                           |         |  |  |  |  |
| wyzwolone zdarzenie wyjściowe.                                                                                       |                    |        |                           |         |  |  |  |  |
| 1056~1063 Wyjście 1~8 Te 8     Logika     1 bit/1 bajt/2 bajty C, T                                                  |                    |        |                           |         |  |  |  |  |
| obiektów komunikacyjnych służy do wysyłania wartości wyjściowych.                                                    |                    |        |                           |         |  |  |  |  |